# Värilasermonitoimilaite

Käyttöopas

### Kesäkuu 2018

| Laitetyypit: |
|--------------|
| 7528         |
| Mallit:      |
| 196, 578     |

# Sisällys

| Turvallisuusohjeet                                      | 6   |
|---------------------------------------------------------|-----|
| ے۔<br>Merkintätavat                                     | 6   |
| Tuotelausunnot                                          | 6   |
| Tietoja tulostimesta                                    | 9   |
| Tulostimen paikan valitseminen                          | 9   |
| Tulostinkokoonpanot                                     | 10  |
| Kaapelien liittäminen                                   | 11  |
| Ohjauspaneelin käyttäminen                              | 13  |
| Virtapainikkeen valon ja merkkivalon tilan merkitys     | 14  |
| Valikkokartta                                           | 14  |
| Valikkoasetussivun tulostus                             | 16  |
| Aloitusnäytön sovellusten asentaminen ja käyttäminen    | 17  |
| Aloitusnäytön käyttäminen                               | 17  |
| Aloitusnäytön mukauttaminen                             |     |
| Lomakkeet ja suosikit -sovelluksen käytön aloittaminen  |     |
| Korttikopiointitoiminnon määrittäminen                  |     |
| Pikavalintakeskuksen käyttäminen                        | 19  |
| Näytön mukauttaminen                                    | 19  |
| Skannauskeskuksen määrittäminen                         | 20  |
| Asiakastuen käyttäminen                                 | 20  |
| Google Driven käyttäminen                               | 20  |
| Ympäristöasetusten määrittäminen                        | 21  |
| Kirjanmerkkien hallinta                                 | 21  |
| Yhteystietojen hallinta                                 | 22  |
| Helppokäyttötoimintojen käyttöönottaminen ja käyttämine | n24 |
| Ääniohjauksen aktivoiminen                              | 24  |
| Siirtyminen näytössä eleillä                            | 24  |

| Siirtyminen näytössä eleillä                                               | . 24 |
|----------------------------------------------------------------------------|------|
| Suurennustilan ottaminen käyttöön                                          | . 25 |
| Ääniohjauksen puhenopeuden säätäminen                                      | .25  |
| Näyttönäppäimistön käyttäminen                                             | .25  |
| Luettujen salasanojen tai henkilökohtaisten PIN-koodien ottaminen käyttöön | .25  |

| Paperin ja erikoismateriaalin lisääminen                         |    |
|------------------------------------------------------------------|----|
| Erikoismateriaalin koon ja lajin määrittäminen                   |    |
| Universal-paperiasetusten määrittäminen                          |    |
| Lokeroiden täyttäminen                                           |    |
| Monisyöttölaitteen täyttö                                        |    |
| Lokeroiden yhdistäminen                                          | 29 |
| Paperituki                                                       | 31 |
| Tuetut paperikoot                                                |    |
| Tuetut paperilajit                                               |    |
| Tuetut paperien painot                                           |    |
| Tulostaminen                                                     | 34 |
| Tulostaminen tietokoneella                                       | 34 |
| Tulostaminen mobiililaitteesta                                   | 34 |
| Tulostaminen flash-asemasta                                      |    |
| Tuetut flash-asemat ja tiedostotyypit                            |    |
| Luottamuksellisten töiden määrittäminen                          |    |
| Luottamuksellisten ja muiden pidossa olevien töiden tulostaminen |    |
| Fonttimalliluettelon tulostaminen                                |    |
| Hakemistoluettelon tulostaminen                                  |    |
| Kopioiminen                                                      | 39 |
| Kopioiminen                                                      |    |
| Valokuvien kopioiminen                                           |    |
| Kopioiminen kirjelomakkeelle                                     |    |
| Paperin molemmille puolille kopioiminen                          |    |
| Kopioiden pienentäminen tai suurentaminen                        | 40 |
| Kopioiden lajittelu                                              | 40 |
| Erotinsivujen lisääminen kopioiden väliin                        |    |
| Useiden sivujen kopioiminen yhdelle arkille                      |    |
| Kopioinnin pikavalinnan luominen                                 | 40 |
| Lähettäminen sähköpostissa                                       | 41 |
| Sähköpostitoiminnon asetusten määrittäminen                      | 41 |
| Sähköpostiasetusten määrittäminen                                | 41 |
| Sähköpostin lähettäminen                                         | 41 |

| Sähköpostin pikavalinnan luominen                                        | 42 |
|--------------------------------------------------------------------------|----|
| Faksaaminen                                                              |    |
| Tulostimen asentaminen faksaamista varten                                | 43 |
| Faksin lähettäminen                                                      |    |
| Faksin ajastaminen                                                       | 57 |
| Faksin kohdepikavalinnan luominen                                        | 57 |
| Faksin tarkkuuden muuttaminen                                            | 57 |
| Faksin tummuuden säätäminen                                              | 57 |
| Faksilokin näyttäminen                                                   | 57 |
| Roskafaksien estäminen                                                   | 58 |
| Faksien pysäyttäminen                                                    | 58 |
| Faksin välittäminen                                                      | 58 |
| Skannaaminen                                                             | 59 |
| Skannaaminen FTP-palvelimeen                                             | 59 |
| FTP-pikavalintojen luominen                                              |    |
| Skannaaminen flash-asemaan                                               | 59 |
| Skannaaminen faksipalvelimeen                                            | 60 |
| Skannattujen asiakirjojen lähettäminen tietokoneeseen                    | 60 |
| Tulostimen suojaaminen                                                   | 61 |
| Turvalukon etsiminen                                                     | 61 |
| Tulostinmuistin tyhjentäminen                                            | 61 |
| Tulostimen kiintolevyn tyhjentäminen                                     | 61 |
| Tulostimen kiintolevyn salaaminen                                        | 62 |
| Oletusasetusten palautus                                                 | 62 |
| Haihtuvuusjulistus                                                       | 62 |
| Tulostimen ylläpito                                                      | 64 |
| Kaiuttimen äänenvoimakkuuden säätäminen                                  | 64 |
| Verkkoyhteydet                                                           | 65 |
| Portin asetusten muuttaminen sisäisen sovellusportin asentaminen jälkeen |    |
| Sarjatulostuksen määrittäminen (koskee vain Windowsia)                   |    |
| Tulostimen osien puhdistaminen                                           | 67 |
| Tulostimen osien ja tarvikkeiden tilaaminen                              |    |
| Tulostimen osien ja tarvikkeiden vaihtaminen                             | 70 |
|                                                                          |    |

| Tulostimen siirtäminen           |     |
|----------------------------------|-----|
| Energian ja paperin säästäminen  |     |
| Tukosten poistaminen             | 100 |
| Tukosten välttäminen             | 100 |
| Tukoksen sijainnin tunnistaminen | 101 |
| Paperitukos lokeroissa           |     |
| Paperitukos luukun E takana      |     |
| Paperitukos monisyöttölaitteessa |     |
| Paperitukos vakiolokerossa       |     |
| Paperitukos luukussa A           | 105 |
| Vianmääritys                     | 110 |
| -<br>Verkkoyhteysongelmat        |     |
| Lisävarusteongelmat              | 112 |
| Tarvikeongelmat                  | 114 |
| Paperinsyöttöongelmat            |     |
| Tulostusongelmat                 | 118 |
| Värinlaatuongelmat               |     |
| Faksausongelmat                  | 145 |
| Skannausongelmat                 | 148 |
| Yhteyden ottaminen asiakastukeen |     |
| Päivittäminen ja siirtyminen     |     |
| Laitteisto                       |     |
| Ohjelmisto                       |     |
| Laiteohjelma                     | 166 |
| Tiedotteet                       | 168 |
| Hakemisto                        |     |

## **Turvallisuusohjeet**

### Merkintätavat

Huomautus: Huomautuksella osoitetaan sellaista tietoa, josta voi olla apua.

Varoitus: Varoituksella osoitetaan jotain sellaista, joka voi vahingoittaa laitetta tai ohjelmistoa.

VAARA: Muistutus osoittaa mahdollisen vaaratilanteen, joka saattaa johtaa loukkaantumiseen.

Eri tyyppisiä huomautuksia ovat esimerkiksi seuraavat:

🔥 HUOMIO – TAPATURMAN MAHDOLLISUUS: osoittaa loukkaantumisvaaraa.

🚯 HUOMIO – SÄHKÖISKUN VAARA: osoittaa sähköiskun vaaraa.

🔥 HUOMIO – KUUMA PINTA: osoittaa palovamman vaaraa kosketuksessa.

HUOMIO – KAATUMISVAARA: osoittaa puristumisvaaraa.

🛕 HUOMIO – VARO SORMIASI: osoittaa liikkuvien osien väliin tarttumisen vaaraa.

HUOMIO—PYÖRIVÄT TUULETTIMEN LAVAT: osoittaa liikkuvien tuulettimen siipien aiheuttamaa vahingon vaaraa.

### Tuotelausunnot

HUOMIO – TAPATURMAN MAHDOLLISUUS: Tulipalo- tai sähköiskuriskin välttämiseksi kytke virtajohto suoraan asianmukaiseen maadoitettuun sähköpistokkeeseen, joka on lähellä ja helposti saatavilla.

**HUOMIO – TAPATURMAN MAHDOLLISUUS:** Vältä tulipalon tai sähköiskun vaara: käytä vain tämän tuotteen mukana toimitettua tai valmistajan hyväksymää virtajohtoa.

**HUOMIO – TAPATURMAN MAHDOLLISUUS:** Älä kytke laitteen virtajohtoa jatkojohtoihin, virranjakajiin, muihin jakolaitteisiin tai UPS-varavirtalaitteisiin. Lasertulostimen virrankulutus voi ylittää näiden lisävarusteiden kapasiteetin, mikä voi aiheuttaa tulipalovaaran, omaisuusvahinkoja tai heikon tulostustehon.

HUOMIO – TAPATURMAN MAHDOLLISUUS – YLIJÄNNITESUOJIEN KÄYTTÖ: Huoltoedustajalta on saatavilla ylijännitesuojia, jotka on testattu käytettäväksi tämän tulostimen kanssa. Sellaisten ylijännitesuojien käyttö, joiden tekniset ominaisuudet eivät vastaa tämän tulostimen teknisiä ominaisuuksia ja vaatimuksia, saattavat aiheuttaa tulipalon vaaran, omaisuusvahinkoja tai vammoja tai heikentää tulostimen suorituskykyä.

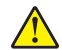

**HUOMIO – TAPATURMAN MAHDOLLISUUS:** Kun liität tämän tuotteen yleiseen valintaiseen puhelinverkkoon, voit vähentää tulipalon vaaraa käyttämällä vähintään 26 AWG:n tietoliikennejohtoa (RJ-11). Australia: johdon on oltava ACMAn (Australian Communications and Media Authority) hyväksymä.

**HUOMIO – SÄHKÖISKUN VAARA:** Sähköiskuvaaran välttämiseksi älä sijoita tätä tuotetta veden äärelle tai märkään paikkaan, äläkä myöskään käytä sitä sellaisissa paikoissa.

**HUOMIO – SÄHKÖISKUN VAARA:** Sähköiskuvaaran välttämiseksi älä asenna laitetta tai tee sähkö- tai kaapeliliitäntöjä (esimerkiksi virtajohto, faksi tai puhelin) ukkosmyrskyn aikana.

HUOMIO – TAPATURMAN MAHDOLLISUUS: Älä leikkaa, kierrä, solmi tai rusenna virtajohtoa äläkä aseta sen päälle painavia esineitä. Älä altista virtajohtoa hiertymiselle tai paineelle. Älä jätä virtajohtoa puristukseen esimerkiksi huonekalujen ja seinän väliin. Jos jokin näistä tapahtuu, siitä voi seurata tulipalon tai sähköiskun vaara. Tutki virtajohto säännöllisesti tällaisten ongelmien varalta. Irrota virtajohto pistorasiasta ennen tutkimusta.

HUOMIO – SÄHKÖISKUN VAARA: Sähköiskuvaaran välttämiseksi varmista, että kaikki ulkoisten liitäntöjen liittimet (kuten Ethernet- ja puhelinliittimet) on kytketty niille varattuihin liitäntäportteihin.

**HUOMIO – SÄHKÖISKUN VAARA:** Jos käsittelet ohjainlevyä tai asennat lisävarusteita tai muistilaitteita tulostimen käyttöönoton jälkeen, sähköiskuvaaran välttämiseksi katkaise tulostimesta virta ja irrota virtajohto pistorasiasta ennen toimenpiteiden tekemistä. Jos tulostimeen on kytketty muita laitteita, katkaise niidenkin virta ja irrota kaikki tulostimeen kytketyt kaapelit.

HUOMIO – SÄHKÖISKUN VAARA: Sähköiskuvaaran välttämiseksi älä käytä faksitoimintoa ukkosmyrskyn aikana.

HUOMIO – SÄHKÖISKUN VAARA: Voit välttää sähköiskun vaaran tulostimen ulkopintaa puhdistettaessa irrottamalla virtajohdon pistorasiasta ja irrottamalla kaikki tulostimeen johtavat kaapelit.

HUOMIO – TAPATURMAN MAHDOLLISUUS: Jos tulostin painaa yli 18 kg, sen turvallinen siirtäminen edellyttää kahta tai useampaa asiantuntevaa henkilöä.

HUOMIO – TAPATURMAN MAHDOLLISUUS: Ennen kuin siirrät tulostinta, tutustu seuraaviin ohjeisiin, jotta kukaan ei loukkaantuisi eikä tulostin vahingoittuisi:

- Varmista, että tulostimen kaikki luukut ja lokerot ovat kiinni.
- Sammuta tulostin ja irrota virtajohto pistorasiasta.
- Irrota kaikki kaapelit tulostimesta.
- Jos tulostimeen on liitetty erillisiä lattialle sijoitettavia valinnaisia lokeroita tai tulostuslisävarusteita, irrota ne, ennen kuin siirrät tulostinta.
- Jos tulostimessa on tulostintuki, rullaa se varovasti uuteen paikkaan. Ylitä kynnykset ja lattian epätasaisuudet varovasti.
- Jos tulostimessa ei ole tulostintukea mutta siinä on lisälokeroja tai tulostuslisävarusteita, irrota tulostuslisävarusteet nosta tulostin pois lokeroilta. Älä yritä nostaa tulostinta ja lisävarusteita samanaikaisesti.
- Nosta tulostinta aina sen sivuilla olevista kädensijoista.
- Tulostimen siirtämiseen käytettävien kärryjen on oltava senkokoiset, että ne tukevat tulostimen koko jalustaa.
- Laitteiden siirtämiseen käytettävien kärryjen on oltava niin suuret, että laitteet mahtuvat niihin kokonaan.
- Pidä tulostin pystyasennossa.
- Vältä erittäin äkkinäisiä liikkeitä.
- Varmista, että sormesi eivät ole tulostimen alla, kun lasket tulostimen alas.
- Varmista, että tulostimen ympärillä on riittävästi tilaa.

HUOMIO – KAATUMISVAARA: Yhden tai useamman vaihtoehdon asentaminen tulostimeen tai monitoimilaitteeseen saattaa vaatia tulostintuen, huonekalun tai muun ominaisuuden epävakauden ja loukkaantumisvaaran estämiseksi. Lisätietoja tuetuista kokoonpanoista saat tulostimen ostopaikasta.

**HUOMIO – KAATUMISVAARA:** Voit vähentää laitteen epävakauden riskiä lisäämällä jokaisen alustan erikseen. Pidä kaikki muut alustat suljettuina, kunnes niitä tarvitaan.

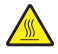

**HUOMIO – KUUMA PINTA:** Tulostimen sisäosat voivat olla kuumat. Välttyäksesi palovammoilta kosketa osia vasta, kun ne ovat jäähtyneet.

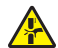

**HUOMIO – VARO SORMIASI:** Vältä sormiin kohdistuva puristusvaara noudattamalla erityistä varovaisuutta tällä tarralla merkityillä alueilla. Sormiin voi kohdistua vaara liikkuvien osien, esimerkiksi rattaiden, luukkujen, lokeroiden ja kansien, lähellä.

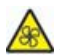

**HUOMIO–PYÖRIVÄT TUULETTIMEN LAVAT:** Voit välttää liikkuvien tuulettimen siipien aiheuttamat vahingot katkaisemalla tulostimen virran ja irrottamalla virtajohdon pistorasiasta ennen kuin avaat tällä merkillä merkittyjä alueita.

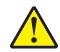

**HUOMIO – TAPATURMAN MAHDOLLISUUS:** Tuotteessa käytetään laseria. Muiden kuin *Käyttöoppaassa* mainittujen ohjausten tai säätöjen käyttäminen tai toimenpiteiden suorittaminen voi altistaa vaaralliselle säteilylle.

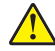

**HUOMIO – TAPATURMAN MAHDOLLISUUS:** Tuotteessa olevaa litiumakkua ei ole tarkoitettu vaihdettavaksi. Litiumakun poistaminen väärin aiheuttaa räjähdysvaaran. Älä lataa, pura tai polta litiumparistoa. Hävitä käytetyt litiumakut valmistajan ohjeiden ja paikallisten säädösten mukaisesti.

Tämä laite ei sovellu käytettäväksi paikoissa, joissa voi olla lapsia.

Tuote täyttää kansainväliset turvamääräykset, kun siinä käytetään tietyn valmistajan osia. Joidenkin osien turvapiirteet eivät aina ole ilmeisiä. Valmistaja ei vastaa vaihto-osien käytöstä

Kun tarvitset huolto- tai korjauspalveluja, ota yhteyttä huoltoedustajaan.

Tuotteessa käytetään tulostusmenetelmää, joka kuumentaa tulostusmateriaalin. Kuumuus voi aiheuttaa sen, että tulostusmateriaalista tulee päästöjä. Perehdy huolellisesti käyttöohjeisiin, joissa käsitellään tulostusmateriaalin valintaa, jotta haitalliset päästöt voidaan välttää.

Tämä tuote saattaa tuottaa pieniä määriä otsonia normaalin käytön aikana. Tuote saattaa olla varustettu suodattimella, joka rajoittaa otsonipäästöt selvästi suositusrajoja matalammiksi. Jotta otsonipäästöt eivät suurentuisi pitkittyneen käytön aikana, asenna tuote hyvin tuuletettuun tilaan ja vaihda otsoni- ja poistosuodattimet tuotteen huolto-ohjeiden mukaisesti. Jos tuotteen huolto-ohjeissa ei mainita suodattimia, tässä tuotteessa ei ole vaihtamista vaativia suodattimia.

#### SÄILYTÄ NÄMÄ OHJEET.

# Tietoja tulostimesta

### Tulostimen paikan valitseminen

Kun valitset tulostimen paikkaa, jätä tarpeeksi tilaa lokeroiden, kansien ja luukkujen avaamista ja lisävarusteiden asentamista varten.

• Asenna tulostin pistorasian lähelle.

HUOMIO – TAPATURMAN MAHDOLLISUUS: Tulipalo- tai sähköiskuriskin välttämiseksi liitä virtajohto suoraan asianmukaiseen maadoitettuun sähköpistokkeeseen, joka on lähellä ja helposti saatavilla.

HUOMIO – SÄHKÖISKUN VAARA: Sähköiskuvaaran välttämiseksi älä sijoita tätä tuotetta veden äärelle tai märkään paikkaan, äläkä myöskään käytä sitä sellaisissa paikoissa.

- Tarkista, että huoneen ilmavirta täyttää ASHRAE 62- tai CEN Technical Committee 156 -standardin uusimmat vaatimukset.
- Sijoita tulostin tasaiselle, vakaalle alustalle.
- Tulostimen sijoituspaikan on oltava
  - puhdas, kuiva ja pölytön.
  - kaukana irtonaisista niiteistä ja paperiliittimistä.
  - sellainen, ettei ilmastointilaitteista, lämmittimistä tai tuulettimista tuleva ilmavirta suuntaudu suoraan sinne.
  - kosteusolosuhteiltaan vakaa sekä sellainen, että siihen ei osu suora auringonvalo.
- Ota huomioon suositellut lämpötilat ja vältä lämpötilavaihteluja:

| Ympäristön lämpötila | 10–32,2 °C (50–90 °F)  |
|----------------------|------------------------|
| Varastointilämpötila | -40–40 °C (-40–104 °F) |

• Jätä tulostimen ympärille vapaata tuuletustilaa vähintään seuraavien suositusten mukaisesti:

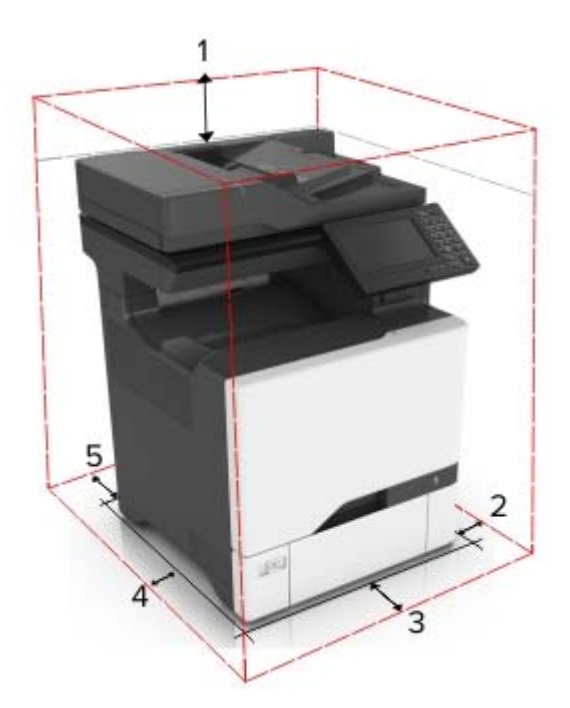

| 1 | Ylhäällä            | 229 mm (9 tuumaa)   |
|---|---------------------|---------------------|
| 2 | Oikealla puolella   | 178 mm (7 tuumaa)   |
| 3 | Edessä              | 508 mm (20 tuumaa)  |
| 4 | Vasemmalla puolella | 127 mm (5 tuumaa)   |
| 5 | Takana              | 101,6 mm (4 tuumaa) |

### Tulostinkokoonpanot

HUOMIO – KAATUMISVAARA: Yhden tai useamman vaihtoehdon asentaminen tulostimeen tai monitoimilaitteeseen saattaa vaatia tulostintuen, huonekalun tai muun ominaisuuden epävakauden ja loukkaantumisvaaran estämiseksi. Lisätietoja tuetuista kokoonpanoista saat tulostimen ostopaikasta.

HUOMIO – KAATUMISVAARA: Voit vähentää laitteen epävakauden riskiä lisäämällä jokaisen lokeron erikseen. Pidä kaikki muut lokerot suljettuina, kunnes niitä tarvitaan.

Voit lisätä tulostimeen kolme valinnaista 550 arkin lokeroa.

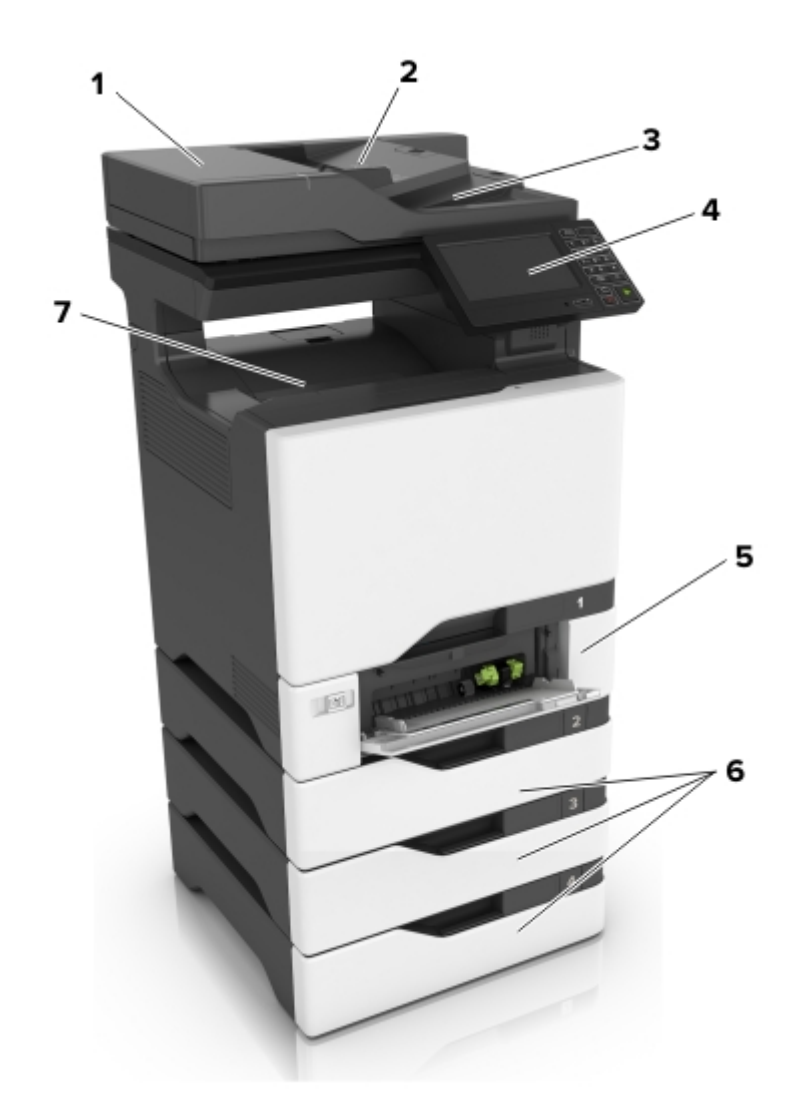

| _ |                                     |
|---|-------------------------------------|
| 1 | Automaattinen asiakirjansyöttölaite |
| 2 | Asiakirjansyöttölaitteen lokero     |
| 3 | Asiakirjansyöttölaitteen alusta     |
| 4 | Ohjauspaneeli                       |
| 5 | 650 arkin kaksoislokero             |
| 6 | Valinnainen 550 arkin lokero        |
| 7 | Vakioalusta                         |

### Kaapelien liittäminen

HUOMIO – SÄHKÖISKUN VAARA: Sähköiskuvaaran välttämiseksi älä asenna laitetta tai tee sähkö- tai kaapeliliitäntöjä (esimerkiksi virtajohto, faksi tai puhelin) ukkosmyrskyn aikana.

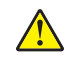

4

**HUOMIO – TAPATURMAN MAHDOLLISUUS:** Tulipalo- tai sähköiskuriskin välttämiseksi liitä virtajohto suoraan asianmukaiseen maadoitettuun sähköpistokkeeseen, joka on lähellä ja helposti saatavilla.

HUOMIO – TAPATURMAN MAHDOLLISUUS: Vältä tulipalon tai sähköiskun vaara: käytä vain tämän tuotteen mukana toimitettua tai valmistajan hyväksymää virtajohtoa.

HUOMIO – TAPATURMAN MAHDOLLISUUS: Kun liität tämän tuotteen yleiseen valintaiseen puhelinverkkoon, voit vähentää tulipalon vaaraa käyttämällä vähintään 26 AWG:n tietoliikennejohtoa (RJ-11). Australia: johdon on oltava ACMAn (Australian Communications and Media Authority) hyväksymä.

**Varoitus – vauriot mahdollisia:** Vältä tietojen menetys tai tulostimen toimintahäiriö olemalla koskettamatta tulostamisen aikana USB-kaapeliin, langattomaan verkkosovittimeen tai tulostimen osoitettua aluetta.

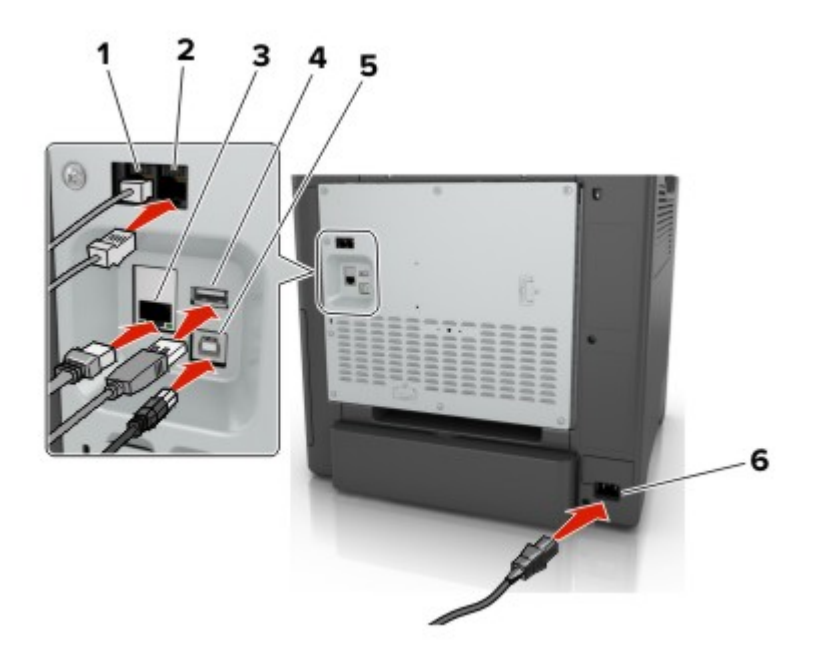

|   | Osa                       | Toiminto                                                                                                    |
|---|---------------------------|----------------------------------------------------------------------------------------------------|
| 1 | Linjaliitäntä             | Tulostimen liittäminen aktiiviseen puhelinlinjaan tavallisen puhelinpistorasian (RJ-11), DSL-<br>suodattimen, VoIP-sovittimen tai minkä tahansa muun sovittimen kautta faksien lähettämistä<br>ja vastaanottamista varten.       |
| 2 | EXT-liitäntä              | Lisälaitteiden (puhelimen tai vastaajan) liittäminen tulostimeen ja puhelinlinjaan. Käytä tätä<br>liitintä, jos tulostimelle ei ole varattu erillistä faksilinjaa ja tätä liitäntätapaa tuetaan käyttö-<br>maassa tai -alueella. |
| - |                           |                                                                                                    |
| 3 | Ethernet-liitanta         | Tulostimen liittäminen verkkoon.                                                                                                    |
| 4 | USB-portti                | Liitä näppäimistö tai muu yhteensopiva lisävaruste.                                                                                                    |
| 5 | Tulostimen USB-<br>portti | Liitä tulostin tietokoneeseen.                                                                                                    |
| 6 | Virtajohdon liitin        | Liitä tulostin maadoitettuun pistorasiaan.                                                                                                    |

### Ohjauspaneelin käyttäminen

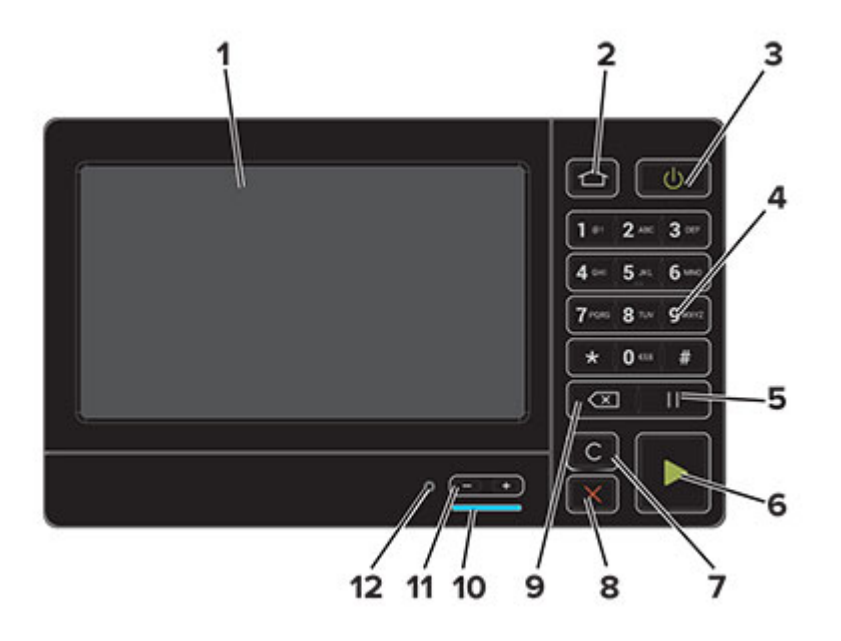

|    | Osa                                    | Toiminto                                                                                 |
|----|----------------------------------------|------------------------------------------------------------------------------------------|
| 1  | Näyttö                                 | Tulostimen ilmoitusten ja tarvikkeen tilan tarkastelu.                                   |
|    |                                        | <ul> <li>Tulostimen asentaminen ja käyttäminen.</li> </ul>                               |
| 2  | Koti-painike                           | Siirry päänäyttöön.                                                                      |
| 3  | Virtapainike                           | Kytke tulostimeen virta tai sammuta tulostin.                                            |
|    |                                        | Huomautus: Sammuta tulostin painamalla virtapainiketta viisi sekuntia.                   |
|    |                                        | Aseta tulostin lepo- tai valmiustilaan.                                                  |
|    |                                        | <ul> <li>Herätä tulostin lepo- tai valmiustilasta.</li> </ul>                            |
| 4  | Näppäimistö                            | Kirjoita numeroita tai muita merkkejä syöttökenttään.                                    |
| 5  | Tauko-painike                          | Lisää faksinumeroon tauko.                                                               |
| 6  | Aloita-painike                         | Työn aloittaminen sen mukaan, mikä tila on valittuna.                                    |
| 7  | Poista kaikki- tai Palauta-<br>painike | Palauta toiminnon, kuten kopioinnin, faksaamisen tai skannaamisen, oletusase-<br>tukset. |
| 8  | Seis- tai Peruuta-painike              | Pysäytä nykyinen työ.                                                                    |
| 9  | Peruutusnäppäin                        | Siirrä kohdistin taaksepäin ja poista merkki syöttökentässä.                             |
| 10 | Merkkivalo                             | Tulostimen tilan tarkistaminen.                                                          |
| 11 | Äänenvoimakkuuspai-<br>nikkeet         | Säädä kuulokkeiden tai kaiuttimien äänenvoimakkuutta.                                    |
| 12 | Kuulokkeiden tai kaiuttimen<br>portti  | Liitä kuulokkeet tai kaiutin.                                                            |

### Virtapainikkeen valon ja merkkivalon tilan merkitys

| Merkkivalo                                 | Tulostim             | en tila                                                                                      |                   |
|--------------------------------------------|----------------------|----------------------------------------------------------------------------------------------|-------------------|
| Ei käytössä                                | Tulostime            | Fulostimesta on katkaistu virta tai se on horrostilassa.                                     |                   |
| Sininen                                    | Tulostin o           | Tulostin on valmiustilassa tai käsittelee tietoja.                                           |                   |
| Punainen                                   | Tulostime            | essa vaaditaan käyttäjän toimia.                                                             |                   |
|                                            |                      |                                                                                              |                   |
| Virtapainikk                               | keen valo            | Tulostimen tila                                                                              |                   |
| Virtapainikk<br>Ei käytössä                | keen valo            | Tulostimen tila<br>Tulostin on sammutettu, valmiustilassa tai kä                             | sittelee tietoja. |
| Virtapainikk<br>Ei käytössä<br>Tasainen ke | keen valo<br>Itainen | Tulostimen tila<br>Tulostin on sammutettu, valmiustilassa tai kä<br>Tulostin on lepotilassa. | sittelee tietoja. |

### Valikkokartta

#### Laite

| <ul> <li>Määritykset</li> </ul>      | <ul> <li>Palauta oletusasetukset</li> </ul>         |
|--------------------------------------|-----------------------------------------------------|
| <ul> <li>Etäkäyttöpaneeli</li> </ul> | Huolto                                              |
| <ul> <li>Ilmoitukset</li> </ul>      | <ul> <li>Näkyvät aloitusnäytön kuvakkeet</li> </ul> |
| <ul> <li>Virranhallinta</li> </ul>   | <ul> <li>Tietoja tästä tulostimesta</li> </ul>      |
| <ul> <li>Helppokäyttö</li> </ul>     |                                                     |
|                                      |                                                     |

### Tulosta

| <i>(</i>                          | ר <u>ו</u>                     |
|-----------------------------------|--------------------------------|
| <ul> <li>Asettelu</li> </ul>      | • PDF                          |
| <ul> <li>Asetus</li> </ul>        | <ul> <li>PostScript</li> </ul> |
| <ul> <li>Laatu</li> </ul>         | PCL                            |
| <ul> <li>Työkirjanpito</li> </ul> | <ul> <li>HTML</li> </ul>       |
| • XPS                             | • Kuva                         |

#### Paperi

Lokeromääritys
 Materiaalimääritykset

#### Kopio

```
Kopioinnin oletusasetukset
```

### Faksi

Faksin oletusasetukset

### Sähköposti

- Sähköpostiasetukset
- Web-linkin asetus
- Sähköpostin oletusasetukset

#### FTP

FTP-oletusasetukset

#### **USB**-asema

Flash-asemaskannaus
 Flash-asematulostus

#### Verkko/Portit

| Verkon esittely              | • 802.1x                               |
|------------------------------|----------------------------------------|
| <ul> <li>Langaton</li> </ul> | <ul> <li>LPD-kokoonpano</li> </ul>     |
| AirPrint                     | HTTP-/FTP-asetukset                    |
| <ul> <li>Ethernet</li> </ul> | ThinPrint                              |
| <ul> <li>TCP/IP</li> </ul>   | • USB                                  |
| <ul> <li>SNMP</li> </ul>     | <ul> <li>Google Cloud Print</li> </ul> |
| • IPSec                      |                                        |

### Suojaus

| <ul> <li>Kirjautumismenetelmät</li> </ul>  | • Levyn salaus                                       |  |
|--------------------------------------------|------------------------------------------------------|--|
| <ul> <li>Ajasta USB-laitteet</li> </ul>    | <ul> <li>Pyyhi väliaikaiset datatiedostot</li> </ul> |  |
| <ul> <li>Suojaustarkistusloki</li> </ul>   | <ul> <li>Ratkaisut, LDAP-asetukset</li> </ul>        |  |
| <ul> <li>Kirjautumisrajoitukset</li> </ul> | <ul> <li>Mobiilipalvelujen hallinta</li> </ul>       |  |
| • Luottamukselliset tulostusasetukset      | • Muut                                               |  |

#### Lisäkortti-valikko

Huomautus: Tämä valikko näkyy ainoastaan, jos tulostimeen on asennettu valinnainen kortti.

#### Raportit

| <ul> <li>Valikkoasetussivu</li> </ul> | <ul> <li>Pikavalinnat</li> </ul> |
|---------------------------------------|----------------------------------|
| • Laite                               | <ul> <li>Faksi</li> </ul>        |
| <ul> <li>Tulosta</li> </ul>           | • Verkko                         |

### Ohje

| • Tulosta kaikki oppaat            | • Tieto-opas                               |
|------------------------------------|--------------------------------------------|
| <ul> <li>Värilaatuopas</li> </ul>  | <ul> <li>Tulostusmateriaaliopas</li> </ul> |
| <ul> <li>Kytkentäopas</li> </ul>   | <ul> <li>Kuljetusopas</li> </ul>           |
| <ul> <li>Kopiointiopas</li> </ul>  | <ul> <li>Tulostuslaatuopas</li> </ul>      |
| <ul> <li>Sähköpostiopas</li> </ul> | <ul> <li>Skannausopas</li> </ul>           |
| <ul> <li>Faksiopas</li> </ul>      | <ul> <li>Tarvikeopas</li> </ul>            |

### Vianmääritys

Tulostusjäljen testisivujen tulostus
 Skannerin puhdistaminen

### Valikkoasetussivun tulostus

Valitse aloitusnäytössä Asetukset > Raportit > Valikkoasetussivu.

# Aloitusnäytön sovellusten asentaminen ja käyttäminen

### Aloitusnäytön käyttäminen

**Huomautus:** Aloitusnäyttö voi vaihdella aloitusnäytön ja järjestelmänvalvojan tekemien asetusten sekä aktiivisten upotettujen ratkaisujen mukaan.

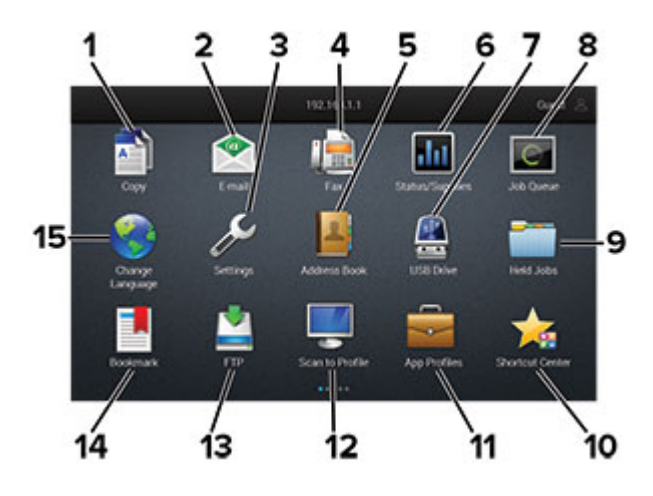

| Painik | e                   | Toiminto                                                                                                    |
|--------|---------------------|----------------------------------------------------------------------------------------------------|
| 1      | Коріо               | Ota kopioita.                                                                                                    |
| 2      | Sähköposti          | Lähetä sähköposteja.                                                                                                    |
| 3      | Asetukset           | Käytä tulostinvalikkoja.                                                                                                    |
| 4      | Faksi               | Lähetä faksi.                                                                                                    |
| 5      | Osoitteisto         | Hallitse yhteystietoluetteloa, jota muut tulostimen sovellukset voivat käyttää.                                                                               |
| 6      | Tila/tarvikkeet     | <ul> <li>Näyttää tulostimen varoituksia tai virheilmoituksia, kun tulostin edellyttää toimenpiteitä,<br/>jotta työn käsittelemistä voidaan jatkaa.</li> </ul> |
|        |                     | Katso lisätietoja tulostimen varoituksesta tai ilmoituksesta sekä sen poistamisesta.                                                                          |
|        |                     | Huomautus: Voit avata tämän asetuksen myös koskettamalla aloitusnäytön yläosaa.                                                                               |
| 7      | USB-asema           | <ul> <li>Tulosta valokuvia ja asiakirjoja flash-asemasta.</li> </ul>                                                                                          |
|        |                     | <ul> <li>Skannaa valokuvia ja asiakirjoja flash-asemasta</li> </ul>                                                                                           |
| 8      | Työjono             | Näytä kaikki nykyiset tulostustyöt.                                                                                                    |
|        |                     | Huomautus: Voit avata tämän asetuksen myös koskettamalla aloitusnäytön yläosaa.                                                                               |
| 9      | Pidossa olevat työt | Näytä tulostimen muistissa pidossa olevat työt.                                                                                                    |
| 10     | Pikavalintakeskus   | Järjestele kaikki pikavalinnat.                                                                                                    |
| 11     | Sovellusprofiilit   | Käytä sovellusprofiileja.                                                                                                    |
| 12     | Skannausprofiilit   | Skannaa ja tallenna asiakirjoja suoraan tietokoneeseen.                                                                                                    |
| 13     | FTP                 | Skannaa ja tallenna asiakirjoja suoraan FTP-palvelimeen.                                                                                                    |
| 14     | Kirjanmerkit        | Järjestä kaikki kirjanmerkit.                                                                                                    |

| Painik | e            | Toiminto             |
|--------|--------------|----------------------|
| 15     | Vaihda kieli | Vaihda näytön kieli. |

### Aloitusnäytön mukauttaminen

1 Avaa selain ja kirjoita tulostimen IP-osoite selaimen osoitekenttään.

#### Huomautuksia:

- Tulostimen IP-osoite näkyy sen tulostimen päänäytössä. IP-osoite on neljä pisteillä erotettua numerosarjaa, kuten 123.123.123.
- Jos käytät välityspalvelinta, poista se tilapäisesti käytöstä, jotta verkkosivu latautuu oikein.
- 2 Valitse Asetukset > Laite > Näkyvät aloitusnäytön kuvakkeet.
- 3 Valitse aloitusnäytössä näytettävät kuvakkeet.
- 4 Ota muutokset käyttöön.

### Lomakkeet ja suosikit -sovelluksen käytön aloittaminen

1 Avaa selain ja kirjoita tulostimen IP-osoite selaimen osoitekenttään.

#### Huomautuksia:

- Tulostimen IP-osoite näkyy sen tulostimen päänäytössä. IP-osoite on neljä pisteillä erotettua numerosarjaa, kuten 123.123.123.
- Jos käytät välityspalvelinta, poista se tilapäisesti käytöstä, jotta verkkosivu latautuu oikein.
- 2 Valitse Sovellukset > Lomakkeet ja suosikit > Määritä.
- 3 Valitse Lisää ja mukauta sitten asetukset.

#### Huomautuksia:

- Varmista, että kirjanmerkin sijaintiasetukset ovat oikeat kirjoittamalla sen isäntätietokoneen IP-osoite, jossa kirjanmerkki sijaitsee.
- Varmista, että tulostimella on käyttöoikeus kansioon, jossa kirjanmerkki sijaitsee.
- 4 Ota muutokset käyttöön.

### Korttikopiointitoiminnon määrittäminen

1 Avaa selain ja kirjoita tulostimen IP-osoite selaimen osoitekenttään.

#### Huomautuksia:

- Tulostimen IP-osoite näkyy sen tulostimen päänäytössä. IP-osoite on neljä pisteillä erotettua numerosarjaa, kuten 123.123.123.
- Jos käytät välityspalvelinta, poista se tilapäisesti käytöstä, jotta verkkosivu latautuu oikein.
- 2 Valitse Sovellukset > Korttikopiointi > Määritä.

#### Huomautuksia:

- Varmista, että Näyttökuvake on käytössä
- Varmista, että Sähköpostiasetukset ja Verkkojakoasetukset on määritetty.
- Varmista yhtä korttia skannatessasi, että värikuvien skannaustarkkuus on enintään 200 dpi ja mustavalkokuvien enintään 400 dpi.
- Varmista useita kortteja skannatessasi, että värikuvien skannaustarkkuus on enintään 150 dpi ja mustavalkokuvien enintään 300 dpi.
- **3** Ota muutokset käyttöön.

Huomautus: Useiden korttien skannaaminen edellyttää tulostimen kiintolevyä.

### Pikavalintakeskuksen käyttäminen

- 1 Valitse aloitusnäytössä Pikavalintakeskus ja sitten tulostustoiminto.
- 2 Valitse Luo pikavalinta ja määritä asetukset.
- 3 Valitse Tallenna ja kirjoita pikavalinnalle yksilöivä nimi.
- 4 Ota muutokset käyttöön.

### Näytön mukauttaminen

Varmista seuraavat asiat ennen sovelluksen käyttämistä:

- Valitse Embedded Web Server -palvelimessa Sovellukset > Näytön mukauttaminen > Määritä.
- Ota käyttöön ja määritä näytönsäästäjän, diaesityksen ja taustakuvan asetukset.

### Näytönsäästäjän ja diaesityksen kuvien hallinta

1 Lisää tai poista kuva tai muokkaa kuvaa Näytönsäästäjän ja diaesityksen kuvat -osassa.

#### Huomautuksia:

- Voit lisätä enintään kymmenen kuvaa.
- Kun tämä on käytössä, tilakuvakkeet näytetään näytönsäästäjässä vain virhe- ja varoitustilanteissa tai kun tarjolla on pilvipohjaisia ilmoituksia.
- **2** Ota muutokset käyttöön.

### Taustakuvan vaihtaminen

- 1 Valitse aloitusnäytössä Vaihda taustakuva.
- 2 Valitse käytettävä kuva.
- **3** Ota muutokset käyttöön.

#### Diaesityksen käynnistäminen flash-asemasta

- **1** Aseta flash-asema tulostimen USB-porttiin.
- 2 Valitse aloitusnäytössä Diaesitys.

Kuvat näkyvät aakkosjärjestyksessä.

**Huomautus:** Voit irrottaa flash-aseman, kun diaesitys on alkanut, mutta kuvia ei tallenneta tulostimeen. Jos diaesitys pysähtyy, aseta flash-asema uudelleen paikalleen kuvien katselua varten.

### Skannauskeskuksen määrittäminen

- 1 Valitse aloitusnäytössä Skannauskeskus.
- 2 Valitse ja luo kohdesijainti ja määritä asetukset.

#### Huomautuksia:

- Kun luot verkkokohteen, tarkista aina asetukset ja säädä niitä, kunnes virheitä ei tapahdu.
- Vain Embedded Web Server -palvelimessa luodut kohteet tallennetaan. Lisätietoja on tuotteen käyttöohjeissa.
- 3 Ota muutokset käyttöön.

### Asiakastuen käyttäminen

- 1 Valitse aloitusnäytössä Asiakastuki.
- 2 Tulosta tiedot tai lähetä ne sähköpostitse.

**Huomautus:** Lisätietoja sovelluksen asetusten määrittämisestä on *asiakastuen järjestelmänvalvojan oppaassa.* 

### Google Driven käyttäminen

#### Asiakirjan skannaaminen

#### Huomautuksia:

- Varmista, että tulostin on yhdistetty Google-tiliisi.
- Varmista, että olet asentanut tulostimen kiintolevyn.
- 1 Aseta alkuperäinen asiakirja automaattisen asiakirjansyöttölaitteen lokeroon tai skannaustasolle.
- 2 Valitse aloitusnäytössä Google Drive.
- 3 Kirjoita kehotettaessa käyttäjän tunnistetiedot.
- **4** Valitse kohdekansio.
- **5** Skannaa asiakirja ja noudata näytön ohjeita.

#### Asiakirjan tulostaminen

Huomautus: Varmista, että tulostin on yhdistetty Google-tiliisi.

- 1 Valitse aloitusnäytössä Google Drive.
- 2 Kirjoita kehotettaessa käyttäjän tunnistetiedot.
- **3** Valitse asiakirjan vieressä .
- 4 Tulosta asiakirja.

**Huomautus:** Lisätietoja tulostimen määrittämisestä sovelluksessa on Google Driven järjestelmänvalvojan oppaassa.

### Ympäristöasetusten määrittäminen

- 1 Valitse aloitusnäytössä Ympäristöasetukset.
- 2 Määritä Eco Mode -asetukset tai ajasta virransäästötila.
- **3** Ota muutokset käyttöön.

### Kirjanmerkkien hallinta

### Kirjanmerkkien luominen

Käytä kirjanmerkkejä tulostaessasi usein käytettyjä asiakirjoja, jotka on tallennettu palvelimiin tai verkkoon.

1 Avaa selain ja kirjoita tulostimen IP-osoite selaimen osoitekenttään.

#### Huomautuksia:

- Tulostimen IP-osoite näkyy sen tulostimen päänäytössä. IP-osoite on neljä pisteillä erotettua numerosarjaa, kuten 123.123.123.123.
- Jos käytät välityspalvelinta, poista se tilapäisesti käytöstä, jotta verkkosivu latautuu oikein.
- 2 Valitse Kirjanmerkkiasetukset > Lisää kirjanmerkki ja anna kirjanmerkille yksilöivä nimi.
- 3 Valitse osoiteyhteyskäytännön tyyppi ja tee jokin seuraavista toiminnoista:
  - HTTP ja HTTPS: kirjoita URL-osoite, jonka haluat lisätä kirjanmerkkeihin.
  - HTTPS: varmista, että käytät isäntänimeä IP-osoitteen sijaan. Kirjoita esimerkiksi omasivusto.com/malli.pdf sen sijaan, että kirjoittaisit 123.123.123.123/malli.pdf. Varmista, että isäntänimi vastaa myös palvelinsertifikaattia kutsumanimeä (CN). Lisätietoja kutsumanimen hakemisesta on selaimen ohjetiedoissa.
  - FTP: kirjoita FTP-osoite. Esimerkki: omapalvelin/omahakemisto. Kirjoita FTP-portti. Komentojen lähetyksen oletusportti on portti 21.
  - SMB: kirjoita verkkokansion osoite. Esimerkiksi **omapalvelin/omajako/omatiedosto.pdf**. Kirjoita verkon toimialueen nimi.
  - Valitse tarvittaessa todennustyyppi FTP:lle ja SMB:lle.

Jos haluat rajoittaa kirjanmerkin käyttöä, lisää PIN-koodi.

**Huomautus:** Sovellus tukee seuraavia tiedostotyyppejä: PDF, JPEG, TIFF ja HTML-pohjaisia verkkosivuja. Muita tiedostotyyppejä, kuten DOCX ja XLXS, tuetaan joissain tulostinmalleissa.

4 Valitse Tallenna.

Huomautus: Hallitse kirjanmerkkejä valitsemalla Kirjanmerkkiasetukset.

### Kansioiden luominen

1 Avaa selain ja kirjoita tulostimen IP-osoite selaimen osoitekenttään.

#### Huomautuksia:

- Tulostimen IP-osoite näkyy sen tulostimen päänäytössä. IP-osoite on neljä pisteillä erotettua numerosarjaa, kuten 123.123.123.123.
- Jos käytät välityspalvelinta, poista se tilapäisesti käytöstä, jotta verkkosivu latautuu oikein.
- 2 Valitse Kirjanmerkkiasetukset > Lisää kansio ja anna kansiolle yksilöivä nimi.

Huomautus: Jos haluat rajoittaa kansion käyttöä, lisää PIN-koodi.

3 Valitse Tallenna.

#### Huomautuksia:

- Voit luoda kansioita tai kirjanmerkkejä kansion sisään. Ohjeita kirjanmerkin luomiseen on kohdassa <u>"Kirjanmerkkien luominen" sivulla 21</u>.
- Hallitse kansioita valitsemalla Kirjanmerkkiasetukset.

### Yhteystietojen hallinta

### Yhteystietojen lisääminen

1 Avaa selain ja kirjoita tulostimen IP-osoite selaimen osoitekenttään.

#### Huomautuksia:

- Tulostimen IP-osoite näkyy sen tulostimen päänäytössä. IP-osoite on neljä pisteillä erotettua numerosarjaa, kuten 123.123.123.123.
- Jos käytät välityspalvelinta, poista se tilapäisesti käytöstä, jotta verkkosivu latautuu oikein.

#### 2 Valitse Osoitekirja.

3 Lisää yhteystieto Yhteystiedot-osasta.

Huomautus: Voit määrittää yhteystiedon yhteen tai useampaan ryhmään.

- 4 Anna tarvittaessa sovelluksen käyttöoikeus määrittämällä kirjautumismenetelmä.
- **5** Ota muutokset käyttöön.

### Ryhmien lisääminen

1 Avaa selain ja kirjoita tulostimen IP-osoite selaimen osoitekenttään.

#### Huomautuksia:

- Tulostimen IP-osoite näkyy sen tulostimen päänäytössä. IP-osoite on neljä pisteillä erotettua numerosarjaa, kuten 123.123.123.
- Jos käytät välityspalvelinta, poista se tilapäisesti käytöstä, jotta verkkosivu latautuu oikein.

#### 2 Valitse Osoitekirja.

3 Lisää ryhmän nimi Yhteystietoryhmät-osasta.

Huomautus: Voit määrittää ryhmään yhden tai useamman yhteystiedon.

4 Ota muutokset käyttöön.

### Yhteystietojen tai ryhmien muokkaaminen

1 Avaa selain ja kirjoita tulostimen IP-osoite selaimen osoitekenttään.

#### Huomautuksia:

- Tulostimen IP-osoite näkyy sen tulostimen päänäytössä. IP-osoite on neljä pisteillä erotettua numerosarjaa, kuten 123.123.123.123.
- Jos käytät välityspalvelinta, poista se tilapäisesti käytöstä, jotta verkkosivu latautuu oikein.

#### 2 Valitse Osoitekirja.

- **3** Valitse jompikumpi seuraavista:
  - Valitse Yhteystiedot-osasta yhteystiedon nimi ja muokkaa tietoja.
  - Valitse Yhteystietoryhmät-osasta ryhmän nimi ja muokkaa tietoja.
- 4 Ota muutokset käyttöön.

### Yhteystietojen tai ryhmien poistaminen

1 Avaa selain ja kirjoita tulostimen IP-osoite selaimen osoitekenttään.

#### Huomautuksia:

- Tulostimen IP-osoite näkyy sen tulostimen päänäytössä. IP-osoite on neljä pisteillä erotettua numerosarjaa, kuten 123.123.123.123.
- Jos käytät välityspalvelinta, poista se tilapäisesti käytöstä, jotta verkkosivu latautuu oikein.

#### 2 Valitse Osoitekirja.

- 3 Valitse jompikumpi seuraavista:
  - Valitse poistettava yhteystieto Yhteystiedot-osasta.
  - Valitse poistettava ryhmä Yhteystietoryhmät-osasta.

# Helppokäyttötoimintojen käyttöönottaminen ja käyttäminen

### Ääniohjauksen aktivoiminen

### Ohjauspaneelissa

- 1 Paina 5-näppäintä, kunnes kuulet ääniviestin.
- 2 Valitse OK.

### Näppäimistöllä

- 1 Paina 5-näppäintä, kunnes kuulet ääniviestin.
- 2 Siirrä kohdistin OK-painikkeeseen painamalla sarkainta ja paina sitten Enter-näppäintä.

### Huomautuksia:

- Ääniohjauksen voi aktivoida myös liittämällä kuulokkeet kuulokeliitäntään
- Säädä äänenvoimakkuutta ohjauspaneelin alalaidassa olevilla äänenvoimakkuuspainikkeilla.

### Siirtyminen näytössä eleillä

#### Huomautuksia:

- Eleitä voi käyttää vain, kun ääniohjaus on käytössä.
- Ota käyttöön Suurennus, jotta voit käyttää lähennys-, loitonnus- ja panorointitoimintoja.
- Käytä fyysistä näppäimistöä merkkien kirjoittamiseen ja tiettyjen asetusten säätämiseen.

| Ele                                 | Toiminto                                                               |  |
|-------------------------------------|------------------------------------------------------------------------|--|
| Kaksoisnapautus                     | Kohteen valitseminen näytössä.                                         |  |
| Kolmoisnapautus                     | Tekstin ja kuvien lähentäminen tai loitontaminen.                      |  |
| Pyyhkäisy oikealle tai alas         | Siirtyminen seuraavaan kohteeseen näytössä.                            |  |
| Pyyhkäisy vasemmalle tai ylös       | Siirtyminen edelliseen kohteeseen näytössä.                            |  |
| Panorointi                          | Zoomatun kuvan näytön ulkopuolella olevien osien käyttäminen.          |  |
|                                     | Huomautus: Tässä eleessä on vedettävä kahta sormea zoomatun kuvan yli. |  |
| Pyyhkäisy ylös ja sitten vasemmalle | Sovelluksen lopetus ja palaaminen aloitusnäyttöön.                     |  |
| Pyyhkäisy alas ja sitten vasemmalle | • Työn peruuttaminen                                                   |  |
|                                     | Palaaminen edelliseen asetukseen.                                      |  |
|                                     | <ul> <li>Sulje näyttö muuttamatta asetusta tai arvoa.</li> </ul>       |  |
| Pyyhkäisy ylös ja sitten alas       | Äänikehotteen toistaminen.                                             |  |

### Suurennustilan ottaminen käyttöön

- 1 Paina ohjauspaneelin 5-näppäintä, kunnes kuulet ääniviestin.
- 2 Valitse Suurennustila.
- 3 Valitse OK.

Lisätietoja siirtymisestä suurennetussa näytössä on kohdassa "Siirtyminen näytössä eleillä" sivulla 24.

### Ääniohjauksen puhenopeuden säätäminen

- 1 Valitse aloitusnäytössä Asetukset > Laite > Helppokäyttö > Puhenopeus.
- 2 Valitse puhenopeus.

### Näyttönäppäimistön käyttäminen

Suorita jokin seuraavista toiminnoista:

- Valitse merkki vetämällä sormella näppäimen päältä.
- Lisää merkki kenttään nostamalla sormi.
- Poista merkkejä askelpalauttimella.
- Jos haluat kuulla syöttökentän sisällön, paina sarkainta ja sitten vaihto + sarkain -näppäinyhdistelmää.

# Luettujen salasanojen tai henkilökohtaisten PIN-koodien ottaminen käyttöön

- 1 Valitse aloitusnäytössä Asetukset > Laite > Helppokäyttö > Lue salasanat/PIN-koodit.
- 2 Ota asetus käyttöön.

# Paperin ja erikoismateriaalin lisääminen

### Erikoismateriaalin koon ja lajin määrittäminen

Lokerot havaitsevat tavallisen paperin koon automaattisesti. Tee erikoismateriaaleille, kuten tarroille, korteille ja kirjekuorille, seuraavat toimet:

1 Siirry aloitusnäytöstä kohtaan

Asetukset > Paperi > Lokeromääritys > Paperikoko/-laji > valitse paperilähde

2 Määritä erikoismateriaalin koko ja laji.

### Universal-paperiasetusten määrittäminen

- 1 Valitse aloitusnäytössä Asetukset > Paperi > Materiaalimääritykset > Universal-asetukset.
- 2 Määritä asetukset.

### Lokeroiden täyttäminen

HUOMIO – KAATUMISVAARA: Voit vähentää laitteen epävakauden riskiä täyttämällä jokaisen lokeron erikseen. Pidä kaikki muut lokerot suljettuina, kunnes niitä tarvitaan.

1 Irrota lokero.

Huomautus: Älä irrota lokeroita tulostamisen aikana, jotta vältät tukokset.

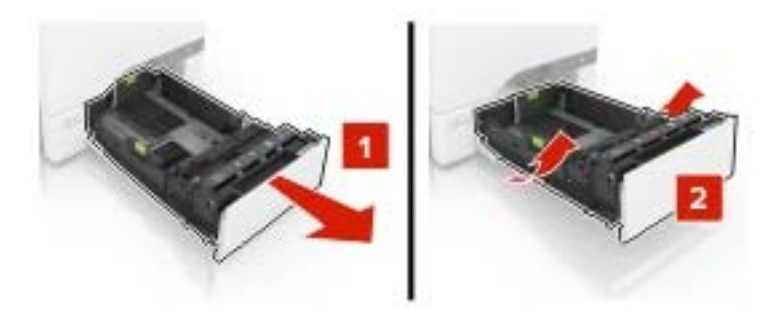

2 Säädä ohjaimet lisättävän paperin koon mukaan.

Huomautus: Lokeron alaosan osoittimet helpottavat ohjainten asettamista.

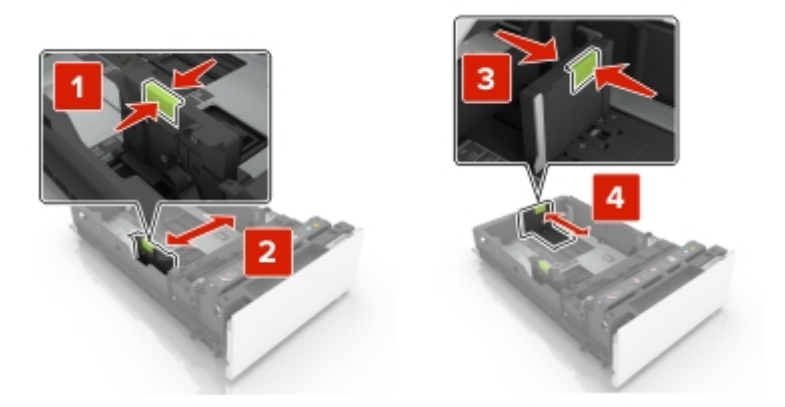

**3** Taivuta ja ilmaa paperipino ja suorista sen reunat, ennen kuin lisäät sen tulostimeen.

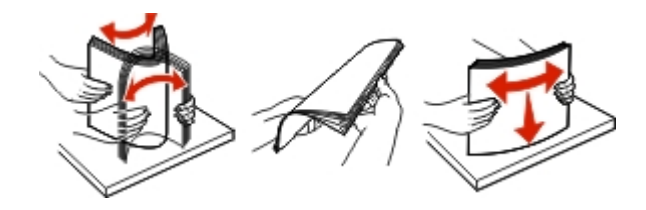

**4** Lisää paperipino tulostimeen tulostuspuoli ylöspäin.

#### Huomautuksia:

- Aseta kirjelomake yksipuolista tulostusta varten tulostuspuoli ylöspäin arkin yläreuna kohti lokeron etuosaa.
- Aseta kirjelomake kaksipuolista tulostusta varten tulostuspuoli alaspäin arkin yläreuna kohti lokeron takaosaa.
- Älä liu'uta paperia lokeroon.
- Varmista, että pinon korkeus on paperin enimmäistäyttöosoittimen alapuolella. Ylitäyttö voi aiheuttaa tukoksia.

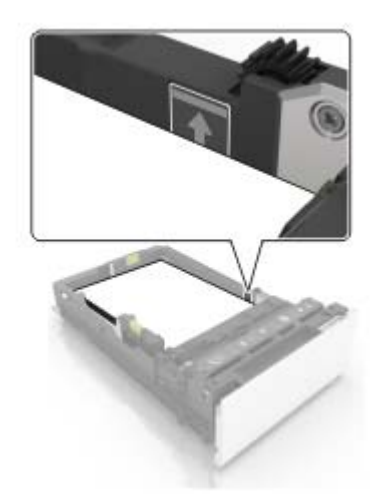

**5** Aseta lokero tulostimeen.

Määritä tarvittaessa paperin koko ja laji vastaamaan lokerossa olevaa paperia.

### Monisyöttölaitteen täyttö

1 Avaa monisyöttölaite.

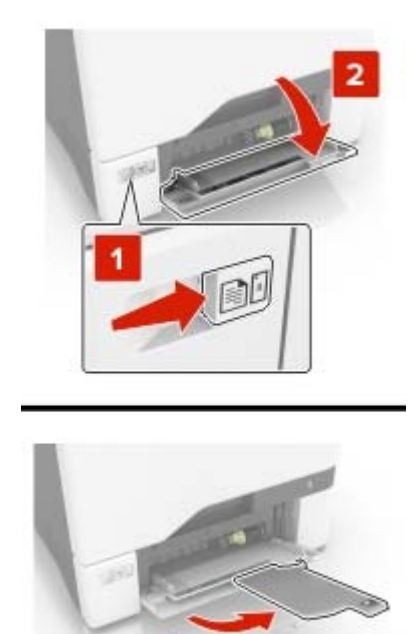

2 Säädä ohjain lisättävän paperin koon mukaan.

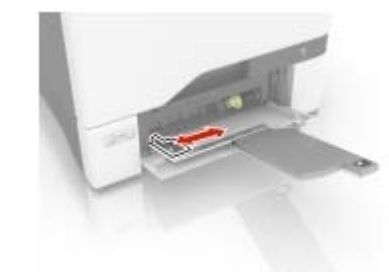

**3** Taivuta ja ilmaa paperipino ja suorista sen reunat, ennen kuin lisäät sen tulostimeen.

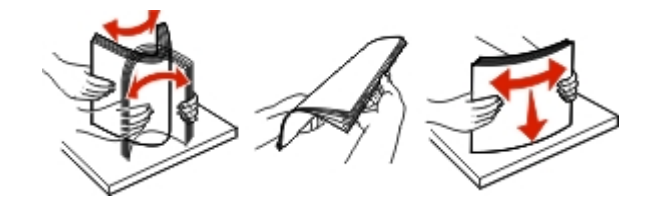

- **4** Aseta paperia.
  - Lisää paperi ja kartonki tulostuspuoli alaspäin ja yläreuna edellä.

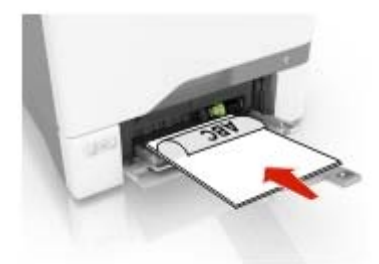

• Lisää kirjekuoret avautuva puoli ylöspäin paperiohjaimen oikeaa reunaa vasten. Lisää eurooppalaiset kirjekuoret läppä edellä tulostimeen.

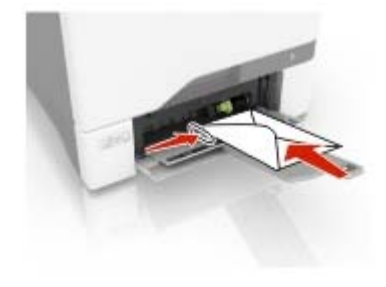

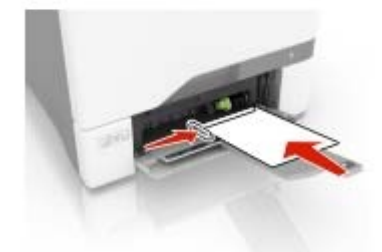

**Varoitus – vauriot mahdollisia:** Älä käytä kirjekuoria, joissa on postimerkkejä, kiinnikkeitä, ikkunoita, pinnoitettu sisus tai itseliimautuvia liimapintoja.

**5** Valitse ohjauspaneelin Paperi-valikosta paperikoko- ja paperilajiasetukset, jotka vastaavat lokerossa olevaa paperia.

### Lokeroiden yhdistäminen

1 Avaa selain ja kirjoita tulostimen IP-osoite selaimen osoitekenttään.

#### Huomautuksia:

- Tulostimen IP-osoite näkyy sen tulostimen päänäytössä. IP-osoite on neljä pisteillä erotettua numerosarjaa, kuten 123.123.123.123.
- Jos käytät välityspalvelinta, poista se tilapäisesti käytöstä, jotta verkkosivu latautuu oikein.
- 2 Valitse Asetukset > Paperi > Lokeromääritys.
- 3 Määritä yhdistettäville lokeroille sama paperikoko ja -lajiasetukset.

- 4 Tallenna asetukset.
- 5 Valitse Asetukset > Laite > Huolto > Määritysvalikko > Lokeromääritys.
- 6 Määritä lokeroiden yhdistämisasetukseksi Automaattinen.
- 7 Tallenna asetukset.

Erota lokerot varmistamalla, ettei lokeroilla ole samoja paperikoko- tai -lajiasetuksia.

**Varoitus – vauriot mahdollisia:** Kiinnittimen lämpötila vaihtelee määritetyn paperilajin mukaan. Voit välttää tulostusongelmia varmistamalla, että tulostimen paperilajiasetus vastaa lokeroon lisättyä paperia.

# Paperituki

## Tuetut paperikoot

| Paperikoko        | Mitat                                                                          | 550 arkin<br>Iokero | Moni-<br>syöttölaite <sup>*</sup> | Kaksipuolinen<br>tulostaminen | ADF          |
|-------------------|--------------------------------------------------------------------------------|---------------------|-----------------------------------|-------------------------------|--------------|
| Α4                | 210 x 297 mm<br>(8,3 x 11,7 in.)                                               | ~                   | $\checkmark$                      | $\checkmark$                  | $\checkmark$ |
| A5- pitkä reuna   | 210 x 148 mm<br>(8,3 x 5,8 tuumaa)                                             | $\checkmark$        | $\checkmark$                      | $\checkmark$                  | x            |
| A5- lyhyt reuna   | 148 x 210 mm<br>(5,8 x 8,3 tuumaa)                                             | $\checkmark$        | $\checkmark$                      | $\checkmark$                  | √            |
| A6                | 105 x 148 mm<br>(4,1 x 5,8 tuumaa)                                             | ×                   | $\checkmark$                      | $\checkmark$                  | √            |
| Pitkä lomake      | Enimmäisleveys: 215,9 mm (8,5 tuumaa)<br>Enimmäispituus: 1320,8 mm (52 tuumaa) | ×                   | $\checkmark$                      | X                             | x            |
| Executive         | 184,2 x 266,7 mm<br>(7,3 x 10,5 tuumaa)                                        | $\checkmark$        | $\checkmark$                      | $\checkmark$                  | $\checkmark$ |
| Folio             | 215,9 x 330,2 mm<br>(8,5 x 13 tuumaa)                                          | ~                   | $\checkmark$                      | $\checkmark$                  | $\checkmark$ |
| JIS B5            | 182 x 257 mm<br>(7,2 x 10,1 tuumaa)                                            | ~                   | $\checkmark$                      | $\checkmark$                  | √            |
| Legal             | 215,9 x 355,6 mm<br>(8,5 x 14 tuumaa)                                          | ~                   | $\checkmark$                      | √                             | √            |
| Letter            | 215,9 x 279,4 mm<br>(8,5 x 11 tuumaa)                                          | ~                   | $\checkmark$                      | $\checkmark$                  | √            |
| Oficio            | 215,9 x 340 mm<br>(8,5 x 13,4 tuumaa)                                          | ~                   | $\checkmark$                      | √                             | √            |
| Statement         | 139,7 x 215,9 mm<br>(5,5 x 8,5 tuumaa)                                         | ~                   | $\checkmark$                      | √                             | √            |
| Universal         | 105 x 148 mm – 215,9 x 355,6 mm<br>(4,13 x 5,83 tuumaa - 8,5 x 14 tuumaa)      | ~                   | $\checkmark$                      | $\checkmark$                  | x            |
| Universal         | 76,2 x 127 mm – 215,9 x 355,6 mm<br>(3 x 5 tuumaa - 8,5 x 14 tuumaa)           | x                   | $\checkmark$                      | x                             | х            |
| 7 3/4 -kirjekuori | 98,4 x 190,5 mm<br>(3,9 x 7,5 tuumaa)                                          | x                   | $\checkmark$                      | x                             | x            |
| 9-kirjekuori      | 98,4 x 225,4 mm<br>(3,86 x 8,9 tuumaa)                                         | x                   | $\checkmark$                      | x                             | X            |
| * Tässä paperiläh | teessä ei ole automaattista koon tunnistust                                    | oimintoa.           |                                   |                               |              |

| Paperikoko        | Mitat                                        | 550 arkin<br>Iokero | Moni-<br>syöttölaite <sup>*</sup> | Kaksipuolinen<br>tulostaminen | ADF |
|-------------------|----------------------------------------------|---------------------|-----------------------------------|-------------------------------|-----|
| 10-kirjekuori     | 104,8 x 241,3 mm                             | ~                   | $\checkmark$                      | Х                             | x   |
|                   | (4,1 x 9,5 tuumaa)                           |                     |                                   |                               |     |
| B5-kirjekuori     | 176 x 250 mm                                 | 1                   | 1                                 | x                             | x   |
|                   | (6,9 x 9,8 tuumaa)                           |                     |                                   |                               |     |
| C5-kirjekuori     | 162 x 229 mm                                 | ~                   | <b>v</b>                          | x                             | x   |
|                   | (6,4 x 9 tuumaa)                             |                     |                                   |                               |     |
| DL-kirjekuori     | 110 x 220 mm                                 | <b>v</b>            | 7                                 | х                             | x   |
|                   | (4,3 x 8,7 tuumaa)                           |                     | •                                 |                               |     |
| Monarch           | 98,4 x 190,5 mm                              | х                   | 7                                 | x                             | x   |
|                   | (3,9 x 7,5 tuumaa)                           |                     | •                                 |                               |     |
| Muu kirjekuori    | 98,4 x 162 mm – 176 x 250 mm                 | x                   | 7                                 | x                             | х   |
|                   | (3,87 x 6,38 tuumaa - 6,93 x 9,84 tuumaa)    |                     |                                   |                               |     |
| * Tässä paperiläh | teessä ei ole automaattista koon tunnistusto | oimintoa.           |                                   |                               |     |

### Tuetut paperilajit

Huomautus: Tarrat, kirjekuoret ja kartonki tulostuvat aina hitaammalla nopeudella.

| Paperilaji         | 550 arkin lokero | Monikäyttösyöttöaukko | ADF          |
|--------------------|------------------|-----------------------|--------------|
| Tavallinen paperi  | $\checkmark$     | $\checkmark$          | $\checkmark$ |
| Korttipohja        | $\checkmark$     | √                     | х            |
| Uusiopaperi        | $\checkmark$     | √                     | $\checkmark$ |
| Kiiltävä           | √                | √                     | х            |
| Painava kiiltävä   | $\checkmark$     | √                     | х            |
| Tarra-arkit        | √                | √                     | х            |
| Vinyylitarrat      | $\checkmark$     | ✓                     | х            |
| Sido               | $\checkmark$     | ✓                     | $\checkmark$ |
| Kirjekuori         | √                | √                     | х            |
| Painava kirjekuori | $\checkmark$     | ✓                     | х            |
| Piirtoheitinkalvo  | x                | х                     | x            |
| Kirjepaperi        | $\checkmark$     | $\checkmark$          | $\checkmark$ |
| Esipainettu        | $\checkmark$     | ~                     | $\checkmark$ |
| Värillinen paperi  | $\checkmark$     | √                     | $\checkmark$ |
| Kevyt paperi       | $\checkmark$     | √                     | $\checkmark$ |
| Painava paperi     | $\checkmark$     | √                     | $\checkmark$ |

| Paperilaji      | 550 arkin lokero | Monikäyttösyöttöaukko | ADF |
|-----------------|------------------|-----------------------|-----|
| Mukautettu laji | √                | ✓                     | ✓   |

### Tuetut paperien painot

| Paperilaji        | Paperin paino                                |  |
|-------------------|----------------------------------------------|--|
| Tavallinen paperi | 75–90,3 g/m <sup>2</sup>                     |  |
| Kiiltävä          | 88–176 g/m² (kirja)                          |  |
|                   | 162–176 g/m² pitkäsyinen (kansi)             |  |
| Painava paperi    | 90,3–105 g/m <sup>2</sup> pitkäsyinen (bond) |  |
| Kartonki          | Enintään 199 g/m² pitkäsyinen                |  |
|                   | Enintään 218 g/m² lyhytsyinen                |  |
| Tarra-arkit       | 218 g/m <sup>2</sup>                         |  |
| Kirjekuoret       | 60–105 g/m <sup>2</sup>                      |  |

# **Tulostaminen**

### Tulostaminen tietokoneella

**Huomautus:** Jos käytät tarroja, kortteja tai kirjekuoria, määritä paperikoko ja -laji tulostimessa ennen asiakirjan tulostamista.

- 1 Avaa tulostusvalintaikkuna siinä asiakirjassa, jonka yrität tulostaa.
- 2 Säädä asetuksia tarvittaessa.
- 3 Tulosta asiakirja.

### Tulostaminen mobiililaitteesta

### Tulostaminen mobiililaitteesta Google Cloud Printin avulla

Google Cloud Print<sup>™</sup> on mobiilitulostuspalvelu, jonka avulla mobiililaitteissa käyttöön otetut sovellukset voivat tulostaa mihin tahansa Google Cloud Print -yhteensopivaan tulostimeen.

- 1 Käynnistä käyttöön otettu sovellus mobiililaitteen aloitusnäytössä.
- 2 Valitse Tulosta ja valitse tulostin.
- 3 Tulosta asiakirja.

### Tulostaminen mobiililaitteesta Mopria-tulostuspalvelun avulla

Mopria®-tulostuspalvelu on mobiilitulostusratkaisu mobiililaitteisiin, joissa on Android<sup>TM</sup>-versio 4.4 tai uudempi. Sen avulla voit tulostaa suoraan mihin tahansa Mopria-yhteensopivaan tulostimeen.

#### Huomautuksia:

- Tätä sovellusta tukevat vain jotkin Android-laitteet.
- Varmista ennen tulostamista, että Mopria-tulostuspalvelu on otettu käyttöön.
- 1 Käynnistä yhteensopiva sovellus mobiililaitteen aloitusnäytössä.
- 2 Valitse Tulosta ja valitse tulostin.
- **3** Tulosta asiakirja.

### Tulostaminen mobiililaitteesta AirPrintin avulla

AirPrint on mobiilitulostusratkaisu, jonka avulla voit tulostaa Apple-laitteista AirPrint-sertifioituun tulostimeen.

Huomautus: Tätä sovellusta tukevat vain jotkin Apple-laitteet.

- 1 Käynnistä yhteensopiva sovellus mobiililaitteen aloitusnäytössä.
- 2 Valitse tulostettava kohde ja napauta jakokuvaketta.

- 3 Valitse Tulosta ja valitse tulostin.
- 4 Tulosta asiakirja.

### **Tulostaminen flash-asemasta**

**1** Aseta flash-asema tulostimeen.

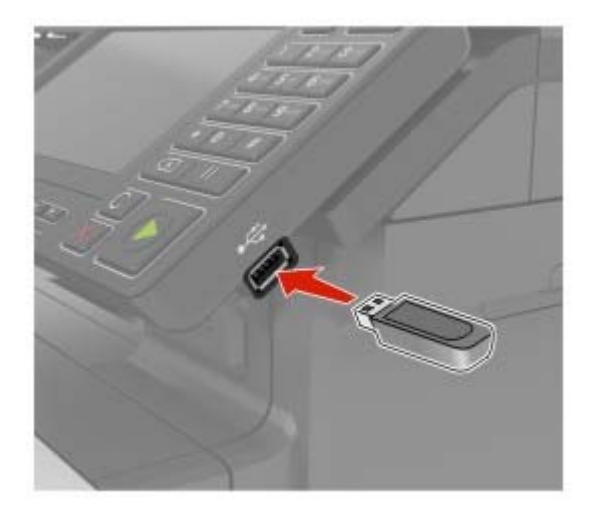

#### Huomautuksia:

- Jos flash-asemaa liitettäessä avautuu virheilmoitus, tulostin ohittaa flash-aseman.
- Jos asetat Flash-aseman paikalleen, kun tulostin käsittelee muita tulostustöitä, näyttöön tulee ilmoitus Varattu.
- 2 Kosketa tulostettavaa asiakirjaa näytössä.

Määritä muut tulostusasetukset tarvittaessa.

3 Lähetä tulostustyö.

Jos haluat tulostaa toisen asiakirjan, valitse USB-asema.

Varoitus – vauriot mahdollisia: Vältä tietojen menetys tai toimintahäiriö olemalla koskettamatta flashaseman tai tulostimen kuvassa näkyviä kohtia, kun tulostin tulostaa tai lukee muistilaitteesta tai kirjoittaa siihen.

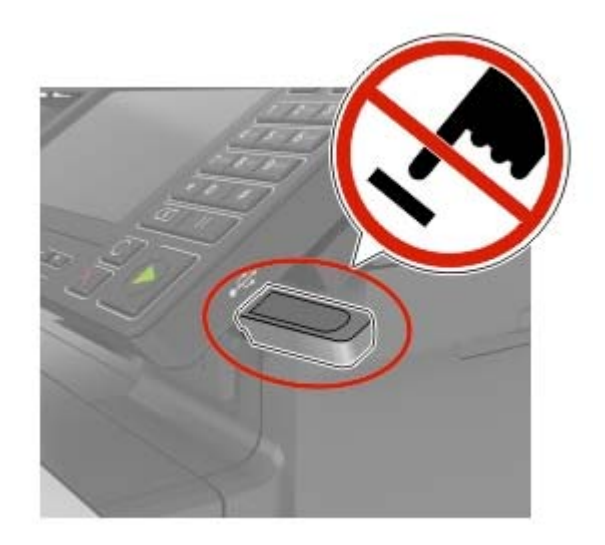

### Tuetut flash-asemat ja tiedostotyypit

### **Flash-asemat**

#### Huomautuksia:

- Tulostin tukee Full-Speed-standardin mukaisia nopeita USB-flash-asemia.
- USB-flash-asemien on tuettava FAT (File Allocation Tables) -järjestelmää.

Useat eri flash-asemat on hyväksytty käytettäviksi tulostimessa. Kysy lisätietoja tulostimen ostopaikasta.

### Tiedostotyyppi

Asiakirjat

- PDF (versio 1.7 tai vanhempi)
- HTML
- XPS
- Microsoft-tiedostomuodot (.doc, .docx, .xls, .xlsx, .ppt, .pptx)

Kuvat

- .dcx
- .gif
- .JPEG tai .jpg
- .bmp
- .pcx
- .TIFF tai .tif
- .png
## Luottamuksellisten töiden määrittäminen

1 Siirry ohjauspaneelissa kohtaan

#### Asetukset > Suojaus > Luottamukselliset tulostusasetukset.

2 Määritä asetukset.

| Asetus                                         | Toiminto                                                                                                    |
|------------------------------------------------|----------------------------------------------------------------------------------------------------|
| Virheellinen maks. PIN                         | Määritä, miten monta kertaa väärä PIN voidaan antaa.                                                                                              |
|                                                | <b>Huomautus:</b> Kun rajoitus on saavutettu, kyseisen käyttäjätunnuksen tulostustyöt poistetaan.                                                 |
| Luottamuksellisen työn<br>vanheneminen         | Määritä luottamuksellisten tulostustöiden vanhenemisaika.                                                                                         |
|                                                | <b>Huomautus:</b> Luottamukselliset pidossa olevat työt tallennetaan tulostimeen siihen asti, kunnes ne vapautetaan tai poistetaan manuaalisesti. |
| Toistotöiden vanhene-<br>minen                 | Määritä toistotulostustöiden vanhenemisaika.                                                                                                    |
|                                                | <b>Huomautus:</b> Pidossa olevat toistotyöt tallennetaan tulostimen muistiin toista tulostusta varten.                                            |
| Tarkistustöiden vanhene-<br>minen              | Määritä aika, jonka aikana tulostin tulostaa kopion ennen jäljellä olevien kopioiden tulos-<br>tamista.                                           |
|                                                | <b>Huomautus:</b> Tarkistustyössä tulostetaan yksi kopio, jolla tarkistetaan, että se on halutunlainen ennen muiden kopioiden tulostamista.       |
| Varattujen töiden vanhe-<br>neminen            | Määritä, kuinka kauan tulostin säilyttää tulostustöitä.                                                                                           |
|                                                | <b>Huomautus:</b> Pidossa olevat varatut työt poistetaan automaattisesti tulostamisen jälkeen.                                                    |
| Edellytä kaikkien töiden<br>pitoon asettamista | Määritä tulostin asettamaan kaikki tulostustyöt pitoon.                                                                                           |
| Säilytä kahdentuneet<br>asiakirjat             | Määritä tulostin tulostamaan kaikki asiakirjat, joilla on sama nimi.                                                                              |

# Luottamuksellisten ja muiden pidossa olevien töiden tulostaminen

#### Windows-käyttäjät:

- 1 Kun asiakirja on auki, valitse Tiedosto > Tulosta.
- 2 Valitse Ominaisuudet, Määritykset, Asetukset tai Asennus.
- 3 Valitse Tulostus ja pito.
- 4 Valitse Tulosta ja siirrä pitoon ja liitä siihen käyttäjänimi.
- 5 Valitse tulostustyön tyyppi (luottamuksellinen, varaa, toista tai tarkista). Jos tulostustyö on luottamuksellinen, anna nelinumeroinen PIN-koodi.
- 6 Valitse OK tai Tulosta.

- 7 Vapauta tulostustyö tulostimen aloitusnäytöltä käsin.
  - Siirry luottamuksellisissa tulostustöissä kohtaan
    Pidossa olevat työt > valitse käyttäjänimesi > Luottamuksellinen > anna PIN-koodi > valitse tulostustyö > määritä asetukset > Tulosta
  - Siirry muissa tulostustöissä kohtaan
    Pidossa olevat työt > valitse käyttäjänimesi > valitse tulostustyö > määritä asetukset > Tulosta.

#### Macintosh-käyttäjät:

- Kun asiakirja on avattu, valitse Arkisto > Tulosta.
  Tarvittaessa näet lisäasetukset osoittamalla avauskolmiota.
- 2 Valitse Kopiot ja sivut -valikosta Työn reititys.
- **3** Valitse tulostustyön tyyppi (luottamuksellinen, varaa, toista tai tarkista).

Jos tulostustyö on luottamuksellinen, määritä käyttäjänimi ja nelinumeroinen PIN-koodi.

- 4 Valitse OK tai Tulosta.
- 5 Vapauta tulostustyö tulostimen aloitusnäytöltä käsin.
  - Siirry luottamuksellisissa tulostustöissä kohtaan
    Pidossa olevat työt > valitse käyttäjänimesi > Luottamuksellinen > anna PIN-koodi > valitse tulostustyö > määritä asetukset > Tulosta
  - Siirry muissa tulostustöissä kohtaan
    Pidossa olevat työt > valitse käyttäjänimesi > valitse tulostustyö > määritä asetukset > Tulosta.

### Fonttimalliluettelon tulostaminen

- 1 Valitse aloitusnäytössä Asetukset > Raportit > Tulostus > Tulosta fontit.
- 2 Valitse PCL-fontit tai PostScript-fontit.

### Hakemistoluettelon tulostaminen

Valitse aloitusnäytössä Asetukset > Raportit > Tulostus > Tulosta hakemisto.

# Kopioiminen

### Kopioiminen

1 Aseta alkuperäinen asiakirja automaattisen asiakirjansyöttölaitteen lokeroon tai skannaustasolle.

Huomautus: Vältä kuvan leikkautuminen varmistamalla, että alkuperäinen asiakirja ja kopiopaperi ovat saman kokoisia.

- 2 Kosketa aloitusnäytön Kopio-painiketta ja määritä sitten kopioiden määrä. Määritä tarvittaessa kopiointiasetukset.
- 3 Kopioi asiakirja.

Huomautus: Voit kopioida nopeasti painamalla ohjauspaneelin W-painiketta.

### Valokuvien kopioiminen

- 1 Aseta valokuva skannaustasolle.
- 2 Siirry aloitusnäytöstä kohtaan

```
Kopio > Sisältö > Sisältölaji > Valokuva
```

- 3 Valitse Sisältölähde-valikosta alkuperäiseen valokuvaan parhaiten sopiva asetus.
- 4 Kopioi valokuva.

### Kopioiminen kirjelomakkeelle

- 1 Aseta alkuperäinen asiakirja automaattisen asiakirjansyöttölaitteen lokeroon tai skannaustasolle.
- 2 Valitse aloitusnäytössä Kopio > Kopioi kohteesta > valitse alkuperäisen asiakirjan koko.
- 3 Valitse Kopioi kohteeseen ja valitse sitten paperilähde, jossa kirjelomake on. Jos olet lisännyt kirjelomakkeen monikäyttösyöttöaukkoon, siirry kohtaan
   Kopioi kohteeseen > Monikäyttösyöttöaukko > valitse paperikoko > Kirjelomake
- 4 Kopioi asiakirja.

### Paperin molemmille puolille kopioiminen

- 1 Aseta alkuperäinen asiakirja automaattisen asiakirjansyöttölaitteen lokeroon tai skannaustasolle.
- 2 Valitse aloitusnäytössä Kopio > Paperin asetukset.
- 3 Säädä asetuksia.
- 4 Kopioi asiakirja.

### Kopioiden pienentäminen tai suurentaminen

- 1 Aseta alkuperäinen asiakirja automaattisen asiakirjansyöttölaitteen lokeroon tai skannaustasolle.
- 2 Siirry aloitusnäytöstä kohtaan

Kopioi > Sovita > määritä sovitusasetuksen arvo

**Huomautus:** Alkuperäisen asiakirjan tai tulosteen koon muuttaminen sovitusasetuksen määrittämisen jälkeen palauttaa sovitusasetuksen arvoksi Automaattinen.

3 Kopioi asiakirja.

### Kopioiden lajittelu

- 1 Aseta alkuperäinen asiakirja automaattisen asiakirjansyöttölaitteen lokeroon tai skannaustasolle.
- 2 Valitse aloitusnäytössä Kopio > Lajittelu > Käytössä [1,2,1,2,1,2].
- 3 Kopioi asiakirja.

### Erotinsivujen lisääminen kopioiden väliin

- 1 Aseta alkuperäinen asiakirja automaattisen asiakirjansyöttölaitteen lokeroon tai skannaustasolle.
- 2 Valitse aloitusnäytössä Kopio > Erotinsivut.
- 3 Säädä asetuksia.
- 4 Lähetä kopiointityö.

### Useiden sivujen kopioiminen yhdelle arkille

- 1 Aseta alkuperäinen asiakirja automaattisen asiakirjansyöttölaitteen lokeroon tai skannaustasolle.
- 2 Valitse aloitusnäytössä Kopio > Sivuja/arkki.
- Säädä asetuksia.
- 4 Kopioi asiakirja.

### Kopioinnin pikavalinnan luominen

- 1 Valitse aloitusnäytössä Kopio.
- 2 Säädä asetuksia ja valitse 🔭.
- 3 Kirjoita pikavalinnan nimi.
- 4 Ota muutokset käyttöön.

# Lähettäminen sähköpostissa

### Sähköpostitoiminnon asetusten määrittäminen

**1** Avaa selain ja kirjoita tulostimen IP-osoite selaimen osoitekenttään.

#### Huomautuksia:

- Tulostimen IP-osoite näkyy päänäytössä. IP-osoite on neljä pisteillä erotettua numerosarjaa, kuten 123.123.123.123.
- Jos käytät välityspalvelinta, poista se tilapäisesti käytöstä, jotta verkkosivu latautuu oikein.
- 2 Valitse Asetukset > Sähköposti > Sähköpostiasetukset.
- 3 Määritä asetukset.
- 4 Ota muutokset käyttöön.

### Sähköpostiasetusten määrittäminen

**1** Avaa selain ja kirjoita tulostimen IP-osoite selaimen osoitekenttään.

#### Huomautuksia:

- Tulostimen IP-osoite näkyy sen tulostimen päänäytössä. IP-osoite on neljä pisteillä erotettua numerosarjaa, kuten 123.123.123.123.
- Jos käytät välityspalvelinta, poista se tilapäisesti käytöstä, jotta verkkosivu latautuu oikein.
- 2 Valitse Asetukset > Sähköposti.
- **3** Kirjoita tarvittavat tiedot.
- 4 Ota muutokset käyttöön.

### Sähköpostin lähettäminen

#### Ohjauspaneelin käyttäminen

- **1** Aseta alkuperäinen asiakirja automaattisen asiakirjansyöttölaitteen lokeroon tai skannaustasolle.
- 2 Valitse aloitusnäytöstä kohta Sähköposti ja anna sitten tarvittavat tiedot.

Huomautus: Voit myös lisätä vastaanottajan osoitekirjasta tai käyttämällä pikavalintanumeroa.

- 3 Määritä tarvittaessa tulostustiedostotyypin asetukset.
- 4 Lähetä sähköposti.

#### Käyttämällä pikavalinnan numeroa

- 1 Valitse ohjauspaneelissa # ja kirjoita pikavalintanumero näppäimistöllä.
- 2 Lähetä sähköposti.

### Sähköpostin pikavalinnan luominen

- 1 Valitse aloitusnäytössä Sähköposti.
- 2 Määritä asetukset ja valitse ★.
- **3** Kirjoita pikavalinnan nimi.
- 4 Ota muutokset käyttöön.

# Faksaaminen

### Tulostimen asentaminen faksaamista varten

#### Huomautuksia:

- Seuraavat yhteydenmuodostusmenetelmät eivät ole käytettävissä kaikissa maissa tai kaikilla alueilla.
- Poista tulostimen alkuasennuksen aikana valinta faksitoiminnon valintaruudusta ja muista toiminnoista, jotka aiot asentaa myöhemmin. Valitse sitten **Jatka**.
- Jos faksitoiminto on otettu käyttöön mutta sitä ei ole asennettu kokonaan, merkkivalo saattaa vilkkua punaisena.

Varoitus – vauriot mahdollisia: Vältä tietojen menetys tai tulostimen toimintahäiriö olemalla koskettamatta kaapeleita tai kuvassa näkyvää tulostimen osaa faksin lähettämisen tai vastaanottamisen aikana.

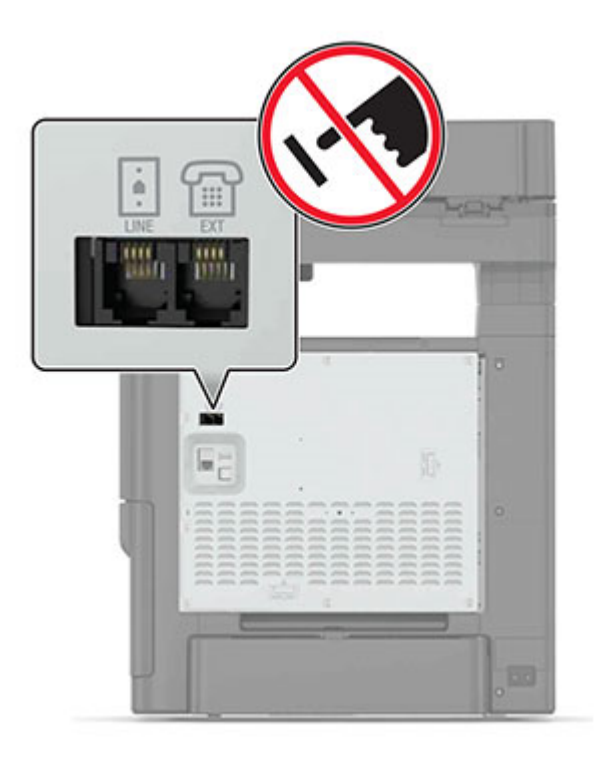

#### Faksitoiminnon määrittäminen

- 1 Valitse aloitusnäytössä Asetukset > Laite > Määritykset > Suorita alkumääritys.
- 2 Katkaise tulostimesta virta, odota noin 10 sekuntia ja kytke virta uudelleen.
- 3 Valitse Ennen aloittamista -näytöstä Vaihda asetukset ja jatka ohjattua toimintoa.
- 4 Anna tarvittavat tiedot faksi/sähköpostipalvelimen määritysnäytössä.
- **5** Määritä asetukset.

### Tavallista puhelinlinjaa käyttävän faksin määrittäminen

HUOMIO – SÄHKÖISKUN VAARA: Sähköiskuvaaran välttämiseksi älä asenna laitetta tai tee sähkö- tai kaapeliliitäntöjä (esimerkiksi virtajohto, faksi tai puhelin) ukkosmyrskyn aikana.

HUOMIO – SÄHKÖISKUN VAARA: Sähköiskuvaaran välttämiseksi älä käytä faksitoimintoa ukkosmyrskyn aikana.

**HUOMIO – TAPATURMAN MAHDOLLISUUS:** Kun liität tämän tuotteen yleiseen valintaiseen puhelinverkkoon, voit vähentää tulipalon vaaraa käyttämällä vähintään 26 AWG:n tietoliikennejohtoa (RJ-11). Australia: johdon on oltava ACMAn (Australian Communications and Media Authority) hyväksymä.

#### Asennus 1: Tulostin on liitetty erilliseen faksilinjaan.

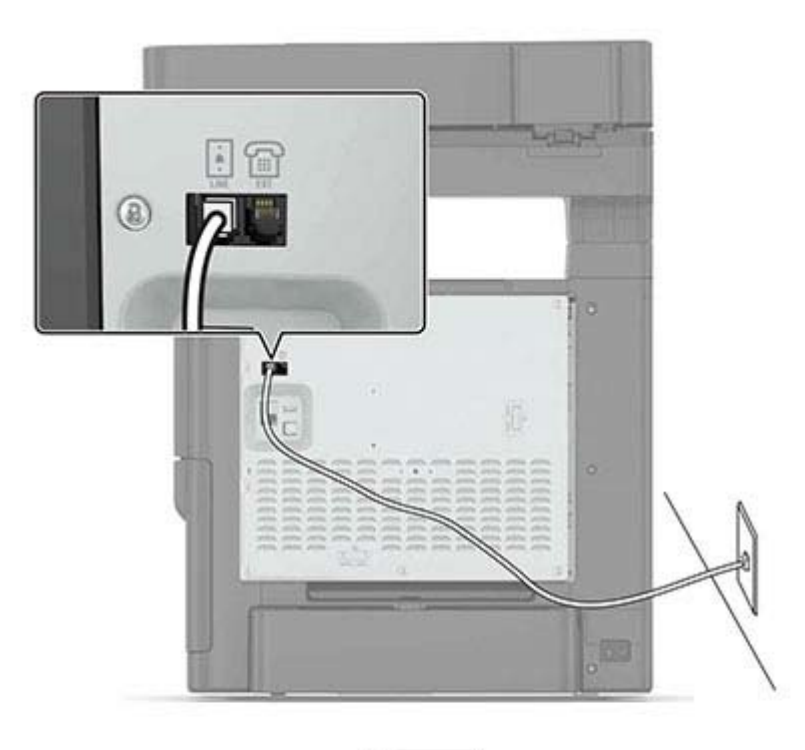

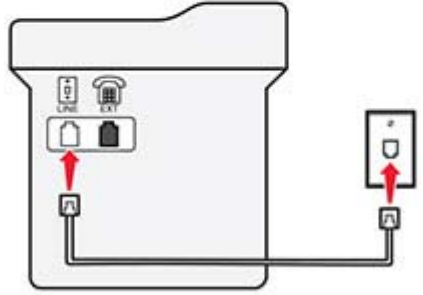

- 1 Liitä puhelinjohdon toinen pää tulostimen linjaporttiin.
- 2 Liitä johdon toinen pää toimivaan analogiseen pistorasiaan.

#### Huomautuksia:

- Tulostimen voi asettaa vastaanottamaan faksit automaattisesti (Automaattivastaus-asetus on Käytössä) tai manuaalisesti (Automaattivastaus-asetus on Ei käytössä).
- Jos haluat vastaanottaa faksit automaattisesti, tulostimen voi asettaa vastaamaan soittoon tietyllä soittomäärällä.

#### Asennus 2: Tulostin on samassa linjassa vastaajan kanssa.

**Huomautus:** Jos tilaat tunnistesoittopalvelun, varmista, että tulostimeen asetetaan oikea tunnistesoittokuvio. Muutoin tulostin ei vastaanota fakseja, vaikka se olisi asetettu vastaanottamaan ne automaattisesti.

#### Liitettynä samaan puhelinpistorasiaan

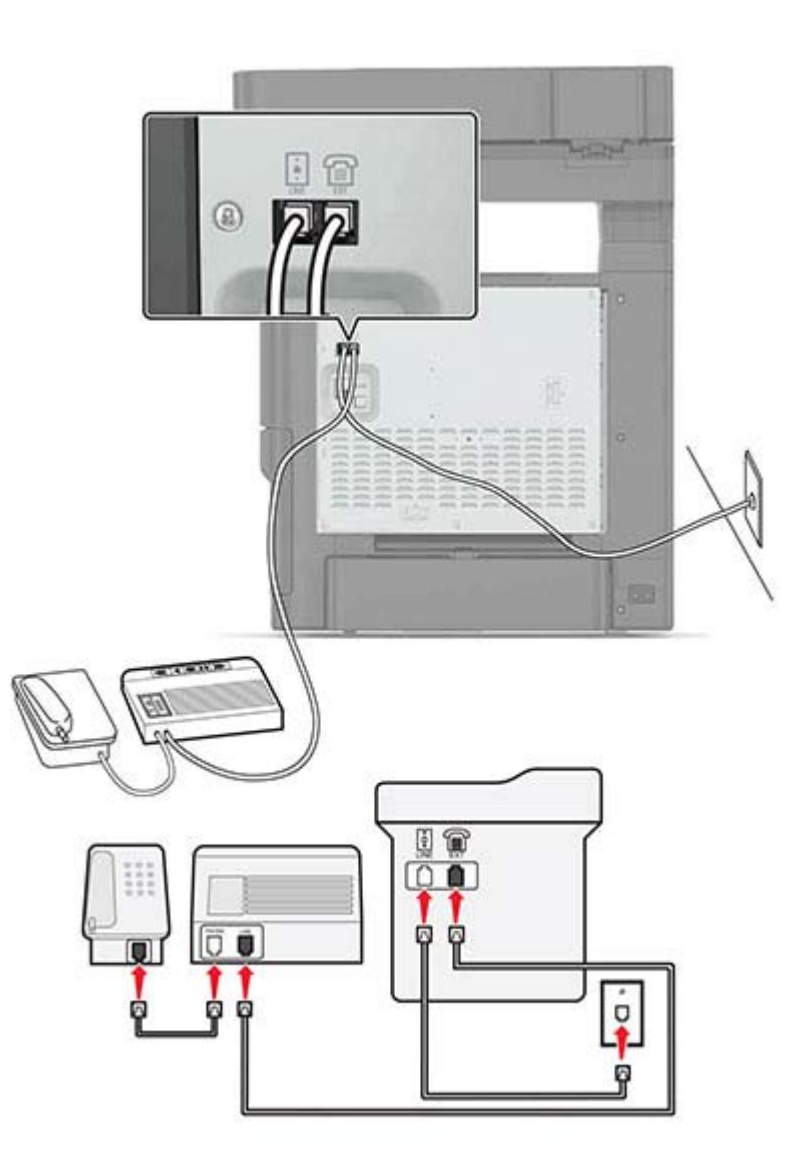

- 1 Liitä puhelinjohdon toinen pää tulostimen linjaporttiin.
- **2** Liitä johdon toinen pää toimivaan analogiseen pistorasiaan.

**3** Liitä vastaaja tulostimen puhelinporttiin.

#### Liitettynä eri puhelinpistorasioihin

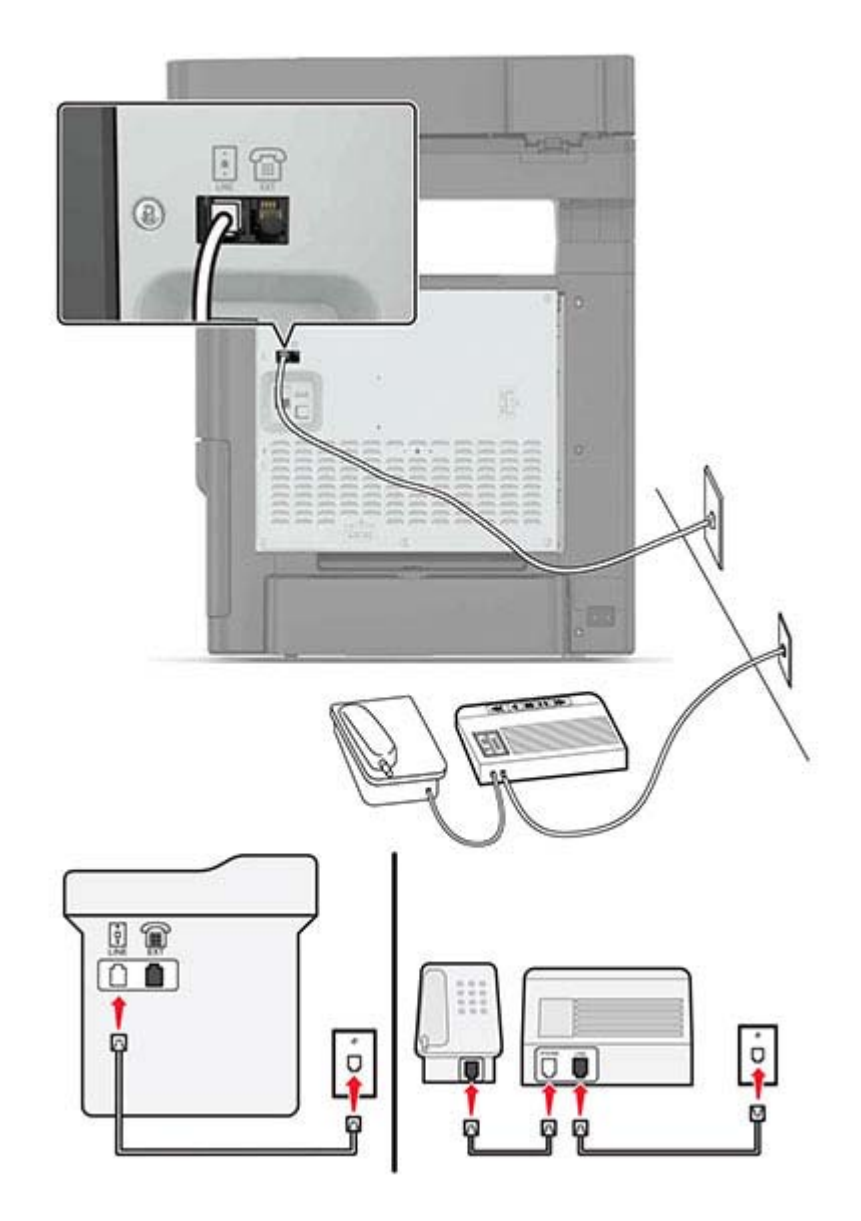

- **1** Liitä puhelinjohdon toinen pää tulostimen linjaporttiin.
- 2 Liitä johdon toinen pää toimivaan analogiseen pistorasiaan.

#### Huomautuksia:

- Jos linjassa on vain yksi puhelinnumero, aseta tulostin vastaanottamaan faksit automaattisesti.
- Aseta tulostin vastaamaan soittoihin kaksi soittoa puhelinvastaajan jälkeen. Jos puhelinvastaaja vastaa esimerkiksi neljän soiton jälkeen, aseta tulostin vastaamaan puheluihin kuuden soiton jälkeen.

Asennus 3: Tulostin on samassa linjassa puhepostipalvelua käyttävän puhelimen kanssa.

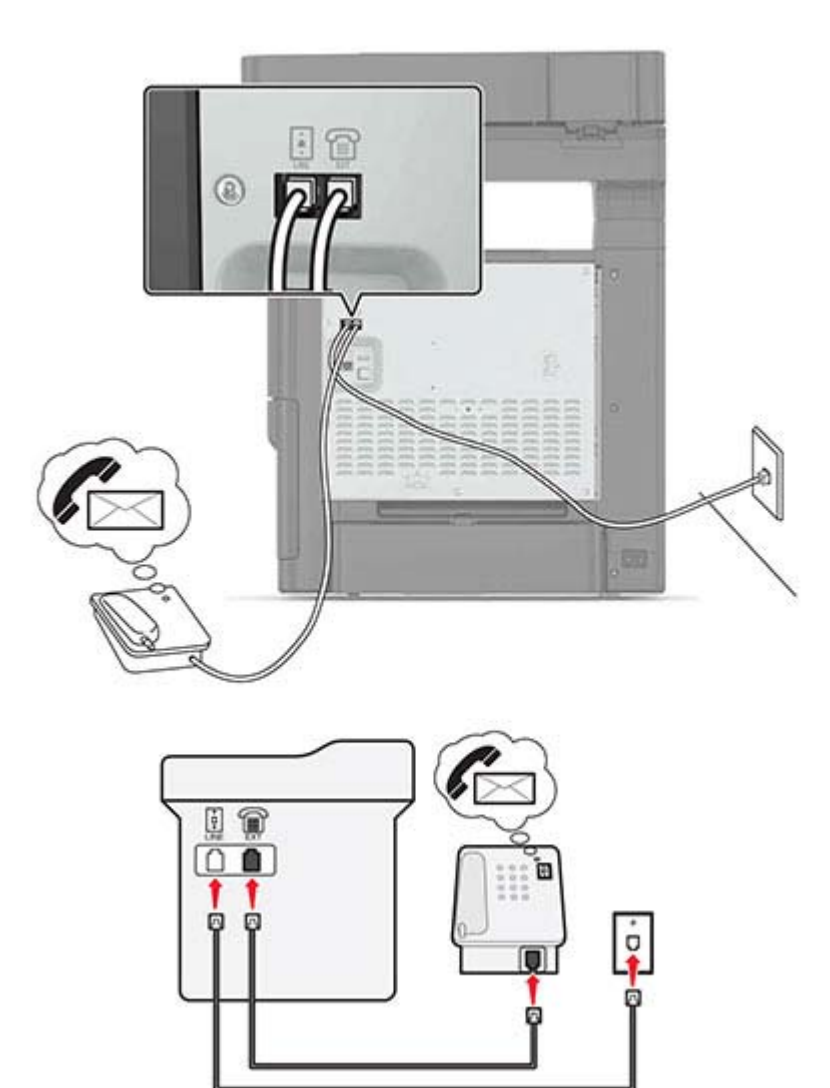

- 1 Liitä puhelinjohdon toinen pää tulostimen linjaporttiin.
- 2 Liitä johdon toinen pää toimivaan analogiseen pistorasiaan.
- **3** Liitä puhelin tulostimen puhelinporttiin.

#### Huomautuksia:

- Tämä asennus toimii parhaiten, jos käytät puhepostia useammin kuin faksia ja käytössä on tunnusäänipalvelu.
- Kun vastaat puhelimeen ja kuulet faksiäänen, voit vastaanottaa faksin näppäilemällä puhelimella \*9\* tai manuaalinen vastauskoodi.
- Voit asettaa tulostimen myös vastaanottamaan faksit automaattisesti, mutta puhepostipalvelu on tällöin poistettava käytöstä, kun odotat faksia.

### DSL:ää käyttävän faksin määrittäminen

HUOMIO – SÄHKÖISKUN VAARA: Sähköiskuvaaran välttämiseksi älä asenna laitetta tai tee sähkö- tai kaapeliliitäntöjä (esimerkiksi virtajohto, faksi tai puhelin) ukkosmyrskyn aikana.

HUOMIO – SÄHKÖISKUN VAARA: Sähköiskuvaaran välttämiseksi älä käytä faksitoimintoa ukkosmyrskyn aikana.

HUOMIO – TAPATURMAN MAHDOLLISUUS: Kun liität tämän tuotteen yleiseen valintaiseen puhelinverkkoon, voit vähentää tulipalon vaaraa käyttämällä vähintään 26 AWG:n tietoliikennejohtoa (RJ-11). Australia: johdon on oltava ACMAn (Australian Communications and Media Authority) hyväksymä.

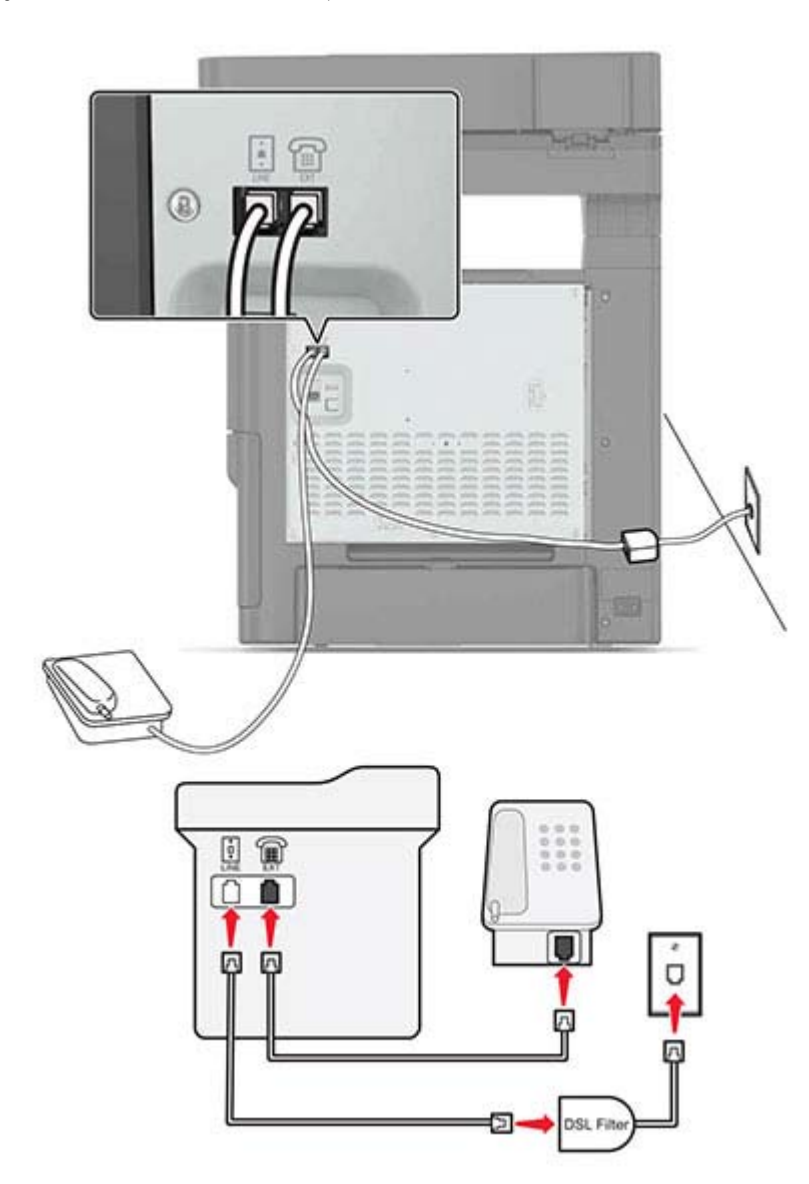

DSL (Digital Subscriber Line) jakaa tavallisen puhelinlinjan kahdeksi kanavaksi: puhe ja Internet. Puhelin- ja faksisignaalit kulkevat puhekanavassa ja Internet-signaalit toisessa kanavassa.

Jotta kanavat häiritsisivät toistensa toimintaa mahdollisimman vähän, pyydä DSL-suodatinta DSLpalveluntarjoajaltasi.

- 1 Liitä DSL-suodattimen linjaportti puhelinpistorasiaan.
- 2 Liitä puhelinjohdon toinen pää tulostimen linjaporttiin.
- 3 Liitä johdon toinen pää DSL-suodattimen puhelinporttiin.

**Huomautus:** Liitä puhelin tulostimeen poistamalla mahdollisesti asennetut sovitinliittimet tulostimen puhelinportista ja liitä puhelin.

#### VoIP-puhelinpalvelua käyttävän faksin määrittäminen

HUOMIO – SÄHKÖISKUN VAARA: Sähköiskuvaaran välttämiseksi älä asenna laitetta tai tee sähkö- tai kaapeliliitäntöjä (esimerkiksi virtajohto, faksi tai puhelin) ukkosmyrskyn aikana.

HUOMIO – SÄHKÖISKUN VAARA: Sähköiskuvaaran välttämiseksi älä käytä faksitoimintoa ukkosmyrskyn aikana.

HUOMIO – TAPATURMAN MAHDOLLISUUS: Kun liität tämän tuotteen yleiseen valintaiseen puhelinverkkoon, voit vähentää tulipalon vaaraa käyttämällä vähintään 26 AWG:n tietoliikennejohtoa (RJ-11). Australia: johdon on oltava ACMAn (Australian Communications and Media Authority) hyväksymä.

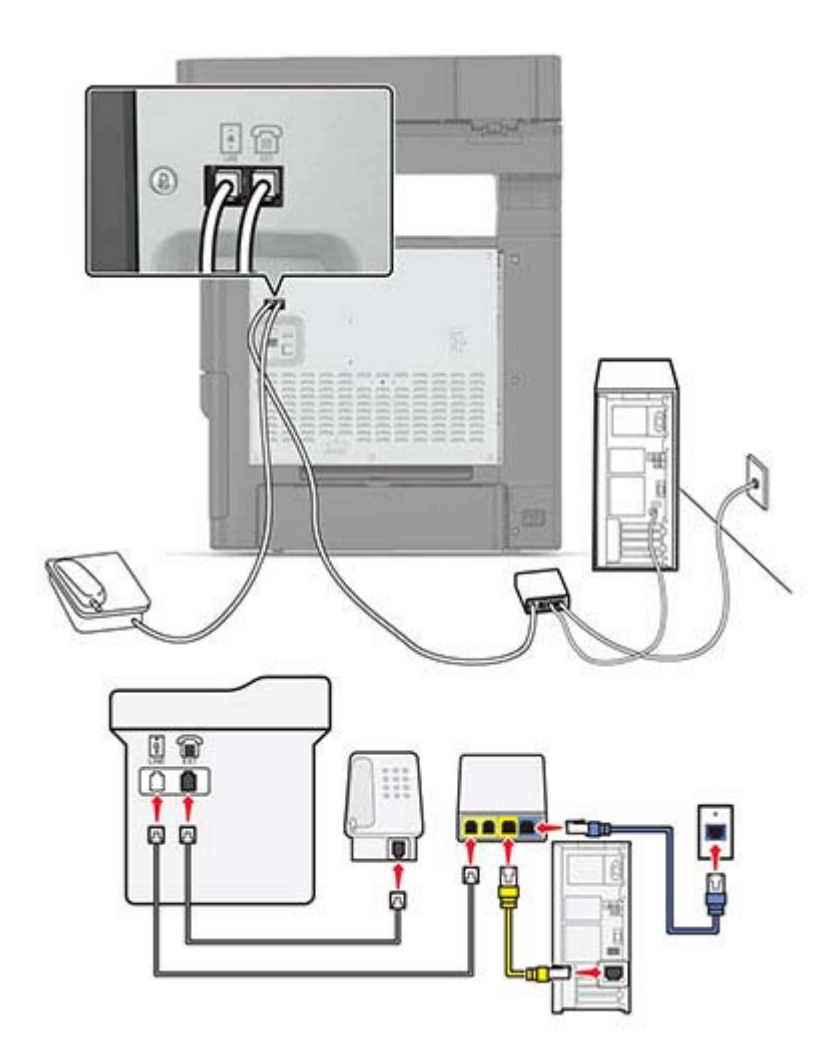

- 1 Liitä puhelinjohdon toinen pää tulostimen linjaporttiin.
- 2 Liitä johdon toinen pää VoIP-sovittimen porttiin, jossa on merkintä **Phone Line 1** (Puhelinlinja 1) tai **Phone Port** (Puhelinportti).

Huomautus: Portti Phone Line 2 (Puhelinlinja 2) tai Fax Port (Faksiportti) ei ole aina aktiivinen. VolPpalveluntarjoajat saattavat veloittaa lisämaksun toisen puhelinportin aktivoimisesta.

**3** Liitä puhelin tulostimen puhelinporttiin.

#### Huomautuksia:

- Voit varmistaa, että VoIP-sovittimen puhelinportti on aktiivinen, liittämällä siihen analogisen puhelimen ja kuuntelemalla valintaääntä.
- Jos tarvitset kaksi puhelinporttia laitteillesi, mutta et halua maksaa ylimääräistä, käytä puhelinjakajaa.
  Liitä puhelinjakaja porttiin, jossa on merkintä Phone Line 1 (Puhelinlinja 1) tai Phone Port (Puhelinportti) ja liitä tulostin ja puhelin jakajaan.
- Tarkista jakaja liittämällä analoginen puhelin jakajaan ja kuuntelemalla valintaääntä.

### Kaapelimodeemiyhteyttä käyttävän faksin määrittäminen

HUOMIO – SÄHKÖISKUN VAARA: Sähköiskuvaaran välttämiseksi älä asenna laitetta tai tee sähkö- tai kaapeliliitäntöjä (esimerkiksi virtajohto, faksi tai puhelin) ukkosmyrskyn aikana.

HUOMIO – SÄHKÖISKUN VAARA: Sähköiskuvaaran välttämiseksi älä käytä faksitoimintoa ukkosmyrskyn aikana.

**HUOMIO – TAPATURMAN MAHDOLLISUUS:** Kun liität tämän tuotteen yleiseen valintaiseen puhelinverkkoon, voit vähentää tulipalon vaaraa käyttämällä vähintään 26 AWG:n tietoliikennejohtoa (RJ-11). Australia: johdon on oltava ACMAn (Australian Communications and Media Authority) hyväksymä.

#### Asennus 1: Tulostin liitetään suoraan kaapelimodeemiin.

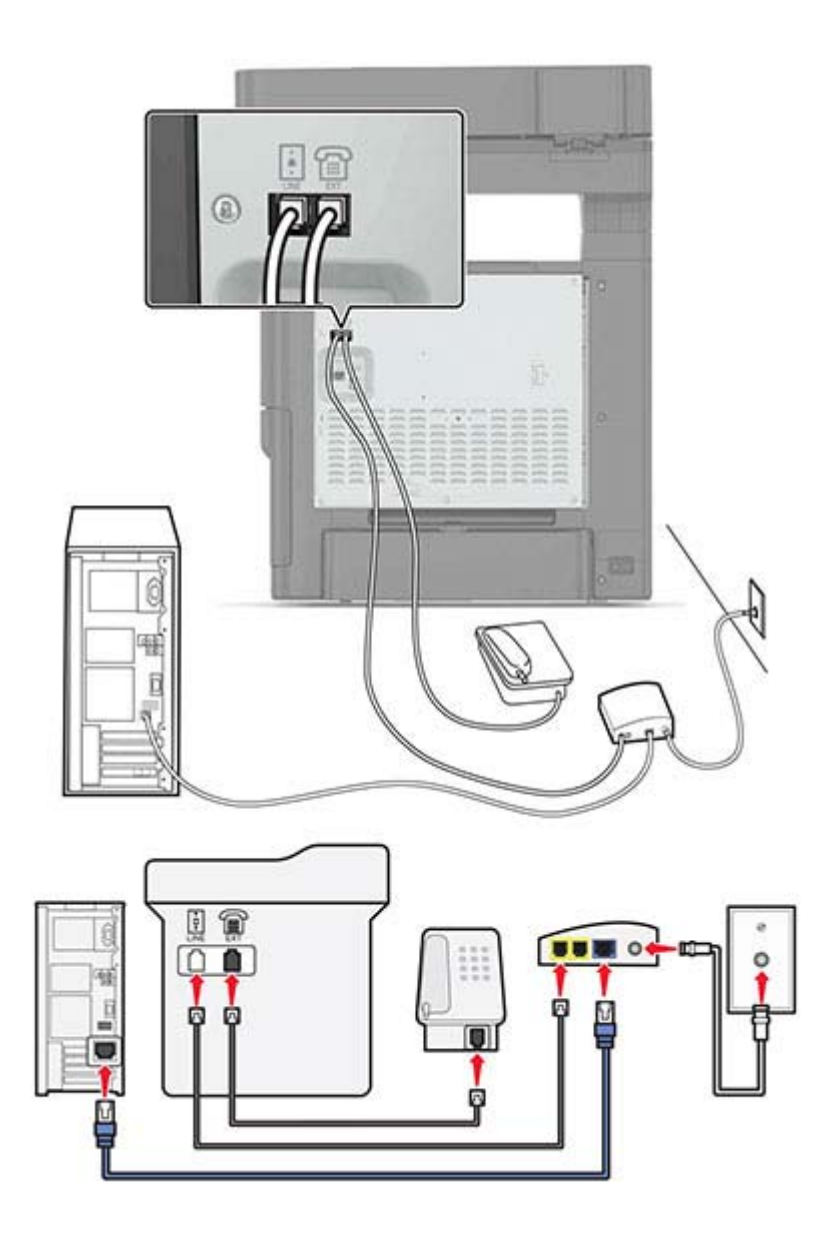

- 1 Liitä puhelinjohdon toinen pää tulostimen linjaporttiin.
- 2 Liitä johdon toinen pää kaapelimodeemin porttiin, jossa on merkintä **Phone Line 1** (Puhelinlinja 1) tai **Phone Port** (Puhelinportti).
- 3 Liitä analoginen puhelin tulostimen puhelinporttiin.

**Huomautus:** Voit tarkistaa, onko kaapelimodeemin puhelinportti aktiivinen, liittämällä siihen analogisen puhelimen ja kuuntelemalla valintaääntä.

#### Asennus 2: Tulostin liitetään pistorasiaan; kaapelimodeemi sijaitsee muualla talossa.

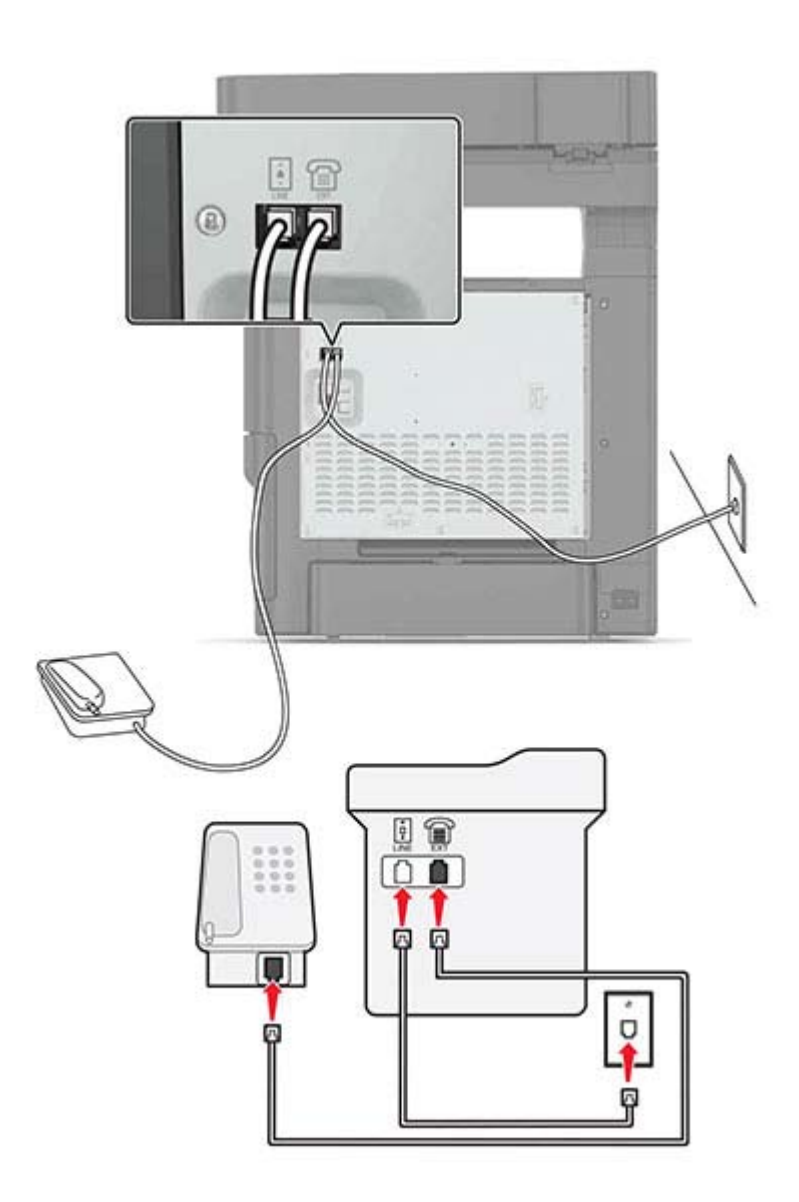

- 1 Liitä puhelinjohdon toinen pää tulostimen linjaporttiin.
- 2 Liitä johdon toinen pää toimivaan analogiseen puhelinpistorasiaan.
- **3** Liitä analoginen puhelin tulostimen puhelinporttiin.

### Faksin määrittäminen maassa ja alueella, jossa on erilaiset pistorasiat ja liittimet

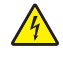

HUOMIO – SÄHKÖISKUN VAARA: Sähköiskuvaaran välttämiseksi älä asenna laitetta tai tee sähkö- tai kaapeliliitäntöjä (esimerkiksi virtajohto, faksi tai puhelin) ukkosmyrskyn aikana.

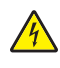

**HUOMIO – SÄHKÖISKUN VAARA:** Sähköiskuvaaran välttämiseksi älä käytä faksitoimintoa ukkosmyrskyn aikana.

HUOMIO – TAPATURMAN MAHDOLLISUUS: Kun liität tämän tuotteen yleiseen valintaiseen puhelinverkkoon, voit vähentää tulipalon vaaraa käyttämällä vähintään 26 AWG:n tietoliikennejohtoa (RJ-11). Australia: johdon on oltava ACMAn (Australian Communications and Media Authority) hyväksymä.

Vakiopistorasiamalli useimmissa maissa ja alueilla on RJ11. Jos rakennuksessa oleva pistorasia tai laite ei ole yhteensopiva tällaisen liitännän kanssa, käytä puhelinsovitinta. Maassasi tai alueellasi käytettävää sovitinta ei ehkä toimiteta tulostimen mukana. Siinä tapauksessa joudut ostamaan sen erikseen.

Tulostimen puhelinportissa saattaa olla sovitinliitin asennettuna. Älä irrota sovitinliitintä tulostimen puhelinportista, jos teet muodostat yhteyttä jaettuun tai sarjassa olevaan puhelinjärjestelmään.

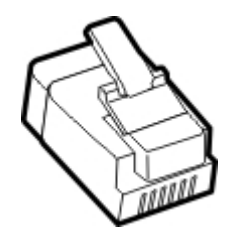

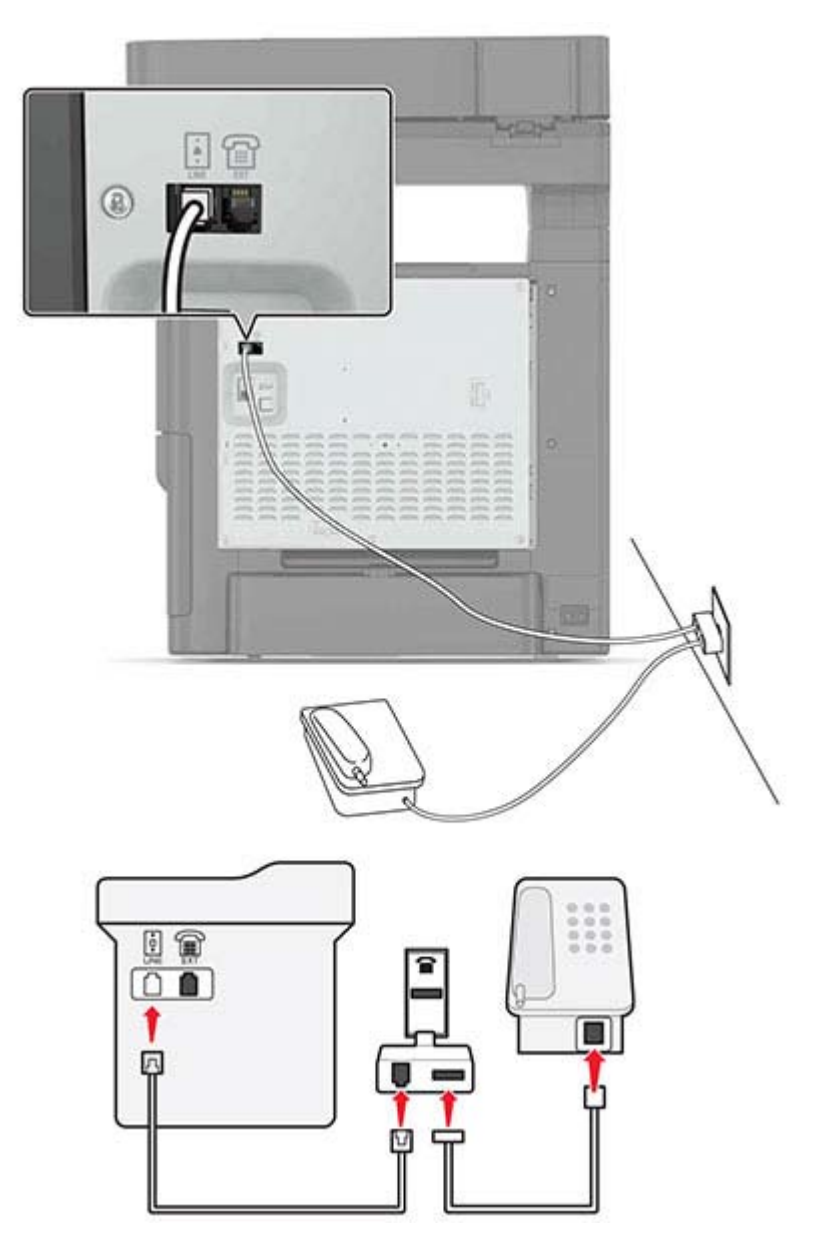

#### Tulostimen liittäminen muuhun kuin RJ11-pistorasiaan

- 1 Liitä puhelinjohdon toinen pää tulostimen linjaporttiin.
- **2** Liitä johdon toinen pää RJ11-sovittimeen ja liitä sovitin sitten pistorasiaan.
- **3** Jos haluat liittää samaan pistorasiaan laitteen, jossa on muu kuin RJ11-liitäntä, liitä se suoraan puhelinsovittimeen.

#### Tulostimen liittäminen puhelinpistorasiaan Saksassa

Saksalaisessa puhelinpistorasiassa on kahdenlaisia liittimiä. N-liittimet ovat faksilaitteille, modeemeille ja puhelinvastaajille. F-liitin on puhelimille. Liitä tulostin mihin tahansa N-liittimeen.

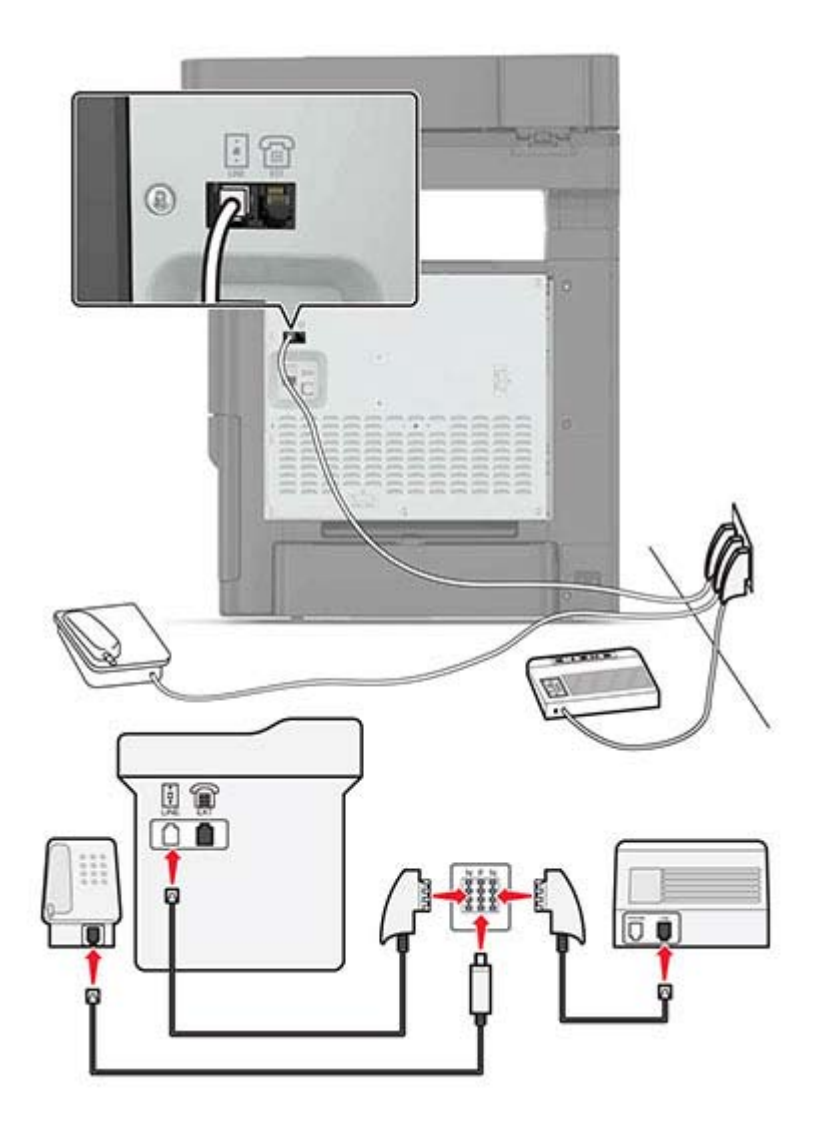

- 1 Liitä puhelinjohdon toinen pää tulostimen linjaporttiin.
- 2 Liitä puhelinjohdon toinen pää RJ11-sovittimeen ja liitä sitten sovitin N-porttiin.
- **3** Jos haluat liittää samaan seinäpistorasiaan puhelimen ja vastaajan, liitä laitteet oheisen kuvan mukaisesti.

### Tunnusäänipalvelun käyttöönotto

Tunnusäänipalvelun avulla samassa puhelinlinjassa voi olla useita puhelinnumeroita. Kullekin puhelinnumerolle määritetään erilainen soittokuvio.

- 1 Valitse aloitusnäytössä Asetukset > Faksi > Analogiset faksiasetukset > Faksin vastaanottoasetukset > Järjestelmänvalvojan asetukset > Vastaus käytössä.
- 2 Valitse soittokuvio.

3 Ota muutokset käyttöön.

#### Faksin päivämäärän ja ajan määrittäminen

- 1 Valitse aloitusnäytössä Asetukset > Laite > Määritykset > Päivämäärä ja aika > Määritä.
- 2 Määritä asetukset.

#### Kesäajan määrittäminen

- 1 Valitse aloitusnäytössä Asetukset > Laite > Määritykset > Päivämäärä ja aika > Määritä.
- 2 Valitse Aikavyöhyke-valikossa Mukautettu.
- 3 Määritä asetukset.

### Faksin lähettäminen

#### Ohjauspaneelin käyttäminen

- 1 Aseta alkuperäinen asiakirja automaattisen asiakirjansyöttölaitteen lokeroon tai skannaustasolle.
- 2 Valitse aloitusnäytöstä kohta Faksi ja anna tarvittavat tiedot.
- 3 Määritä muut faksiasetukset tarpeen mukaan.
- 4 Lähetä faksityö.

#### Tietokoneen avulla

#### Windows-käyttäjät:

- 1 Kun asiakirja on auki, valitse Tiedosto > Tulosta.
- 2 Valitse tulostin ja sitten Ominaisuudet, Määritykset, Asetukset tai Asennus.
- 3 Valitse Faksi > Ota faksi käyttöön ja anna sitten vastaanottajan numero.
- 4 Määritä muut faksiasetukset tarpeen mukaan.
- 5 Lähetä faksityö.

#### Macintosh-käyttäjät:

- 1 Kun asiakirja on avattu, valitse Arkisto > Tulosta.
- 2 Valitse tulostin ja vastaanottajan numero.
- **3** Määritä muut faksiasetukset tarpeen mukaan.
- 4 Lähetä faksityö.

### Faksin ajastaminen

- 1 Aseta alkuperäinen asiakirja automaattisen asiakirjansyöttölaitteen lokeroon tai skannaustasolle.
- 2 Siirry aloitusnäytöstä kohtaan

Faksi > Vastaanottaja > kirjoita faksinumero > Valmis

- 3 Valitse Lähetysaika, määritä asetukset ja valitse Valmis.
- 4 Lähetä faksi.

### Faksin kohdepikavalinnan luominen

- 1 Valitse aloitusnäytössä Faksi > Vastaanottaja.
- 2 Kirjoita vastaanottajan numero.

Huomautus: Voit luoda faksinumeroryhmän valitsemalla igodot ja antamalla toisen faksinumeron.

- 3 Valitse 🔭.
- 4 Kirjoita pikavalinnan nimi.
- 5 Ota muutokset käyttöön.

### Faksin tarkkuuden muuttaminen

- 1 Aseta alkuperäinen asiakirja automaattisen asiakirjansyöttölaitteen lokeroon tai skannaustasolle.
- 2 Valitse aloitusnäytössä Faksi ja anna tarvittavat tiedot.
- 3 Valitse asetus Tarkkuus-valikossa.
- 4 Faksaa asiakirja.

### Faksin tummuuden säätäminen

- 1 Aseta alkuperäinen asiakirja automaattisen asiakirjansyöttölaitteen lokeroon tai skannaustasolle.
- 2 Valitse aloitusnäytössä Faksi ja anna tarvittavat tiedot.
- 3 Säädä tummuusasetusta.
- 4 Lähetä faksityö.

### Faksilokin näyttäminen

Huomautus: Faksilokien näyttäminen voi edellyttää järjestelmänvalvojan oikeuksia.

1 Avaa selain ja kirjoita tulostimen IP-osoite selaimen osoitekenttään.

#### Huomautuksia:

- Tulostimen IP-osoite näkyy sen tulostimen päänäytössä. IP-osoite on neljä pisteillä erotettua numerosarjaa, kuten 123.123.123.123.
- Jos käytät välityspalvelinta, poista se tilapäisesti käytöstä, jotta verkkosivu latautuu oikein.
- 2 Valitse Asetukset > Raportit > Faksi.
- 3 Valitse Faksityön loki tai Faksisoiton loki.

### Roskafaksien estäminen

- 1 Valitse aloitusnäytössä Asetukset > Faksi > Analogiset faksiasetukset > Faksin vastaanottoasetukset > Järjestelmänvalvojan asetukset > Estä nimetön faksi.
- 2 Ota muutokset käyttöön.

### Faksien pysäyttäminen

- 1 Valitse aloitusnäytössä Asetukset > Faksi > Analogiset faksiasetukset > Faksin vastaanottoasetukset > Faksien pysäyttäminen.
- 2 Valitse tila.

### Faksin välittäminen

- 1 Valitse aloitusnäytössä Asetukset > Faksi > Analogiset faksiasetukset > Faksin vastaanottoasetukset > Järjestelmänvalvojan asetukset.
- 2 Määritä Faksin välitys-, Välitä- ja Välitä-pikavalinta-asetukset.
- 3 Ota muutokset käyttöön.

# Skannaaminen

### Skannaaminen FTP-palvelimeen

- 1 Aseta alkuperäinen asiakirja automaattisen asiakirjansyöttölaitteen lokeroon tai skannaustasolle.
- 2 Valitse aloitusnäytöstä kohta FTP ja anna tarvittavat tiedot.
- 3 Määritä muut FTP-asetukset tarpeen mukaan.
- 4 Lähetä FTP-työ.

### FTP-pikavalintojen luominen

- 1 Valitse aloitusnäytössä FTP.
- 2 Kirjoita FTP-palvelimen osoite ja valitse 🔭.
- 3 Kirjoita pikavalinnan nimi.
- 4 Ota muutokset käyttöön.

### Skannaaminen flash-asemaan

- 1 Aseta alkuperäinen asiakirja automaattisen asiakirjansyöttölaitteen lokeroon tai skannaustasolle.
- 2 Aseta flash-asema tulostimeen.

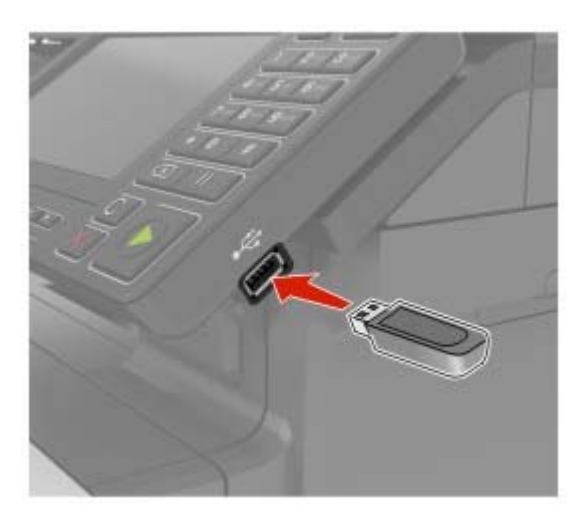

3 Valitse USB-skannaus ja säädä asetukset tarvittaessa.

Huomautus: Jos USB-aseman ikkuna ei avaudu, valitse aloitusnäytössä USB-asema.

4 Skannaa asiakirja.

Varoitus – vauriot mahdollisia: Vältä tietojen menetys tai toimintahäiriö olemalla koskettamatta flashaseman tai tulostimen kuvassa näkyviä kohtia, kun tulostin tulostaa tai lukee muistilaitteesta tai kirjoittaa siihen.

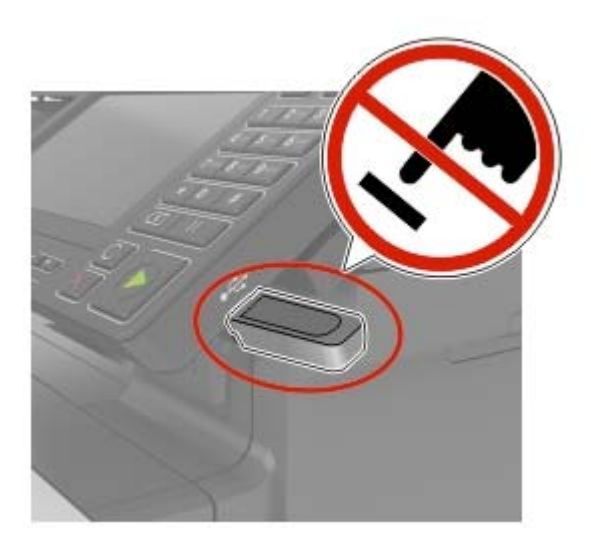

### Skannaaminen faksipalvelimeen

- 1 Aseta alkuperäinen asiakirja automaattisen asiakirjansyöttölaitteen lokeroon tai skannaustasolle.
- 2 Valitse aloitusnäytössä Skannauskeskus. ja sitten kohteiden luettelosta Faksi.
- 3 Valitse faksikohde.

Huomautus: Luo faksikohde valitsemalla Luo faksi.

4 Skannaa asiakirja.

### Skannattujen asiakirjojen lähettäminen tietokoneeseen

- **1** Aseta alkuperäinen asiakirja automaattisen asiakirjansyöttölaitteen lokeroon tai skannaustasolle.
- 2 Valitse aloitusnäytössä Skannausprofiilit > Skannaa tietokoneeseen.
- **3** Valitse skannausprofiili, johon haluat tallentaa asiakirjan.

# **Tulostimen suojaaminen**

### Turvalukon etsiminen

Tulostimessa on suojauslukitustoiminto. Kiinnitä useimpien kannettavien tietokoneiden kanssa yhteensopiva turvalukko kuvassa näkyvään kohtaan, jotta tulostin pysyy paikallaan.

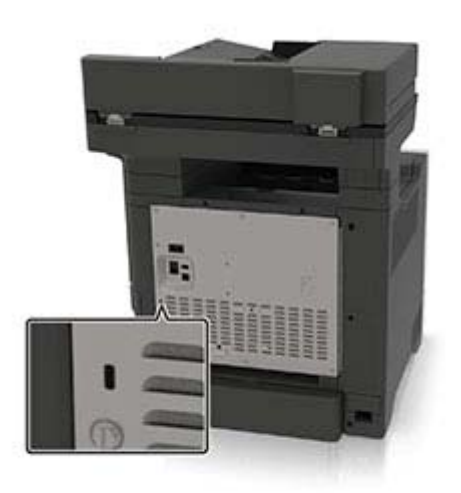

### Tulostinmuistin tyhjentäminen

Kun haluat tyhjentää siirrettävän muistin tai puskuroidut tiedot tulostimesta, katkaise tulostimesta virta.

Voit tyhjentää pysyvän muistin, yksittäiset asetukset, laite- ja verkkoasetukset, suojausasetukset ja upotetut ratkaisut seuraavien ohjeiden mukaisesti:

- 1 Valitse aloitusnäytössä Asetukset > Laite > Huolto > Poistaminen.
- 2 Valitse Siivoa kaikki pysyvän muistin tiedot -valintaruutu ja sitten TYHJENNÄ.
- 3 Seuraa näytön ohjeita.

### Tulostimen kiintolevyn tyhjentäminen

- 1 Valitse aloitusnäytössä Asetukset > Laite > Huolto > Poistaminen.
- 2 Valitse Siivoa kaikki kiintolevyn tiedot -valintaruutu ja sitten TYHJENNÄ.
- 3 Seuraa näytön ohjeita.

Huomautus: Tämä voi kestää muutamasta minuutista yli tuntiin. Tänä aikana tulostin ei ole käytettävissä.

### Tulostimen kiintolevyn salaaminen

Tämä prosessi tyhjentää kiintolevyn kaiken sisällön. Varmuuskopioi tarvittaessa tulostimen tärkeät tiedot ennen salauksen aloittamista.

- 1 Valitse aloitusnäytössä Asetukset > Suojaus > Levyn salaus > Aloita salaus.
- 2 Seuraa näytön ohjeita.

#### Huomautuksia:

- Vältä tietojen menetys olemalla katkaisematta tulostimen virtaa salauksen aikana.
- Tämä voi kestää muutamasta minuutista yli tuntiin. Tänä aikana tulostin ei ole käytettävissä.
- Salauksen jälkeen tulostin käynnistyy automaattisesti uudelleen.

### **Oletusasetusten palautus**

- 1 Valitse aloitusnäytössä Asetukset > Laite > Palauta oletusasetukset.
- 2 Valitse Palauta asetukset -valikossa palautettavat asetukset.
- 3 Valitse PALAUTA.
- 4 Seuraa näytön ohjeita.

### Haihtuvuusjulistus

| Muistilaji            | Kuvaus                                                                                                    |
|-----------------------|----------------------------------------------------------------------------------------------------|
| Siirrettävä muisti    | Tulostimessa käytetään vakiomuotoista työmuistia (RAM), johon käyttäjätiedot puskuroidaan väliaikai-<br>sesti yksinkertaisten tulostus- ja kopiointitöiden aikana.                                                                                                    |
| Pysyvä muisti         | Tulostimessa voi olla kahdenlaista pysyvää muistia: EEPROM ja NAND (flash-muisti). Kumpaakin tyyppiä käytetään käyttöjärjestelmän, tulostimen asetusten, verkon tietojen, skannerin ja kirjanmerkkien asetusten sekä upotettujen ratkaisujen tallentamiseen.                                             |
| Kiintolevyn<br>muisti | Joihinkin tulostimiin on voitu asentaa kiintolevy. Tulostimen kiintolevy on tarkoitettu tulostinkohtaisia toimintoja varten. Kiintolevyn avulla tulostin voi säilyttää puskuroituja käyttäjätietoja, kun kyseessä on monimutkainen tulostustvö. Lisäksi kiintolevyllä voi olla lomake- ja fonttitietoja. |

Tyhjennä tulostimeen asennetun muistin sisältö seuraavissa tilanteissa:

- Tulostin poistetaan käytöstä.
- Tulostimen kiintolevy vaihdetaan.
- Tulostin siirretään toiselle osastolle tai toiseen paikkaan.
- Tulostin huolletaan organisaation ulkopuolella.
- Tulostin lähetetään toimitilojen ulkopuolelle huoltoa varten.
- Tulostin myydään toiseen organisaatioon.

#### Tulostimen kiintolevyn hävittäminen

- Magnetoinnin poisto tyhjentää kiintolevylle tallennetut tiedot magneettisella kentällä
- **Musertaminen** painaa kiintolevyn kasaan komponenttien fyysistä rikkomista varten, jotta tietoja ei voi lukea

• Murskaaminen – hajottaa kiintolevyn pieniksi metallipaloiksi

**Huomautus:** Jos haluat varmistaa, että kaikki kiintolevyllä olevat tiedot poistetaan kokonaan, tuhoa fyysisesti jokainen kiintolevy, jolle on tallennettu tietoja.

# Tulostimen ylläpito

Varoitus – vauriot mahdollisia: Jos parasta mahdollista tulostuslaatua ei ylläpidetä tai osia ja tarvikkeita ei vaihdeta, tulostin voi vaurioitua.

### Kaiuttimen äänenvoimakkuuden säätäminen

#### Sisäisen kaiuttimen oletusäänenvoimakkuuden säätäminen

Kaiuttimen äänenvoimakkuus palautuu oletusarvoon, kun istunnosta kirjaudutaan ulos, kun tulostin herää tai uudelleenkäynnistyksen jälkeen.

1 Siirry ohjauspaneelissa kohtaan

Asetukset > Laite > Määritykset > Äänipalaute

2 Valitse äänenvoimakkuus.

Huomautus: Jos Hiljainen tila on käytössä, ääni-ilmoitukset eivät ole käytössä.

#### Kuulokkeiden oletusäänenvoimakkuuden säätäminen

Kuulokkeiden äänenvoimakkuus palautuu oletusarvoon, kun istunnosta kirjaudutaan ulos, kun tulostin herää tai uudelleenkäynnistyksen jälkeen.

- 1 Valitse ohjauspaneelissa Asetukset > Laite > Helppokäyttö > Kuulokkeiden äänenvoimakkuus.
- 2 Valitse äänenvoimakkuus.

#### Faksin kaiutinasetusten määrittäminen

Huomautus: Tämä ominaisuus on käytettävissä vain tietyissä tulostinmalleissa.

- 1 Valitse aloitusnäytössä Asetukset > Faksi > Analogiset faksiasetukset > Kaiutinasetukset.
- 2 Toimi seuraavasti:
  - Aseta kaiutintilaksi Aina käytössä.
  - Aseta Kaiuttimen äänenvoimakkuudeksi Korkea.
  - Aktivoi Soittoäänen voimakkuus.

### Verkkoyhteydet

**Huomautus:** Lisätietoja langattoman verkkosovittimen asentamisesta on sovittimen mukana toimitetuissa asennusohjeissa.

### Tulostimen liittäminen langattomaan verkkoon Wi-Fi Protected Setup (WPS) -toiminnon avulla

Tarkista seuraavat asiat ennen aloittamista:

- Tarkista, että langaton yhteyspiste (langaton reititin) on WPS-sertifioitu tai WPS-yhteensopiva. Lisätietoja on yhteyspisteen käyttöohjeissa.
- Varmista, että tulostimeen on asennettu langaton verkkosovitin. Lisätietoja on sovittimen mukana toimitetuissa ohjeissa.

#### Painonäppäinmenetelmän käyttäminen

1 Siirry ohjauspaneelissa kohtaan

#### Asetukset > Verkko/portit > Langaton > Wi-Fi Protected Setup > Aloita painonäppäinmenetelmä

2 Seuraa näytön ohjeita.

#### PIN-koodi -menetelmän käyttäminen

1 Siirry ohjauspaneelissa kohtaan

#### Asetukset > Verkko/portit > Langaton > Wi-Fi Protected Setup > Aloita PIN-koodi -menetelmä

- 2 Kopioi kahdeksan numeroa sisältävä WPS PIN-koodi.
- 3 Avaa web-selain ja kirjoita yhteyspisteen IP-osoite osoitekenttään.

#### Huomautuksia:

- Tulostimen IP-osoite näkyy sen tulostimen päänäytössä. IP-osoite on neljä pisteillä erotettua numerosarjaa, kuten 123.123.123.123.
- Jos käytät välityspalvelinta, poista se tilapäisesti käytöstä, jotta verkkosivu latautuu oikein.
- 4 Avaa WPS-asetukset. Lisätietoja on yhteyspisteen käyttöohjeissa.
- 5 Anna 8-numeroinen PIN-koodi ja tallenna muutokset.

# Portin asetusten muuttaminen sisäisen sovellusportin asentaminen jälkeen

#### Huomautuksia:

- Jos tulostimella on kiinteä IP-osoite, älä muuta määrityksiä.
- Jos tietokoneet on määritetty käyttämään verkkonimeä IP-osoitteen sijaan, älä muuta määrityksiä.
- Jos lisäät langattoman sisäisen sovellusportin (ISP) tulostimeen, jossa on aiemmin käytetty Ethernetverkkoyhteyttä, irrota tulostin Ethernet-verkosta.

#### Windows-käyttäjät:

- 1 Avaa Tulostimet-kansio.
- **2** Avaa tulostusominaisuudet sen tulostimen pikakuvakevalikosta, jossa on uusi ISP.
- **3** Määritä portti luettelosta.
- 4 Päivitä IP-osoite.
- 5 Ota muutokset käyttöön.

#### Macintosh-käyttäjät:

- 1 Valitse Apple-valikosta Järjestelmän määritykset (System Preferences) ja etsi tulostinluettelo. Valitse sitten + > IP.
- 2 Kirjoita IP-osoite osoitekenttään.
- **3** Ota muutokset käyttöön.

# Sarjatulostuksen määrittäminen (koskee vain Windowsia)

- 1 Määritä parametrit tulostimessa.
  - **a** Siirry ohjauspaneelissa porttiasetusten valikkoon.
  - **b** Paikanna sarjaporttiasetusten valikko ja muuta asetuksia tarvittaessa.
  - **c** Ota muutokset käyttöön.
- 2 Avaa tietokoneessa Tulostimet-kansio ja valitse tulostin.
- **3** Avaa tulostusominaisuudet ja valitse COM-portti luettelosta.
- 4 Määritä COM-portin parametrit Laitehallinnassa.

#### Huomautuksia:

- Sarjatulostus hidastaa tulostusnopeutta.
- Varmista, että sarjakaapeli on liitetty tulostimen sarjaporttiin.

### **Tulostimen osien puhdistaminen**

#### Tulostimen puhdistaminen

HUOMIO – SÄHKÖISKUN VAARA: Voit välttää sähköiskun vaaran tulostimen ulkopintaa puhdistettaessa irrottamalla virtajohdon pistorasiasta ja irrottamalla kaikki tulostimeen johtavat kaapelit.

#### Huomautuksia:

- Suorita tämä toimenpide muutaman kuukauden välein.
- Takuu ei kata vaurioita, jotka aiheutuvat tulostimelle siitä, että sitä on käsitelty väärin.
- **1** Sammuta tulostin ja irrota virtajohto pistorasiasta.
- 2 Poista paperit vakiolokerosta ja monisyöttölaitteesta.
- **3** Poista pöly, nukka ja paperin palaset tulostimen ympäriltä pehmeällä harjalla tai imurilla.
- 4 Pyyhi tulostimen ulkopinnat pehmeällä, kostutetulla ja nukkaamattomalla kankaalla.

#### Huomautuksia:

- Älä käytä puhdistus- tai pesuaineita, sillä ne voivat vaurioittaa tulostimen pintaa.
- Varmista, että tulostimen kaikki alueet ovat kuivia puhdistuksen jälkeen.
- 5 Liitä virtajohto pistorasiaan ja kytke tulostimen virta.

HUOMIO – TAPATURMAN MAHDOLLISUUS: Tulipalo- tai sähköiskuriskin välttämiseksi liitä virtajohto suoraan asianmukaiseen maadoitettuun sähköpistokkeeseen, joka on lähellä ja helposti saatavilla.

#### Skannerin puhdistaminen

**1** Avaa skannerin kansi.

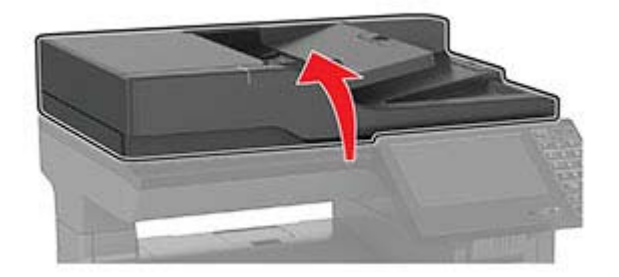

- **2** Pyyhi seuraavat alueet kostealla, pehmeällä nukkaamattomalla liinalla:
  - Asiakirjansyöttölaitteen taso

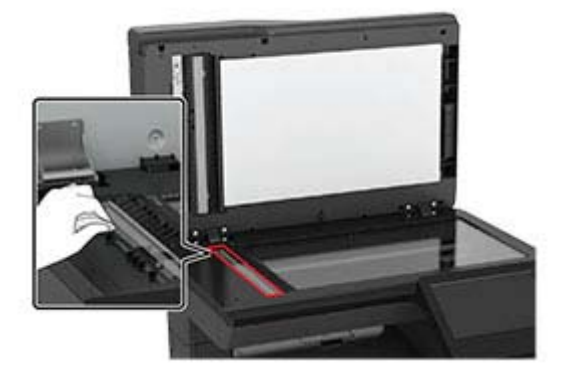

• asiakirjansyöttölaitteen taustalevy

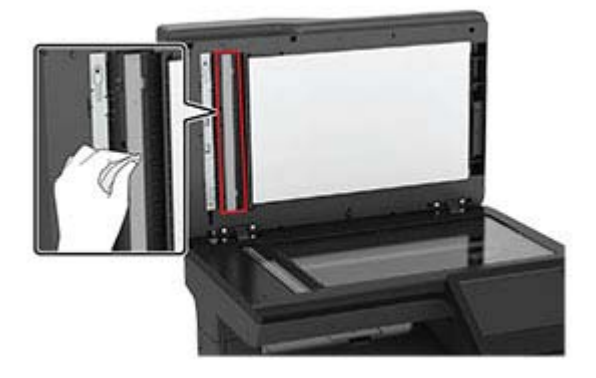

• Skannaustaso

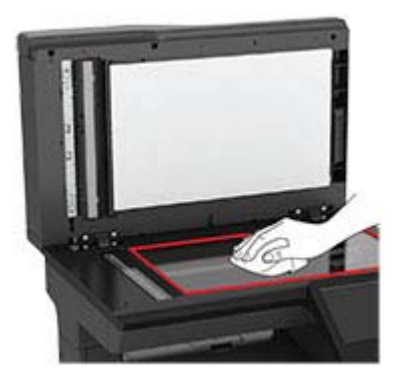

• skannaustason taustalevy

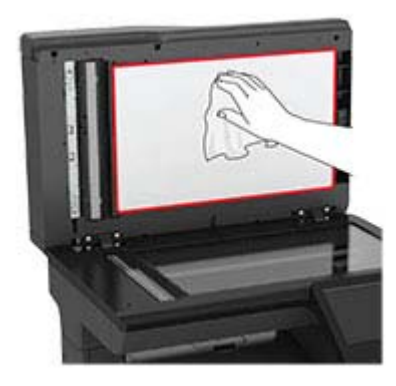

**3** Sulje skannerin kansi.

## Tulostimen osien ja tarvikkeiden tilaaminen

### Tulostimen osien ja tarvikkeiden tilan tarkistaminen

- 1 Valitse aloitusnäytössä Tila/tarvikkeet.
- 2 Valitse tarkistettavat osat tai tarvikkeet.

Huomautus: Voit avata tämän asetuksen myös koskettamalla aloitusnäytön yläosaa.

### Värikasettien tilaaminen

#### Huomautuksia:

- Väriaineen arvioitu riittoisuus perustuu ISO / IEC 19798 -standardiin.
- Pitkään kestävä erityisen alhainen peitto saattaa heikentää värin todellista riittävyyttä ja kasetin osat voivat kulua loppuun ennen väriaineen loppumista.

Jos haluat tilata värikasetteja, ota yhteys tulostimen ostopaikkaan.

### Kuvayksikön tilaaminen

Jos haluat tilata kuvayksikön, ota yhteys tulostimen ostopaikkaan.

### Tarvikeilmoitusten määrittäminen

**1** Avaa selain ja kirjoita tulostimen IP-osoite selaimen osoitekenttään.

#### Huomautuksia:

• Tulostimen IP-osoite näkyy sen tulostimen päänäytössä. IP-osoite on neljä pisteillä erotettua numerosarjaa, kuten 123.123.123.123.

- Jos käytät välityspalvelinta, poista se tilapäisesti käytöstä, jotta verkkosivu latautuu oikein.
- 2 Valitse Asetukset > Laite > Ilmoitukset.
- 3 Valitse Tarvikkeet-valikossa Mukautetut tarvikeilmoitukset.
- 4 Valitse kullekin tarvikkeelle ilmoitus.
- 5 Ota muutokset käyttöön.

### Tulostimen osien ja tarvikkeiden vaihtaminen

#### Väriainekasetin vaihtaminen

1 Avaa luukku B.

**Varoitus – vauriot mahdollisia:** Estä sähköstaattisen purkauksen aiheuttama vahinko koskettamalla tulostimen metallikehystä ennen kuin avaat tai kosketat tulostimen sisäosia.

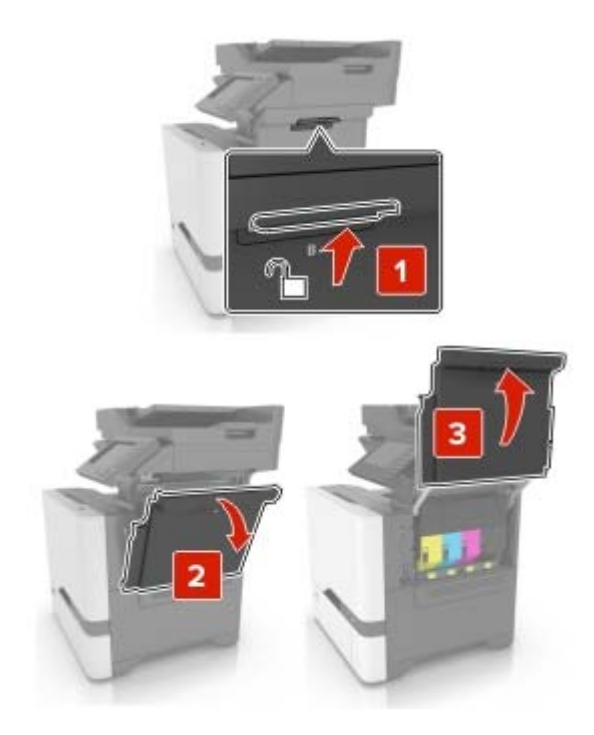

2 Poista käytetty väriainekasetti.

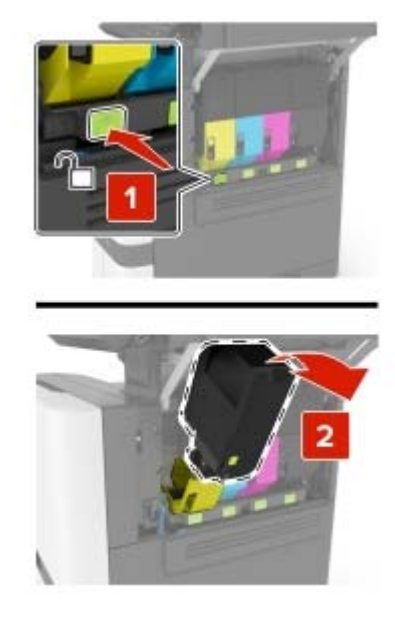

- **3** Ota uusi väriainekasetti pakkauksestaan.
- 4 Aseta uusi väriainekasetti paikalleen.

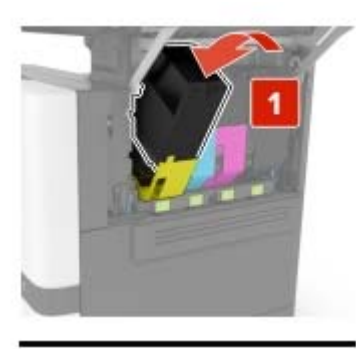

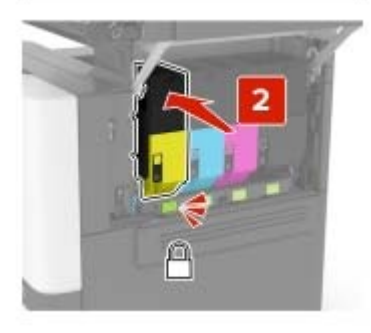

5 Sulje luukku B.

### Kuvayksikön vaihtaminen

**1** Avaa luukku B.

**Varoitus – vauriot mahdollisia:** Estä sähköstaattisen purkauksen aiheuttama vahinko koskettamalla tulostimen metallikehystä ennen kuin avaat tai kosketat tulostimen sisäosia.

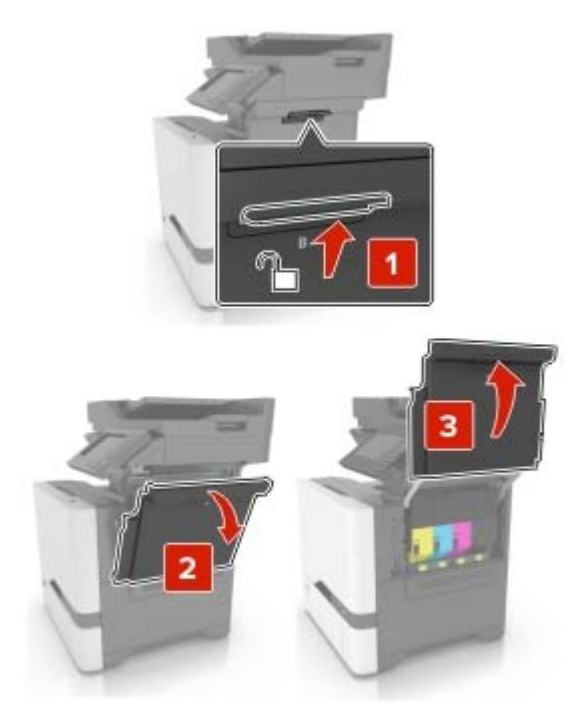

2 Irrota hukkaväriainepullo.

Huomautus: Vältä läikkymistä asettamalla pullo pystyasentoon.

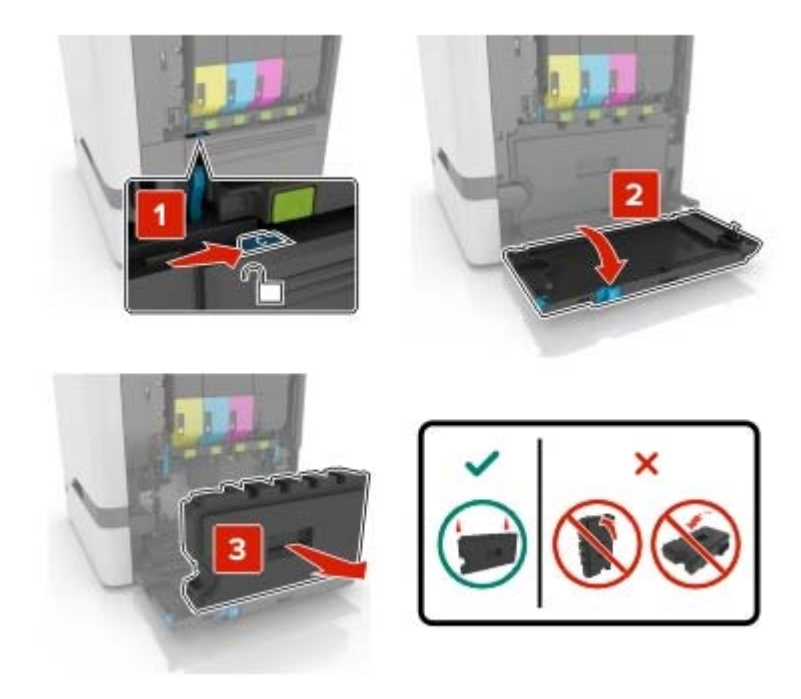

3 Irrota kuvansiirtopaketti.

**Varoitus – vauriot mahdollisia:** Älä aseta kuvansiirtopakettia suoraan millekään pinnalle, ettei kuvansiirtopaketin alapuolella oleva valojohderumpu vaurioidu.
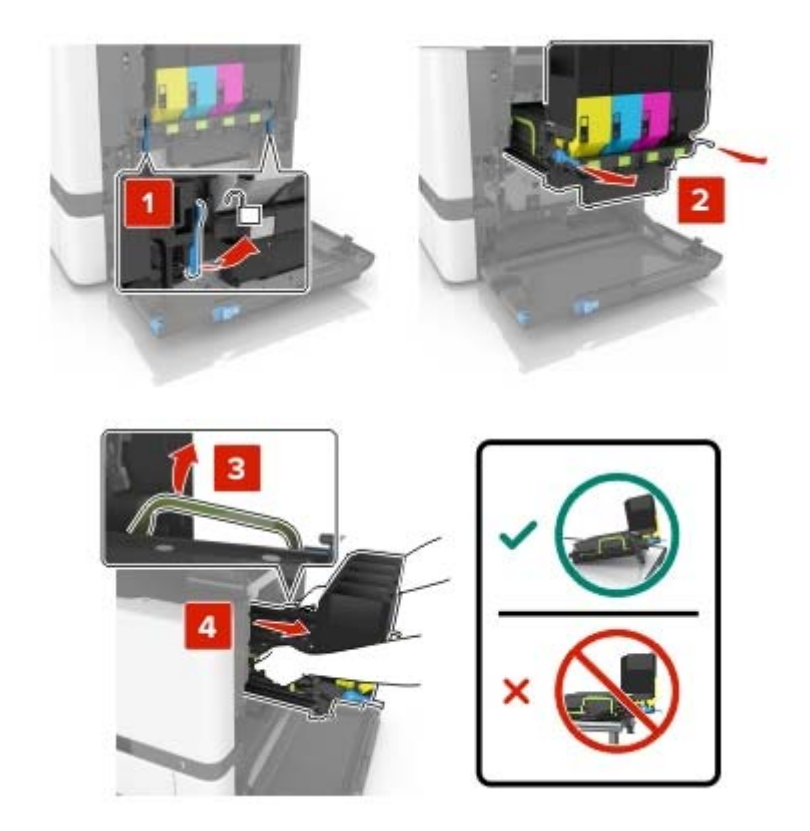

4 Poista musta väriainekasetti.

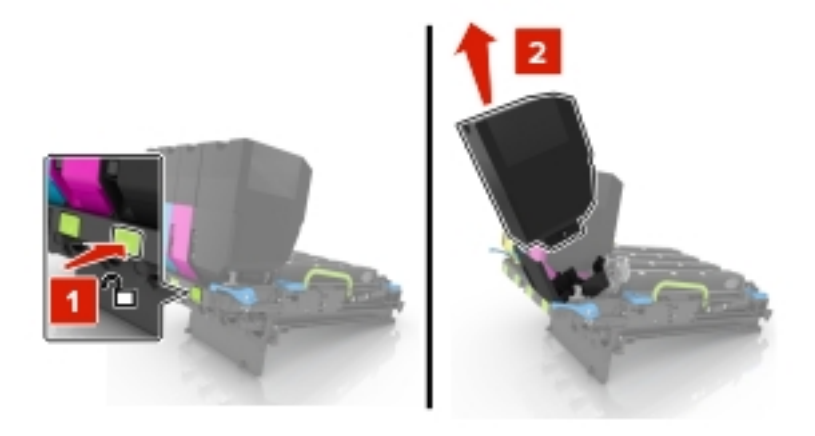

5 Irrota käytetty kuvayksikkö.

**Varoitus – vauriot mahdollisia:** Älä altista valojohdeyksikköä valolle kymmentä minuuttia kauempaa. Pitkäaikainen altistuminen valolle voi aiheuttaa tulostuslaatuongelmia.

**Varoitus – vauriot mahdollisia:** Älä kosketa kiiltävää valojohderummun osaa, joka on kuvansiirtopaketin alla. Rumpujen koskettaminen saattaa heikentää tulevien tulostustöiden laatua.

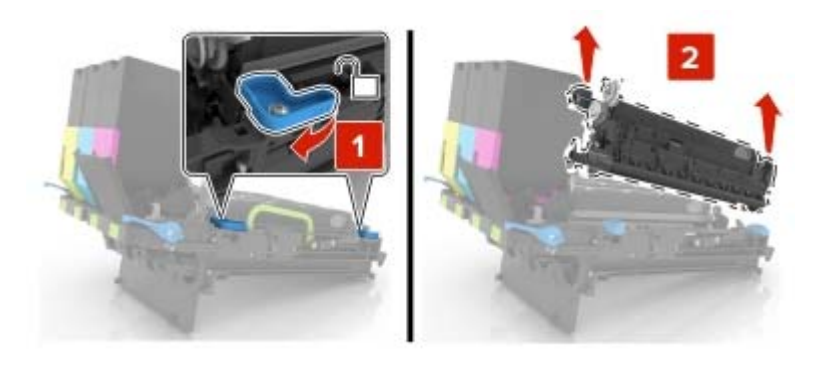

- 6 Ota uusi kuvayksikkö pakkauksesta.
- 7 Aseta uusi kuvayksikkö paikalleen.

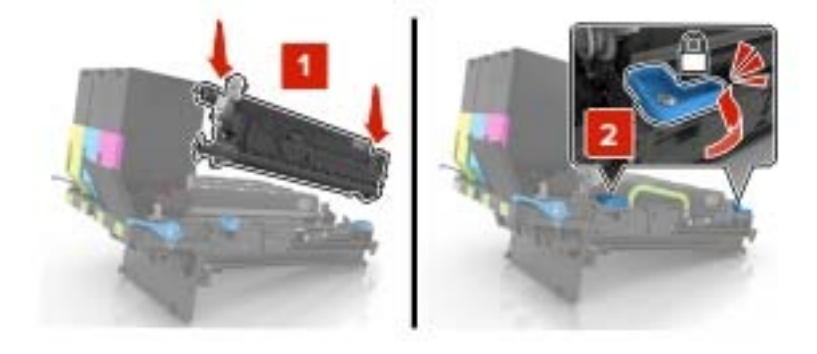

8 Aseta musta väriainekasetti paikalleen.

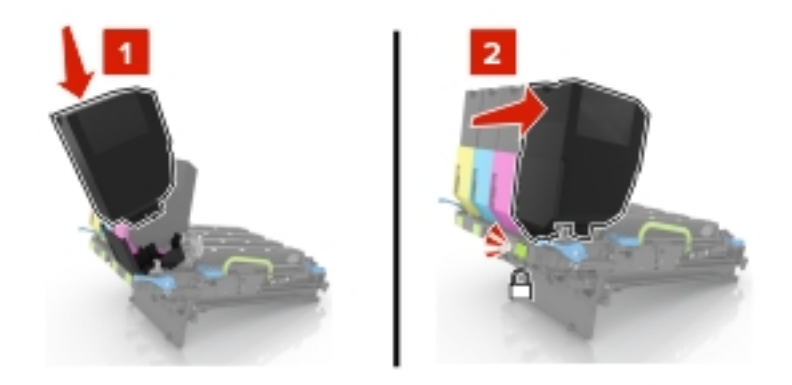

9 Aseta kuvansiirtopaketti paikalleen.

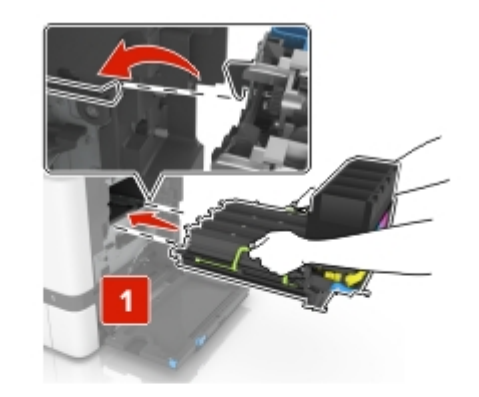

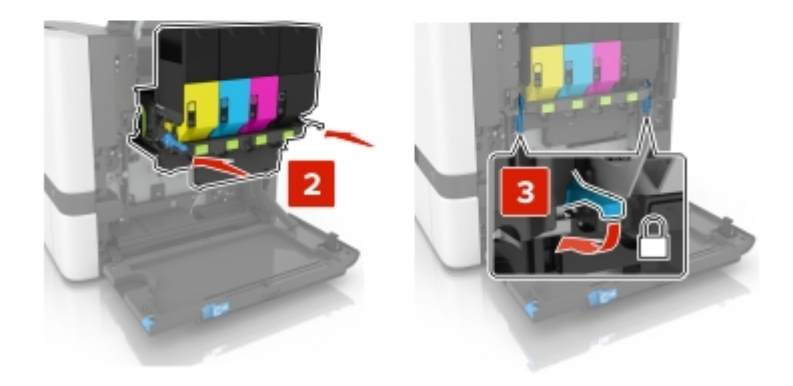

**10** Aseta hukkaväriainepullo paikalleen.

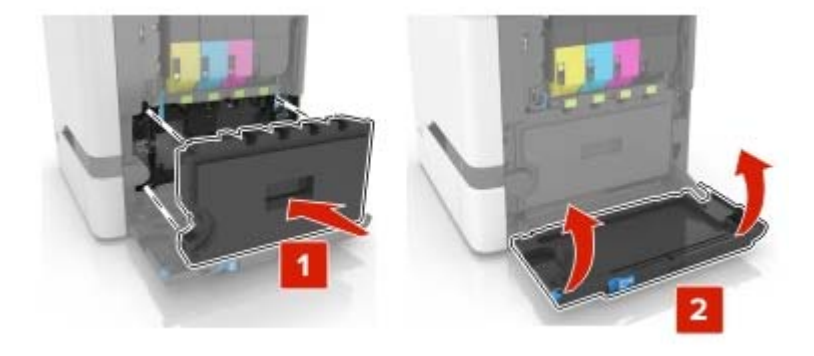

**11** Sulje luukku B.

## Kuvayksikön vaihtaminen

1 Avaa luukku B.

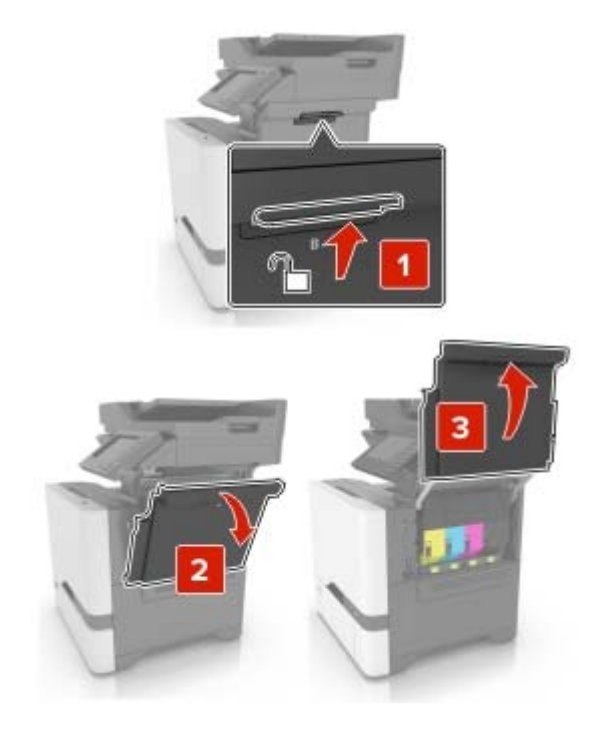

2 Irrota hukkaväriainepullo.

Huomautus: Vältä läikkymistä asettamalla pullo pystyasentoon.

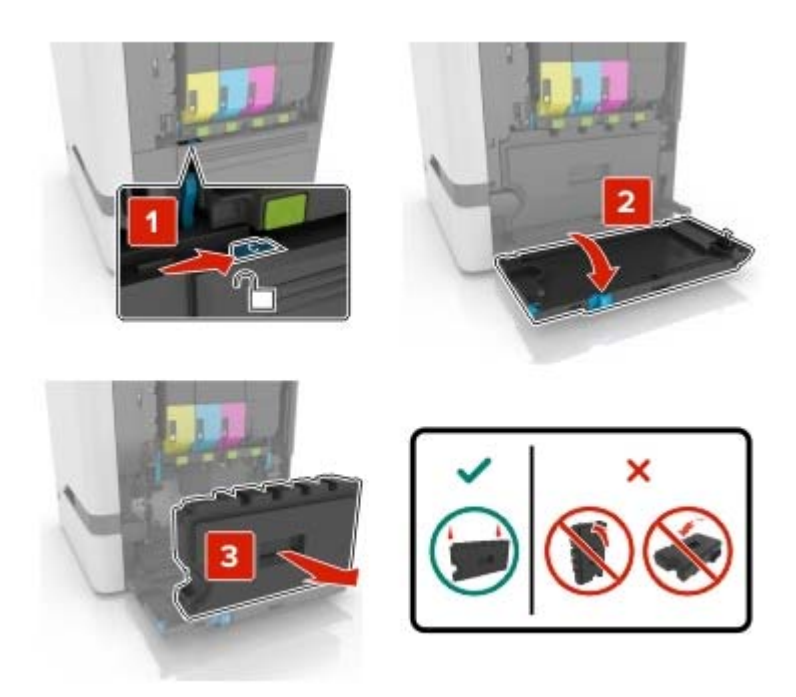

3 Irrota käytetty kuvansiirtopaketti.

**Varoitus – vauriot mahdollisia:** Älä aseta kuvansiirtopakettia suoraan millekään pinnalle, ettei kuvansiirtopaketin alapuolella oleva valojohderumpu vaurioidu.

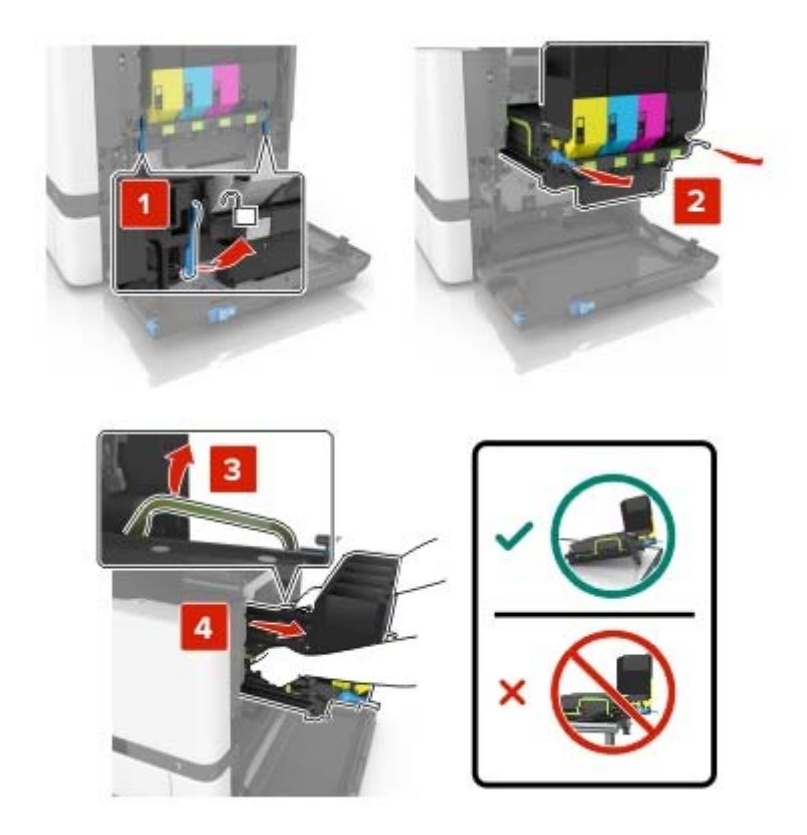

4 Poista väriainekasetit.

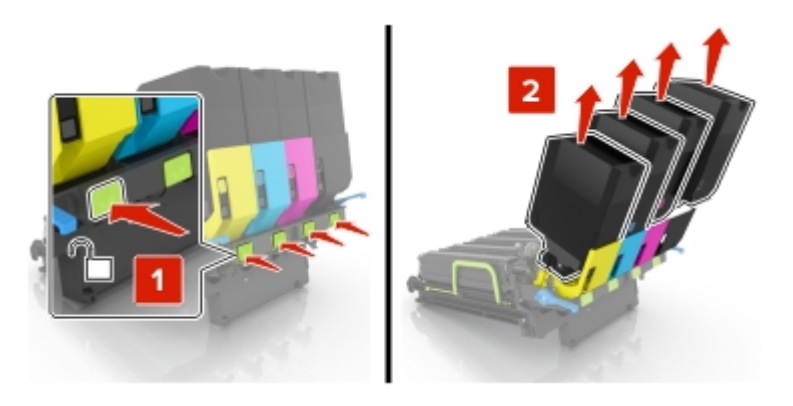

5 Poista uusi kuvansiirtopaketti pakkauksestaan ja poista pakkausmateriaali.

**Huomautus:** Kuvansiirtopaketissa on kuvansiirtopaketti ja syaani, magenta, keltainen ja musta kehitysyksikkö.

6 Irrota musta kuvayksikkö.

**Varoitus – vauriot mahdollisia:** Älä altista valojohdeyksikköä valolle kymmentä minuuttia kauempaa. Pitkäaikainen altistuminen valolle voi aiheuttaa tulostuslaatuongelmia.

**Varoitus – vauriot mahdollisia:** Älä kosketa kiiltävää valojohderummun osaa, joka on kuvayksikön alla. Rumpujen koskettaminen saattaa heikentää tulevien tulostustöiden laatua.

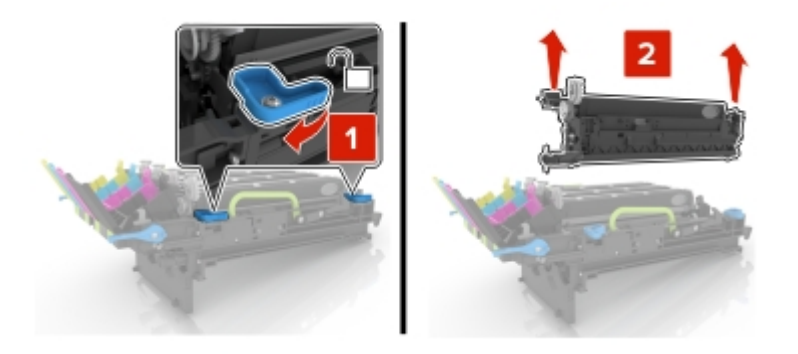

Huomautus: Mustassa kuvayksikössä on musta kehitysyksikkö ja valojohdeyksikkö.

7 Työnnä musta kuvayksikkö uuteen kuvansiirtoyksikköön.

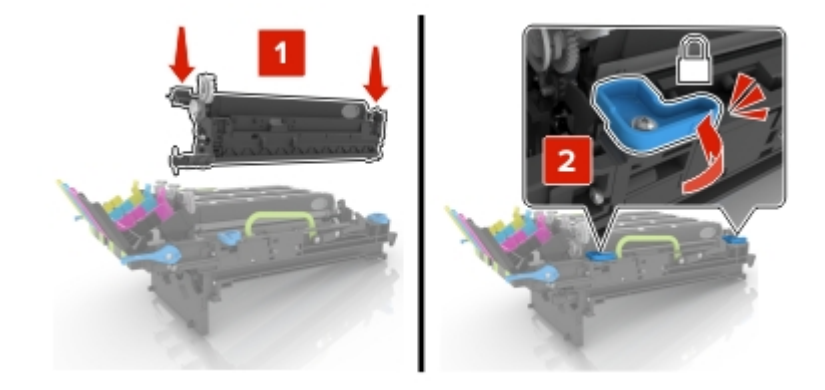

8 Asenna väriainekasetit.

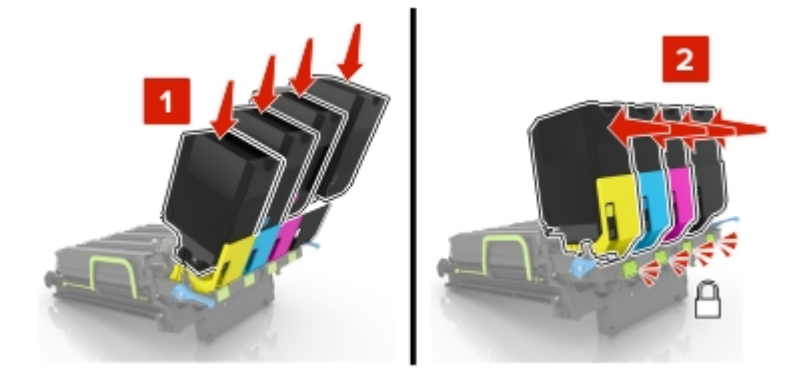

9 Asenna uusi kuvansiirtoyksikkö.

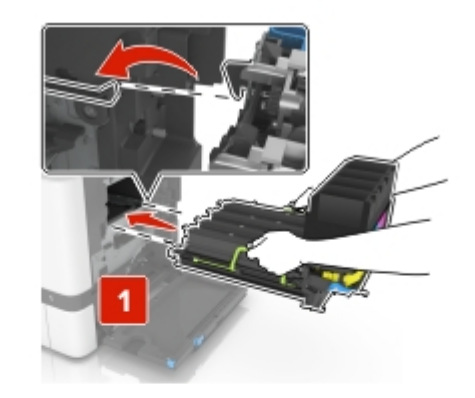

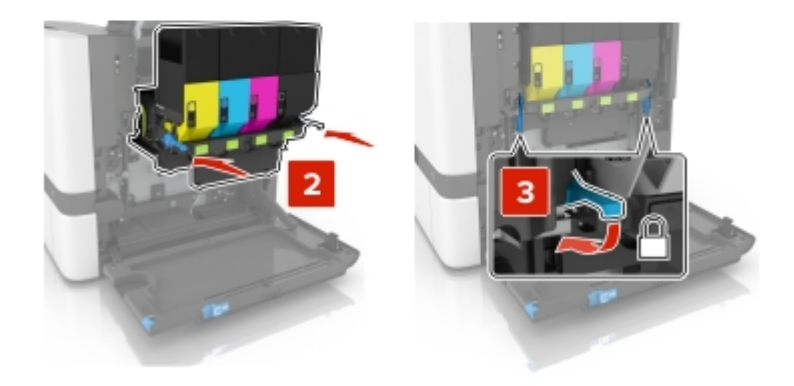

**10** Aseta hukkaväriainepullo paikalleen.

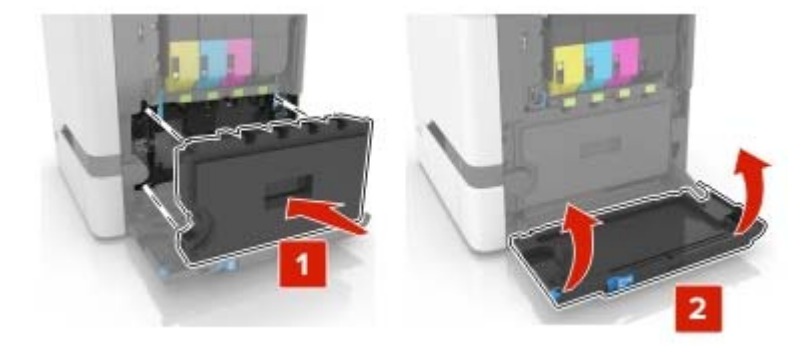

**11** Sulje luukku B.

### Hukkaväriainepullon vaihtaminen

**1** Avaa luukku B.

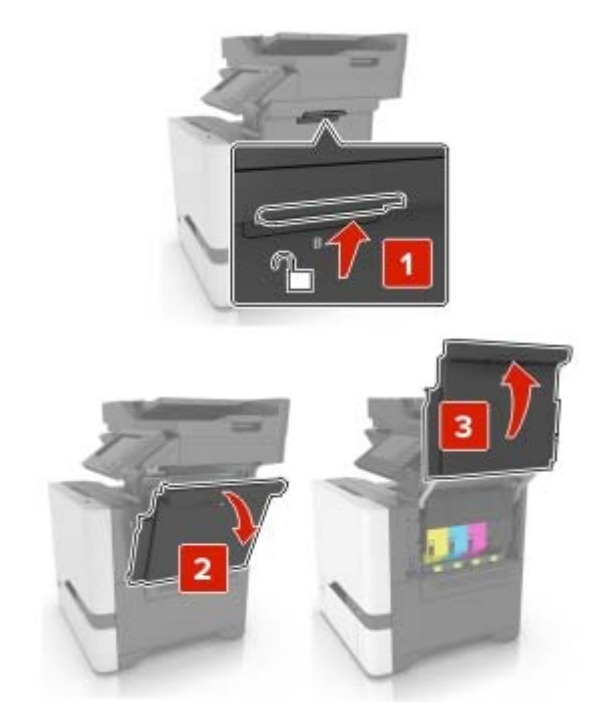

2 Irrota käytetyn väriaineen säiliö.

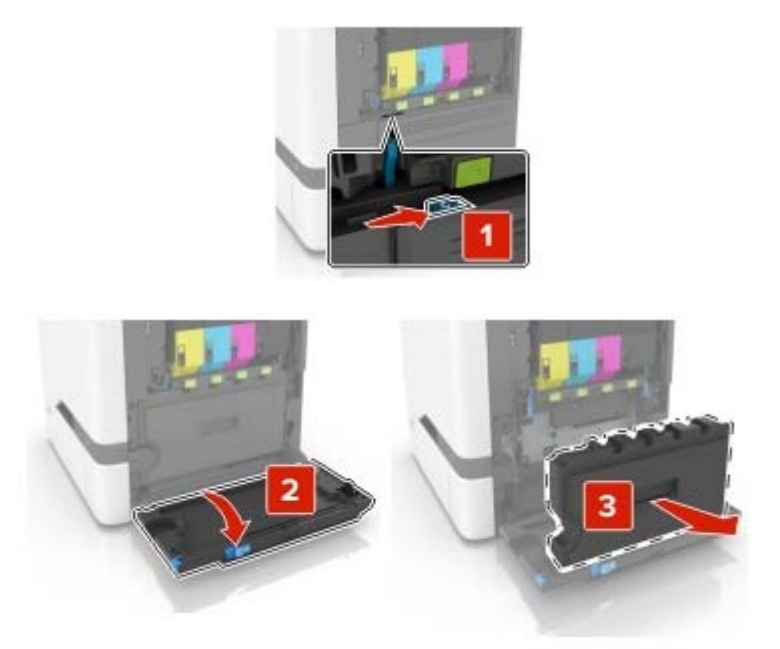

**3** Pura uusi hukkavärisäiliö pakkauksesta.

4 Aseta uusi hukkavärisäiliö paikalleen.

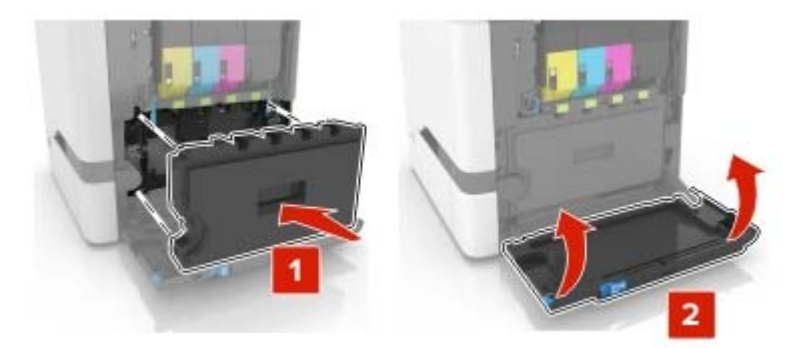

5 Sulje luukku B.

### Kiinnitysyksikön vaihtaminen

- **1** Sammuta tulostin ja irrota virtajohto pistorasiasta.
- 2 Avaa luukut A ja D.

HUOMIO – KUUMA PINTA: Tulostimen sisäosat voivat olla kuumat. Voit välttää palovammoja koskettamalla osia vasta, kun niiden pinta on jäähtynyt.

**Varoitus – vauriot mahdollisia:** Estä sähköstaattisen purkauksen aiheuttama vahinko koskettamalla tulostimen metallikehystä ennen kuin avaat tai kosketat tulostimen sisäosia.

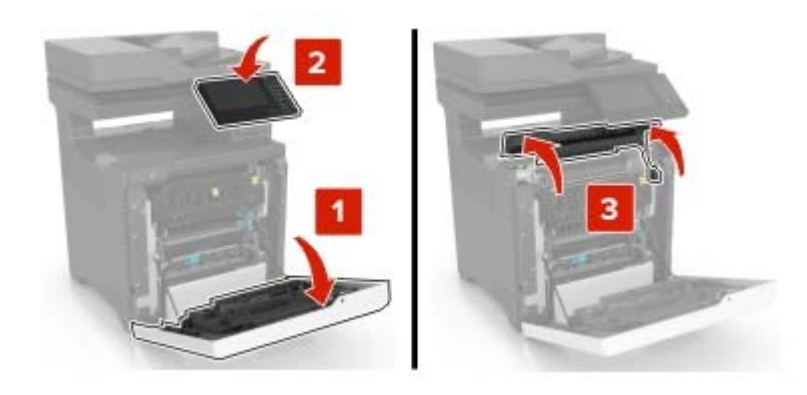

3 Irrota käytetty kiinnitysyksikkö.

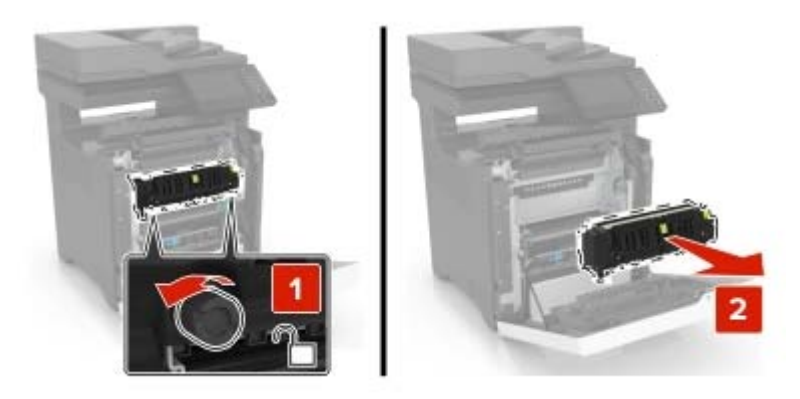

- 4 Poista uusi kiinnitysyksikkö pakkauksesta.
- 5 Aseta uusi kiinnitysyksikkö paikalleen.

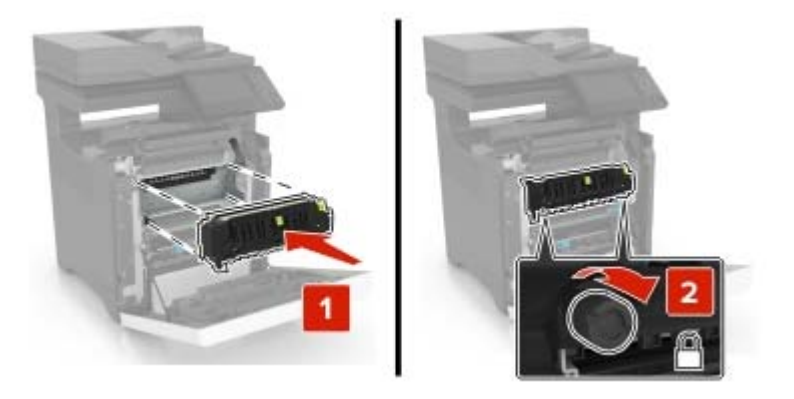

- 6 Sulje luukut D ja A.
- 7 Liitä virtajohto pistorasiaan ja kytke tulostimen virta.

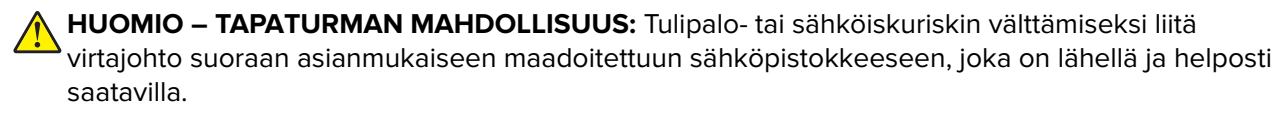

8 Nollaa kiinnittimen huoltolaskuri. Lisätietoja on kohdassa <u>"Huoltolaskurin nollaaminen" sivulla 97</u>.

### Nostorullan vaihtaminen

#### 550 arkin lokeron nostorullan vaihtaminen

- **1** Sammuta tulostin ja irrota virtajohto pistorasiasta.
- 2 Irrota lokero.

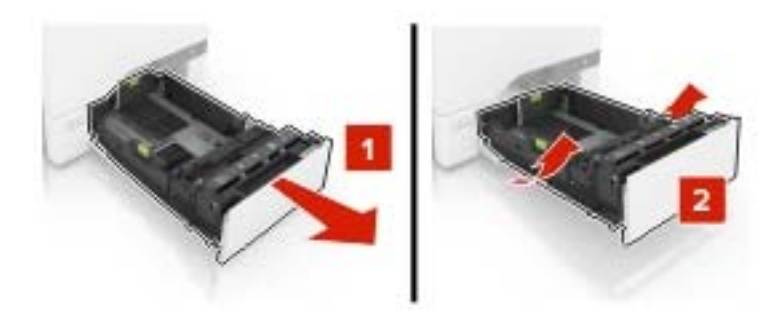

3 Irrota käytetty syöttörulla.

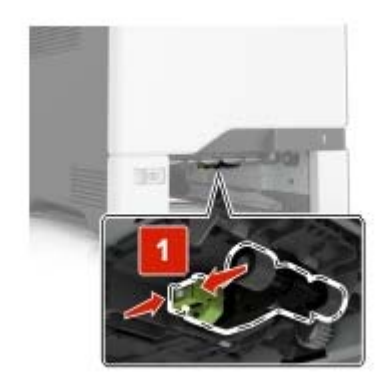

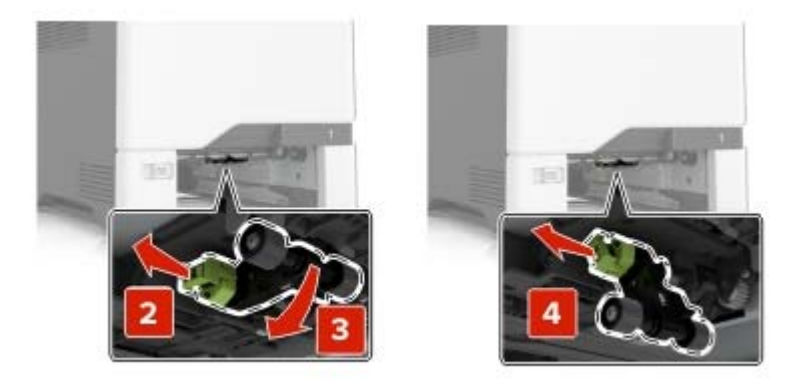

4 Ota uusi nostorulla pakkauksesta.

**5** Työnnä uutta nostorullaa, kunnes se *napsahtaa* paikalleen.

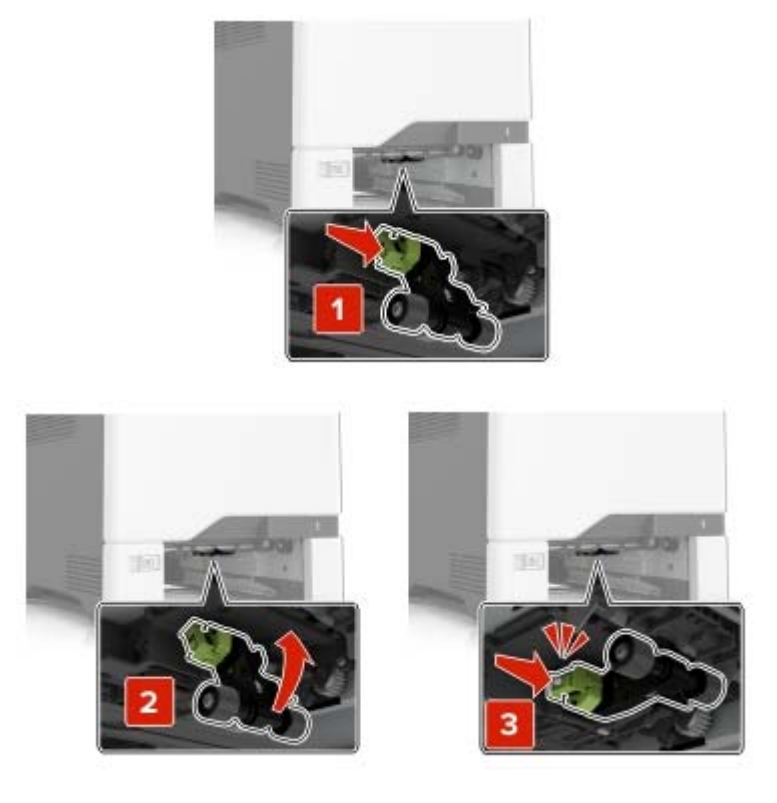

- 6 Aseta lokero tulostimeen.
- 7 Liitä virtajohto pistorasiaan ja kytke tulostimen virta.
  - HUOMIO TAPATURMAN MAHDOLLISUUS: Tulipalo- tai sähköiskuriskin välttämiseksi liitä virtajohto suoraan asianmukaiseen maadoitettuun sähköpistokkeeseen, joka on lähellä ja helposti saatavilla.

#### Monikäyttösyöttöaukon nostorullan vaihtaminen

- **1** Sammuta tulostin ja irrota virtajohto pistorasiasta.
- **2** Avaa monisyöttölaite.

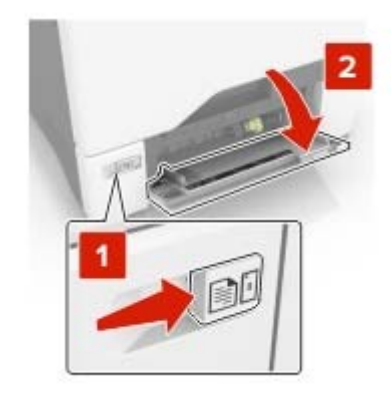

3 Irrota käytetty syöttörulla.

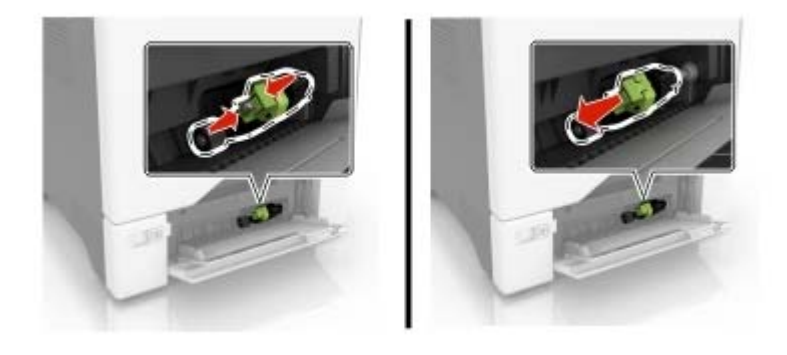

- 4 Ota uusi nostorulla pakkauksesta.
- **5** Työnnä uutta nostorullaa, kunnes se *napsahtaa* paikalleen.

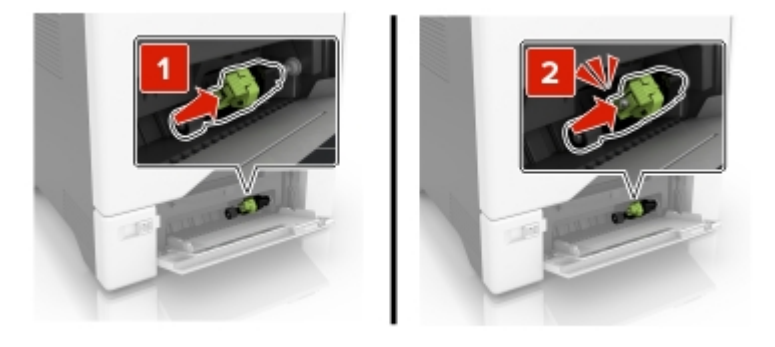

- **6** Sulje monisyöttölaite.
- 7 Liitä virtajohto pistorasiaan ja kytke tulostimen virta.

HUOMIO – TAPATURMAN MAHDOLLISUUS: Tulipalo- tai sähköiskuriskin välttämiseksi liitä virtajohto suoraan asianmukaiseen maadoitettuun sähköpistokkeeseen, joka on lähellä ja helposti saatavilla.

## Erotinalustan vaihtaminen

1 Vedä lokero auki.

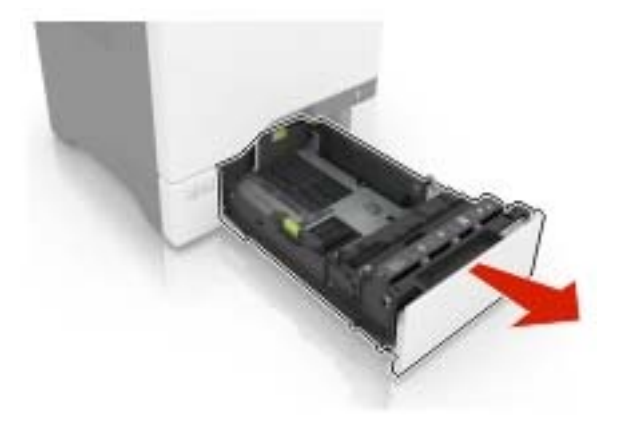

2 Irrota erotinalusta.

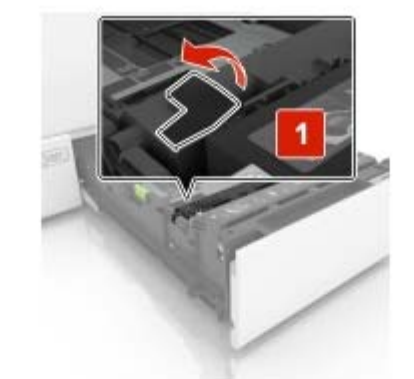

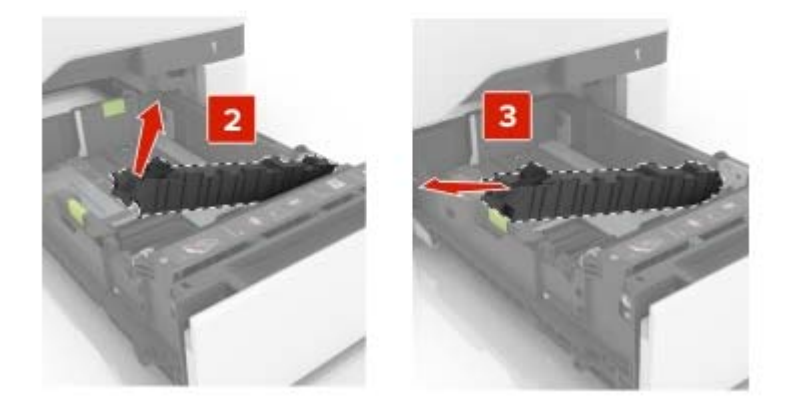

**3** Ota erotinalusta pakkauksestaan.

**4** Työnnä uutta erotinalustaa, kunnes se *napsahtaa* paikalleen.

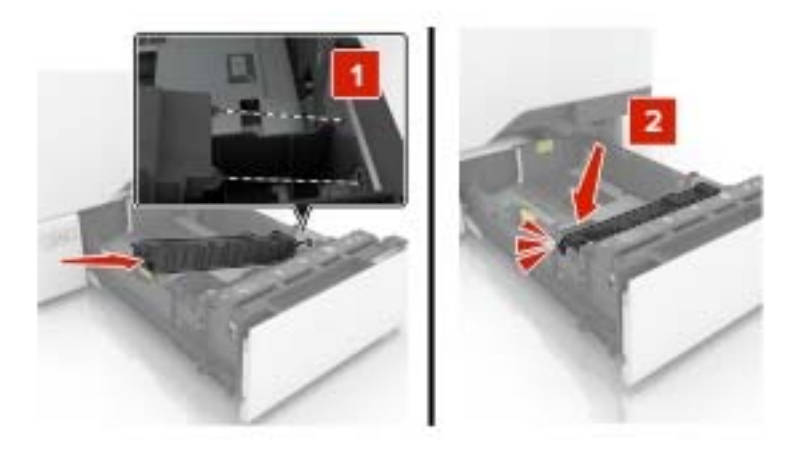

**5** Aseta lokero tulostimeen.

## Asiakirjansyöttölaitteen syöttölokeron vaihtaminen

**1** Avaa luukku E.

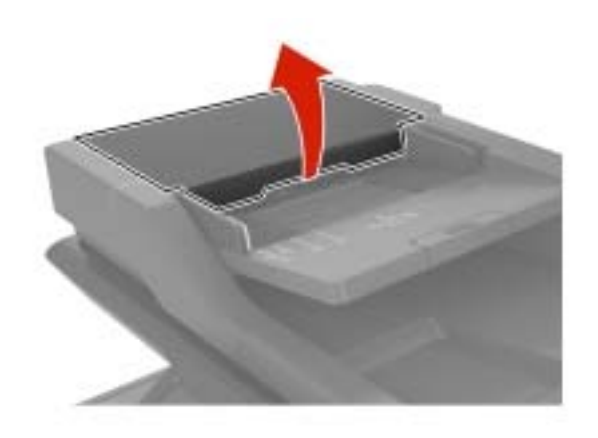

2 Irrota asiakirjansyöttölaitteen syöttölokero.

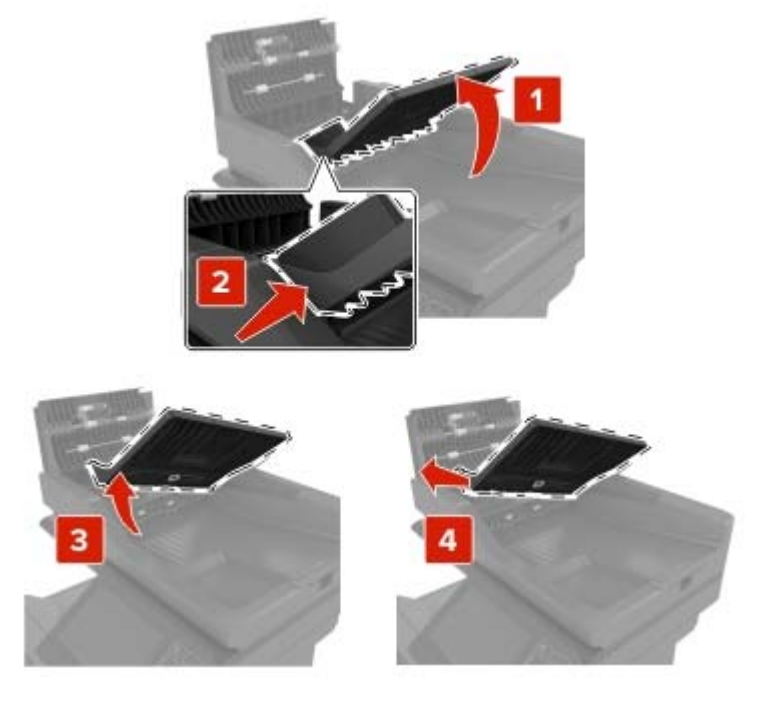

- **3** Ota uusi asiakirjansyöttölaitteen syöttölokero pakkauksesta.
- **4** Työnnä asiakirjansyöttölaitteen syöttölokeroa, kunnes se *napsahtaa* paikalleen.

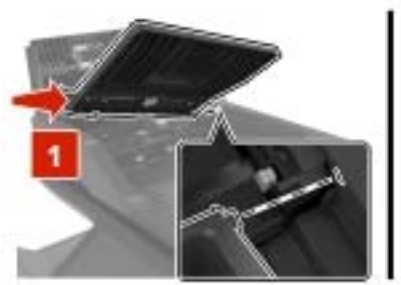

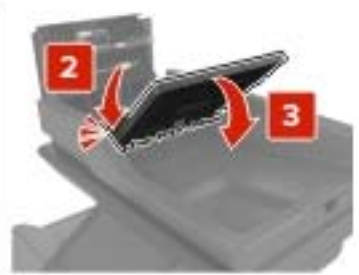

5 Sulje luukku E.

## Asiakirjansyöttölaitteen skannauksen taustalevyn vaihtaminen

**1** Avaa skannerin kansi.

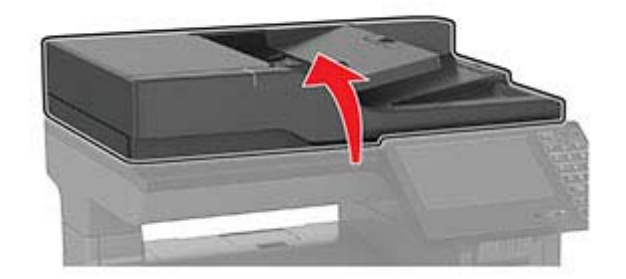

2 Poista asiakirjansyöttölaitteen skannauksen taustalevy.

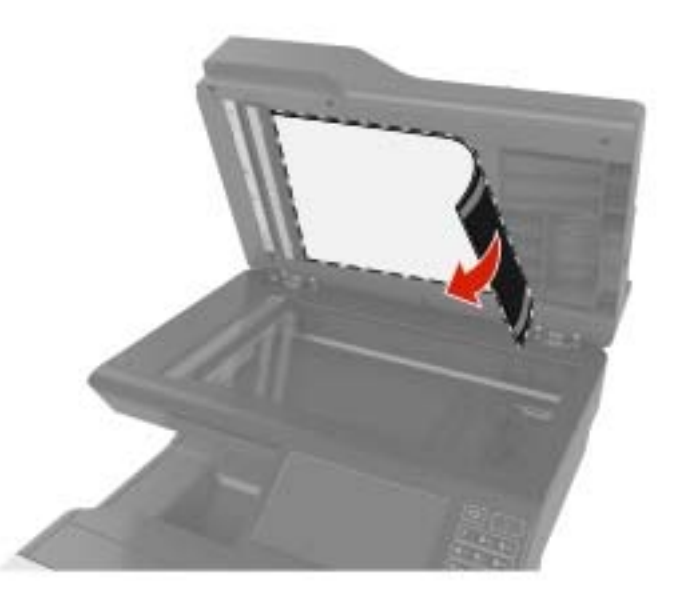

- **3** Ota uusi automaattisen asiakirjansyöttölaitteen skannausalusta pois pakkauksesta.
- 4 Aseta skannausalusta skannaustasolle valkoinen osa alaspäin.

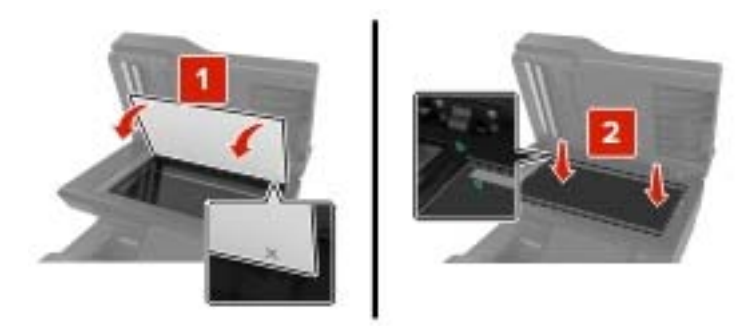

**5** Sulje skannerin kansi, jolloin alusta kiinnittyy kanteen.

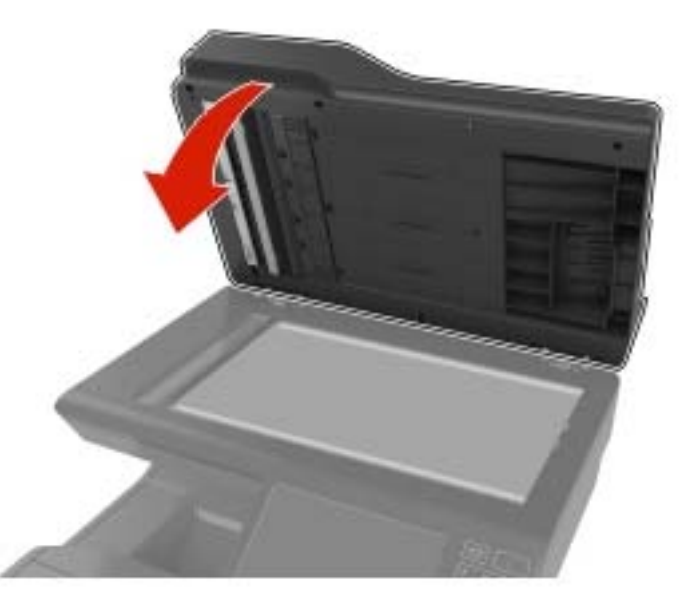

- 6 Avaa skannerin kansi ja tarkista, että alusta on kiinnittynyt kanteen.
- 7 Sulje skannerin kansi.

## Automaattisen asiakirjansyöttölaitteen erotinrullan vaihtaminen

**1** Avaa luukku E.

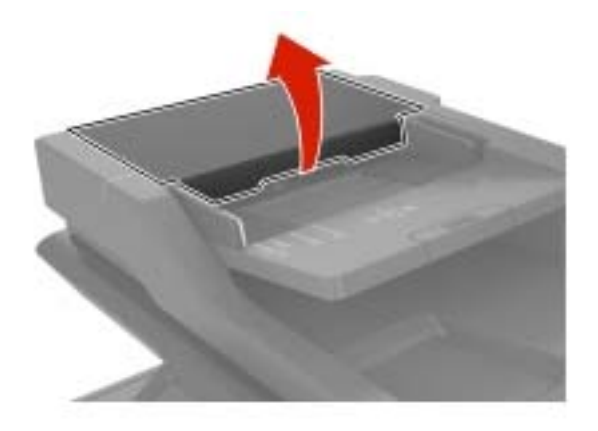

2 Irrota automaattisen asiakirjansyöttölaitteen erotinrulla.

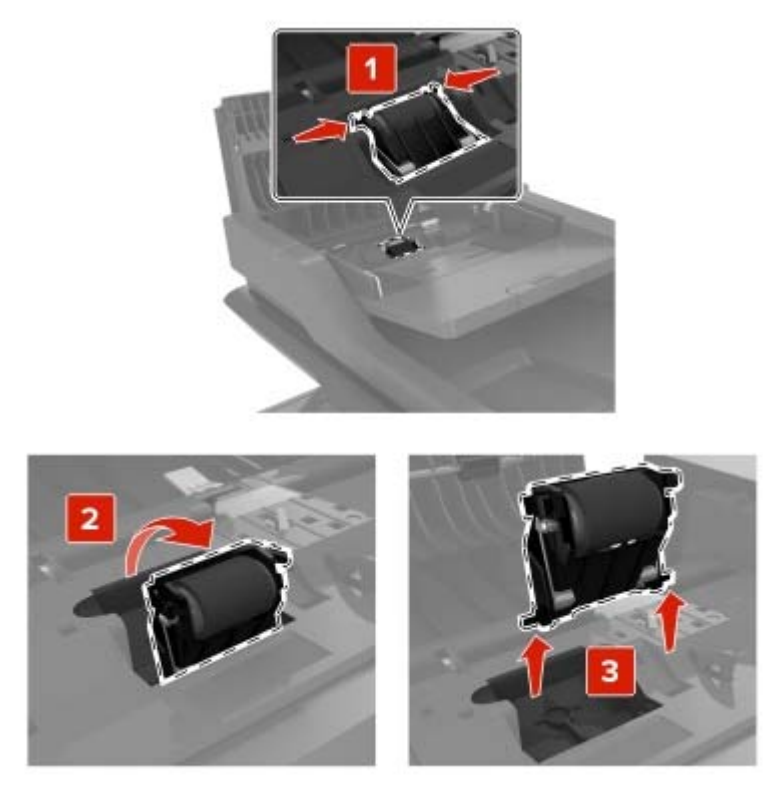

**3** Ota uusi automaattisen asiakirjansyöttölaitteen erotinrulla pois pakkauksesta.

**4** Työnnä automaattisen asiakirjansyöttölaitteen erotinrullaa, kunnes se *napsahtaa* paikalleen.

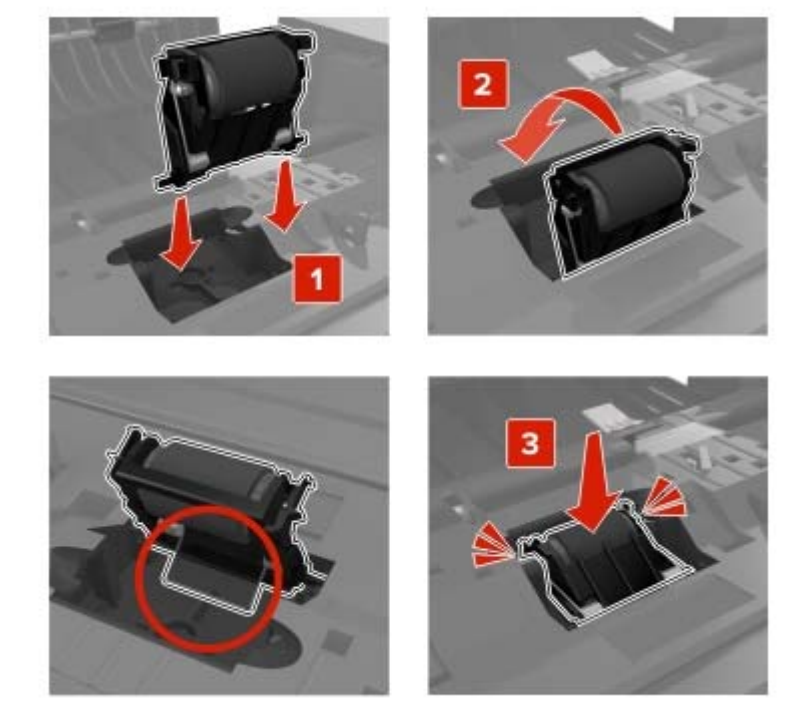

5 Sulje luukku E.

### Siirtomoduulin vaihtaminen

- **1** Sammuta tulostin ja irrota virtajohto pistorasiasta.
- 2 Avaa luukku B.

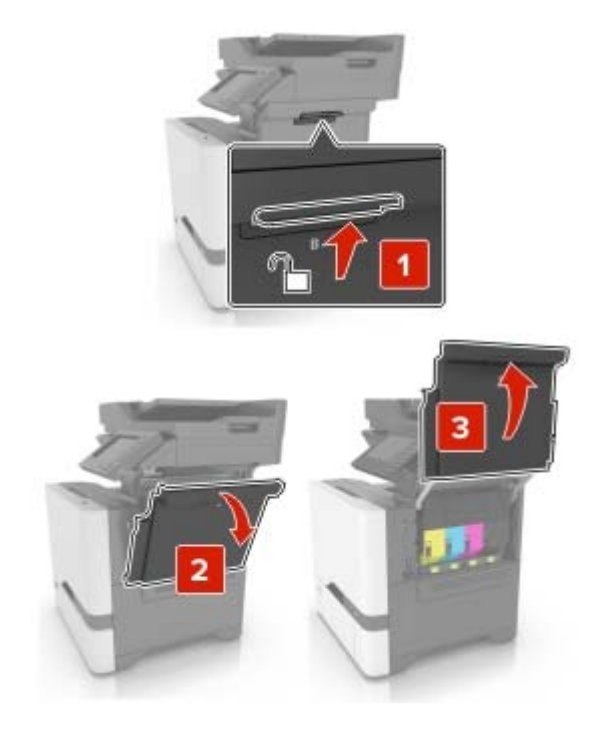

3 Irrota hukkaväriainepullo.

Huomautus: Vältä läikkymistä asettamalla pullo pystyasentoon.

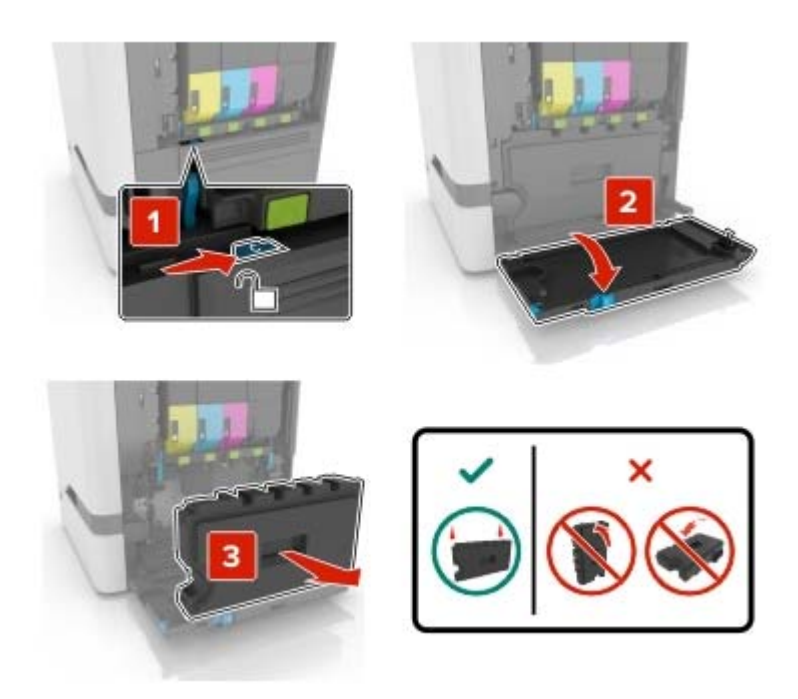

4 Irrota kuvansiirtopaketti.

**Varoitus – vauriot mahdollisia:** Älä aseta kuvansiirtopakettia suoraan millekään pinnalle, ettei kuvansiirtopaketin alapuolella oleva valojohderumpu vaurioidu.

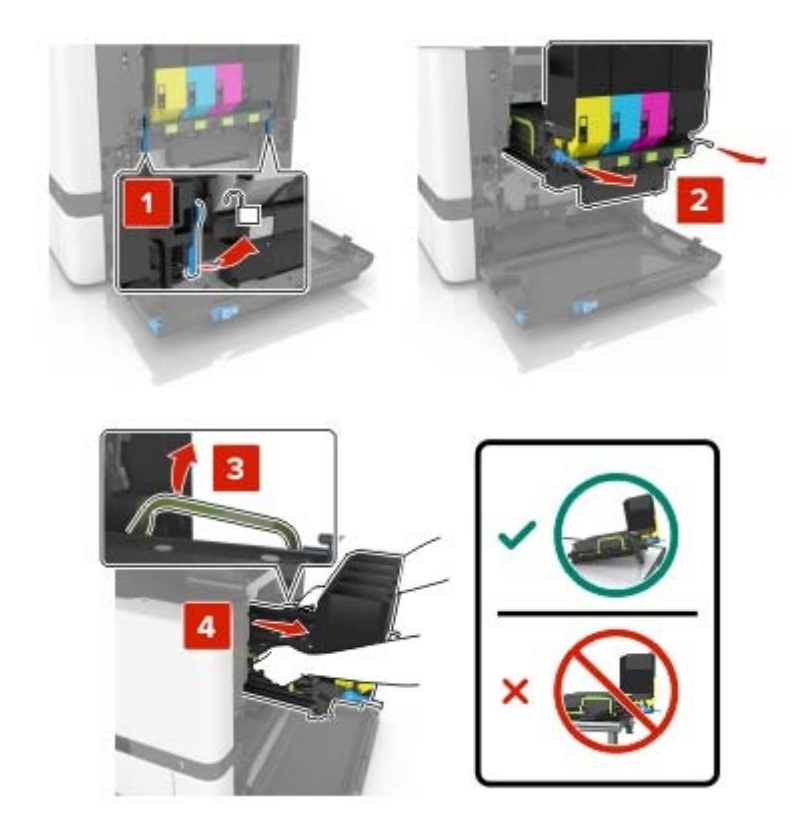

#### 5 Avaa luukku A.

**HUOMIO – KUUMA PINTA:** Tulostimen sisäosat voivat olla kuumat. Voit välttää palovammoja koskettamalla osia vasta, kun niiden pinta on jäähtynyt.

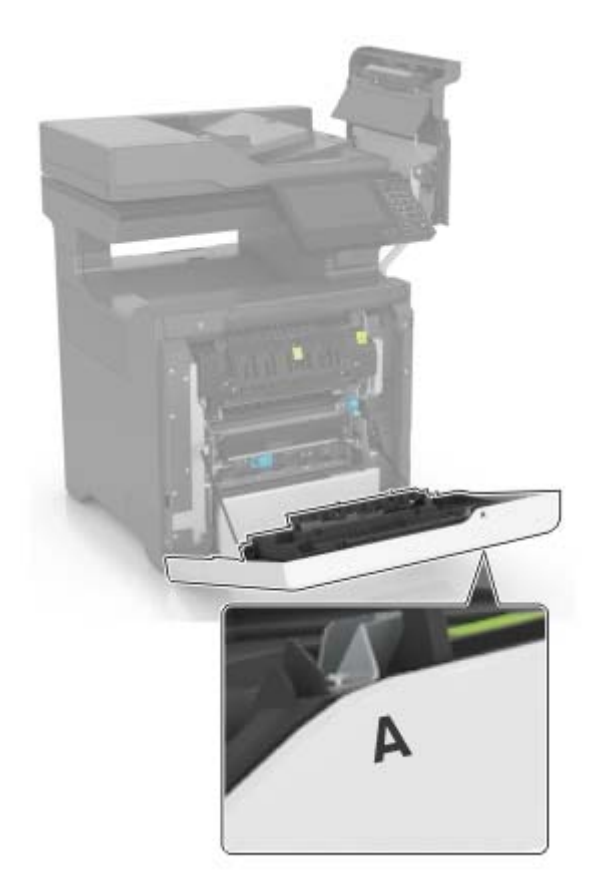

6 Poista käytetty siirtomoduuli.

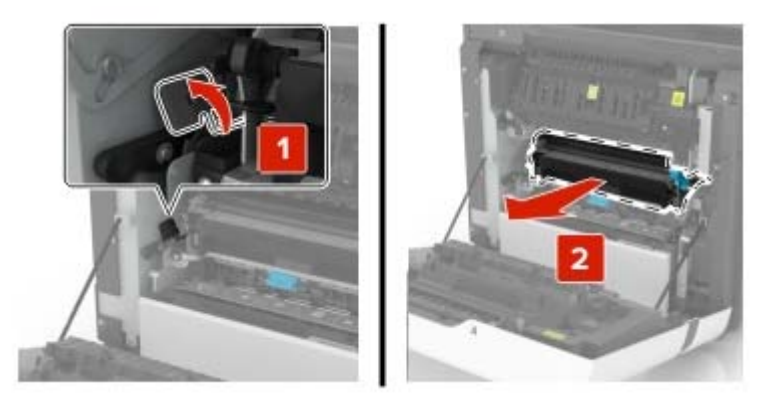

7 Poista uusi siirtomoduuli pakkauksestaan ja poista pakkausmateriaali.

**8** Aseta uusi siirtomoduuli paikalleen.

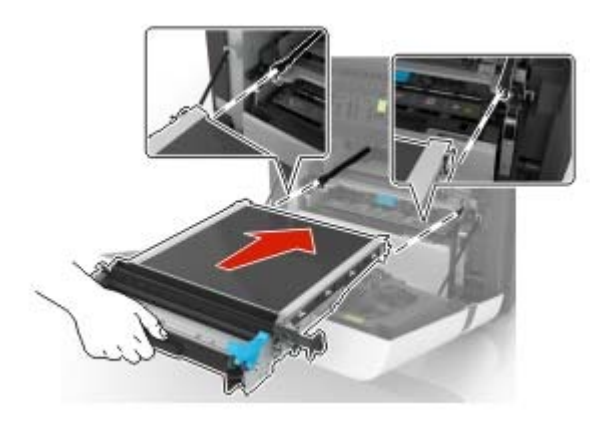

- 9 Sulje luukku A.
- **10** Aseta kuvansiirtopaketti paikalleen.

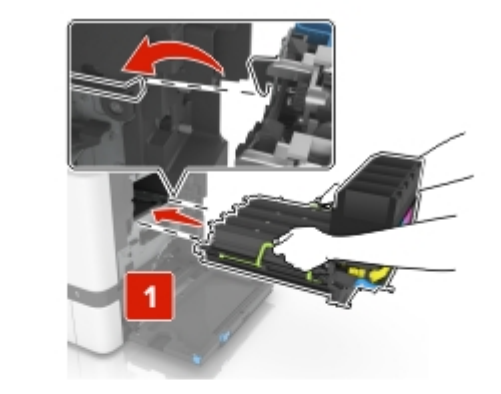

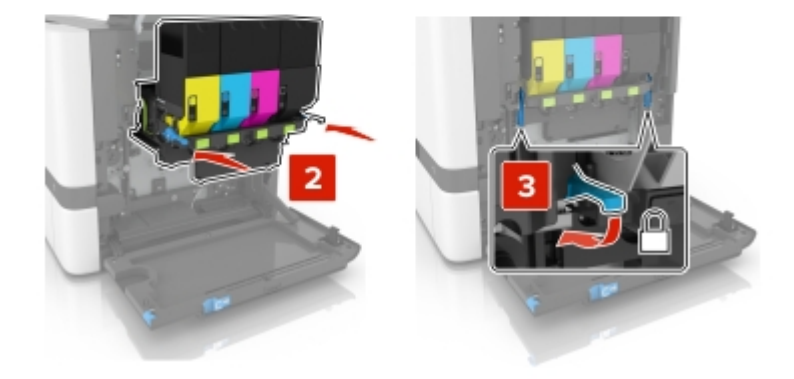

**11** Aseta hukkaväriainepullo paikalleen.

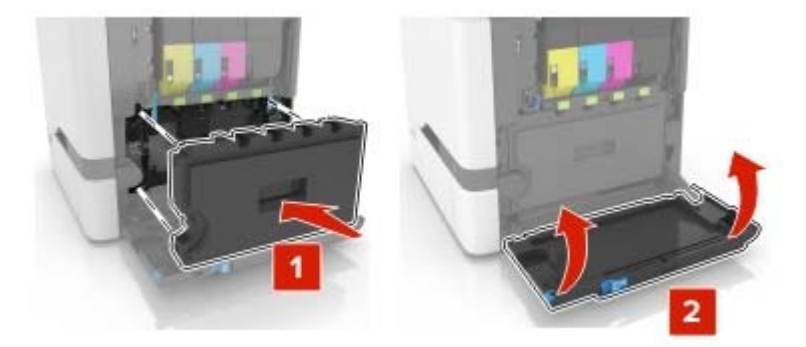

- 12 Sulje luukku B.
- **13** Liitä virtajohto pistorasiaan ja kytke tulostimen virta.

HUOMIO – TAPATURMAN MAHDOLLISUUS: Tulipalo- tai sähköiskuriskin välttämiseksi liitä virtajohto suoraan asianmukaiseen maadoitettuun sähköpistokkeeseen, joka on lähellä ja helposti saatavilla.

14 Nollaa huoltolaskuri. Lisätietoja on kohdassa <u>"Huoltolaskurin nollaaminen" sivulla 97</u>.

### Huoltolaskurin nollaaminen

- 1 Valitse aloitusnäytössä Asetukset > Laite > Huolto > Määritys-valikko > Tarvikkeen käyttö ja laskurit.
- 2 Valitse Kiinnittimen nollaus tai ITM:n nollaus.

## Tulostimen siirtäminen

### Tulostimen siirtäminen toiseen paikkaan

HUOMIO – TAPATURMAN MAHDOLLISUUS: Jos tulostin painaa yli 18 kg, sen turvallinen siirtäminen edellyttää kahta tai useampaa asiantuntevaa henkilöä.

HUOMIO – TAPATURMAN MAHDOLLISUUS: Vältä tulipalon tai sähköiskun vaara: käytä vain tämän tuotteen mukana toimitettua tai valmistajan hyväksymää virtajohtoa.

HUOMIO – TAPATURMAN MAHDOLLISUUS: Ennen kuin siirrät tulostinta, tutustu seuraaviin ohjeisiin, jotta kukaan ei loukkaantuisi eikä tulostin vahingoittuisi:

- Varmista, että tulostimen kaikki luukut ja lokerot ovat kiinni.
- Sammuta tulostin ja irrota virtajohto pistorasiasta.
- Irrota kaikki kaapelit tulostimesta.
- Jos tulostimeen on liitetty erillisiä lattialle sijoitettavia valinnaisia lokeroita tai tulostuslisävarusteita, irrota ne, ennen kuin siirrät tulostinta.
- Jos tulostimessa on tulostintuki, rullaa se varovasti uuteen paikkaan. Ylitä kynnykset ja lattian epätasaisuudet varovasti.

- Jos tulostimessa ei ole tulostintukea mutta siinä on lisälokeroja tai tulostuslisävarusteita, irrota tulostuslisävarusteet nosta tulostin pois lokeroilta. Älä yritä nostaa tulostinta ja lisävarusteita samanaikaisesti.
- Nosta tulostinta aina sen sivuilla olevista kädensijoista.
- Tulostimen siirtämiseen käytettävien kärryjen on oltava senkokoiset, että ne tukevat tulostimen koko jalustaa.
- Laitteiden siirtämiseen käytettävien kärryjen on oltava niin suuret, että laitteet mahtuvat niihin kokonaan.
- Pidä tulostin pystyasennossa.
- Vältä erittäin äkkinäisiä liikkeitä.
- Varmista, että sormesi eivät ole tulostimen alla, kun lasket tulostimen alas.
- Varmista, että tulostimen ympärillä on riittävästi tilaa.

Huomautus: Tulostimen takuu ei korvaa vahinkoa, jonka syynä on vääränlainen siirtely.

### Tulostimen kuljettaminen

Käytä tulostimen kuljetukseen tulostimen alkuperäistä pakkausta tai ota yhteyttä tulostimen ostopaikkaan.

## Energian ja paperin säästäminen

### Virransäästötilojen määrittäminen

#### Eco Mode -tila

- 1 Valitse aloitusnäytössä Asetukset > Laite > Virranhallinta > Eco Mode.
- 2 Valitse asetus.

#### Lepotila

- 1 Valitse aloitusnäytössä Asetukset > Laite > Virranhallinta > Aikakatkaisut > Lepotila.
- 2 Anna minuuttimäärä, jonka tulostin odottaa käyttämättömänä ennen lepotilaan siirtymistä.

#### Horrostila

- 1 Valitse aloitusnäytössä Asetukset > Laite > Virranhallinta > Aikakatkaisut > Horrostilan aikakatkaisu.
- 2 Valitse aika, jonka jälkeen tulostin siirtyy horrostilaan.

#### Huomautuksia:

- Herätä laite horrostilasta, ennen kuin aloitat tulostustyön.
- Kun tulostin on horrostilassa, Embedded Web Server -palvelu on poissa käytöstä.

### Tulostimen näytön kirkkauden säätäminen

- 1 Valitse aloitusnäytössä Asetukset > Laite > Määritykset > Näytön kirkkaus.
- **2** Säädä asetusta.

### Tulostustarvikkeiden säästäminen

• Tulosta paperin molemmille puolille.

Huomautus: Kaksipuolinen tulostus on oletusasetuksena tulostinohjaimessa.

- Tulosta useita sivuja yhdelle paperiarkille.
- Tarkastele asiakirjan ulkoasua esikatselutoiminnolla ennen tulostamista.
- Tulosta yksi kopio ja tarkista asiakirjan sisältö ja ulkoasu.

# Tukosten poistaminen

## Tukosten välttäminen

#### Lisää paperi oikein

• Varmista, että paperi on lokerossa suorassa.

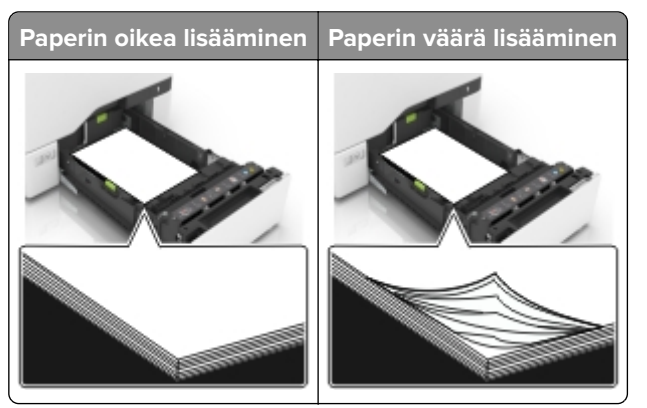

- Älä lisää lokeroon paperia tai poista lokeroa tulostamisen aikana.
- Älä lisää laitteeseen liikaa paperia. Varmista, että pinon korkeus on paperin enimmäistäyttöosoittimen alapuolella.
- Älä liu'uta paperia lokeroon. Lisää paperi kuvan mukaisesti.

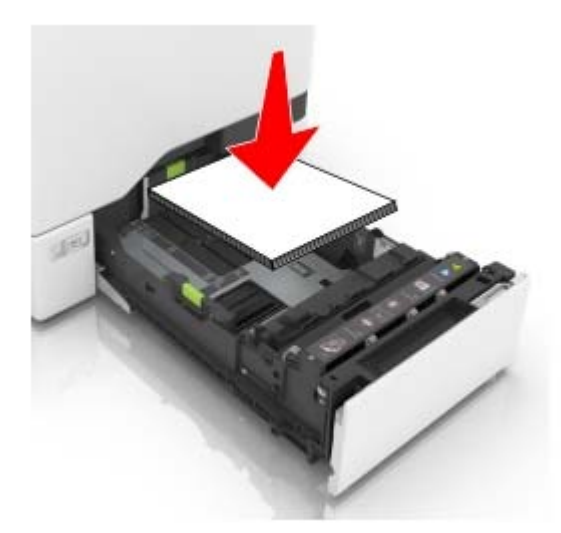

- Varmista, että paperiohjaimet ovat oikeassa asennossa, eivätkä paina paperia tai kirjekuoria liian tiukasti.
- Työnnä lokero kunnolla paikalleen tulostimen sisään paperin lisäämisen jälkeen.

#### Käytä suositeltua paperia.

- Käytä ainoastaan suositeltua paperia tai erikoistulostusmateriaalia.
- Älä lisää ryppyistä, taitettua, kosteaa tai käpristynyttä paperia.

• Taivuta ja ilmaa paperipino ja suorista sen reunat, ennen kuin lisäät sen tulostimeen.

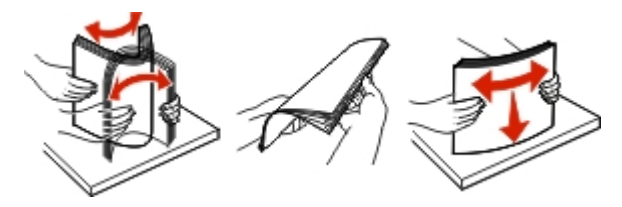

- Älä käytä käsin leikattua tai rajattua materiaalia.
- Älä käytä samassa lokerossa eri kokoisia, painoisia tai tyyppisiä papereita.
- Varmista, että paperikoko ja -laji on asetettu oikein tietokoneen tai tulostimen ohjauspaneelissa.
- Säilytä paperi valmistajan suositusten mukaisesti.

## Tukoksen sijainnin tunnistaminen

#### Huomautuksia:

- Kun Tukosavustaja on otettu käyttöön, tulostin tyhjentää tyhjät tai osittain tulostetut sivut, kun juuttunut sivu on poistettu. Tarkista tyhjät sivut tulosteista.
- Kun Tukosselvitys-asetuksena on Käytössä tai Automaattinen, tulostin tulostaa juuttuneet sivut uudelleen.

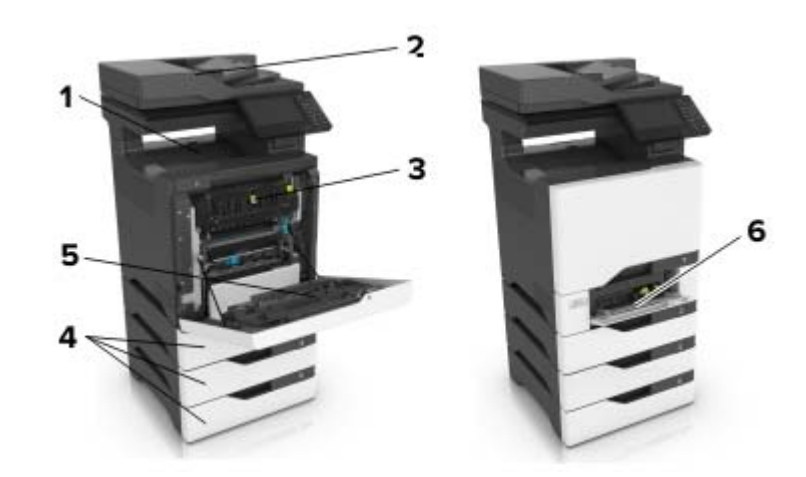

|   | Tukosten sijainnit                  |
|---|-------------------------------------|
| 1 | Vakioalusta                         |
| 2 | Automaattinen asiakirjansyöttölaite |
| 3 | Kiinnitysyksikkö                    |
| 4 | Lokerot                             |
| 5 | Kaksipuolinen tulostusyksikkö       |
| 6 | Monikäyttösyöttöaukko               |

## Paperitukos lokeroissa

1 Vedä lokero auki.

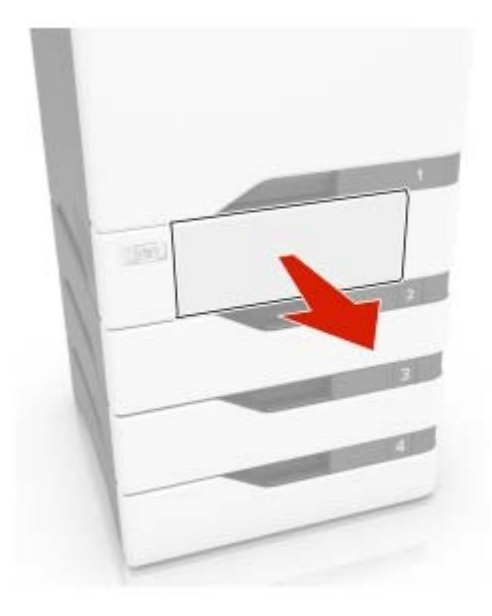

**Varoitus – vauriot mahdollisia:** Staattinen sähkö vahingoittaa helposti valinnaisessa lokerossa olevaa tunnistinta. Kosketa metallipintaa ennen kuin poistat juuttuneen paperin lokerosta.

**2** Poista juuttunut paperi.

Huomautus: Varmista, että poistat kaikki paperinpalat.

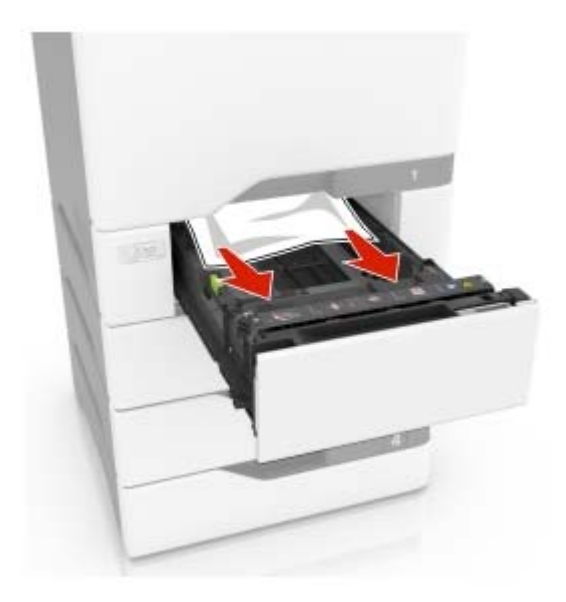

**3** Aseta lokero tulostimeen.

## Paperitukos luukun E takana

1 Avaa luukku E.

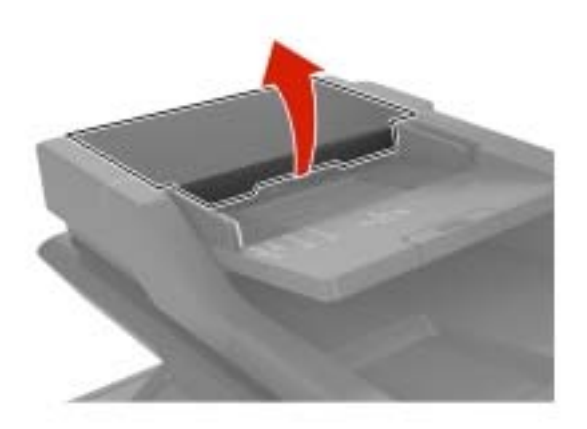

**2** Poista juuttunut paperi.

Huomautus: Varmista, että poistat kaikki paperinpalat.

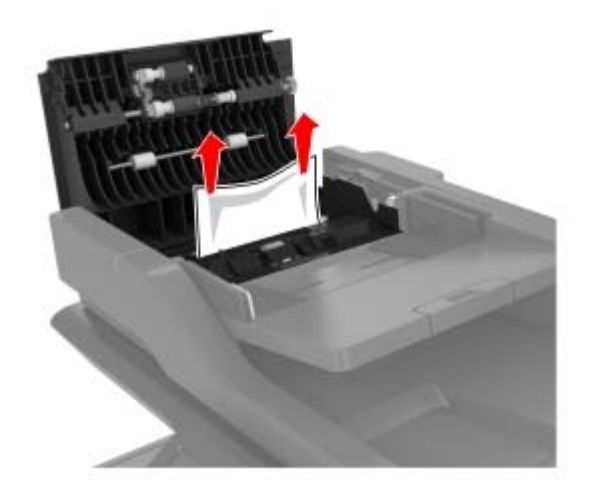

**3** Sulje luukku E.

## Paperitukos monisyöttölaitteessa

- **1** Poista paperit monisyöttölaitteesta.
- 2 Vedä lokero auki.
- **3** Poista juuttunut paperi.

Huomautus: Varmista, että poistat kaikki paperinpalat.

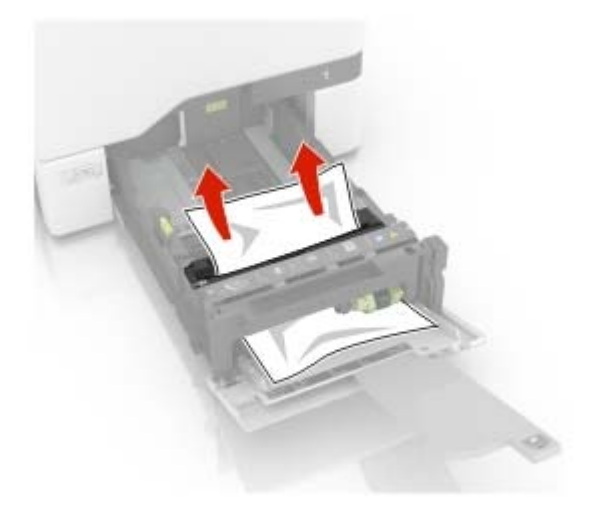

4 Aseta lokero tulostimeen.

## Paperitukos vakiolokerossa

**1** Poista juuttunut paperi.

Huomautus: Varmista, että poistat kaikki paperinpalat.

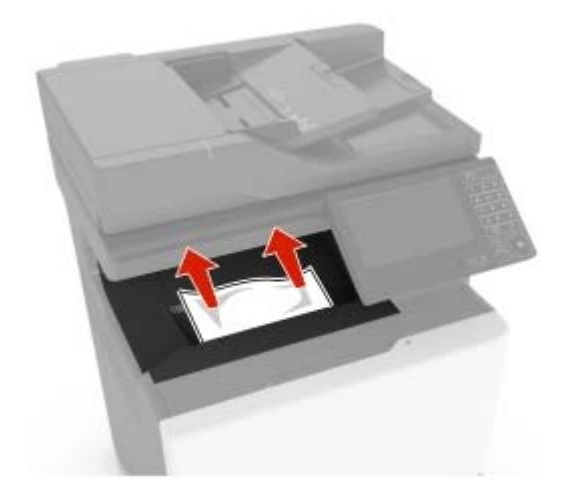

2 Avaa luukut ja A ja B ja poista paperinpalat.

**HUOMIO – KUUMA PINTA:** Tulostimen sisäosat voivat olla kuumat. Voit välttää palovammoja koskettamalla osia vasta, kun niiden pinta on jäähtynyt.

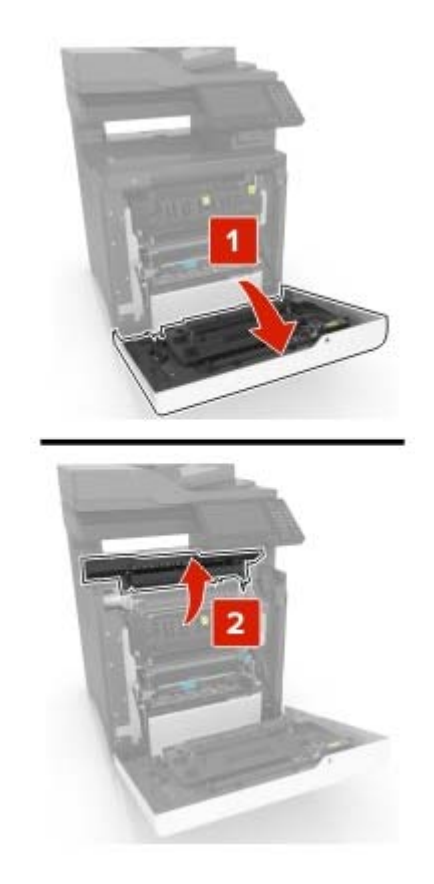

3 Sulje luukut D ja A.

## Paperitukos luukussa A

#### Paperitukos kiinnitysyksikössä

1 Avaa luukku A.

HUOMIO – KUUMA PINTA: Tulostimen sisäosat voivat olla kuumat. Voit välttää palovammoja koskettamalla osia vasta, kun niiden pinta on jäähtynyt.

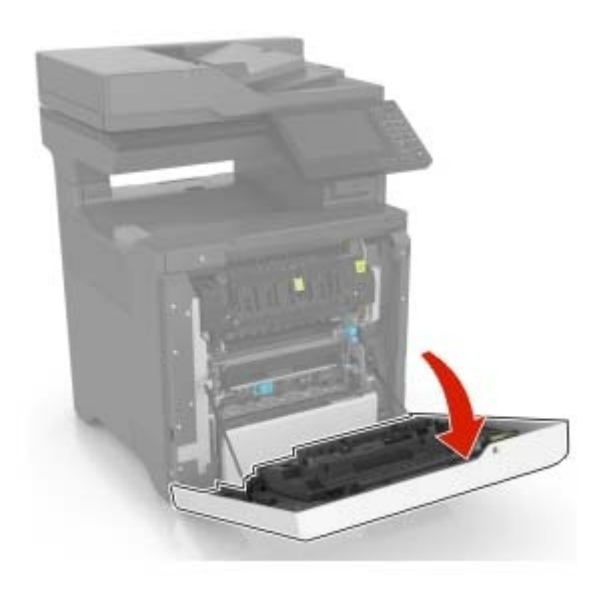

**2** Poista juuttunut paperi.

Huomautus: Varmista, että poistat kaikki paperinpalat.

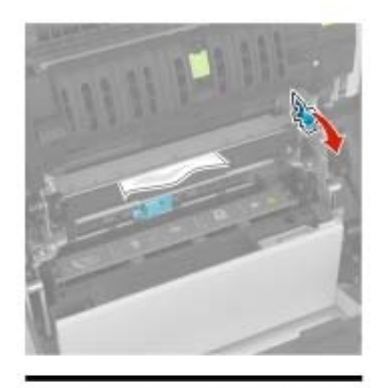

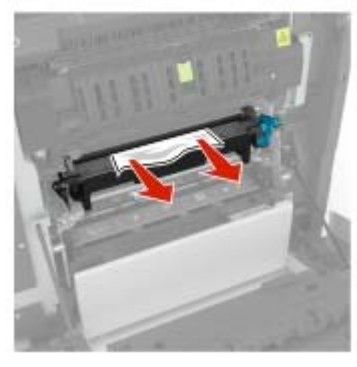

**3** Avaa kiinnitysyksikön luukku.

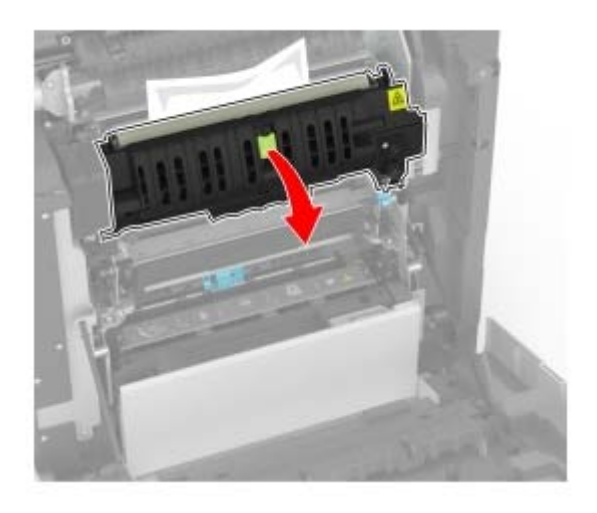

**4** Poista juuttunut paperi.

Huomautus: Varmista, että poistat kaikki paperinpalat.

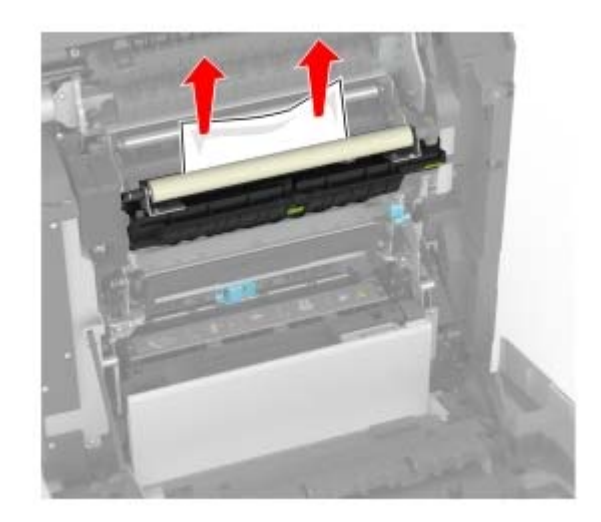

5 Sulje luukku A.

#### Paperitukos arkinkääntäjässä

1 Avaa luukku A.

HUOMIO – KUUMA PINTA: Tulostimen sisäosat voivat olla kuumat. Voit välttää palovammoja koskettamalla osia vasta, kun niiden pinta on jäähtynyt.

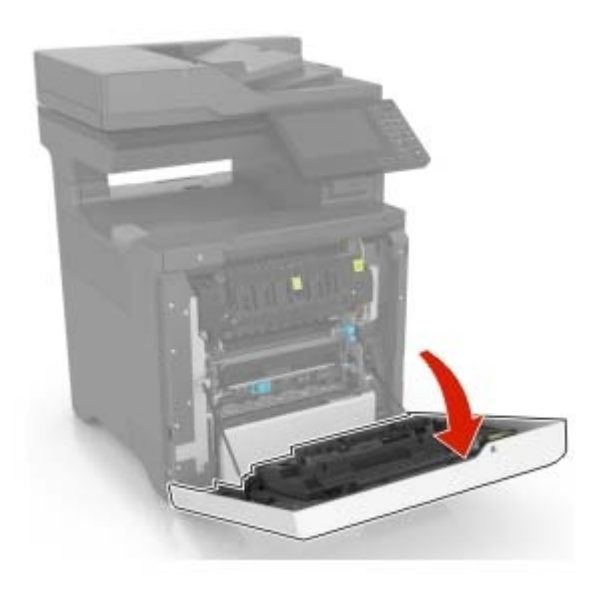

2 Avaa arkinkääntäjän kansi.

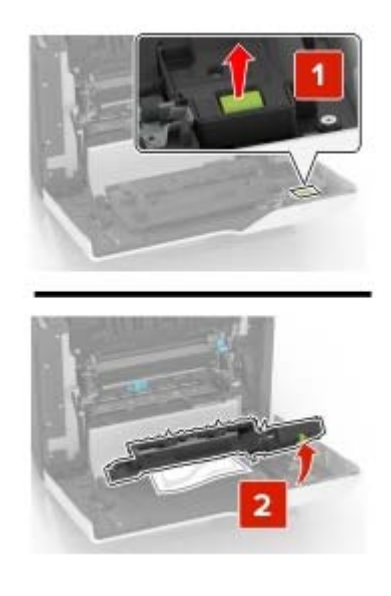

**3** Poista juuttunut paperi.

Huomautus: Varmista, että poistat kaikki paperinpalat.
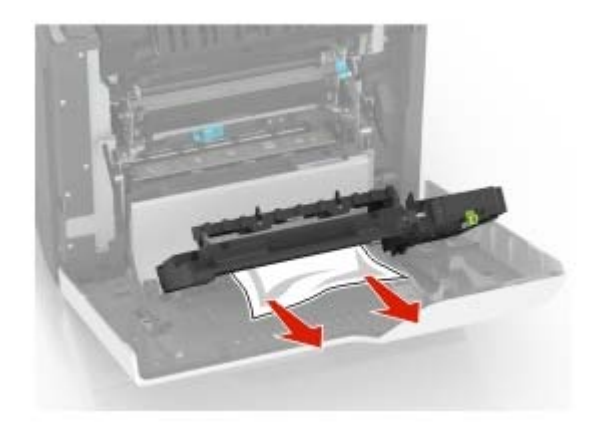

4 Sulje arkinkääntäjän kansi ja luukku A.

# Vianmääritys

# Verkkoyhteysongelmat

# Embedded Web Server ei avaudu

| Toimi                                                                                                    | Kyllä                | Ei                      |
|----------------------------------------------------------------------------------------------------|----------------------|-------------------------|
| Vaihe 1                                                                                                    | Siirry vaiheeseen 2. | Kytke tulostimeen       |
| Tarkista, että tulostimeen on kytketty virta.                                                                                    |                      | virta.                  |
| Onko tulostimeen kytketty virta?                                                                                                 |                      |                         |
| Vaiho 2                                                                                                    | Siirn waibaasaan 2   | Kirioita tulostimon     |
| Valle Z                                                                                                    | Silliy Valleeseen S. | oikea IP-osoite osoit-  |
| Nävtä tulostimen IP-osoite:                                                                                                    |                      | ekenttään.              |
| aloitusnäytössä                                                                                                    |                      |                         |
| TCP/IP-osiosta Verkko/portit-valikossa                                                                                           |                      |                         |
| <ul> <li>Tulostamalla verkkoasetussivun tai valikkoasetussivun ja<br/>etsimällä TCP/IP-osion</li> </ul>                          |                      |                         |
| <b>Huomautus:</b> IP-osoite on neljä pisteillä erotettua numerosarjaa, kuten 123.123.123.123.                                    |                      |                         |
| Onko tulostimen IP-osoite oikea?                                                                                                 |                      |                         |
| Vaihe 3                                                                                                    | Siirry vaiheeseen 4. | Asenna tuettu selain.   |
| Tarkista, että käytät tuettua selainta:                                                                                          |                      |                         |
| Internet Explorer <sup>®</sup> -versio 11 tai uudempi                                                                            |                      |                         |
| <ul> <li>Microsoft Edge<sup>™</sup></li> </ul>                                                                                   |                      |                         |
| Safari-versio 10 tai uudempi                                                                                                    |                      |                         |
| <ul> <li>Google Chrome<sup>™</sup> versio 60 tai uudempi</li> </ul>                                                              |                      |                         |
| Mozilla Firefox -versio 54 tai uudempi                                                                                           |                      |                         |
| Onko käyttämäsi selain tuettu?                                                                                                   |                      |                         |
| Vaihe 4                                                                                                    | Siirry vaiheeseen 5. | Ota yhteyttä järjestel- |
| Tarkista, että verkkoyhteys toimii.                                                                                              |                      | mänvalvojaan.           |
| Toimiiko verkkoyhteys?                                                                                                    |                      |                         |
| Vaihe 5                                                                                                    | Siirry vaiheeseen 6. | Varmista kaapelilii-    |
| Tarkista, että kaapelit on liitetty tukevasti tulostimeen ja tulostuspal-<br>velimeen. Lisätietoja on tulostimen käyttöohjeissa. |                      | tännät.                 |
| Onko kaapelit kiinnitetty kunnolla?                                                                                              |                      |                         |
| Vaihe 6                                                                                                    | Siirry vaiheeseen 7  | Ota vhtevttä järjestel- |
| Tarkista, onko välityspalvelimet poistettu käytöstä.                                                                             |                      | mänvalvojaan.           |
| Onko välityspalvelimet poistettu käytöstä?                                                                                       |                      |                         |

| Toimi                                | Kyllä                 | Ei                                   |
|--------------------------------------|-----------------------|--------------------------------------|
| Vaihe 7<br>Avaa Embedded Web Server. | Ongelma on ratkaistu. | Ota yhteyttä<br><u>asiakastuki</u> . |
| Avautuiko Embedded Web Server?       |                       |                                      |

# Flash-asemaa ei voi lukea

| Toimi                                                                                                    | Kyllä                 | Ei                                                      |
|----------------------------------------------------------------------------------------------------|-----------------------|---------------------------------------------------------|
| Vaihe 1<br>Tarkista, käsitteleekö tulostin parhaillaan toista tulostus-, kopiointi-,<br>skannaus- tai faksaustyötä.<br>Onko tulostin valmis?                                                                                                    | Siirry vaiheeseen 2.  | Odota, kunnes<br>tulostin on käsitellyt<br>toisen työn. |
| <ul> <li>Vaihe 2</li> <li>Tarkista, että flash-asema on asetettu etuosassa olevaan USB-porttiin.</li> <li>Huomautus: Flash-asema ei toimi, jos se on asetettu takaosassa olevaan USB-porttiin.</li> <li>Onko flash-asema asetettu oikeaan porttiin?</li> </ul> | Siirry vaiheeseen 3.  | Aseta flash-asema<br>oikeaan porttiin.                  |
| Vaihe 3<br>Tarkista, onko flash-asema tuettu. Lisätietoja on kohdassa <u>"Tuetut</u><br><u>flash-asemat ja tiedostotyypit" sivulla 36</u> .<br>Onko flash-asema tuettu?                                                                                        | Siirry vaiheeseen 4.  | Aseta tuettu flash-<br>asema.                           |
| <ul> <li>Vaihe 4</li> <li>a Tarkista, onko USB-portti käytössä. Lisätietoja on kohdassa <u>"USB-portin käyttöönotto" sivulla 111</u>.</li> <li>b Poista flash-asema ja aseta se sitten uudelleen.</li> <li>Tunnistaako tulostin flash-aseman?</li> </ul>       | Ongelma on ratkaistu. | Ota yhteyttä<br>asiakastuki                             |

# USB-portin käyttöönotto

Valitse aloitusnäytössä Asetukset > Verkko/portit > USB > Ota käyttöön USB-portti.

# Tulostimen yhteyden tarkistaminen

- 1 Valitse aloitusnäytössä Asetukset > Raportit > Verkko > Verkkoasetussivu.
- 2 Tarkista verkkoasetussivun ensimmäinen osa ja varmista, että yhteys on muodostettu.

Jos yhteyttä ei ole muodostettu, lähiverkkoliitin ei ehkä ole aktiivinen tai verkkokaapeli on irti tai ei toimi oikein. Kysy lisätietoja järjestelmänvalvojalta.

# Lisävarusteongelmat

# Sisäistä lisälaitetta ei löydy

| Toimi                                                                                                    | Kyllä                 | Ei                          |
|----------------------------------------------------------------------------------------------------|-----------------------|-----------------------------|
| Vaihe 1<br>Sammuta tulostin, odota noin 10 sekuntia ja käynnistä tulostin<br>uudelleen.<br>Toimiiko sisäinen lisälaite kunnolla?                                                                                                    | Ongelma on ratkaistu. | Siirry vaiheeseen 2.        |
| Vaiha 2                                                                                                    | Siirry vaiheeseen 4   | Siirry vaiheeseen 3         |
| Tulosta valikkoasetussivu ja tarkista, onko sisäinen lisävaruste lisät-<br>tyjen ominaisuuksien luettelossa.                                                                                                    | Sinty vancescen 4.    | Sinty vancescents.          |
| Onko sisäinen lisälaite valikkoasetussivun luettelossa?                                                                                                    |                       |                             |
| <ul> <li>Vaihe 3</li> <li>Tarkista, onko sisäinen lisälaite asennettu oikein ohjainlevyyn.</li> <li>a Sammuta tulostin ja irrota virtajohto pistorasiasta.</li> <li>b Varmista, että sisäinen lisälaite on asennettu ohjainlevyn oikeaan liitäntään.</li> <li>c Liitä virtajohto pistorasiaan ja kytke tulostimen virta.</li> <li>MUOMIO – TAPATURMAN MAHDOLLISUUS: Tulipalo- tai sähköiskuriskin välttämiseksi liitä virtajohto suoraan asianmukaiseen maadoitettuun sähköpistokkeeseen, joka on lähellä ja helposti saatavilla.</li> <li>Toimiiko sisäinen lisälaite kunnolla?</li> </ul> | Ongelma on ratkaistu. | Siirry vaiheeseen 4.        |
| <ul> <li>Vaihe 4</li> <li>a Varmista, että lisälaite on käytettävissä tulostinohjaimessa<br/>Huomautus: Sisäinen lisälaite on ehkä lisättävä tulostinoh-<br/>jaimeen manuaalisesti, jotta se on käytettävissä tulostustöissä.<br/>Lisätietoja on kohdassa <u>"Tulostinohjaimen käytettävissä olevien</u><br/><u>lisävarusteiden lisääminen" sivulla 166</u>.</li> <li>b Lähetä tulostustyö uudelleen tulostimeen.</li> <li>Toimiiko sisäinen lisälaite kunnolla?</li> </ul>                                                                                                    | Ongelma on ratkaistu. | Ota yhteyttä<br>asiakastuki |

# Sisäinen sovellusportti ei toimi oikein

| Toimi                                                                                                    | Kyllä                 | Ei                                      |
|----------------------------------------------------------------------------------------------------|-----------------------|-----------------------------------------|
| Vaihe 1<br>Tulosta valikkoasetussivu ja tarkista, onko sisäinen sovellusportti (ISP)<br>asennettujen toimintojen luettelossa.                                                                                                    | Siirry vaiheeseen 3.  | Siirry vaiheeseen 2.                    |
| Vaihe 2         Poista ja asenna sisäinen sovellusportti. Lisätietoja on kohdassa         "Sisäisen sovellusportin asentaminen" sivulla 154.         Huomautus: Käytä tuettua sisäistä sovellusporttia.         Toimiiko sisäinen sovellusportti oikein?                                                                                                    | Ongelma on ratkaistu. | Siirry vaiheeseen 3.                    |
| <ul> <li>Vaihe 3</li> <li>Tarkista kaapelin ja sisäisen sovellusportin liitäntä.</li> <li>a Käytä oikeaa kaapelia ja varmista, että se on liitetty pitävästi sisäiseen sovellusporttiin.</li> <li>b Varmista, että sisäisen sovellusportin liitäntäkaapeli on liitetty pitävästi ohjainlevyn pistokkeeseen.</li> <li>Toimiiko sisäinen sovellusportti oikein?</li> </ul> | Ongelma on ratkaistu. | Ota yhteyttä <u>asiakas-</u><br>tukeen. |

# Rinnakkais- tai sarjaliitäntäkortti ei toimi oikein

| Toimi                                                                                                    | Kyllä                 | Ei                           |
|----------------------------------------------------------------------------------------------------|-----------------------|------------------------------|
| Vaihe 1                                                                                                    | Siirry vaiheeseen 3.  | Siirry vaiheeseen 2.         |
| Tulosta valikkoasetussivu ja tarkista, onko rinnakkais- tai sarjaliitäntä-<br>kortti asennettujen toimintojen luettelossa. |                       |                              |
| Onko rinnakkais- tai sarjaliitäntäkortti asennettujen toimintojen luette-<br>lossa?                                        |                       |                              |
| Vaihe 2                                                                                                    | Ongelma on ratkaistu. | Siirry vaiheeseen 3.         |
| Poista ja asenna rinnakkais- tai sarjaliitäntäkortti.                                                                      |                       |                              |
| Lisätietoja on kohdassa <u>"Sisäisen sovellusportin asentaminen"</u><br><u>sivulla 154</u> .                               |                       |                              |
| Toimiiko rinnakkais- tai sarjaliitäntäkortti oikein?                                                                       |                       |                              |
| Vaihe 3                                                                                                    | Ongelma on ratkaistu. | Ota yhteyttä <b>asiakas-</b> |
| Tarkista kaapelin ja rinnakkais- tai sarjaliitäntäkortin välinen yhteys.                                                   |                       | <u>tukeen</u> .              |
| Toimiiko rinnakkais- tai sarjaliitäntäkortti oikein?                                                                       |                       |                              |

## Flash-muisti on viallinen

Kokeile jotain seuraavista keinoista:

- Vaihda viallinen flash-muisti toimivaan.
- Kuittaa viesti ja jatka tulostusta valitsemalla tulostimen ohjauspaneelista Jatka.
- Peruuta nykyinen tulostustyö.

## Flash-muistin vapaa tila ei riitä resursseja varten

Kokeile jotain seuraavista keinoista:

- Kuittaa viesti ja jatka tulostusta valitsemalla Jatka tulostimen ohjauspaneelista.
- Poista fontit, makrot ja muut flash-muistiin tallennetut tiedot.
- Asenna suurempi flash-muistikortti.

Huomautus: Poistetaan ladatut fontit ja makrot, joita ei ole aiemmin tallennettu flash-muistiin.

## Alustamaton flash-muisti

Kokeile jotain seuraavista keinoista:

- Keskeytä eheytystoiminto ja jatka tulostusta valitsemalla tulostimen ohjauspaneelista Jatka.
- Alusta flash-muisti.

**Huomautus:** Jos virheilmoitus ei poistu näytöstä, flash-muisti saattaa olla viallinen ja se on ehkä vaihdettava.

# Tarvikeongelmat

# Vaihda kasetti, tulostimen alue ei täsmää

Asenna kelvollinen väriainekasetti.

#### Muu kuin tulostinvalmistajan tarvike

Tulostin on havainnut tunnistamattoman tarvikkeen tai osan tulostimessa.

Tulostin on suunniteltu toimimaan parhaiten aidoilla tulostimen valmistajan tarvikkeilla ja osilla. Kolmannen osapuolen tarvikkeiden tai osien käyttö voi vaikuttaa tulostimen ja sen kuvantuottoyksikön suorituskykyyn, toimintavarmuuteen tai käyttöikään.

Kaikki käyttöiän merkkivalot on suunniteltu toimimaan tulostimen valmistajan tarvikkeiden ja osien kanssa. Tulokset voivat olla odottamattomia, jos käytetään kolmannen osapuolen tarvikkeita tai osia. Kuvakomponenttien käyttäminen tarkoitettua käyttöikää kauemmin voi vaurioittaa tulostinta tai siihen liitettyjä komponentteja.

**Varoitus – vauriot mahdollisia:** Kolmannen osapuolen tarvikkeiden tai osien käyttö voi vaikuttaa takuun kattavuuteen. Takuu ei välttämättä kata kolmannen osapuolen tarvikkeiden tai osien käytöstä aiheutuneita vahinkoja.

Hyväksy kaikki mainitut riskitekijät ja jatka kolmannen osapuolen tarvikkeiden tai osien käyttöä tulostimessa painamalla **X**- ja **#**-painikkeita yhtä aikaa 15 sekunnin ajan.

Jos et hyväksy mainittuja riskitekijöitä, poista kolmannen osapuolen tarvike tai osa tulostimesta ja asenna sen tilalle aito tulostimen valmistajan tarvike tai osa.

## Skanneri tarvitsee huoltoa, käytä ADF-pakkausta

Tulostimessa on määräaikaishuolto. Ota yhteyttä asiakastukeen tai huoltoon ja kerro saamasi ilmoitus.

# Paperinsyöttöongelmat

## Kirjekuori sulkeutuu tulostuksen aikana

| Toi | mi                                                                             | Kyllä                | Ei                    |
|-----|--------------------------------------------------------------------------------|----------------------|-----------------------|
| Va  | ihe 1                                                                          | Siirry vaiheeseen 2. | Ongelma on ratkaistu. |
| а   | Käytä kirjekuorta, jota on säilytetty kuivassa ympäristössä.                   |                      |                       |
|     | Huomautus: Läpät voivat sulkeutua tulostettaessa kosteille kirje-<br>kuorille. |                      |                       |
| b   | Lähetä tulostustyö.                                                            |                      |                       |
| Su  | lkeutuuko kirjekuori tulostuksen aikana?                                       |                      |                       |
| Va  | ihe 2                                                                          | Ota yhteyttä         | Ongelma on ratkaistu. |
| а   | Varmista, että Paperilaji-asetus on Kirjekuori.                                | <u>asiakastuki</u> . |                       |
|     | Siirry ohjauspaneelissa kohtaan                                                |                      |                       |
|     | Asetukset > Paperi > Lokeromääritys > Paperikoko/-laji                         |                      |                       |
| b   | Lähetä tulostustyö.                                                            |                      |                       |
| Su  | lkeutuuko kirjekuori tulostuksen aikana?                                       |                      |                       |

# Lajittelutulostus ei toimi

| Toimi                                                                                                | Kyllä                 | Ei                   |
|----------------------------------------------------------------------------------------------------|-----------------------|----------------------|
| Vaihe 1                                                                                              | Ongelma on ratkaistu. | Siirry vaiheeseen 2. |
| <ul> <li>a Valitse aloitusnäytössä Asetukset &gt; Tulostus &gt; Asettelu &gt; Lajittelu.</li> </ul>  |                       |                      |
| <b>b</b> Määritä Lajittelu-asetukseksi Käytössä.                                                     |                       |                      |
| <b>c</b> Tulosta asiakirja.                                                                          |                       |                      |
|                                                                                                    |                       |                      |
| Onko sivut lajiteltu oikein?                                                                         |                       |                      |
| Vaihe 2                                                                                              | Ongelma on ratkaistu. | Siirry vaiheeseen 3. |
| <b>a</b> Avaa tulostusvalintaikkuna siinä asiakirjassa, jonka yrität tulostaa, ja valitse Lajittelu. |                       |                      |
| <b>b</b> Tulosta asiakirja.                                                                          |                       |                      |
|                                                                                                    |                       |                      |
| Onko sivut lajiteltu oikein?                                                                         |                       |                      |

| Toimi                                                                                                    | Kyllä                 | Ei                                      |
|----------------------------------------------------------------------------------------------------|-----------------------|-----------------------------------------|
| <ul> <li>Vaihe 3</li> <li>a Vähennä tulostettavien sivujen määrää.</li> <li>b Tulosta asiakirja.</li> </ul> | Ongelma on ratkaistu. | Ota yhteyttä <u>asiakas-</u><br>tukeen. |

# Lokeroiden yhdistäminen ei toimi

| Toimi                                                                                                    | Kyllä                 | Ei                                   |
|----------------------------------------------------------------------------------------------------|-----------------------|--------------------------------------|
| <ul> <li>Vaihe 1</li> <li>a Tarkista, onko lokeroissa samankokoista ja -lajista paperia.</li> <li>b Varmista, että paperinohjaimet ovat oikeassa asennossa.</li> </ul> | Ongelma on ratkaistu. | Siirry vaiheeseen 2.                 |
| <b>c</b> Tulosta asiakirja.<br>Yhdistetäänkö lokerot oikein?                                                                                                    |                       |                                      |
| Vaihe 2<br>a Valitse aloitusnäytössä Asetukset > Paperi > Lokeromääritys ><br>Paperikoko/-laji.                                                                        | Ongelma on ratkaistu. | Ota yhteyttä<br><u>asiakastuki</u> . |
| <ul> <li>b Määritä paperin koko ja laji vastaamaan yhdistetyissä lokeroissa olevaa paperia.</li> <li>c Tulosta asiakirja.</li> </ul>                                   |                       |                                      |
| Yhdistetäänkö lokerot oikein?                                                                                                    |                       |                                      |

# Tarkista lokeron liitäntä

Kokeile jotain seuraavista keinoista:

• Katkaise tulostimesta virta, odota noin 10 sekuntia ja kytke virta uudelleen.

Jos virhe toistuu:

- **1** Katkaise virta tulostimesta.
- 2 Irrota virtajohto pistorasiasta.
- **3** Poista ilmoituksessa mainittu lokero.
- 4 Aseta lokero tulostimeen.
- 5 Liitä virtajohto pistorasiaan.
  - HUOMIO TAPATURMAN MAHDOLLISUUS: Tulipalo- tai sähköiskuriskin välttämiseksi liitä virtajohto suoraan asianmukaiseen maadoitettuun sähköpistokkeeseen, joka on lähellä ja helposti saatavilla.
- 6 Kytke tulostimeen virta.

Jos virhe ei poistu:

- 1 Katkaise virta tulostimesta.
- 2 Irrota virtajohto pistorasiasta.

- **3** Poista ilmoituksessa mainittu lokero.
- 4 Yhteyden ottaminen asiakastukeen.
- Kuittaa viesti ja jatka tulostusta valitsemalla Jatka tulostimen ohjauspaneelista.

# Paperi juuttuu usein

| Toimi                                                                                                    | Kyllä                | Ei                    |
|----------------------------------------------------------------------------------------------------|----------------------|-----------------------|
| Vaihe 1                                                                                                    | Siirry vaiheeseen 2. | Ongelma on ratkaistu. |
| a Irrota lokero.                                                                                                    |                      |                       |
| <b>b</b> Tarkista, että paperi on lisätty oikein.                                                                                      |                      |                       |
| Huomautuksia:                                                                                                    |                      |                       |
| <ul> <li>Varmista, että paperiohjeimet ovat oikeassa asennossa.</li> </ul>                                                             |                      |                       |
| <ul> <li>Varmista, että pinon korkeus on paperin enimmäistäyttöo-<br/>soittimen alapuolella.</li> </ul>                                |                      |                       |
| <ul> <li>Varmista, että käytät tulostamisessa suositeltua paperikokoa<br/>ja -lajia.</li> </ul>                                        |                      |                       |
| c Aseta lokero tulostimeen.                                                                                                    |                      |                       |
| <b>d</b> Tulosta asiakirja.                                                                                                    |                      |                       |
| Ilmeneekö paperitukoksia usein?                                                                                                    |                      |                       |
| Vaihe 2                                                                                                    | Siirry vaiheeseen 3. | Ongelma on ratkaistu. |
| <b>a</b> Tarkista ohjauspaneelin Paperi-valikosta, onko tulostimeen määri-<br>tetty oikea paperikoko.                                  |                      |                       |
| <b>b</b> Tulosta asiakirja.                                                                                                    |                      |                       |
|                                                                                                    |                      |                       |
| Ilmeneekö paperitukoksia usein?                                                                                                    |                      |                       |
| Vaihe 3                                                                                                    | Ota yhteyttä         | Ongelma on ratkaistu. |
| <b>a</b> Aseta paperia uudesta pakkauksesta.                                                                                           | <u>asiakastuki</u> . |                       |
| <b>Huomautus:</b> Paperi imee kosteutta suuren kosteuspitoisuuden takia. Älä poista paperia kääreestään, ennen kuin otat sen käyttöön. |                      |                       |
| <b>b</b> Tulosta asiakirja.                                                                                                    |                      |                       |
| Ilmeneekö paperitukoksia usein?                                                                                                    |                      |                       |

# Juuttuneet sivut eivät tulostu uudelleen

| Toimi |                                                                                     | Kyllä                 | Ei                   |
|-------|-------------------------------------------------------------------------------------|-----------------------|----------------------|
|       | <b>a</b> Siirry ohjauspaneelissa kohtaan                                            | Ongelma on ratkaistu. | Ota yhteyttä         |
|       | Asetukset > Laite > Ilmoitukset > Sisällön tukosselvitys                            |                       | <u>asiakastuki</u> . |
|       | <b>b</b> Valitse Tukosselvitys-valikossa <b>Käytössä</b> tai <b>Automaattinen</b> . |                       |                      |
|       | <b>c</b> Tulosta asiakirja.                                                         |                       |                      |
|       |                                                                                     |                       |                      |
|       | Tulostuivatko juuttuneet sivut uudelleen?                                           |                       |                      |

# **Tulostusongelmat**

# Tulostuslaatu on huono

#### Tyhjät tai valkoiset sivut

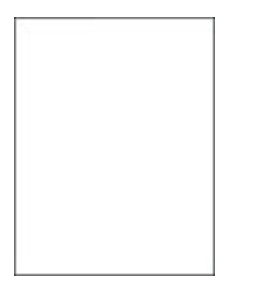

**Huomautus:** Tulosta tulostuslaadun testisivut, ennen kuin yrität ratkaista ongelman. Valitse ohjauspaneelista Asetukset > Vianmääritys > Tulostuslaadun testisivut.

| Тс | imi                                                                                                    | Kyllä                                      | Ei                    |
|----|----------------------------------------------------------------------------------------------------|--------------------------------------------|-----------------------|
| а  | Poista kuvayksikkö tai kuvansiirtopaketti ja aseta se paikalleen.<br><b>Varoitus – vauriot mahdollisia:</b> Älä altista kuvayksikköä tai<br>kuvansiirtopakettia suoralle valolle. Pitkäaikainen altistuminen<br>valolle voi aiheuttaa tulostuslaatuongelmia. | Ota yhteyttä<br><mark>asiakastuki</mark> . | Ongelma on ratkaistu. |
| b  | Varoitus – vauriot mahdollisia: Älä kosketa valojohderummun<br>osaa, joka on kuvayksikön tai kuvansiirtopaketin alla. Rumpujen<br>koskettaminen saattaa heikentää tulevien tulostustöiden laatua.<br>Tulosta asiakirja.                                      |                                            |                       |
| Τι | ilostaako tulostin tyhjiä tai valkoisia sivuja?                                                                                                    |                                            |                       |

#### Tumma tuloste

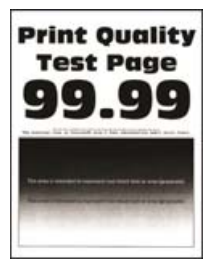

| Toimi                                                                                                    | Kyllä                | Ei                    |
|----------------------------------------------------------------------------------------------------|----------------------|-----------------------|
| Vaihe 1                                                                                                    | Siirry vaiheeseen 2. | Ongelma on ratkaistu. |
| a Käytä Värinsäätö-toimintoa.                                                                                                    |                      |                       |
| Siirry ohjauspaneelissa kohtaan                                                                                                    |                      |                       |
| Asetukset > Tulosta > Laatu > Kuvankäsittelyn lisäasetukset ><br>Värinsäätö                                                                    |                      |                       |
| <b>b</b> Tulosta asiakirja.                                                                                                    |                      |                       |
| Onko tuloste liian tumma?                                                                                                    |                      |                       |
| Vaihe 2                                                                                                    | Siirry vaiheeseen 3. | Ongelma on ratkaistu. |
| <ul> <li>a Vähennä väriaineen tummuusastetta käyttöjärjestelmän mukaan<br/>joko Tulostusmääritykset- tai Tulostus-valintaikkunassa.</li> </ul> |                      |                       |
| Huomautus: Voit muuttaa asetusta myös tulostimen ohjauspa-<br>neelista. Siirry kohtaan                                                         |                      |                       |
| Asetukset > Tulostus > Laatu > Väriaineen tummuus                                                                                              |                      |                       |
| <b>b</b> Tulosta asiakirja.                                                                                                    |                      |                       |
| Onko tuloste liian tumma?                                                                                                    |                      |                       |
| Vaihe 3                                                                                                    | Siirry vaiheeseen 4. | Ongelma on ratkaistu. |
| <b>a</b> Määritä paperilaji käyttöjärjestelmän mukaan joko Tulostusmääri-<br>tykset- tai Tulostus-valintaikkunassa.                            |                      |                       |
| Huomautuksia:                                                                                                    |                      |                       |
| <ul> <li>Varmista, että asetus vastaa lisättyä paperia.</li> </ul>                                                                             |                      |                       |
| <ul> <li>Voit muuttaa asetusta myös tulostimen ohjauspaneelista.<br/>Siirry kohtaan</li> </ul>                                                 |                      |                       |
| Asetukset > Paperi > Lokeromääritys > Paperikoko/-laji                                                                                         |                      |                       |
| <b>b</b> Tulosta asiakirja.                                                                                                    |                      |                       |
| Onko tuloste liian tumma?                                                                                                    |                      |                       |
| Vaihe 4                                                                                                    | Siirry vaiheeseen 5. | Siirry vaiheeseen 6.  |
| Tarkista, onko paperissa kuvioita tai onko se karkeaa.                                                                                         |                      |                       |
| Oletko vrittänyt tulostaa kuvioidulle tai karkealle paperille?                                                                                 |                      |                       |
| Vaibe 5                                                                                                    | Siirry vaiheeseen 6  | Ongelma on ratkaistu  |
| <b>a</b> Vaihda kuvioitu tai karkea paperi tavalliseen.                                                                                        |                      |                       |
| <b>b</b> Tulosta asiakirja.                                                                                                    |                      |                       |
| Onko tuloste lijan tumma?                                                                                                    |                      |                       |
| Valle 6                                                                                                    | Ota vetovrttä        | Ongolma on ratkaistu  |
| a Aseta paperia uudesta pakkauksesta.                                                                                                    | asiakastuki          |                       |
| Huomautus: Paperi imee kosteutta suuren kosteuspitoisuuden takia. Älä poista paperia kääreestään, ennen kuin otat sen käyttöön.                |                      |                       |
| <b>b</b> Tulosta asiakirja.                                                                                                    |                      |                       |
| Onko tuloste liian tumma?                                                                                                    |                      |                       |

#### Haamukuvat

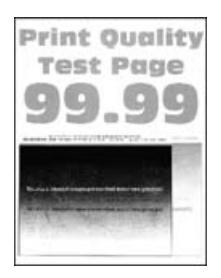

| Toimi                                                                                                    | Kyllä                | Ei                    |
|----------------------------------------------------------------------------------------------------|----------------------|-----------------------|
| Vaihe 1                                                                                                    | Siirry vaiheeseen 2. | Ongelma on ratkaistu. |
| <b>a</b> Lisää lokeroon oikeaa paperilajia.                                                                         |                      |                       |
| <b>b</b> Tulosta asiakirja.                                                                                         |                      |                       |
| Näkyykö tulosteissa haamukuvia?                                                                                     |                      |                       |
| Vaihe 2                                                                                                    | Siirry vaiheeseen 3. | Ongelma on ratkaistu. |
| <b>a</b> Määritä paperilaji käyttöjärjestelmän mukaan joko Tulostusmääri-<br>tykset- tai Tulostus-valintaikkunassa. |                      |                       |
| Huomautuksia:                                                                                                    |                      |                       |
| <ul> <li>Varmista, että asetus vastaa lisättyä paperia.</li> </ul>                                                  |                      |                       |
| <ul> <li>Voit muuttaa asetusta myös tulostimen ohjauspaneelista.<br/>Siirry kohtaan</li> </ul>                      |                      |                       |
| Asetukset > Paperi > Lokeromääritys > Paperikoko/-laji                                                              |                      |                       |
| <b>b</b> Tulosta asiakirja.                                                                                         |                      |                       |
| Näkyykö tulosteissa haamukuvia?                                                                                     |                      |                       |
| Vaihe 3                                                                                                    | Siirry vaiheeseen 4. | Ongelma on ratkaistu. |
| a Käytä Värinsäätö-toimintoa.                                                                                       |                      |                       |
| Siirry ohjauspaneelissa kohtaan                                                                                     |                      |                       |
| Asetukset > Tulosta > Laatu > Kuvankäsittelyn lisäasetukset ><br>Värinsäätö                                         |                      |                       |
| <b>b</b> Tulosta asiakirja.                                                                                         |                      |                       |
| Näkyykö tulosteissa haamukuvia?                                                                                     |                      |                       |

| Toimi                                                                                                    | Kyllä                                | Ei                    |
|----------------------------------------------------------------------------------------------------|--------------------------------------|-----------------------|
| Vaihe 4<br>a Poista kuvayksikkö tai kuvansiirtopaketti ja aseta se paikalleen.                                                                                                    | Ota yhteyttä<br><u>asiakastuki</u> . | Ongelma on ratkaistu. |
| <b>Varoitus – vauriot mahdollisia:</b> Älä altista kuvayksikköä tai<br>kuvansiirtopakettia suoralle valolle. Pitkäaikainen altistuminen<br>valolle voi aiheuttaa tulostuslaatuongelmia.                  |                                      |                       |
| <b>Varoitus – vauriot mahdollisia:</b> Älä kosketa valojohderummun<br>osaa, joka on kuvayksikön tai kuvansiirtopaketin alla. Rumpujen<br>koskettaminen saattaa heikentää tulevien tulostustöiden laatua. |                                      |                       |
| <b>b</b> Tulosta asiakirja.                                                                                                    |                                      |                       |
| Näkyykö tulosteissa haamukuvia?                                                                                                    |                                      |                       |

#### Harmaa tai värillinen tausta

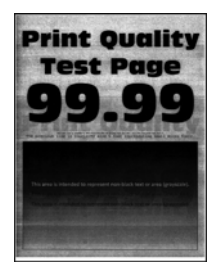

| Toimi                                                                                                    | Kyllä                | Ei                    |
|----------------------------------------------------------------------------------------------------|----------------------|-----------------------|
| Vaihe 1                                                                                                    | Siirry vaiheeseen 2. | Ongelma on ratkaistu. |
| a Käytä Värinsäätö-toimintoa.                                                                                                    |                      |                       |
| Siirry ohjauspaneelissa kohtaan                                                                                                    |                      |                       |
| Asetukset > Tulosta > Laatu > Kuvankäsittelyn lisäasetukset ><br>Värinsäätö                                                                                                    |                      |                       |
| <b>b</b> Tulosta asiakirja.                                                                                                    |                      |                       |
| Onko tulosteiden tausta harmaa tai värillinen?                                                                                                    |                      |                       |
| Vaihe 2                                                                                                    | Ota yhteyttä         | Ongelma on ratkaistu. |
| <b>a</b> Poista kuvayksikkö tai kuvansiirtopaketti ja aseta se paikalleen.                                                                                                    | <u>asiakastuki</u> . |                       |
| Varoitus – vauriot mahdollisia: Älä altista kuvayksikköä tai<br>kuvansiirtopakettia suoralle valolle. Pitkäaikainen altistuminen<br>valolle voi aiheuttaa tulostuslaatuongelmia.                         |                      |                       |
| <b>Varoitus – vauriot mahdollisia:</b> Älä kosketa valojohderummun<br>osaa, joka on kuvayksikön tai kuvansiirtopaketin alla. Rumpujen<br>koskettaminen saattaa heikentää tulevien tulostustöiden laatua. |                      |                       |
| <b>b</b> Tulosta asiakirja.                                                                                                    |                      |                       |
| Onko tulosteiden tausta harmaa tai värillinen?                                                                                                    |                      |                       |

# Väärät marginaalit

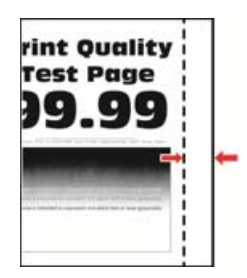

| Toimi                                                                                                    | Kyllä                 | Ei                   |
|----------------------------------------------------------------------------------------------------|-----------------------|----------------------|
| Vaihe 1                                                                                                    | Ongelma on ratkaistu. | Siirry vaiheeseen 2. |
| <ul> <li>a Säädä paperinohjaimet oikeaan kohtaan lisätyn paperin koon<br/>mukaan.</li> </ul>                             |                       |                      |
| <b>b</b> Tulosta asiakirja.                                                                                              |                       |                      |
| Ovatko marginaalit oikein?                                                                                               |                       |                      |
| Vaihe 2                                                                                                    | Ongelma on ratkaistu. | Siirry vaiheeseen 3. |
| a Määritä paperikoko ohjauspaneelissa. Siirry kohtaan                                                                    |                       |                      |
| Asetukset > Paperi > Lokeromääritys > Paperikoko/-laji                                                                   |                       |                      |
| <b>b</b> Tulosta asiakirja.                                                                                              |                       |                      |
| Ovatko marginaalit oikein?                                                                                               |                       |                      |
| Vaihe 3                                                                                                    | Ongelma on ratkaistu. | Ota yhteyttä         |
| <b>a</b> Määritä paperiasetukset käyttöjärjestelmän mukaan joko Tulostus-<br>määritykset- tai Tulostus-valintaikkunassa. |                       | <u>asiakastuki</u> . |
| Huomautus: Varmista, että asetus vastaa lisättyä paperia.                                                                |                       |                      |
| <b>b</b> Tulosta asiakirja.                                                                                              |                       |                      |
| Ovatko marginaalit oikein?                                                                                               |                       |                      |

#### Vaalea tuloste

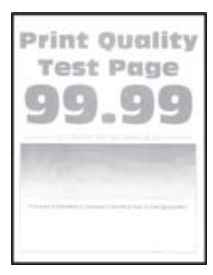

| Toimi                                                                                                    | Kyllä                                   | Ei                    |
|----------------------------------------------------------------------------------------------------|-----------------------------------------|-----------------------|
| Vaihe 1                                                                                                    | Siirry vaiheeseen 2.                    | Ongelma on ratkaistu. |
| a Käytä Värinsäätö-toimintoa.                                                                                                    |                                         |                       |
| Siirry ohjauspaneelissa kohtaan                                                                                                    |                                         |                       |
| Asetukset > Tulosta > Laatu > Kuvankäsittelyn lisäasetukset ><br>Värinsäätö                                                                  |                                         |                       |
| <b>b</b> Tulosta asiakirja.                                                                                                    |                                         |                       |
| Onko tuloste vaalea?                                                                                                    |                                         |                       |
| Vaihe 2                                                                                                    | Siirry vaiheeseen 3.                    | Ongelma on ratkaistu. |
| <ul> <li>a Lisää väriaineen tummuusastetta käyttöjärjestelmän mukaan joko<br/>Tulostusmääritykset- tai Tulostus-valintaikkunassa.</li> </ul> |                                         |                       |
| <b>Huomautus:</b> Voit muuttaa asetusta myös tulostimen ohjauspa-<br>neelista. Siirry kohtaan                                                |                                         |                       |
| Asetukset > Tulostus > Laatu > Väriaineen tummuus                                                                                            |                                         |                       |
| <b>b</b> Tulosta asiakirja.                                                                                                    |                                         |                       |
| Onko tuloste vaalea?                                                                                                    |                                         |                       |
| Vaihe 3                                                                                                    | Siirry vaiheeseen 4.                    | Ongelma on ratkaistu. |
| a Poista Värinsäästö käytöstä.                                                                                                    | , , , , , , , , , , , , , , , , , , , , |                       |
| Siirry ohjauspaneelissa kohtaan                                                                                                    |                                         |                       |
| Asetukset > Tulostus > Laatu > Värinsäästö                                                                                                   |                                         |                       |
| <b>b</b> Tulosta asiakirja.                                                                                                    |                                         |                       |
|                                                                                                    |                                         |                       |
| Onko tuloste vaalea?                                                                                                    |                                         |                       |
| Vaihe 4                                                                                                    | Siirry vaiheeseen 5.                    | Ongelma on ratkaistu. |
| <ul> <li>Määritä paperilaji käyttöjärjestelmän mukaan joko Tulostusmääri-<br/>tykset- tai Tulostus-valintaikkunassa.</li> </ul>              |                                         |                       |
| Huomautuksia:                                                                                                    |                                         |                       |
| <ul> <li>Varmista, että asetus vastaa lisättyä paperia.</li> </ul>                                                                           |                                         |                       |
| <ul> <li>Voit muuttaa asetusta myös tulostimen ohjauspaneelista.<br/>Siirry kohtaan</li> </ul>                                               |                                         |                       |
| Asetukset > Paperi > Lokeromääritys > Paperikoko/-laji                                                                                       |                                         |                       |
| <b>b</b> Tulosta asiakirja.                                                                                                    |                                         |                       |
| Onko tuloste vaalea?                                                                                                    |                                         |                       |
| Vaihe 5                                                                                                    | Siirry vaiheeseen 6.                    | Siirry vaiheeseen 7.  |
| Tarkista, onko paperissa kuvioita tai onko se karkeaa.                                                                                       |                                         |                       |
| Oletko yrittänyt tulostaa kuvioidulle tai karkealle paperille?                                                                               |                                         |                       |
| Vaihe 6                                                                                                    | Siirry vaiheeseen 7.                    | Ongelma on ratkaistu. |
| a Vaihda kuvioitu tai karkea paperi tavalliseen.                                                                                             |                                         |                       |
| <b>b</b> Tulosta asiakirja.                                                                                                    |                                         |                       |
| Onko tuloste vaalea?                                                                                                    |                                         |                       |

| Toimi                                                                                                    | Kyllä                | Ei                    |
|----------------------------------------------------------------------------------------------------|----------------------|-----------------------|
| Vaihe 7                                                                                                    | Siirry vaiheeseen 8. | Ongelma on ratkaistu. |
| <b>a</b> Aseta paperia uudesta pakkauksesta.                                                                                                    |                      |                       |
| <b>Huomautus:</b> Paperi imee kosteutta suuren kosteuspitoisuuden takia. Älä poista paperia kääreestään, ennen kuin otat sen käyttöön.                                                            |                      |                       |
| <b>b</b> Tulosta asiakirja.                                                                                                    |                      |                       |
| Onko tuloste vaalea?                                                                                                    |                      |                       |
| Vaihe 8                                                                                                    | Ota yhteyttä         | Ongelma on ratkaistu. |
| <b>a</b> Poista kuvayksikkö tai kuvansiirtopaketti ja aseta se paikalleen.                                                                                                    | <u>asiakastuki</u> . |                       |
| <b>Varoitus – vauriot mahdollisia:</b> Älä altista kuvayksikköä tai<br>kuvansiirtopakettia suoralle valolle. Pitkäaikainen altistuminen<br>valolle voi aiheuttaa tulostuslaatuongelmia.           |                      |                       |
| Varoitus – vauriot mahdollisia: Älä kosketa valojohderummun<br>osaa, joka on kuvayksikön tai kuvansiirtopaketin alla. Rumpujen<br>koskettaminen saattaa heikentää tulevien tulostustöiden laatua. |                      |                       |
| <b>b</b> Tulosta asiakirja.                                                                                                    |                      |                       |
| Onko tuloste vaalea?                                                                                                    |                      |                       |

#### Puuttuvat värit

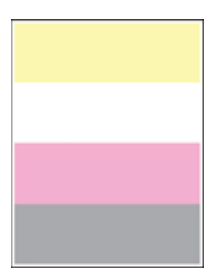

| Toimi                                                                                                    | Kyllä                | Ei                    |
|----------------------------------------------------------------------------------------------------|----------------------|-----------------------|
| a Poista puuttuvan värin väriainekasetti.                                                                                                    | Ota yhteyttä         | Ongelma on ratkaistu. |
| <b>b</b> Poista kuvayksikkö tai kuvansiirtopaketti.                                                                                                    | <u>asiakastuki</u> . |                       |
| <b>Varoitus – vauriot mahdollisia:</b> Älä altista kuvayksikköä tai<br>kuvansiirtopakettia suoralle valolle. Pitkäaikainen altistuminen<br>valolle voi aiheuttaa tulostuslaatuongelmia.           |                      |                       |
| Varoitus – vauriot mahdollisia: Älä kosketa valojohderummun<br>osaa, joka on kuvayksikön tai kuvansiirtopaketin alla. Rumpujen<br>koskettaminen saattaa heikentää tulevien tulostustöiden laatua. |                      |                       |
| c Poista ja aseta uudelleen puuttuvan värin kehitysyksikkö.                                                                                                    |                      |                       |
| d Asenna kuvayksikkö tai kuvansiirtopaketti.                                                                                                    |                      |                       |
| e Asenna väriainekasetti.                                                                                                    |                      |                       |
| <b>f</b> Tulosta asiakirja.                                                                                                    |                      |                       |
| Puuttuuko tulosteista värejä?                                                                                                    |                      |                       |

# Täplikäs tuloste ja pisteitä

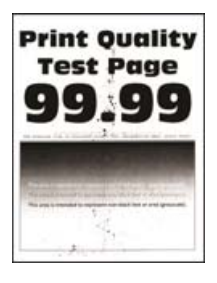

| Toimi                                                                                  | Kyllä                | Ei                          |
|----------------------------------------------------------------------------------------|----------------------|-----------------------------|
| <b>Vaihe 1</b><br>Tarkista, että tulostimeen ei ole vuotanut väriainetta.              | Siirry vaiheeseen 2. | Ota yhteyttä<br>asiakastuki |
| Onko tulostin puhdas vuotaneesta väriaineesta?                                         |                      |                             |
| Vaihe 2                                                                                | Siirry vaiheeseen 4. | Siirry vaiheeseen 3.        |
| <b>a</b> Siirry ohjauspaneelissa kohtaan                                               |                      |                             |
| Asetukset > Paperi > Lokeromääritys > Paperikoko/-laji                                 |                      |                             |
| <b>b</b> Tarkista, vastaavatko paperikoko- ja -lajiasetukset lisättyä paperia.         |                      |                             |
| <b>Huomautus:</b> Varmista, että paperissa ei ole kuvioita tai että se ei ole karkeaa. |                      |                             |
| Täsmäävätkö asetukset?                                                                 |                      |                             |

| Toimi                                                                                                    | Kyllä                | Ei                    |
|----------------------------------------------------------------------------------------------------|----------------------|-----------------------|
| <ul> <li>Vaihe 3</li> <li>a Määritä paperikoko ja -laji käyttöjärjestelmän mukaan joko Tulos-<br/>tusasetukset- tai Tulostus-valintaikkunassa.</li> </ul>                                                | Siirry vaiheeseen 4. | Ongelma on ratkaistu. |
| <ul> <li>Huomautus: Varmista, että asetukset vastaavat lisättyä paperia.</li> <li>b Tulosta asiakirja.</li> </ul>                                                                                        |                      |                       |
| Onko tuloste läikikäs?                                                                                                    |                      |                       |
| Vaihe 4                                                                                                    | Siirry vaiheeseen 5. | Ongelma on ratkaistu. |
| a Aseta paperia uudesta pakkauksesta.                                                                                                    |                      |                       |
| Huomautus: Paperi imee kosteutta suuren kosteuspitoisuuden takia. Älä poista paperia kääreestään, ennen kuin otat sen käyttöön.                                                                          |                      |                       |
| <b>b</b> Tulosta asiakirja.                                                                                                    |                      |                       |
| Onko tuloste läikikäs?                                                                                                    |                      |                       |
| Vaihe 5                                                                                                    | Ota yhteyttä         | Ongelma on ratkaistu. |
| <b>a</b> Poista kuvayksikkö tai kuvansiirtopaketti ja aseta se paikalleen.                                                                                                    | <u>asiakastuki</u> . |                       |
| <b>Varoitus – vauriot mahdollisia:</b> Älä altista kuvayksikköä tai<br>kuvansiirtopakettia suoralle valolle. Pitkäaikainen altistuminen<br>valolle voi aiheuttaa tulostuslaatuongelmia.                  |                      |                       |
| <b>Varoitus – vauriot mahdollisia:</b> Älä kosketa valojohderummun<br>osaa, joka on kuvayksikön tai kuvansiirtopaketin alla. Rumpujen<br>koskettaminen saattaa heikentää tulevien tulostustöiden laatua. |                      |                       |
| <b>b</b> Tulosta asiakirja.                                                                                                    |                      |                       |
| Onko tuloste läikikäs?                                                                                                    |                      |                       |

# Paperin käpristyminen

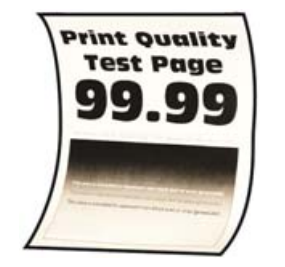

| Тс      | imi                                                                         | Kyllä                | Ei                    |
|---------|-----------------------------------------------------------------------------|----------------------|-----------------------|
| Va<br>a | <b>ihe 1</b><br>Säädä lokeron ohjaimet oikeaan kohtaan lisätyn paperin koon | Siirry vaiheeseen 2. | Ongelma on ratkaistu. |
| b       | mukaan.<br>Tulosta asiakirja.                                               |                      |                       |
| Kä      | pristyykö paperi?                                                           |                      |                       |

| Toimi                                                                                                    | Kyllä                | Ei                    |
|----------------------------------------------------------------------------------------------------|----------------------|-----------------------|
| Vaihe 2                                                                                                    | Siirry vaiheeseen 3. | Ongelma on ratkaistu. |
| <b>a</b> Määritä paperilaji käyttöjärjestelmän mukaan joko Tulostusmääri-<br>tykset- tai Tulostus-valintaikkunassa.                          |                      |                       |
| Huomautuksia:                                                                                                    |                      |                       |
| <ul> <li>Varmista, että asetus vastaa lisättyä paperia.</li> </ul>                                                                           |                      |                       |
| <ul> <li>Voit muuttaa asetusta myös tulostimen ohjauspaneelista.<br/>Siirry kohtaan</li> </ul>                                               |                      |                       |
| Asetukset > Paperi > Lokeromääritys > Paperikoko/-laji                                                                                       |                      |                       |
| <b>b</b> Tulosta asiakirja.                                                                                                    |                      |                       |
| Käpristyykö paperi?                                                                                                    |                      |                       |
| Vaihe 3                                                                                                    | Siirry vaiheeseen 4. | Ongelma on ratkaistu. |
| Tulosta paperin toiselle puolelle.                                                                                                    |                      |                       |
| <b>a</b> Poista paperi, käännä se toisin päin ja aseta se uudelleen.                                                                         |                      |                       |
| <b>b</b> Tulosta asiakirja.                                                                                                    |                      |                       |
| Käpristyykö paperi?                                                                                                    |                      |                       |
| Vaihe 4                                                                                                    | Ota yhteyttä         | Ongelma on ratkaistu. |
| <b>a</b> Aseta paperia uudesta pakkauksesta.                                                                                                 | <u>asiakastuki</u> . |                       |
| <b>Huomautus:</b> Paperi imee kosteutta suuren kosteuspitoisuuden<br>takia. Älä poista paperia kääreestään, ennen kuin otat sen<br>käyttöön. |                      |                       |
| <b>b</b> Tulosta asiakirja.                                                                                                    |                      |                       |
| Käpristyykö paperi?                                                                                                    |                      |                       |

#### Tuloste vääristynyt tai vino

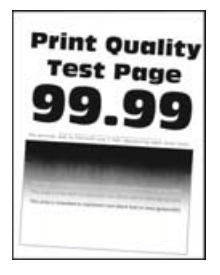

| Toimi                                                                                                    | Kyllä                | Ei                    |
|----------------------------------------------------------------------------------------------------|----------------------|-----------------------|
| <ul> <li>Vaihe 1</li> <li>a Säädä lokeron paperinohjaimet oikeaan kohtaan lisätyn paperin koon mukaan.</li> <li>b Tulosta asiakirja.</li> </ul> | Siirry vaiheeseen 2. | Ongelma on ratkaistu. |
| Onko tuloste vääristynyt tai vino?                                                                                                    |                      |                       |

| Toimi                                                                                                    | Kyllä                | Ei                    |
|----------------------------------------------------------------------------------------------------|----------------------|-----------------------|
| Vaihe 2                                                                                                    | Siirry vaiheeseen 3. | Ongelma on ratkaistu. |
| <b>a</b> Aseta paperia uudesta pakkauksesta.                                                                                           |                      |                       |
| <b>Huomautus:</b> Paperi imee kosteutta suuren kosteuspitoisuuden takia. Älä poista paperia kääreestään, ennen kuin otat sen käyttöön. |                      |                       |
| <b>b</b> Tulosta asiakirja.                                                                                                    |                      |                       |
|                                                                                                    |                      |                       |
| Onko tuloste vääristynyt tai vino?                                                                                                    |                      |                       |
| Vaihe 3                                                                                                    | Ota yhteyttä         | Ongelma on ratkaistu. |
| <b>a</b> Tarkista, tuetaanko lisättyä paperia.                                                                                         | <u>asiakastuki</u> . |                       |
| Huomautus: Jos paperia ei tueta, lisää tuettua paperia.                                                                                |                      |                       |
| <b>b</b> Tulosta asiakirja.                                                                                                    |                      |                       |
|                                                                                                    |                      |                       |
| Onko tuloste vääristynyt tai vino?                                                                                                    |                      |                       |

## Kokonaan värilliset tai mustat kuvat

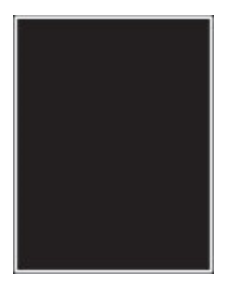

| Toimi                                                                                                    | Kyllä                                | Ei                    |
|----------------------------------------------------------------------------------------------------|--------------------------------------|-----------------------|
| <ul> <li>Poista kuvayksikkö tai kuvansiirtopaketti ja aseta se paikalleen.</li> <li>Varoitus – vauriot mahdollisia: Älä altista kuvayksikköä tai<br/>kuvansiirtopakettia suoralle valolle. Pitkäaikainen altistuminen<br/>valolle voi aiheuttaa tulostuslaatuongelmia.</li> </ul> | Ota yhteyttä<br><u>asiakastuki</u> . | Ongelma on ratkaistu. |
| <b>Varoitus – vauriot mahdollisia:</b> Älä kosketa valojohderummun<br>osaa, joka on kuvayksikön tai kuvansiirtopaketin alla. Rumpujen<br>koskettaminen saattaa heikentää tulevien tulostustöiden laatua.                                                                          |                                      |                       |
| <ul> <li>b Tulosta asiakirja.</li> <li>Tulostaako tulostin kokonaan värillisiä tai mustia kuvia?</li> </ul>                                                                                                    |                                      |                       |

#### Tekstiä tai kuvia leikkautuu

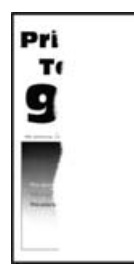

| Toimi                                                                                                    | Kyllä                        | Ei                    |
|----------------------------------------------------------------------------------------------------|------------------------------|-----------------------|
| <ul> <li>Vaihe 1</li> <li>a Säädä lokeron paperinohjaimet oikeaan kohtaan lisätyn paperin koon mukaan.</li> <li>b Tulosta asiakirja.</li> </ul>                                                                                                    | Siirry vaiheeseen 2.         | Ongelma on ratkaistu. |
| Leikkautuuko tekstiä tai kuvia?                                                                                                    |                              |                       |
| <ul> <li>Vaihe 2</li> <li>a Määritä paperiasetukset käyttöjärjestelmän mukaan joko Tulostus-<br/>määritykset- tai Tulostus-valintaikkunassa.</li> </ul>                                                                                                    | Siirry vaiheeseen 3.         | Ongelma on ratkaistu. |
| Huomautuksia:                                                                                                    |                              |                       |
| <ul> <li>Varmista, että asetus vastaa lisättyä paperia.</li> <li>Voit muuttaa asetusta myös tulostimen ohjauspaneelista.<br/>Siirry kohtaan</li> <li>Asetukset &gt; Paperi &gt; Lokeromääritys &gt; Paperikoko/-laji</li> <li>b Tulosta asiakirja.</li> </ul>                                                                                                    |                              |                       |
|                                                                                                    |                              |                       |
| <ul> <li>Vaihe 3</li> <li>a Poista kuvayksikkö tai kuvansiirtopaketti ja aseta se paikalleen.</li> <li>Varoitus – vauriot mahdollisia: Älä altista kuvayksikköä tai kuvansiirtopakettia suoralle valolle. Pitkäaikainen altistuminen valolle voi aiheuttaa tulostuslaatuongelmia.</li> <li>Varoitus – vauriot mahdollisia: Älä kosketa valojohderummun osaa, joka on kuvayksikön tai kuvansiirtopakettin alla. Rumpujen koskettaminen saattaa heikentää tulevien tulostustöiden laatua.</li> <li>b Tulosta asiakirja.</li> </ul> | Ota yhteyttä<br>asiakastuki. | Ongelma on ratkaistu. |
|                                                                                                    |                              |                       |

#### Väriaine hankautuu helposti pois

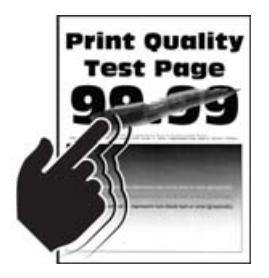

| Toimi                                                                                                    | Kyllä                | Ei                    |
|----------------------------------------------------------------------------------------------------|----------------------|-----------------------|
| <ul> <li>Vaihe 1</li> <li>a Määritä paperilaji käyttöjärjestelmän mukaan joko Tulostusmääri-<br/>tykset- tai Tulostus-valintaikkunassa.</li> </ul> | Siirry vaiheeseen 2. | Ongelma on ratkaistu. |
| Huomautuksia:                                                                                                    |                      |                       |
| <ul> <li>Varmista, että asetus vastaa lisättyä paperia.</li> </ul>                                                                                 |                      |                       |
| <ul> <li>Voit muuttaa asetusta myös tulostimen ohjauspaneelista.<br/>Siirry kohtaan</li> </ul>                                                     |                      |                       |
| Asetukset > Paperi > Lokeromääritys > Paperikoko/-laji                                                                                             |                      |                       |
| <b>b</b> Tulosta asiakirja.                                                                                                    |                      |                       |
| Hankautuuko väriaine helposti pois?                                                                                                    |                      |                       |
| Vaihe 2                                                                                                    | Siirry vaiheeseen 3. | Ongelma on ratkaistu. |
| <b>a</b> Tarkista, tuetaanko paperin painoa.                                                                                                    |                      |                       |
| Huomautus: Jos paperin painoa ei tueta, lisää tuetun painoista paperia.                                                                            |                      |                       |
| <b>b</b> Tulosta asiakirja.                                                                                                    |                      |                       |
| Hankautuuko väriaine helposti pois?                                                                                                    |                      |                       |
| Vaihe 3                                                                                                    | Ota yhteyttä         | Ongelma on ratkaistu. |
| <b>a</b> Aseta paperia uudesta pakkauksesta.                                                                                                    | <u>asiakastuki</u> . |                       |
| <b>Huomautus:</b> Paperi imee kosteutta suuren kosteuspitoisuuden takia. Älä poista paperia kääreestään, ennen kuin otat sen käyttöön.             |                      |                       |
| <b>b</b> Tulosta asiakirja.                                                                                                    |                      |                       |
| Hankautuuko väriaine helposti pois?                                                                                                    |                      |                       |

## Epätasainen tummuus

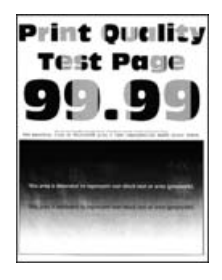

Huomautus: Tulosta tulostuslaadun testisivut, ennen kuin yrität ratkaista ongelman. Valitse ohjauspaneelista Asetukset > Vianmääritys > Tulostuslaadun testisivut.

| То       | imi                                                                                                    | Kyllä                        | Ei                    |
|----------|----------------------------------------------------------------------------------------------------|------------------------------|-----------------------|
| а        | Poista kuvayksikkö tai kuvansiirtopaketti ja aseta se paikalleen.<br><b>Varoitus – vauriot mahdollisia:</b> Älä altista kuvayksikköä tai<br>kuvansiirtopakettia suoralle valolle. Pitkäaikainen altistuminen<br>valolle voi aiheuttaa tulostuslaatuongelmia. | Ota yhteyttä<br>asiakastuki. | Ongelma on ratkaistu. |
| <b>–</b> | Varoitus – vauriot mahdollisia: Älä kosketa valojohderummun<br>osaa, joka on kuvayksikön tai kuvansiirtopaketin alla. Rumpujen<br>koskettaminen saattaa heikentää tulevien tulostustöiden laatua.                                                            |                              |                       |
|          | iulosta aslakirja.<br>nko tulosteen väriainevahvuus epätasaista?                                                                                                    |                              |                       |

#### Vaakasuuntaiset tummat viivat

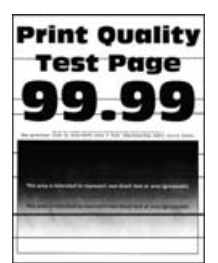

#### Huomautuksia:

- Tulosta tulostuslaadun testisivut, ennen kuin yrität ratkaista ongelman. Valitse ohjauspaneelista Asetukset > Vianmääritys > Tulostuslaadun testisivut.
- Jos tulosteissa näkyy jatkuvasti vaakasuuntaisia tummia viivoja, katso kohtaa Toistuvat virhekuviot.

| Toimi                                                                                                    | Kyllä                | Ei                    |
|----------------------------------------------------------------------------------------------------|----------------------|-----------------------|
| Vaihe 1         a       Määritä paperilaji käyttöjärjestelmän mukaan joko Tulostusmääri-<br>tykset- tai Tulostus-valintaikkunassa.                                                                | Siirry vaiheeseen 2. | Ongelma on ratkaistu. |
| Huomautuksia:                                                                                                    |                      |                       |
| • Varmista, että asetus vastaa lisättyä paperia.                                                                                                    |                      |                       |
| <ul> <li>Voit muuttaa asetusta myös tulostimen ohjauspaneelista.<br/>Siirry kohtaan</li> </ul>                                                                                                    |                      |                       |
| Asetukset > Paperi > Lokeromääritys > Paperikoko/-laji                                                                                                    |                      |                       |
| <b>b</b> Tulosta asiakirja.                                                                                                    |                      |                       |
| Onko tulosteissa on tummia viivoja?                                                                                                    |                      |                       |
| Vaihe 2                                                                                                    | Siirry vaiheeseen 3. | Ongelma on ratkaistu. |
| <b>a</b> Aseta paperia uudesta pakkauksesta.                                                                                                    |                      |                       |
| Huomautus: Paperi imee kosteutta suuren kosteuspitoisuuden<br>takia. Säilytä paperia alkuperäisessä pakkauksessaan, kunnes<br>otat sen käyttöön.                                                  |                      |                       |
| <b>b</b> Tulosta asiakirja.                                                                                                    |                      |                       |
| Onko tulosteissa on tummia viivoja?                                                                                                    |                      |                       |
| Vaihe 3                                                                                                    | Ota yhteyttä         | Ongelma on ratkaistu. |
| <b>a</b> Poista kuvayksikkö tai kuvansiirtopaketti ja aseta se paikalleen.                                                                                                    | <u>asiakastuki</u> . |                       |
| Varoitus – vauriot mahdollisia: Älä altista kuvayksikköä tai<br>kuvansiirtopakettia suoralle valolle. Pitkäaikainen altistuminen<br>valolle voi aiheuttaa tulostuslaatuongelmia.                  |                      |                       |
| Varoitus – vauriot mahdollisia: Älä kosketa valojohderummun<br>osaa, joka on kuvayksikön tai kuvansiirtopaketin alla. Rumpujen<br>koskettaminen saattaa heikentää tulevien tulostustöiden laatua. |                      |                       |
| <b>b</b> Tulosta asiakirja.                                                                                                    |                      |                       |
| Onko tulosteissa on tummia viivoja?                                                                                                    |                      |                       |

#### Pystysuuntaiset tummat viivat

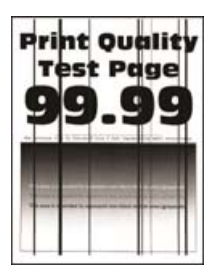

| Toimi                                                                                                    | Kyllä                | Ei                    |
|----------------------------------------------------------------------------------------------------|----------------------|-----------------------|
| Vaihe 1                                                                                                    | Siirry vaiheeseen 2. | Siirry vaiheeseen 3.  |
| Tulosta kaksipuolinen kopio tyhjälle paperiarkille automaattisesta asiakirjansyöttölaitteesta.                                                     |                      |                       |
| Näkyykö tulosteissa pystysuuntaisia tummia viivoja tai raitoja?                                                                                    |                      |                       |
| <ul> <li>Vaihe 2</li> <li>Pyyhi seuraavat alueet kostealla, pehmeällä nukkaamattomalla liinalla:</li> <li>asiakirjansyöttölaitteen taso</li> </ul> | Siirry vaiheeseen 3. | Ongelma on ratkaistu. |
|                                                                                                    |                      |                       |
| asiakirjansyöttölaitteen taustalevy                                                                                                    |                      |                       |
|                                                                                                    |                      |                       |
| Näkyykö tulosteissa pystysuuntaisia tummia viivoja tai raitoja?                                                                                    |                      |                       |
| Vaihe 3         a Määritä paperilaji käyttöjärjestelmän mukaan joko Tulostusmääri-<br>tykset- tai Tulostus-valintaikkunassa.                       | Siirry vaiheeseen 4. | Ongelma on ratkaistu. |
| Huomautuksia:                                                                                                    |                      |                       |
| <ul> <li>Varmista, että asetus vastaa lisättyä paperia.</li> </ul>                                                                                 |                      |                       |
| <ul> <li>Voit muuttaa asetusta myös tulostimen ohjauspaneelista.<br/>Siirry kohtaan</li> </ul>                                                     |                      |                       |
| Asetukset > Paperi > Lokeromääritys > Paperikoko/-laji                                                                                             |                      |                       |
| <b>b</b> Tulosta asiakirja.                                                                                                    |                      |                       |
| Näkyykö tulosteissa pystysuuntaisia tummia viivoja tai raitoja?                                                                                    |                      |                       |

|   | īoimi                                                                                                    | Kyllä                | Ei                    |
|---|----------------------------------------------------------------------------------------------------|----------------------|-----------------------|
| ١ | /aihe 4                                                                                                    | Siirry vaiheeseen 5. | Ongelma on ratkaistu. |
|   | <b>a</b> Aseta paperia uudesta pakkauksesta.                                                                                                    |                      |                       |
|   | <b>Huomautus:</b> Paperi imee kosteutta suuren kosteuspitoisuuden<br>takia. Säilytä paperia alkuperäisessä pakkauksessaan, kunnes<br>otat sen käyttöön.                                                  |                      |                       |
|   | <b>b</b> Tulosta asiakirja.                                                                                                    |                      |                       |
| ٢ | Jäkyykö tulosteissa pystysuuntaisia tummia viivoja tai raitoja?                                                                                                    |                      |                       |
| ١ | /aihe 5                                                                                                    | Ota yhteyttä         | Ongelma on ratkaistu. |
|   | <b>a</b> Poista kuvayksikkö tai kuvansiirtopaketti ja aseta se paikalleen.                                                                                                    | <u>asiakastuki</u> . |                       |
|   | <b>Varoitus – vauriot mahdollisia:</b> Älä altista kuvayksikköä tai<br>kuvansiirtopakettia suoralle valolle. Pitkäaikainen altistuminen<br>valolle voi aiheuttaa tulostuslaatuongelmia.                  |                      |                       |
|   | <b>Varoitus – vauriot mahdollisia:</b> Älä kosketa valojohderummun<br>osaa, joka on kuvayksikön tai kuvansiirtopaketin alla. Rumpujen<br>koskettaminen saattaa heikentää tulevien tulostustöiden laatua. |                      |                       |
|   | <b>b</b> Tulosta asiakirja.                                                                                                    |                      |                       |
|   | Jäkyykö tulosteissa pystysuuntaisia tummia viivoja tai raitoja?                                                                                                    |                      |                       |

#### Vaakasuuntaiset valkoiset viivat

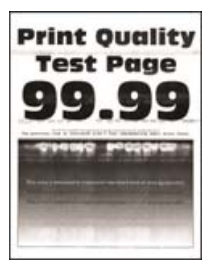

#### Huomautuksia:

- Tulosta tulostuslaadun testisivut, ennen kuin yrität ratkaista ongelman. Valitse ohjauspaneelista Asetukset > Vianmääritys > Tulostuslaadun testisivut.
- Jos tulosteissa näkyy jatkuvasti vaakasuuntaisia valkoisia viivoja, katso kohtaa Toistuvat virhekuviot.

| Toimi                                                                                                    | Kyllä                        | Ei                    |
|----------------------------------------------------------------------------------------------------|------------------------------|-----------------------|
| <ul> <li>Vaihe 1</li> <li>a Määritä paperilaji käyttöjärjestelmän mukaan joko Tulostusmääri-<br/>tykset- tai Tulostus-valintaikkunassa.</li> </ul>                                                                                                    | Siirry vaiheeseen 2.         | Ongelma on ratkaistu. |
| Huomautuksia:                                                                                                    |                              |                       |
| <ul> <li>Varmista, että asetus vastaa lisättyä paperia.</li> <li>Voit muuttaa asetusta myös tulostimen ohjauspaneelista.<br/>Siirry kohtaan</li> <li>Asetukset &gt; Paperi &gt; Lokeromääritys &gt; Paperikoko/-laji</li> <li>b Tulosta asiakirja.</li> </ul> |                              |                       |
| Näkyykö tulosteissa vaakasuuntaisia valkoisia viivoja?                                                                                                    |                              |                       |
| <ul> <li>Vaihe 2</li> <li>a Poista kuvayksikkö tai kuvansiirtopaketti ja aseta se paikalleen.</li> <li>Varoitus – vauriot mahdollisia: Älä altista kuvayksikköä tai</li> </ul>                                                                                | Ota yhteyttä<br>asiakastuki. | Ongelma on ratkaistu. |
| kuvansiirtopakettia suoralle valolle. Pitkäaikainen altistuminen valolle voi aiheuttaa tulostuslaatuongelmia.                                                                                                    |                              |                       |
| <b>Varoitus – vauriot mahdollisia:</b> Älä kosketa valojohderummun<br>osaa, joka on kuvayksikön tai kuvansiirtopaketin alla. Rumpujen<br>koskettaminen saattaa heikentää tulevien tulostustöiden laatua.                                                      |                              |                       |
| <b>b</b> Tulosta asiakirja.                                                                                                    |                              |                       |
| Näkyykö tulosteissa vaakasuuntaisia valkoisia viivoja?                                                                                                    |                              |                       |

## Pystysuuntaiset valkoiset viivat

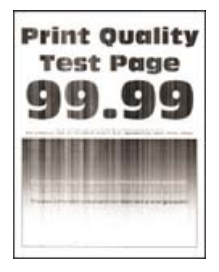

| Toimi                                                                                                    | Kyllä                | Ei                    |
|----------------------------------------------------------------------------------------------------|----------------------|-----------------------|
| Vaihe 1                                                                                                    | Siirry vaiheeseen 2. | Ongelma on ratkaistu. |
| <b>a</b> Määritä paperilaji käyttöjärjestelmän mukaan joko Tulostusmääri-<br>tykset- tai Tulostus-valintaikkunassa.                                                                                      |                      |                       |
| Huomautuksia:                                                                                                    |                      |                       |
| <ul> <li>Varmista, että asetus vastaa lisättyä paperia.</li> </ul>                                                                                                    |                      |                       |
| <ul> <li>Voit muuttaa asetusta myös tulostimen ohjauspaneelista.<br/>Siirry kohtaan</li> </ul>                                                                                                    |                      |                       |
| Asetukset > Paperi > Lokeromääritys > Paperikoko/-laji                                                                                                    |                      |                       |
| <b>b</b> Tulosta asiakirja.                                                                                                    |                      |                       |
| Näkyykö tulosteissa pystysuuntaisia valkoisia viivoja?                                                                                                    |                      |                       |
| Vaihe 2                                                                                                    | Siirry vaiheeseen 3. | Ongelma on ratkaistu. |
| Tarkista, käytätkö suositeltua paperilajia.                                                                                                    |                      |                       |
| a Lisää paperilähteeseen suositeltua paperilajia.                                                                                                    |                      |                       |
| <b>b</b> Tulosta asiakirja.                                                                                                    |                      |                       |
| Näkyykö tulosteissa pystysuuntaisia valkoisia viivoja?                                                                                                    |                      |                       |
| Vaihe 3                                                                                                    | Ota yhteyttä         | Ongelma on ratkaistu. |
| <b>a</b> Poista kuvayksikkö tai kuvansiirtopaketti ja aseta se paikalleen.                                                                                                    | <u>asiakastuki</u> . |                       |
| <b>Varoitus – vauriot mahdollisia:</b> Älä altista kuvayksikköä tai<br>kuvansiirtopakettia suoralle valolle. Pitkäaikainen altistuminen<br>valolle voi aiheuttaa tulostuslaatuongelmia.                  |                      |                       |
| <b>Varoitus – vauriot mahdollisia:</b> Älä kosketa valojohderummun<br>osaa, joka on kuvayksikön tai kuvansiirtopaketin alla. Rumpujen<br>koskettaminen saattaa heikentää tulevien tulostustöiden laatua. |                      |                       |
| <b>b</b> Tulosta asiakirja.                                                                                                    |                      |                       |
| Näkyykö tulosteissa pystysuuntaisia valkoisia viivoja?                                                                                                    |                      |                       |

#### Toistuvat virhekuviot

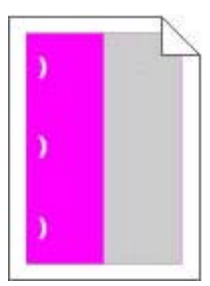

Huomautus: Tulosta ennen ongelman ratkaisua huoltovirheviivain Asetukset-valikon Vianmääritys-osasta.

| Toimi                                                                                                    | Kyllä                                               | Ei                    |
|----------------------------------------------------------------------------------------------------|-----------------------------------------------------|-----------------------|
| Vaihe 1                                                                                                    | Siirry vaiheeseen 2.                                | Siirry vaiheeseen 3.  |
| <b>a</b> Tulosta laadun mallisivut.                                                                                   |                                                     |                       |
| Valitse aloitusnäytössä <b>Asetukset &gt; Vianmääritys &gt; Perustulos-</b><br>tuslaadun mallit.                      |                                                     |                       |
| <b>b</b> Määritä, kuinka monessa värissä on virheitä.                                                                 |                                                     |                       |
| Onko virhe vain yhdessä värissä?                                                                                      |                                                     |                       |
| Vaihe 2                                                                                                    | Kirjaa etäisyys                                     | Ongelma on ratkaistu. |
| <b>a</b> Mittaa virheellisellä värisivulla toistuvien virheiden väli <i>huoltovir</i> -<br><i>heviivaimen</i> avulla. | muistiin ja ota yhteyttä<br>asiakastuki tai huolto- |                       |
| <b>b</b> Vaihda tarvike, joka vastaa virheellisen värisivun mittaustulosta.                                           | edusiajaan.                                         |                       |
| Kuvayksikkö tai kuvansiirtopaketti                                                                                    |                                                     |                       |
| • 94,20 mm (3,70 tuumaa)                                                                                              |                                                     |                       |
| • 29,80 mm (1,17 tuumaa)                                                                                              |                                                     |                       |
| • 25,10 mm (0,99 tuumaa)                                                                                              |                                                     |                       |
| Kehitysyksikkö                                                                                                    |                                                     |                       |
| • 43,90 mm (1,73 tuumaa)                                                                                              |                                                     |                       |
| • 45,50 mm (1,79 tuumaa)                                                                                              |                                                     |                       |
| c Tulosta laadun mallisivut.                                                                                          |                                                     |                       |
| Onko sivulla edelleen virheitä?                                                                                       |                                                     |                       |
| Vaihe 3                                                                                                    | Kirjaa etäisyys                                     | Ongelma on ratkaistu. |
| <b>a</b> Mittaa virheellisen värisivun virheiden väli <i>huoltovirheviivaimen</i> avulla.                             | muistiin ja ota yhteyttä<br>asiakastuki tai huolto- |                       |
| <b>b</b> Vaihda tarvike, joka vastaa virheellisen värisivun mittaustulosta.                                           | edustajaan.                                         |                       |
| Siirtomoduuli                                                                                                    |                                                     |                       |
| • 37,70 mm (1,48 tuumaa)                                                                                              |                                                     |                       |
| • 78,50 mm (3,09 tuumaa)                                                                                              |                                                     |                       |
| • 55 mm (2,17 tuumaa)                                                                                                 |                                                     |                       |
| Kiinnitysyksikkö                                                                                                    |                                                     |                       |
| • 95 mm (3,74 tuumaa)                                                                                                 |                                                     |                       |
| • 110 mm (4,33 tuumaa)                                                                                                |                                                     |                       |
| • 34,60 mm (1,36 tuumaa)                                                                                              |                                                     |                       |
| c Tulosta laadun mallisivut.                                                                                          |                                                     |                       |
| Onko sivulla edelleen virheitä?                                                                                       |                                                     |                       |

# Luottamukselliset ja pidossa olevat asiakirjat eivät tulostu

| Toimi                                                                                                    | Kyllä                 | Ei                           |
|----------------------------------------------------------------------------------------------------|-----------------------|------------------------------|
| Vaihe 1                                                                                                    | Ongelma on ratkaistu. | Siirry vaiheeseen 2.         |
| <b>a</b> Tarkista ohjauspaneelista, näkyykö työ Pidossa olevat työt -luette-<br>lossa.                      |                       |                              |
| <b>Huomautus:</b> Jos asiakirjat eivät ole luettelossa, tulosta asiakirjat<br>Tulosta ja pidä -valinnoilla. |                       |                              |
| <b>b</b> Tulosta asiakirjat.                                                                                |                       |                              |
| Tulostuivatko asiakirjat?                                                                                   |                       |                              |
| Vaihe 2                                                                                                    | Ongelma on ratkaistu. | Siirry vaiheeseen 3.         |
| Tulostustyö saattaa sisältää alustusvirheen tai virheellisiä tietoja.                                       |                       |                              |
| <ul> <li>Poista tulostustyö ja lähetä se sitten uudelleen.</li> </ul>                                       |                       |                              |
| • Jos kyseessä on PDF-tiedosto, luo uusi tiedosto ja tulosta asiakirja.                                     |                       |                              |
| Tulostuivatko asiakirjat?                                                                                   |                       |                              |
| Vaihe 3                                                                                                    | Ongelma on ratkaistu. | Siirry vaiheeseen 4.         |
| Jos tulostat Internetistä, tulostin saattaa lukea useita työnimikkeitä päällekkäisinä.                      |                       |                              |
| Windows-käyttäjät:                                                                                          |                       |                              |
| <b>a</b> Avaa Tulostusmääritykset-valintaikkuna.                                                            |                       |                              |
| b Valitse Tulosta ja pidä -valintaikkunassa Säilytä päällekkäiset asiakirjat.                               |                       |                              |
| c Kirjoita PIN-koodi.                                                                                       |                       |                              |
| <b>d</b> Lähetä tulostustyö uudelleen tulostimeen.                                                          |                       |                              |
| Macintosh-käyttäjät:                                                                                        |                       |                              |
| <b>a</b> Tallenna ja anna kullekin työlle eri nimi.                                                         |                       |                              |
| <b>b</b> Lähetä työ erikseen.                                                                               |                       |                              |
| Tulostuivatko asiakirjat?                                                                                   |                       |                              |
| Vaihe 4                                                                                                    | Ongelma on ratkaistu. | Siirry vaiheeseen 5.         |
| <b>a</b> Vapauta tulostimen muistia poistamalla pidossa olevia töitä.                                       |                       |                              |
| <b>b</b> Lähetä tulostustyö uudelleen tulostimeen.                                                          |                       |                              |
| Tulostuivatko asiakirjat?                                                                                   |                       |                              |
| Vaihe 5                                                                                                    | Ongelma on ratkaistu. | Ota yhteyttä <b>asiakas-</b> |
| a Lisää tulostinmuistia.                                                                                    |                       | tukeen.                      |
| <b>b</b> Lähetä tulostustyö uudelleen tulostimeen.                                                          |                       |                              |
| Tulostuivatko asiakirjat?                                                                                   |                       |                              |

# Hidas tulostus

| Toimi                                                                                                    | Kyllä                | Ei                    |
|----------------------------------------------------------------------------------------------------|----------------------|-----------------------|
| Vaihe 1                                                                                                    | Siirry vaiheeseen 2. | Ongelma on ratkaistu. |
| <b>a</b> Varmista, että tulostin ei ole säästötilassa tai hiljaisessa tilassa.                                                                 |                      |                       |
| <b>b</b> Tulosta asiakirja.                                                                                                    |                      |                       |
| Tulostaako tulostin hitaasti?                                                                                                    |                      |                       |
| Vaihe 2                                                                                                    | Siirry vaiheeseen 3. | Ongelma on ratkaistu. |
| <b>a</b> Määritä paperilaji käyttöjärjestelmän mukaan joko Tulostusmääri-<br>tykset- tai Tulostus-valintaikkunassa.                            |                      |                       |
| Huomautuksia:                                                                                                    |                      |                       |
| <ul> <li>Varmista, että asetus vastaa lokeroon lisättyä paperia.</li> </ul>                                                                    |                      |                       |
| <ul> <li>Voit muuttaa asetusta myös tulostimen ohjauspaneelista.</li> </ul>                                                                    |                      |                       |
| <b>b</b> Tulosta asiakirja.                                                                                                    |                      |                       |
| Tulostaako tulostin hitaasti?                                                                                                    |                      |                       |
| Vaihe 3                                                                                                    | Siirry vaiheeseen 4. | Ongelma on ratkaistu. |
| a Vähennä tulostettavien sivujen määrää.                                                                                                    |                      |                       |
| <b>b</b> Tulosta asiakirja.                                                                                                    |                      |                       |
| Tulostaako tulostin hitaasti?                                                                                                    |                      |                       |
| Vaihe 4                                                                                                    | Siirry vaiheeseen 5. | Ongelma on ratkaistu. |
| <b>a</b> Poista pidossa olevat työt.                                                                                                    |                      |                       |
| <b>b</b> Tulosta asiakirja.                                                                                                    |                      |                       |
| Tulostaako tulostin hitaasti?                                                                                                    |                      |                       |
| Vaihe 5                                                                                                    | Siirry vaiheeseen 6. | Ongelma on ratkaistu. |
| <b>a</b> Liitä tulostinkaapeli pitävästi tulostimeen ja tietokoneeseen, tulos-<br>tuspalvelimeen, lisälaitteeseen tai muuhun verkkolaitteeseen |                      |                       |
| <b>b</b> Tulosta asiakirja.                                                                                                    |                      |                       |
| Tulostaako tulostin hitaasti?                                                                                                    |                      |                       |
| Vaihe 6                                                                                                    | Siirry vaiheeseen 7. | Ongelma on ratkaistu. |
| <b>a</b> Määritä ohjauspaneelin Laatu-valikossa tulostustarkkuudeksi 4800CQ.                                                                   |                      |                       |
| <b>b</b> Tulosta asiakirja.                                                                                                    |                      |                       |
| Tulostaako tulostin hitaasti?                                                                                                    |                      |                       |

| Toimi                                                                                                    | Kyllä                | Ei                    |
|----------------------------------------------------------------------------------------------------|----------------------|-----------------------|
| Vaihe 7                                                                                                    | Siirry vaiheeseen 8. | Ongelma on ratkaistu. |
| a Varmista, että tulostin ei kuumene liikaa.                                                                                                    |                      |                       |
| Huomautuksia:                                                                                                    |                      |                       |
| <ul> <li>Anna tulostimen jäähtyä pitkän tulostustyön jälkeen.</li> </ul>                                                                                                |                      |                       |
| <ul> <li>Huomioi tulostimen käyttöympäristön suositeltu lämpötila.<br/>Lisätietoja on kohdassa <u>"Tulostimen paikan valitseminen"</u><br/><u>sivulla 9</u>.</li> </ul> |                      |                       |
| <b>b</b> Tulosta asiakirja.                                                                                                    |                      |                       |
| Tulostaako tulostin hitaasti?                                                                                                    |                      |                       |
| Vaihe 8                                                                                                    | Ota yhteyttä         | Ongelma on ratkaistu. |
| a Lisää tulostinmuistia.                                                                                                    | <u>asiakastuki</u> . |                       |
| <b>b</b> Tulosta asiakirja.                                                                                                    |                      |                       |
| Tulostaako tulostin hitaasti?                                                                                                    |                      |                       |

# Tulostustyöt eivät tulostu

| Toimi                                                                                                    | Kyllä                 | Ei                   |
|----------------------------------------------------------------------------------------------------|-----------------------|----------------------|
| <ul> <li>Vaihe 1</li> <li>a Avaa tulostusvalintaikkuna siinä asiakirjassa, jonka yrität tulostaa, ja varmista, että oikea tulostin on valittu.</li> <li>b Tulosta asiakirja.</li> <li>Tulostuiko asiakirja?</li> </ul>                                  | Ongelma on ratkaistu. | Siirry vaiheeseen 2. |
| <ul> <li>Vaihe 2</li> <li>a Tarkista, että tulostimeen on kytketty virta.</li> <li>b Ratkaise näyttöön avautuvat virheilmoitukset.</li> <li>c Tulosta asiakirja.</li> <li>Tulostuiko asiakirja?</li> </ul>                                              | Ongelma on ratkaistu. | Siirry vaiheeseen 3. |
| <ul> <li>Vaihe 3</li> <li>a Varmista, että portit toimivat ja että kaapelit on liitetty pitävästi tietokoneeseen ja tulostimeen.<br/>Lisätietoja on tulostimen asennusohjeissa.</li> <li>b Tulosta asiakirja.</li> <li>Tulostuiko asiakirja?</li> </ul> | Ongelma on ratkaistu. | Siirry vaiheeseen 4. |
| <ul> <li>Vaihe 4</li> <li>a Katkaise tulostimesta virta, odota noin 10 sekuntia ja kytke virta uudelleen.</li> <li>b Tulosta asiakirja.</li> <li>Tulostuiko asiakirja?</li> </ul>                                                                       | Ongelma on ratkaistu. | Siirry vaiheeseen 5. |

| n ratkaistu. | Ota yhteyttä <u>asiakas-</u><br><u>tukeen</u> . |
|--------------|-------------------------------------------------|
|              |                                                 |

# Tulostin ei vastaa

| Toimi                                                                                                    | Kyllä                                            | Ei                                      |
|----------------------------------------------------------------------------------------------------|--------------------------------------------------|-----------------------------------------|
| Vaihe 1<br>Tarkista, että virtajohto on liitetty pistorasiaan.                                                                                                    | Ongelma on ratkaistu.                            | Siirry vaiheeseen 2.                    |
| HUOMIO – TAPATURMAN MAHDOLLISUUS: Tulipalo- tai<br>sähköiskuriskin välttämiseksi liitä virtajohto suoraan asianmukaiseen<br>maadoitettuun sähköpistokkeeseen, joka on lähellä ja helposti<br>saatavilla. |                                                  |                                         |
| Vastaako tulostin?                                                                                                    |                                                  |                                         |
| <b>Vaihe 2</b><br>Tarkista, onko pistorasian virta katkaistu kytkimellä tai katkaisimella.                                                                                                    | Kytke virta kytkimellä<br>tai palauta katkaisin. | Siirry vaiheeseen 3.                    |
| Onko pistorasian virta katkaistu kytkimellä tai katkaisimella?                                                                                                    |                                                  |                                         |
| <b>Vaihe 3</b><br>Tarkista, että tulostimeen on kytketty virta.                                                                                                    | Siirry vaiheeseen 4.                             | Kytke tulostimeen<br>virta.             |
| Onko tulostimeen kytketty virta?                                                                                                    |                                                  |                                         |
| <b>Vaihe 4</b><br>Tarkista, onko tulostin lepo- tai horrostilassa.                                                                                                    | Herätä tulostin paina-<br>malla virtapainiketta. | Siirry vaiheeseen 5.                    |
| Onko tulostin lepo- tai horrostilassa?                                                                                                    |                                                  |                                         |
| <b>Vaihe 5</b><br>Varmista, että kaapelit, joilla tulostin ja tietokone on liitetty toisiinsa, on<br>liitetty oikeisiin portteihin.                                                                      | Siirry vaiheeseen 6.                             | Liitä kaapelit oikeisiin<br>portteihin. |
| Onko kaapelit liitetty oikeisiin portteihin?                                                                                                    |                                                  |                                         |
| Vaihe 6<br>Katkaise tulostimesta virta, asenna lisävarusteet ja kytke tulostimeen<br>virta.<br>Lisätietoja on lisälaitteen käyttöohjeessa.                                                               | Ongelma on ratkaistu.                            | Siirry vaiheeseen 7.                    |
| Vastaako tulostin?                                                                                                    |                                                  |                                         |
| Vaihe 7                                                                                                    | Ongelma on ratkaistu.                            | Siirry vaiheeseen 8.                    |
| Asenna oikea tulostinohjain.                                                                                                    |                                                  |                                         |
| Vastaako tulostin?                                                                                                    |                                                  |                                         |

| Toimi                                                                                          | Kyllä                 | Ei                                   |
|------------------------------------------------------------------------------------------------|-----------------------|--------------------------------------|
| <b>Vaihe 8</b><br>Sammuta tulostin, odota noin 10 sekuntia ja käynnistä tulostin<br>uudelleen. | Ongelma on ratkaistu. | Ota yhteyttä<br><u>asiakastuki</u> . |
| Vastaako tulostin?                                                                             |                       |                                      |

# Työ tulostuu väärästä lokerosta tai väärälle paperille tai erikoismateriaalille.

| Toimi                                                                                                    | Kyllä                 | Ei                                                             |
|----------------------------------------------------------------------------------------------------|-----------------------|----------------------------------------------------------------|
| <ul> <li>Vaihe 1</li> <li>a Tarkista, että tulostus tapahtuu oikealle paperityypille.</li> <li>b Tulosta asiakirja.</li> <li>Onko asiakirja tulostettu oikealle paperityypille?</li> </ul> | Siirry vaiheeseen 2.  | Lisää laitteeseen<br>oikeankokoista ja -<br>tyyppistä paperia. |
| Vaihe 2                                                                                                    | Ongelma on ratkaistu. | Siirry vaiheeseen 3.                                           |
| <b>a</b> Määritä paperikoko ja -laji käyttöjärjestelmän mukaan joko Tulos-<br>tusasetukset- tai Tulostus-valintaikkunassa.                                                                 |                       |                                                                |
| Huomautuksia:                                                                                                    |                       |                                                                |
| • Varmista, että asetukset vastaavat lokeroon lisättyä paperia.                                                                                                    |                       |                                                                |
| <ul> <li>Voit muuttaa näitä asetuksia myös tulostimen ohjauspanee-<br/>lista.</li> </ul>                                                                                                   |                       |                                                                |
| <b>b</b> Tulosta asiakirja.                                                                                                    |                       |                                                                |
| Tulostuiko asiakirja oikeasta lokerosta tai oikealle paperille?                                                                                                    |                       |                                                                |
| Vaihe 3                                                                                                    | Ongelma on ratkaistu. | Ota yhteyttä                                                   |
| <b>a</b> Tarkista, ettei lokeroita ole linkitetty.                                                                                                    |                       | <u>asiakastuki</u> .                                           |
| Lisätietoja on kohdassa <u>"Lokeroiden yhdistäminen" sivulla 29</u> .                                                                                                    |                       |                                                                |
| <b>b</b> Tulosta asiakirja.                                                                                                    |                       |                                                                |
| Onko asiakirja tulostettu oikeasta lokerosta?                                                                                                    |                       |                                                                |

# Värinlaatuongelmat

# Väriaineen tummuuden säätäminen

- 1 Valitse aloitusnäytössä Asetukset > Tulostus > Laatu.
- 2 Säädä väriaineen tummuutta.
- **3** Ota muutokset käyttöön.

# Tulosteen värien muokkaaminen

1 Siirry ohjauspaneelissa kohtaan

Asetukset > Tulosta > Laatu > Kuvankäsittelyn lisäasetukset > Värinkorjaus

- 2 Valitse Värinkorjaus-valikosta Manuaalinen > Värinkorjauksen sisältö.
- 3 Valitse sopiva värinmuuntoasetus.

| Kohteen tyyppi                           | Värinmuuntotaulukot                                                                                                    |
|------------------------------------------|----------------------------------------------------------------------------------------------------|
| RGB Image<br>RGB Text<br>RGB Graphics    | <ul> <li>Kirkas: tuottaa tavallista kirkkaammat ja kylläisemmät värit, voidaan käyttää kaikkien tulevien värimuotojen yhteydessä.</li> <li>sRGB-näyttö: tuottaa värit, jotka muistuttavat tietokoneen näytön värejä. Mustan värin käyttö on optimoitu valokuvien tulostusta varten.</li> <li>Näyttö – Tod. musta: tuottaa värit, jotka muistuttavat tietokoneen näytön värejä. Tämä asetus luo kaikki neutraalit harmaasävyt ainoastaan mustalla musteella.</li> <li>Tarkka sRGB: tuottaa erityisen värikylläiset värit sRGB-näyttö-värinkorjauksen yhteydessä.</li> </ul> |
|                                          | • Ei käytössä                                                                                                    |
| CMYK Image<br>CMYK Text<br>CMYK Graphics | <ul> <li>US CMYK: tulostin käyttää värinmuuntotaulukkoa, joka jäljittelee SWOP (Specifications for Web Offset Publishing) -väritulostusta.</li> <li>Euro CMYK: tulostin käyttää värinmuuntotaulukkoa, joka jäljittelee EuroScale-väritulostusta.</li> <li>Tarkka CMYK: tulostaa värit täyteläisinä käytettäessä US CMYK -värinmuuntotaulukkoa.</li> <li>Ei käytössä</li> </ul>                                                                                                    |
|                                          | <ul> <li>Ei käytössä</li> </ul>                                                                                                    |

# Väritulostuksen usein kysyttyjä kysymyksiä

#### Mikä on RGB-väri?

RGB-väri on värien kuvausmenetelmä, joka osoittaa, kuinka paljon punaista, vihreää ja sinistä käytetään tietyn värin tuottamiseen. Punaista, vihreää ja sinistä valoa voidaan sekoittaa erisuuruisina määrinä, jolloin saadaan aikaan suuri määrä luonnossa esiintyviä värejä. Tietokoneiden näytöt, skannerit ja digitaaliset kamerat käyttävät tätä menetelmää värien näyttämiseen.

#### Mikä on CMYK-väri?

CMYK-väri on värien kuvausmenetelmä, joka osoittaa, kuinka paljon syaania, magentaa, keltaista ja mustaa käytetään tietyn värin tuottamiseen. Syaania, magentaa, keltaista ja mustaa mustetta tai väriainetta voidaan tulostaa erisuuruisina määrinä, jolloin saadaan aikaan suuri määrä luonnossa esiintyviä värejä. Painokoneet, mustesuihkutulostimet ja laserväritulostimet tuottavat värit tällä tavalla.

#### Miten väri määritetään tulostettavassa asiakirjassa?

Sovelluksissa asiakirjan värit määritetään ja muokataan käyttämällä RGB- tai CMYK-väriyhdistelmiä. Lisätietoja on sovelluksen ohjeessa.

#### Miten tulostin tietää, mitä väriä sen on tulostettava?

Tulostettaessa asiakirjaa jokaisen objektin tyyppiä ja väriä koskeva tieto lähetetään tulostimeen ja se kulkee värinmuuntotaulukoiden kautta. Väri muunnetaan sopiviksi määriksi syaania, magentaa, keltaista ja mustaa väriainetta, joita tarvitaan halutun värin tuottamiseen. Objektityyppitiedot määrittävät värinmuuntotaulukoiden käytön. Voidaan esimerkiksi käyttää yhtä värinmuuntotaulukkoa tekstiin ja jotain toista värinmuuntotaulukkoa valokuviin.

#### Mitä on manuaalinen värinkorjaus?

Kun manuaalinen värinkorjaus on käytössä, tulostin käsittelee kohteita käyttäjän valitsemien värinmuuntotaulukoiden avulla. Manuaaliset värinkorjausasetukset määräytyvät tulostuskohteen tyypin mukaan (teksti, grafiikka tai kuvat). Ne määräytyvät myös sen mukaan, miten kohteen väri on määritetty sovelluksessa (RGB- tai CMYK-yhdistelmät). Tietoja eri värinmuuntotaulukon käyttämisestä manuaalisesti on kohdassa <u>"Tulosteen värien muokkaaminen" sivulla 143</u>.

Jos sovellus ei määritä värejä RGB- tai CMYK-yhdistelmillä, manuaalisesta värinkorjauksesta ei ole hyötyä. Siitä ei ole hyötyä myöskään, jos värien säätöä hallitaan sovelluksen tai tietokoneen käyttöjärjestelmän avulla. Useimmissa tapauksissa Värinkorjausasetuksen määrittäminen automaattiseksi luo asiakirjaan halutunlaiset värit.

#### Miten saan jonkin tietyn värin (esimerkiksi yrityksen logon värin) vastaamaan tulostimen tulostamaa väriä?

Tulostimen Laatu-valikossa on valittavissa yhdeksän värinäytesarjaa. Sarjat ovat käytettävissä myös upotetun Web-palvelimen Värinäytteet-sivulla. Valitsemalla esimerkkisarja voidaan tulostaa useita sivuja, jotka koostuvat sadoista värillisistä ruuduista. Jokaisessa ruudussa on CMYK- tai RGB-yhdistelmä valitun taulukon mukaan. Kussakin ruudussa tarkasteltavana oleva väri on saatu aikaan siten, että ruudun kohdalla oleva CMYK- tai RGB-yhdistelmä on viety valitun värinmuuntotaulukon läpi.

Tutkimalla värinäytesarjoja voidaan määrittää, minkä ruudun väri on lähimpänä haluttua väriä. Ruudun kohdalla olevaa väriyhdistelmää voidaan sitten käyttää objektin värin muuntamiseen sovellusohjelmassa. Lisätietoja on sovelluksen ohjeessa. Manuaalinen värinkorjaus -asetus voi olla tarpeen, jotta valittua värinmuuntotaulukkoa voidaan käyttää objektille.

Tietyn värin etsintäongelman ratkaisemisessa käytettävät värinäytesarjat määräytyvät

- käytettävän Värinkorjaus-asetuksen (Automaattinen, Ei käytössä tai Manuaalinen) mukaan
- tulostustyön tyypin (teksti, grafiikka tai kuvat) mukaan sekä
- sen mukaan, mitä väriyhdistelmäasetusta sovellusohjelma käyttää (RGB- tai CMYK-yhdistelmät).

Jos sovellus ei määritä värejä RGB- tai CMYK-yhdistelmillä, värinäytesivuista ei ole hyötyä. Lisäksi jotkin sovellukset säätävät sovelluksessa määritetyt RGB- tai CMYK-yhdistelmät värienhallinnan kautta. Näissä tapauksissa tulostusväri ei aina vastaa tarkasti värinäytesivujen väriä.

# Tuloste näyttää sävytetyltä

| Toimi                                                                       | Kyllä                | Ei                    |
|-----------------------------------------------------------------------------|----------------------|-----------------------|
| Vaihe 1                                                                     | Siirry vaiheeseen 2. | Ongelma on ratkaistu. |
| Käytä Värinsäätö-toimintoa.                                                 |                      |                       |
| <b>a</b> Siirry ohjauspaneelissa kohtaan                                    |                      |                       |
| Asetukset > Tulosta > Laatu > Kuvankäsittelyn lisäasetukset ><br>Värinsäätö |                      |                       |
| <b>b</b> Tulosta asiakirja.                                                 |                      |                       |
| Näyttääkö tuloste sävytetyltä?                                              |                      |                       |
| Тс      | imi                                                                            | Kyllä                                      | Ei                    |
|---------|--------------------------------------------------------------------------------|--------------------------------------------|-----------------------|
| Va<br>a | <b>iihe 2</b><br>Siirry ohjauspaneelissa kohtaan                               | Ota yhteyttä<br><mark>asiakastuki</mark> . | Ongelma on ratkaistu. |
|         | Asetukset > Tulosta > Laatu > Kuvankäsittelyn lisäasetukset ><br>Väritasapaino |                                            |                       |
| b       | Säädä asetuksia.                                                               |                                            |                       |
| c       | Tulosta asiakirja.                                                             |                                            |                       |
| N       | äyttääkö tuloste sävytetyltä?                                                  |                                            |                       |

# Faksausongelmat

## Faksien lähettäminen tai vastaanottaminen ei onnistu

| Toimi                                                                                       | Kyllä                 | Ei                   |
|---------------------------------------------------------------------------------------------|-----------------------|----------------------|
| Vaihe 1                                                                                     | Ongelma on ratkaistu. | Siirry vaiheeseen 2. |
| Ratkaise näyttöön avautuvat virheilmoitukset.                                               |                       |                      |
|                                                                                             |                       |                      |
| Onnistuuko faksin lähettäminen tai vastaanottaminen?                                        |                       |                      |
| Vaihe 2                                                                                     | Ongelma on ratkaistu. | Siirry vaiheeseen 3. |
| Tarkista, että seuraavien laitteiden kaapeliyhteydet ovat kunnossa:                         |                       |                      |
| Puhelin                                                                                     |                       |                      |
| • Kuuloke                                                                                   |                       |                      |
| • Vastaaja                                                                                  |                       |                      |
|                                                                                             |                       |                      |
| Onnistuuko faksin lähettäminen tai vastaanottaminen?                                        |                       |                      |
| Vaihe 3                                                                                     | Siirry vaiheeseen 5.  | Siirry vaiheeseen 4. |
| Tarkista valintaääni.                                                                       |                       |                      |
| Varmista faksinumeron toimivuus soittamalla siihen.                                         |                       |                      |
| Jos käytät Valinta kuuloke paikallaan -toimintoa, lisää äänenvoi-                           |                       |                      |
| makkuutta ja tarkista valintaäänen kuuluminen.                                              |                       |                      |
| Kuuletko valintaäänen?                                                                      |                       |                      |
| Vaihe 4                                                                                     | Ongelma on ratkaistu. | Siirry vaiheeseen 5. |
| Tarkista puhelimen seinäpistoke.                                                            |                       |                      |
| a Liitä analoginen puhelin suoraan pistorasiaan.                                            |                       |                      |
| <b>b</b> Odota valintaääntä.                                                                |                       |                      |
| <b>c</b> Jos valintaääntä ei kuulu, käytä toista puhelinkaapelia.                           |                       |                      |
| <b>d</b> Jos valintaääntä ei edelleenkään kuulu, liitä puhelinkaapeli toiseen pistorasiaan. |                       |                      |
| e Jos kuulet valintaäänen, liitä tulostin kyseiseen pistorasiaan.                           |                       |                      |
| Onnistuuko faksin lähettäminen tai vastaanottaminen?                                        |                       |                      |

| Toimi                                                                                                    | Kyllä                 | Ei                           |
|----------------------------------------------------------------------------------------------------|-----------------------|------------------------------|
| Vaihe 5                                                                                                    | Ongelma on ratkaistu. | Siirry vaiheeseen 6.         |
| Tarkista, onko tulostin liitetty analogiseen puhelinpalveluun tai oikeaan digitaaliseen liitäntään.                                                                          |                       |                              |
| <ul> <li>Jos käytät ISDN-puhelinpalvelua, liitä tulostin ISDN-päätelaitteen<br/>analogiseen puhelinliitäntään. Pyydä lisätietoja ISDN-palveluntar-<br/>joajalta.</li> </ul>  |                       |                              |
| • Jos käytät DSL-yhteyttä, käytä DSL-suodatinta tai analogista käyttöä tukevaa reititintä. Pyydä lisätietoja DSL-palveluntarjoajalta.                                        |                       |                              |
| • Jos käytät tilaajavaihdetta, varmista että käytät tilaajavaihteen<br>analogista liitäntää. Jos sellaista ei ole, voit asentaa faksilaitteelle<br>analogisen puhelinlinjan. |                       |                              |
| Onnistuuko faksin lähettäminen tai vastaanottaminen?                                                                                                    |                       |                              |
| Vaihe 6                                                                                                    | Ongelma on ratkaistu. | Siirry vaiheeseen 7.         |
| Irrota tilapäisesti muut laitteet ja poista muut puhelinpalvelut käytöstä.                                                                                                   |                       |                              |
| <b>a</b> Irrota muut tulostimen ja puhelinlinjan välillä olevat laitteet (esimer-<br>kiksi vastaajat, tietokoneet, joissa on modeemi ja puhelinjako-<br>rasiat).             |                       |                              |
| <b>b</b> Poista käytöstä koputus ja puheposti. Pyydä lisätietoja puhelinyh-<br>tiöltä.                                                                                       |                       |                              |
| Onnistuuko faksin lähettäminen tai vastaanottaminen?                                                                                                    |                       |                              |
| Vaihe 7                                                                                                    | Ongelma on ratkaistu. | Ota yhteyttä <u>asiakas-</u> |
| Skannaa alkuperäinen asiakirja sivu kerrallaan.                                                                                                    |                       | tukeen.                      |
| a Valitse faksinumero.                                                                                                    |                       |                              |
| <b>b</b> Skannaa asiakirja.                                                                                                    |                       |                              |
| Onnistuuko faksin lähettäminen tai vastaanottaminen?                                                                                                    |                       |                              |

## Faksien vastaanottaminen onnistuu mutta lähettäminen ei

| Toimi                                                                                                    | Kyllä                 | Ei                           |
|----------------------------------------------------------------------------------------------------|-----------------------|------------------------------|
| Vaihe 1                                                                                                    | Ongelma on ratkaistu. | Siirry vaiheeseen 2.         |
| Aseta alkuperäinen asiakirja huolellisesti automaattisen asiakirjan-<br>syöttölaitteen lokeroon tai skannaustasolle. |                       |                              |
| Onnistuuko faksien lähettäminen?                                                                                     |                       |                              |
| Vaihe 2                                                                                                    | Ongelma on ratkaistu. | Ota yhteyttä <b>asiakas-</b> |
| Määritä pikavalintanumero oikein.                                                                                    |                       | tukeen.                      |
| <ul> <li>Tarkista, että pikavalintanumero on määritetty haluamallesi<br/>puhelinnumerolle.</li> </ul>                |                       |                              |
| Valitse puhelinnumero manuaalisesti.                                                                                 |                       |                              |
| Onnistuuko faksien lähettäminen?                                                                                     |                       |                              |

#### Faksien lähettäminen onnistuu mutta vastaanottaminen ei

| Toimi                                                                                                    | Kyllä                 | Ei                                   |
|----------------------------------------------------------------------------------------------------|-----------------------|--------------------------------------|
| Vaihe 1                                                                                                    | Ongelma on ratkaistu. | Siirry vaiheeseen 2.                 |
| Tarkista, ettei paperilähde ole tyhjä.                                                                                  |                       |                                      |
| Onnistuuko faksien vastaanottaminen?                                                                                    |                       |                                      |
| Vaihe 2                                                                                                    | Ongelma on ratkaistu. | Siirry vaiheeseen 3.                 |
| Tarkista soiton viiveasetukset.                                                                                         |                       |                                      |
| Siirry ohjauspaneelissa kohtaan                                                                                         |                       |                                      |
| Asetukset > Faksi > Analogiset faksiasetukset > Faksin vastaan-<br>ottoasetukset > Hälytykset ennen vastaamista         |                       |                                      |
| Onnistuuko faksien vastaanottaminen?                                                                                    |                       |                                      |
| Vaihe 3<br>Jos tulostin tulostaa tyhjiä sivuja, katso kohta <u>"Tyhjät tai valkoiset sivut"</u><br><u>sivulla 118</u> . | Ongelma on ratkaistu. | Ota yhteyttä<br><u>asiakastuki</u> . |
| Onnistuuko faksien vastaanottaminen?                                                                                    |                       |                                      |

## Huono faksien tulostuslaatu

| Toimi                                                                                                    | Kyllä                 | Ei                   |
|----------------------------------------------------------------------------------------------------|-----------------------|----------------------|
| Vaihe 1                                                                                                    | Ongelma on ratkaistu. | Siirry vaiheeseen 2. |
| Varmista, että sivulla ei ole tulostuslaatuongelmia.                                                                     |                       |                      |
| <ul> <li>a Valitse ohjauspaneelista Asetukset &gt; Vianmääritys &gt; Tulostus-<br/>laadun testisivut.</li> </ul>         |                       |                      |
| <b>b</b> Korjaa tulostuslaatuongelmat. Lisätietoja on kohdassa <u>"Tulostus-</u><br><u>laatu on huono" sivulla 118</u> . |                       |                      |
| Onko faksin tulostuslaatu tyydyttävä?                                                                                    |                       |                      |
| Vaihe 2                                                                                                    | Ongelma on ratkaistu. | Ota yhteyttä         |
| Vähennä tulevan faksin lähetysnopeutta.                                                                                  |                       | <u>asiakastuki</u> . |
| <b>a</b> Siirry ohjauspaneelissa kohtaan                                                                                 |                       |                      |
| Asetukset > Faksi > Analogiset faksiasetukset > Faksin vastaan-<br>ottoasetukset > Järjestelmänvalvojan asetukset        |                       |                      |
| <b>b</b> Valitse Enimmäisnopeus-valikossa pienempi lähetysnopeus.                                                        |                       |                      |
| Onko faksin tulostuslaatu tyydyttävä?                                                                                    |                       |                      |

## Skannausongelmat

## Skannaaminen tietokoneesta ei onnistu

| Toimi                                                                                     | Kyllä                 | Ei                           |
|-------------------------------------------------------------------------------------------|-----------------------|------------------------------|
| Vaihe 1                                                                                   | Ongelma on ratkaistu. | Siirry vaiheeseen 2.         |
| <b>a</b> Katkaise tulostimesta virta, odota noin 10 sekuntia ja kytke virta uudelleen.    |                       |                              |
| <b>b</b> Lähetä skannaustyö uudelleen.                                                    |                       |                              |
| Pystytkö lähettämään skannaustyön?                                                        |                       |                              |
| Vaihe 2                                                                                   | Ongelma on ratkaistu. | Ota yhteyttä <u>asiakas-</u> |
| <b>a</b> Tarkista, että kaapelit on liitetty tiukasti tulostimeen ja tulostuspalvelimeen. |                       | <u>tukeen</u> .              |
| Lisätietoja on tulostimen asennusohjeissa.                                                |                       |                              |
| <b>b</b> Lähetä skannaustyö uudelleen.                                                    |                       |                              |
| Pystytkö lähettämään skannaustyön?                                                        |                       |                              |

## Epätäydellinen asiakirja tai valokuva

| Toimi                                                                                                    | Kyllä                 | Ei                                      |
|----------------------------------------------------------------------------------------------------|-----------------------|-----------------------------------------|
| Vaihe 1                                                                                                    | Ongelma on ratkaistu. | Siirry vaiheeseen 2.                    |
| <ul> <li>Varmista, että asiakirja tai valokuva on skannaustasolla<br/>skannattava puoli alaspäin vasemmassa ylänurkassa.</li> </ul>                |                       |                                         |
| <b>b</b> Kopioi asiakirja tai valokuva.                                                                                                    |                       |                                         |
| Onko asiakirja tai valokuva kopioitu oikein?                                                                                                    |                       |                                         |
| <ul> <li>Vaihe 2</li> <li>a Varmista, että paperikokoasetus vastaa lokeroon lisättyä paperia.</li> <li>b Kopioi asiakirja tai valokuva.</li> </ul> | Ongelma on ratkaistu. | Ota yhteyttä <u>asiakas-</u><br>tukeen. |
| Onko asiakirja tai valokuva kopioitu oikein?                                                                                                    |                       |                                         |

### Heikko kopiointilaatu

| Toimi                                                                                                    | Kyllä                 | Ei                   |
|----------------------------------------------------------------------------------------------------|-----------------------|----------------------|
| Vaihe 1                                                                                                    | Ongelma on ratkaistu. | Siirry vaiheeseen 2. |
| <ul> <li>Puhdista skannaustaso ja asiakirjansyöttölaite kostealla,<br/>pehmeällä ja nukkaamattomalla liinalla.</li> </ul> |                       |                      |
| b Varmista, että asiakirja tai valokuva on skannaustasolla skannattava puoli alaspäin vasemmassa ylänurkassa.             |                       |                      |
| <b>c</b> Kopioi asiakirja tai valokuva.                                                                                   |                       |                      |
| Onko kopiolaatu tyydyttävä?                                                                                               |                       |                      |

| Toimi                                                                                                    | Kyllä                 | Ei                                              |
|----------------------------------------------------------------------------------------------------|-----------------------|-------------------------------------------------|
| <ul> <li>Vaihe 2</li> <li>a Tarkista alkuperäisen asiakirjan tai valokuvan laatu</li> <li>b Säädä skannauslaatuasetuksia.</li> <li>c Kopioi asiakirja tai valokuva.</li> </ul> | Ongelma on ratkaistu. | Ota yhteyttä <u>asiakas-</u><br><u>tukeen</u> . |
| Onko kopiolaatu tyydyttävä?                                                                                                    |                       |                                                 |

## Skannaus epäonnistui

| Toimi                                                                                                    | Kyllä                 | Ei                           |
|----------------------------------------------------------------------------------------------------|-----------------------|------------------------------|
| Vaihe 1                                                                                                    | Ongelma on ratkaistu. | Siirry vaiheeseen 2.         |
| Tarkista kaapeliliitännät.                                                                                                    |                       |                              |
| <b>a</b> Varmista, että Ethernet- tai USB-kaapeli on liitetty kunnolla tieto-<br>koneeseen ja tulostimeen.                              |                       |                              |
| <b>b</b> Lähetä skannaustyö uudelleen.                                                                                                  |                       |                              |
| Onnistuiko skannaus?                                                                                                    |                       |                              |
| Vaihe 2                                                                                                    | Ongelma on ratkaistu. | Siirry vaiheeseen 3.         |
| Tarkista skannattava tiedosto.                                                                                                    |                       |                              |
| <b>a</b> Varmista, että tiedoston nimi ei ole jo käytössä kohdekansiossa.                                                               |                       |                              |
| <b>b</b> Varmista, että skannattava asiakirja tai valokuva ei ole auki toisessa sovelluksessa.                                          |                       |                              |
| c Lähetä skannaustyö uudelleen.                                                                                                    |                       |                              |
| Onnistuiko skannaus?                                                                                                    |                       |                              |
| Vaihe 3                                                                                                    | Ongelma on ratkaistu. | Ota yhteyttä <u>asiakas-</u> |
| <b>a</b> Varmista, että Liitä aikaleima- tai Korvaa aiemmin luotu tiedosto<br>-valintaruutu on valittuna kohteen kokoonpanoasetuksissa. |                       | tukeen.                      |
| <b>b</b> Lähetä skannaustyö uudelleen.                                                                                                  |                       |                              |
| Onnistuiko skannaus?                                                                                                    |                       |                              |

## Skanneri ei sulkeudu

| Toimi                                              | Kyllä                 | Ei                                              |
|----------------------------------------------------|-----------------------|-------------------------------------------------|
| Poista esteet, jotka pitävät skannausyksikön auki. | Ongelma on ratkaistu. | Ota yhteyttä <u>asiakas-</u><br><u>tukeen</u> . |
| Sulkeutuiko skannausyksikkö oikein?                |                       |                                                 |

## Skannaaminen kestää liian kauan tai aiheuttaa tietokoneen toimintahäiriön

| Toimi                                                                             | Kyllä                                | Ei                    |
|-----------------------------------------------------------------------------------|--------------------------------------|-----------------------|
| Sulje kaikki sovellukset, jotka häiritsevät skannausta.                           | Ota yhteyttä<br><u>asiakastuki</u> . | Ongelma on ratkaistu. |
| Kestääkö skannaaminen liian kauan tai aiheuttaako se tietokoneen toimintahäiriön? |                                      |                       |

## Skanneri ei vastaa

| Toimi                                                                                                    | Kyllä                 | Ei                                              |
|----------------------------------------------------------------------------------------------------|-----------------------|-------------------------------------------------|
| <ul> <li>Vaihe 1</li> <li>a Tarkista, että tulostimessa on virta päällä.</li> <li>b Ratkaise näyttöön avautuvat virheilmoitukset.</li> <li>c Kopioi tai skannaa asiakirja.</li> <li>Vastaako skanneri?</li> </ul>                                                                                                    | Ongelma on ratkaistu. | Siirry vaiheeseen 2.                            |
| <ul> <li>Vaihe 2         <ul> <li>a Tarkista, että virtajohto on liitetty kunnolla tulostimeen ja pistorasiaan.</li> <li>iman.</li> <li>iman.</li> <liiman.< li=""> <li>iman.</li> <li>iman.<td>Ongelma on ratkaistu.</td><td>Siirry vaiheeseen 3.</td></li></liiman.<></ul></li></ul> | Ongelma on ratkaistu. | Siirry vaiheeseen 3.                            |
| <ul> <li>Vaihe 3</li> <li>a Katkaise tulostimesta virta, odota noin 10 sekuntia ja kytke virta uudelleen.</li> <li>b Kopioi tai skannaa asiakirja.</li> <li>Vastaako skanneri?</li> </ul>                                                                                                    | Ongelma on ratkaistu. | Ota yhteyttä <u>asiakas-</u><br><u>tukeen</u> . |

### Skannerin kohdistaminen

1 Siirry ohjauspaneelissa kohtaan

Asetukset > Huolto > Määritys-valikko > Skannerimääritykset > Skannerin manuaalinen rekisteröinti

- 2 Valitse Tulostuksen pikatesti -valikosta Käynnistä.
- **3** Aseta tulostuksen pikatestisivu skannaustasolle ja valitse **Tasorekisteröinti**.
- 4 Valitse Kopioinnin pikatesti -valikosta Käynnistä.

5 Vertaa kopioinnin pikatestisivua alkuperäiseen asiakirjaan.

**Huomautus:** Jos testisivun marginaalit poikkeavat alkuperäisestä asiakirjasta, muuta vasenta marginaalia ja ylämarginaalia.

**6** Toista kohtia <u>vaihe 4</u> ja <u>vaihe 5</u>, kunnes kopioinnin pikatestisivun marginaalit vastaavat alkuperäistä asiakirjaa.

#### Automaattisen asiakirjansyöttölaitteen kohdistaminen

1 Siirry ohjauspaneelissa kohtaan

#### Asetukset > Huolto > Määritys-valikko > Skannerimääritykset > Skannerin manuaalinen rekisteröinti

- 2 Valitse Tulostuksen pikatesti -valikosta Käynnistä.
- 3 Aseta tulostuksen pikatestisivu automaattisen asiakirjansyöttölaitteen lokeroon.

#### 4 Valitse Etu-ADF-rekisteröinti tai Taka-ADF-rekisteröinti.

#### Huomautuksia:

- Automaattisen asiakirjansyöttölaitteen etupuolen kohdistaminen: aseta pikatestisivu automaattiseen asiakirjansyöttölaitteeseen kuvapuoli ylöspäin ja lyhyt reuna edellä.
- Automaattisen asiakirjansyöttölaitteen taustapuolen kohdistaminen: aseta pikatestisivu automaattiseen asiakirjansyöttölaitteeseen kuvapuoli alaspäin ja lyhyt reuna edellä.
- 5 Valitse Kopioinnin pikatesti -valikosta Käynnistä.
- 6 Vertaa kopioinnin pikatestisivua alkuperäiseen asiakirjaan.

**Huomautus:** Jos testisivun marginaalit poikkeavat alkuperäisestä asiakirjasta, muuta vaakasäätöä ja ylämarginaalia.

**7** Toista kohtia <u>vaihe 5</u> ja <u>vaihe 6</u>, kunnes kopioinnin pikatestisivun marginaalit vastaavat alkuperäistä asiakirjaa.

## Yhteyden ottaminen asiakastukeen

Tarkista seuraavat tiedot, ennen kuin otat yhteyttä asiakaspalveluun:

- Tulostimen ongelma
- Virheilmoitus
- Tulostimen malli ja sarjanumero

Käy tulostimen ostopaikassa.

# Päivittäminen ja siirtyminen

# Laitteisto

#### Käytettävissä olevat sisäiset lisälaitteet

- Flash-muisti
- Fonttikortit
- Laiteohjelmistokortit
  - Lomakkeet ja viivakoodi
  - PRESCRIBE
  - IPDS
- Tulostimen kiintolevy
- Sisäinen sovellusportti (ISP)
  - N8360 802.11b/g/n langattoman tulostuspalvelimen liitäntäkortti
  - IEEE 1284-B-rinnakkaiskortti
  - RS-232C-sarjakortti

#### **Muistikortin asennus**

**HUOMIO – SÄHKÖISKUN VAARA:** Jos käsittelet ohjainlevyä tai asennat lisävarusteita tai muistilaitteita tulostimen käyttöönoton jälkeen, sähköiskuvaaran välttämiseksi katkaise tulostimesta virta ja irrota virtajohto pistorasiasta ennen toimenpiteiden tekemistä. Jos tulostimeen on liitetty muita laitteita, katkaise niistäkin virta ja irrota niistä kaikki tulostimeen liitetyt kaapelit.

- **1** Sammuta tulostin ja irrota virtajohto pistorasiasta.
- 2 Avaa ohjainlevyn kansi tasapäisellä ruuvitaltalla.

**Varoitus – vauriot mahdollisia:** Staattinen sähkö vahingoittaa helposti ohjainlevyn elektronisia osia. Kosketa jotain tulostimen metalliosaa, ennen kuin kosketat ohjainlevyn osia tai liittimiä.

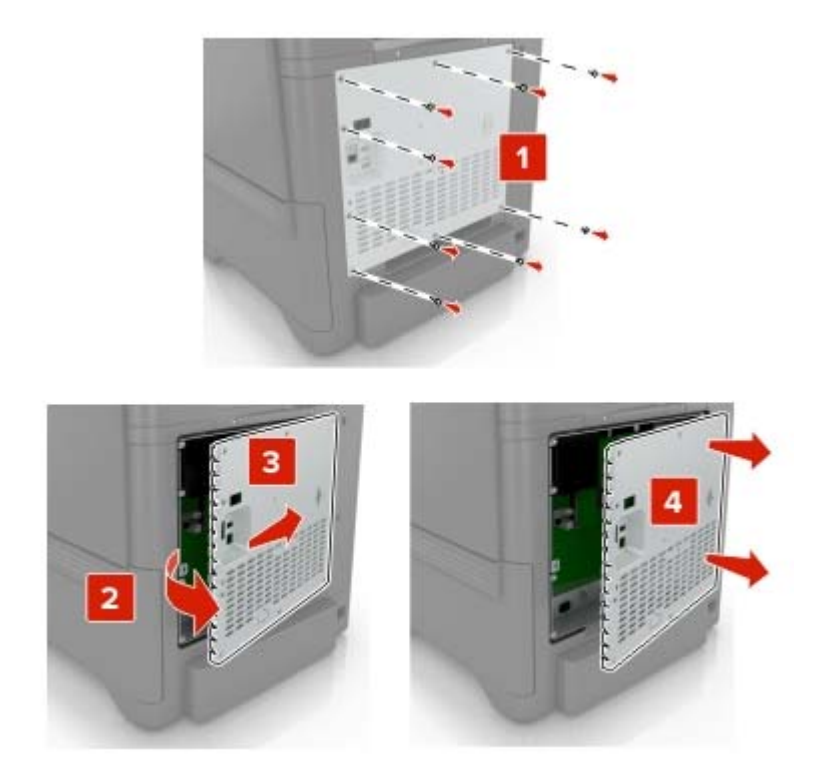

**3** Poista muistikortti pakkauksestaan.

Varoitus – vauriot mahdollisia: Vältä koskettamasta kortin reunassa olevia liitäntäkohtia.

4 Työnnä muistikortti, kunnes se napsahtaa paikalleen.

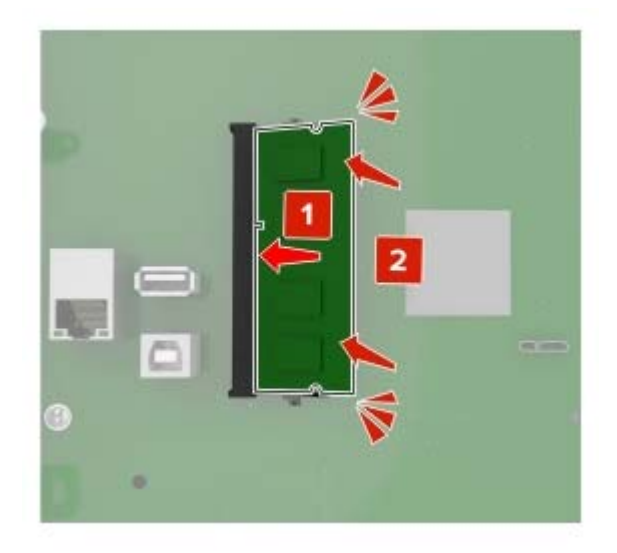

#### 5 Kiinnitä kansi.

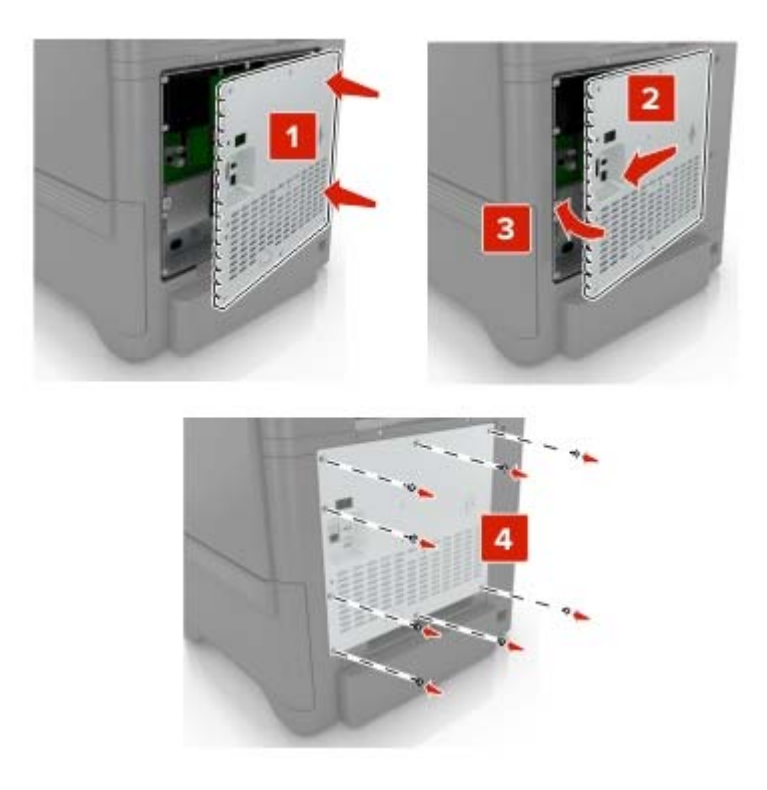

6 Liitä virtajohto pistorasiaan ja kytke tulostimen virta.

HUOMIO – TAPATURMAN MAHDOLLISUUS: Tulipalo- tai sähköiskuriskin välttämiseksi liitä virtajohto suoraan asianmukaiseen maadoitettuun sähköpistokkeeseen, joka on lähellä ja helposti saatavilla.

#### Sisäisen sovellusportin asentaminen

**HUOMIO – SÄHKÖISKUN VAARA:** Jos käsittelet emolevyä tai asennat lisävarusteita tai muistilaitteita tulostimen käyttöönoton jälkeen, sähköiskuvaaran välttämiseksi katkaise tulostimesta virta ja irrota virtajohto pistorasiasta ennen toimenpiteiden tekemistä. Jos tulostimeen on liitetty muita laitteita, katkaise niistäkin virta ja irrota niistä kaikki tulostimeen liitetyt kaapelit.

- **1** Sammuta tulostin ja irrota virtajohto pistorasiasta.
- 2 Avaa emolevyn kansi tasapäisellä ruuvitaltalla.

**Varoitus – vauriot mahdollisia:** Staattinen sähkö vahingoittaa helposti emolevyn elektronisia osia. Kosketa jotakin tulostimen metalliosaa, ennen kuin kosketat emolevyn elektronisia osia tai liittimiä.

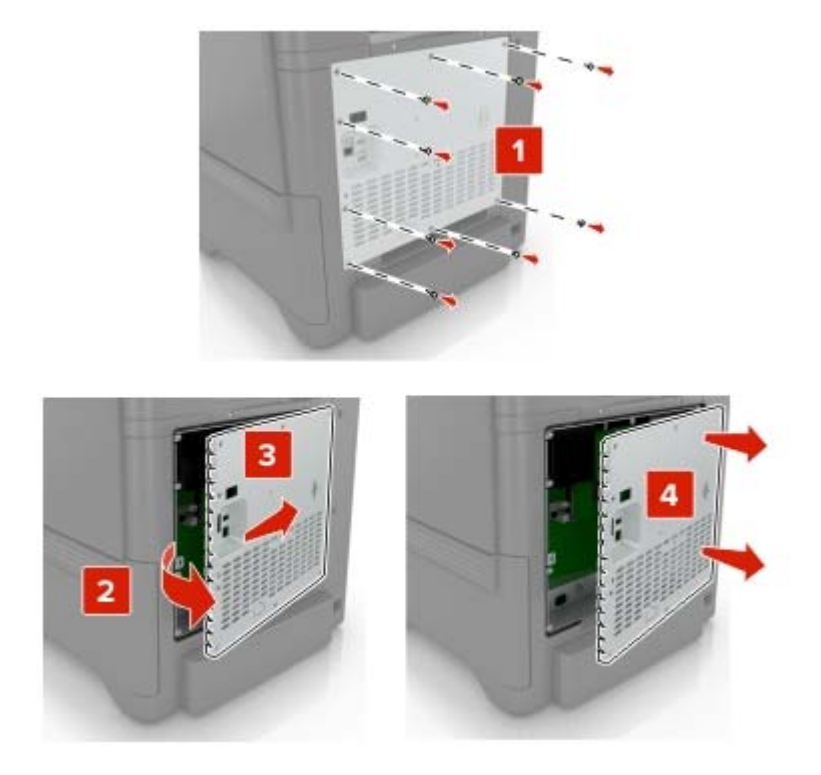

**3** Pura sisäisen sovellusportin (ISP) pakkaus.

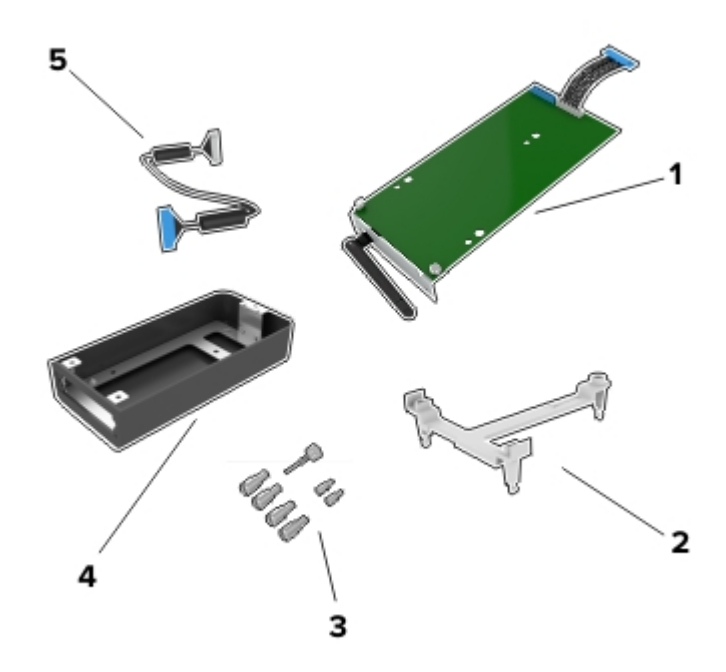

| 1 | Sisäinen sovellusportti |
|---|-------------------------|
| 2 | Asennuspidike           |
| 3 | Sormiruuvit             |
| 4 | Kotelo                  |

- 5 Sisäisen sovellusportin jatkokaapeli
- **4** Asenna sisäinen koteloonsa.

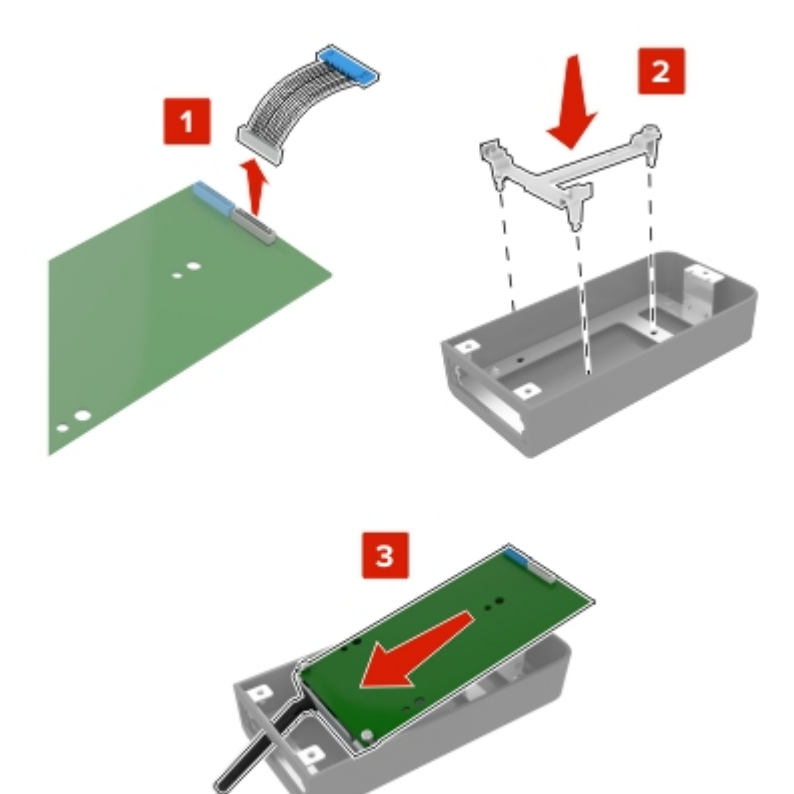

**5** Kiinnitä kotelo emolevyn kanteen.

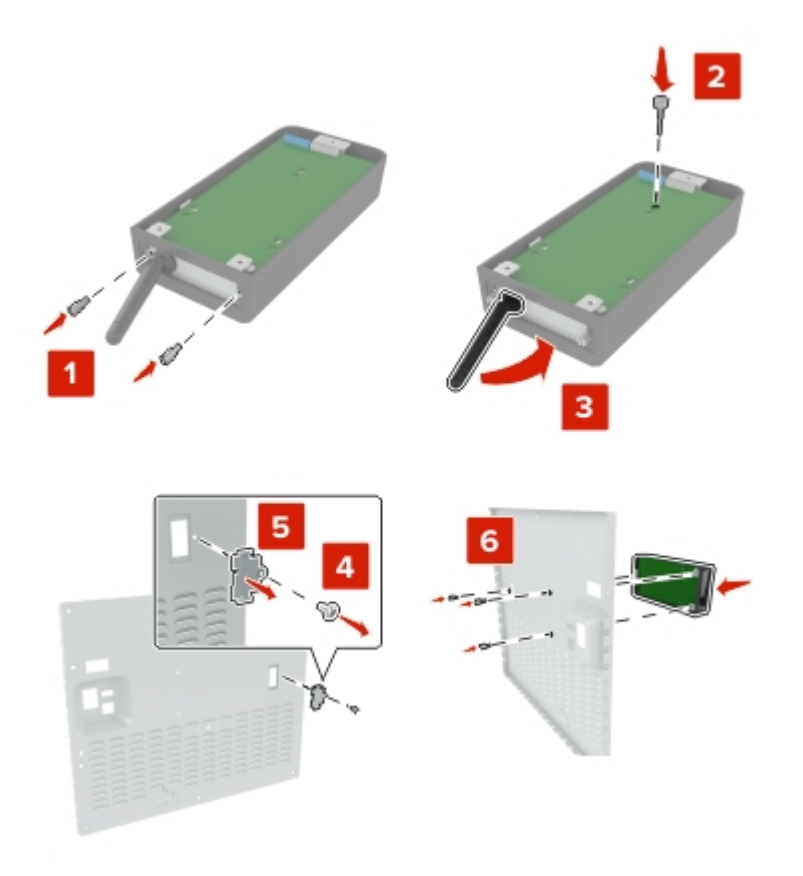

6 Liitä sisäisen sovellusportin jatkokaapeli emolevyn ISP-liitäntään.

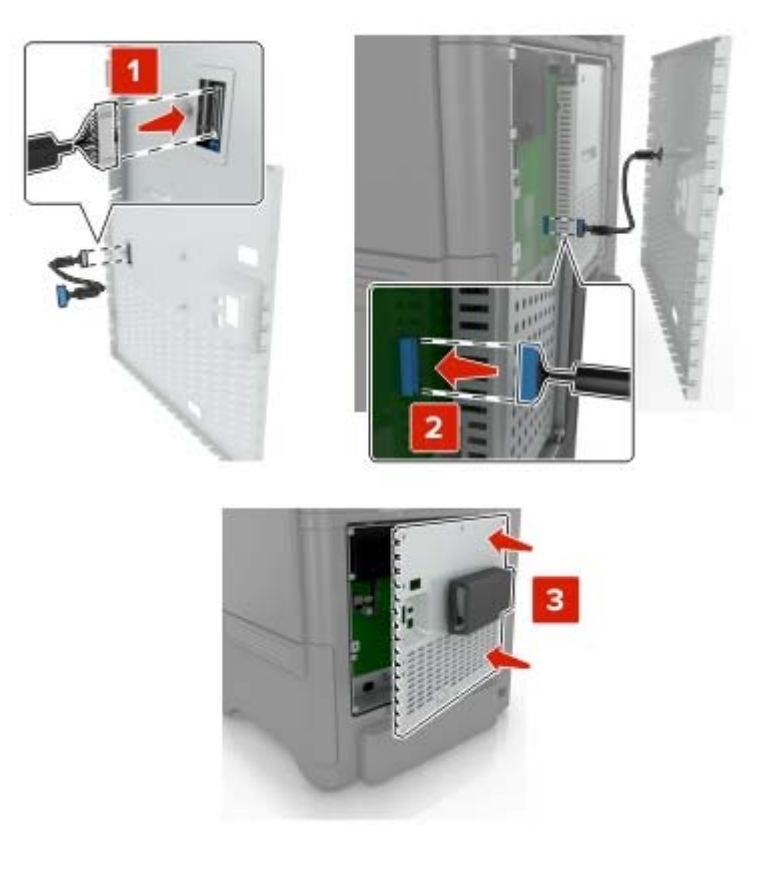

7 Kiinnitä emolevyn kansi takaisin paikalleen.

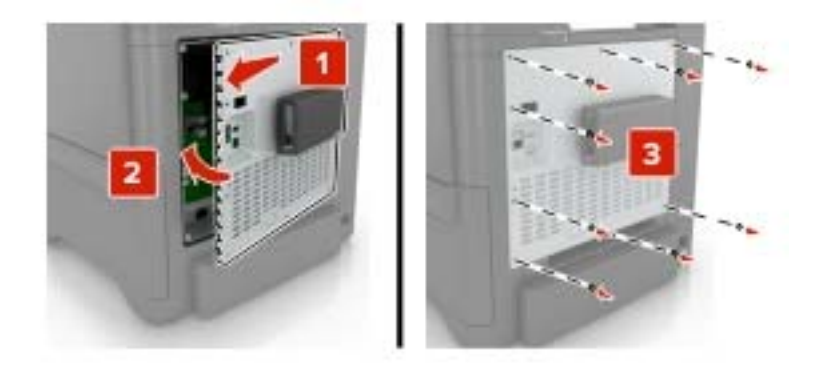

8 Liitä virtajohto pistorasiaan ja kytke tulostimen virta.

HUOMIO – TAPATURMAN MAHDOLLISUUS: Tulipalo- tai sähköiskuriskin välttämiseksi liitä virtajohto suoraan asianmukaiseen maadoitettuun sähköpistokkeeseen, joka on lähellä ja helposti saatavilla.

#### Lisäkortin asentaminen

**HUOMIO – SÄHKÖISKUN VAARA:** Jos käsittelet ohjainlevyä tai asennat lisävarusteita tai muistilaitteita tulostimen käyttöönoton jälkeen, sähköiskuvaaran välttämiseksi katkaise tulostimesta virta ja irrota virtajohto pistorasiasta ennen toimenpiteiden tekemistä. Jos tulostimeen on liitetty muita laitteita, katkaise niistäkin virta ja irrota niistä kaikki tulostimeen liitetyt kaapelit.

- **1** Sammuta tulostin ja irrota virtajohto pistorasiasta.
- 2 Avaa ohjainlevyn kansi tasapäisellä ruuvitaltalla.

**Varoitus – vauriot mahdollisia:** Staattinen sähkö vahingoittaa helposti ohjainlevyn elektronisia osia. Kosketa jotain tulostimen metalliosaa, ennen kuin kosketat osia tai liittimiä.

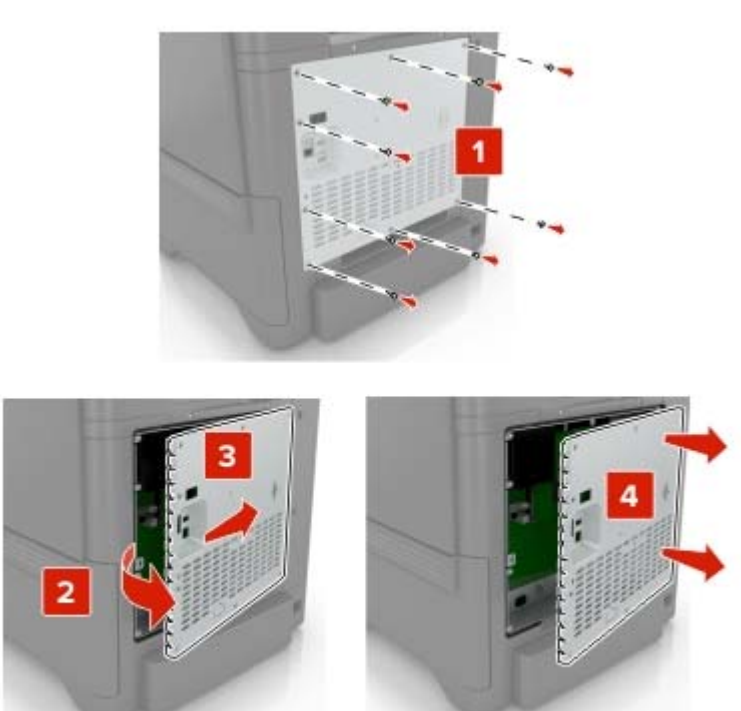

**3** Poista lisäkortti pakkauksestaan.

Varoitus – vauriot mahdollisia: Vältä koskettamasta kortin reunassa olevia liitäntäkohtia.

4 Paina kortti tiukasti paikalleen.

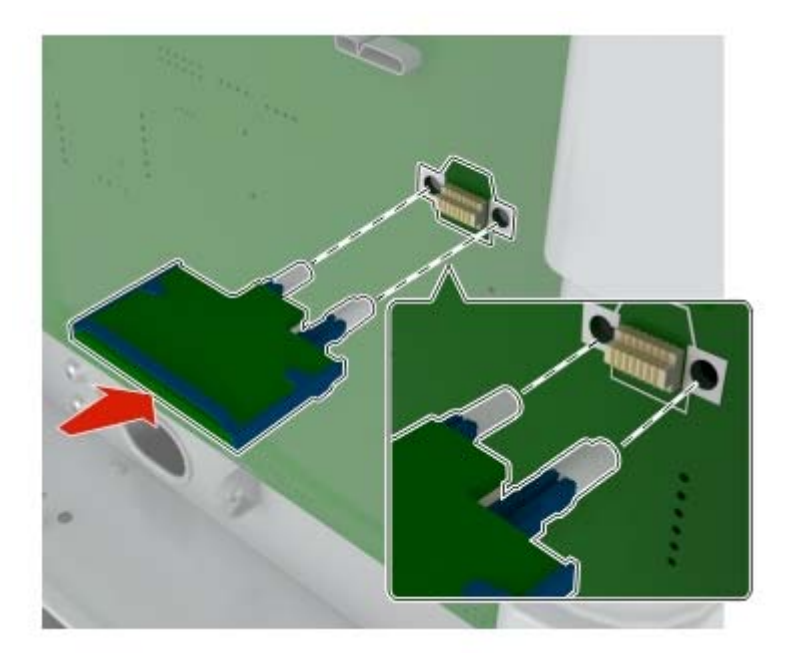

Huomautus: Kortin liittimen on kosketettava koko pituudeltaan ohjainlevyä.

Varoitus – vauriot mahdollisia: Kortin väärä asennus saattaa vaurioittaa korttia ja ohjainlevyä.

#### 5 Kiinnitä kansi.

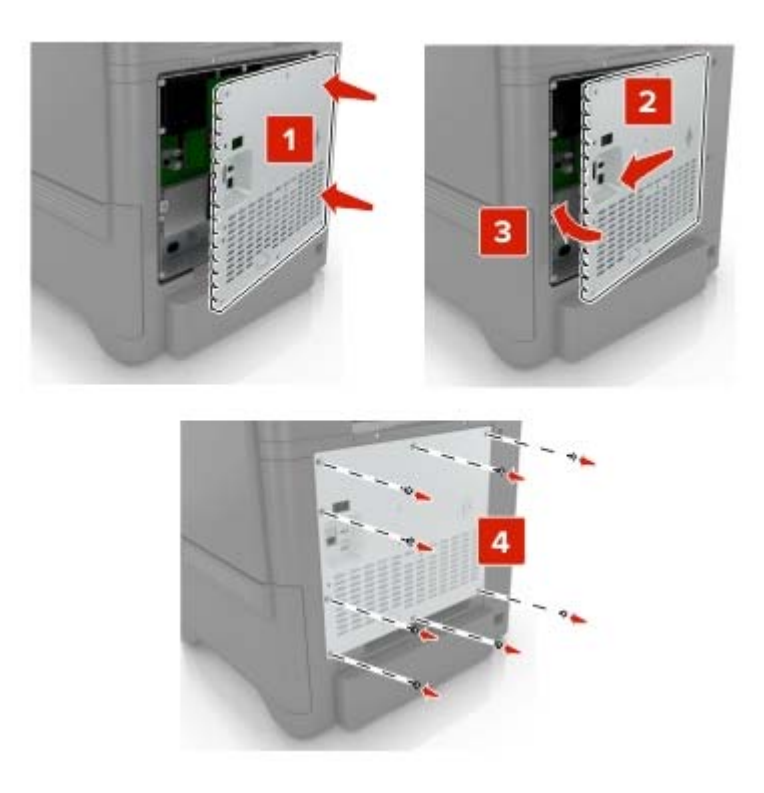

6 Liitä virtajohto pistorasiaan ja kytke tulostimen virta.

HUOMIO – TAPATURMAN MAHDOLLISUUS: Tulipalo- tai sähköiskuriskin välttämiseksi liitä virtajohto suoraan asianmukaiseen maadoitettuun sähköpistokkeeseen, joka on lähellä ja helposti saatavilla.

#### Tulostimen kiintolevyn asentaminen

**HUOMIO – SÄHKÖISKUN VAARA:** Jos käsittelet emolevyä tai asennat lisävarusteita tai muistilaitteita tulostimen käyttöönoton jälkeen, sähköiskuvaaran välttämiseksi katkaise tulostimesta virta ja irrota virtajohto pistorasiasta ennen toimenpiteiden tekemistä. Jos tulostimeen on liitetty muita laitteita, katkaise niistäkin virta ja irrota niistä kaikki tulostimeen liitetyt kaapelit.

- **1** Sammuta tulostin ja irrota virtajohto pistorasiasta.
- 2 Avaa emolevyn kansi tasapäisellä ruuvitaltalla.

**Varoitus – vauriot mahdollisia:** Staattinen sähkö vahingoittaa helposti emolevyn elektronisia osia. Kosketa jotakin tulostimen metalliosaa, ennen kuin kosketat emolevyn elektronisia osia tai liittimiä.

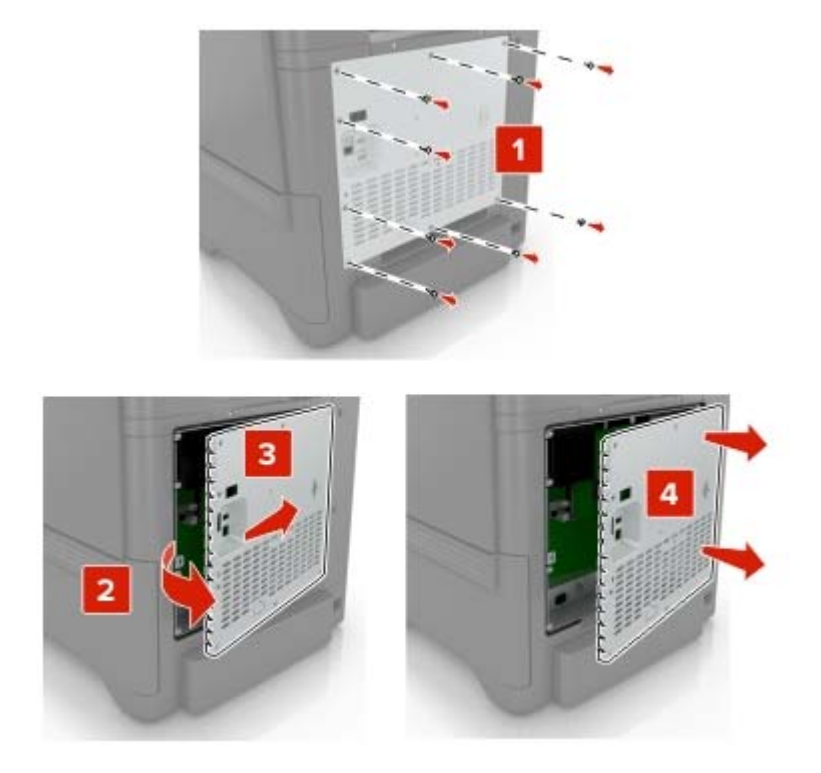

- **3** Poista kiintolevy pakkauksestaan.
- 4 Liitä kiintolevy emolevyyn.

Varoitus – vauriot mahdollisia: Älä kosketa tai paina kiintolevyn keskiosaa.

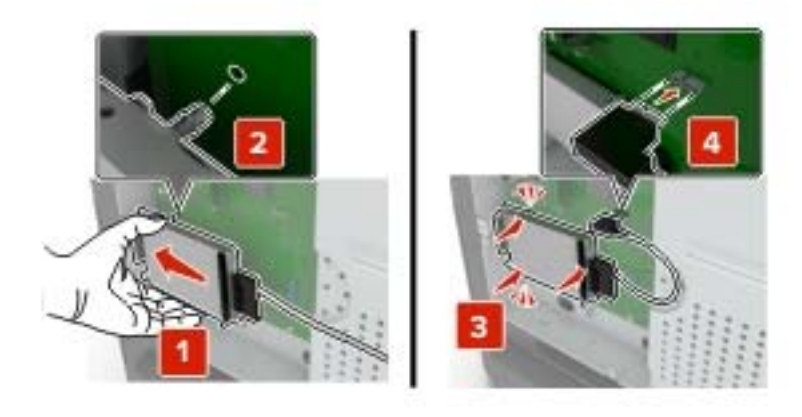

#### 5 Avaa luukku B.

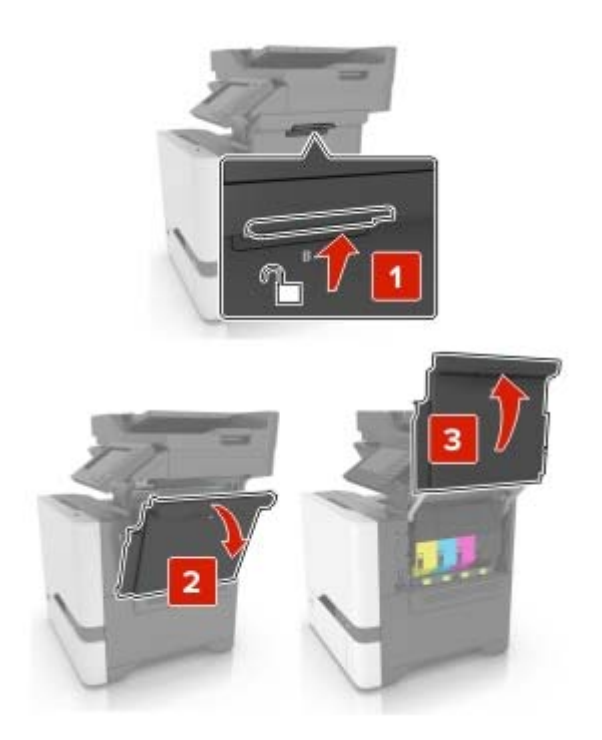

6 Avaa luukku C.

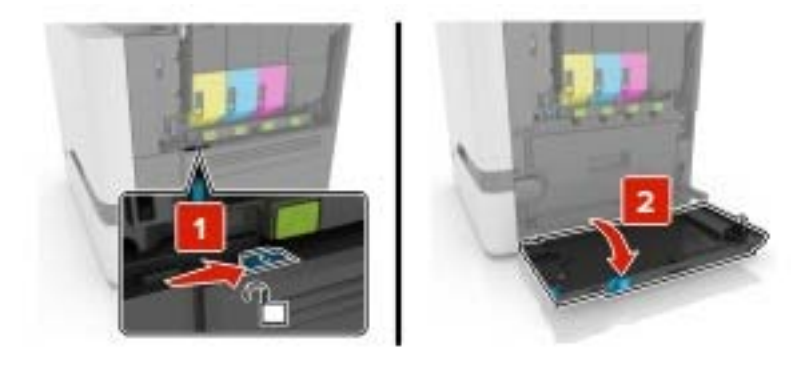

7 Kiinnitä kiintolevy tulostimeen sormiruuveilla.

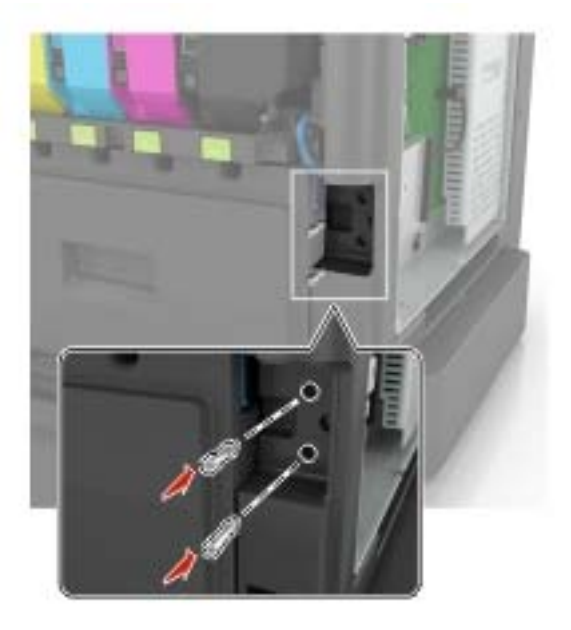

- 8 Sulje luukut C ja B.
- **9** Kiinnitä emolevyn kansi takaisin paikalleen.

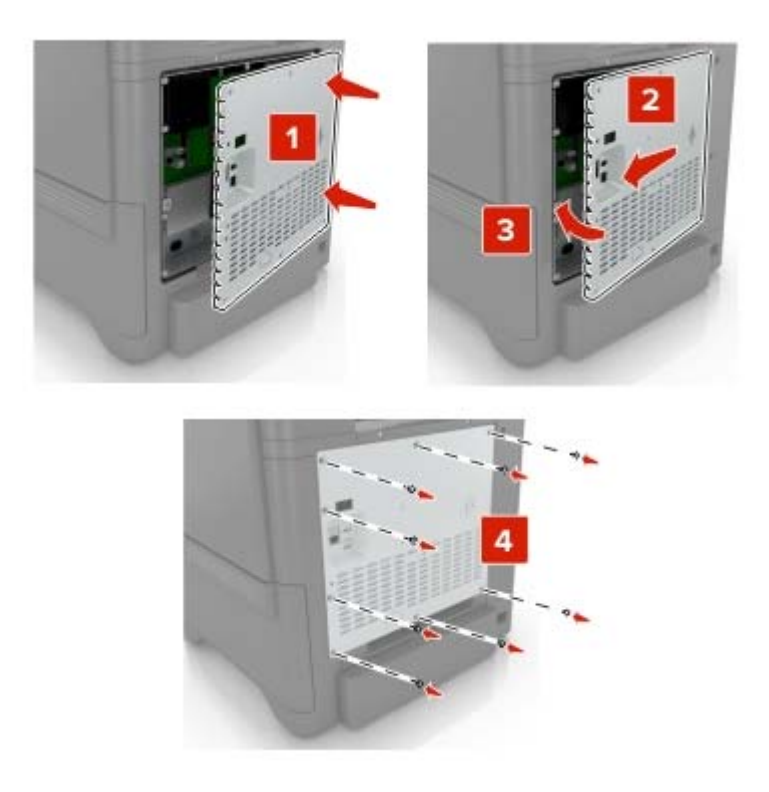

- **10** Liitä virtajohto pistorasiaan ja kytke tulostimen virta.
  - HUOMIO TAPATURMAN MAHDOLLISUUS: Tulipalo- tai sähköiskuriskin välttämiseksi liitä virtajohto suoraan asianmukaiseen maadoitettuun sähköpistokkeeseen, joka on lähellä ja helposti saatavilla.

#### Lisälokeroiden asentaminen

**HUOMIO – SÄHKÖISKUN VAARA:** Jos käsittelet emolevyä tai asennat lisävarusteita tai muistilaitteita tulostimen käyttöönoton jälkeen, sähköiskuvaaran välttämiseksi katkaise tulostimesta virta ja irrota virtajohto pistorasiasta ennen toimenpiteiden tekemistä. Jos tulostimeen on liitetty muita laitteita, katkaise niistäkin virta ja irrota niistä kaikki tulostimeen liitetyt kaapelit.

- **1** Katkaise virta tulostimesta.
- 2 Irrota virtajohto ensin pistorasiasta ja sitten tulostimesta.
- 3 Poista lisälokero pakkauksesta ja poista sitten pakkausmateriaali.

**Huomautus:** Jos lisälokerot on jo asennettu, irrota ne tulostimesta ennen tulostimen nostamista. Älä yritä nostaa tulostinta ja lokeroja samanaikaisesti.

4 Kohdista tulostin lisälokeron kohdalle ja laske tulostinta, kunnes se napsahtaa paikalleen.

HUOMIO – TAPATURMAN MAHDOLLISUUS: Jos tulostin painaa yli 18 kg, sen turvallinen siirtäminen edellyttää kahta tai useampaa asiantuntevaa henkilöä.

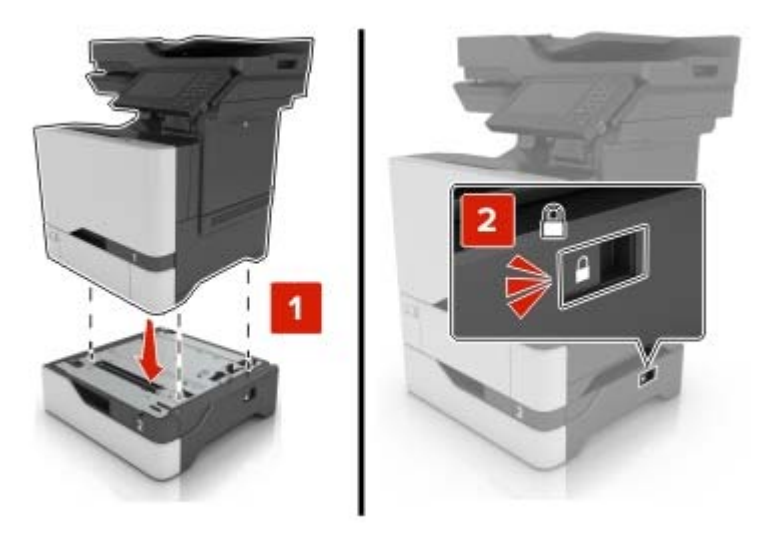

**5** Liitä virtajohto ensin tulostimeen ja sitten pistorasiaan.

HUOMIO – TAPATURMAN MAHDOLLISUUS: Tulipalo- tai sähköiskuriskin välttämiseksi liitä virtajohto suoraan asianmukaiseen maadoitettuun sähköpistokkeeseen, joka on lähellä ja helposti saatavilla.

6 Kytke tulostimeen virta.

Lisää lokero tulostinohjaimeen, jotta se on käytettävissä tulostustöissä. Lisätietoja on kohdassa "Tulostinohjaimen käytettävissä olevien lisävarusteiden lisääminen" sivulla 166.

## Ohjelmisto

#### **Tulostinohjelmiston asentaminen**

- 1 Hanki ohjelmiston asennuspaketti.
  - Tulostimen mukana toimitetulla Ohjelmistot-levyllä.
  - Sivustostamme tai tulostimen ostopaikasta.
- 2 Käynnistä asennusohjelma ja seuraa tietokoneen näytön ohjeita.
- 3 Macintosh-käyttäjät: lisää tulostin.

Huomautus: Katso tulostimen IP-osoite Verkko/Portit-valikon TCP/IP-osiosta.

#### Tulostinohjaimen käytettävissä olevien lisävarusteiden lisääminen

#### Windows-käyttäjät:

- **1** Avaa Tulostimet-kansio.
- 2 Valitse päivitettävä tulostin ja tee jompikumpi seuraavista:
  - Windows 7 tai uudempi: valitse Tulostimen ominaisuudet.
  - Vanhemmat versiot: valitse Ominaisuudet.
- 3 Siirry Määritykset-välilehteen ja valitse Päivitä nyt Kysy tulostimelta.
- 4 Ota muutokset käyttöön.

#### Macintosh-käyttäjät:

- 1 Etsi Omenavalikon Järjestelmäasetuksista tulostin ja valitse Lisävarusteet ja tarvikkeet.
- 2 Siirry lisävarusteiden luetteloon ja lisää asennetut lisävarusteet.
- 3 Ota muutokset käyttöön.

## Laiteohjelma

#### Määritystiedoston vieminen tai tuominen

Voit viedä tulostimen määritysasetukset tekstitiedostoon, josta asetukset voidaan tuoda muihin tulostimiin.

1 Avaa selain ja kirjoita tulostimen IP-osoite selaimen osoitekenttään.

#### Huomautuksia:

- Tulostimen IP-osoite näkyy sen tulostimen päänäytössä. IP-osoite on neljä pisteillä erotettua numerosarjaa, kuten 123.123.123.123.
- Jos käytät välityspalvelinta, poista se tilapäisesti käytöstä, jotta verkkosivu latautuu oikein.
- 2 Määritystiedoston vieminen tai tuominen yhdessä tai useassa sovelluksessa.

#### Yksi sovellus

- a Valitse Embedded Web Server -palvelimessa Sovellukset > haluamasi sovellus > Määritä.
- b Valitse Vie tai Tuo.

#### Monta sovellusta

- a Valitse Embedded Web Server -palvelimessa Vie määritykset tai Tuo määritykset.
- **b** Noudata näytön ohjeita.

#### Laiteohjelman päivittäminen

Joidenkin sovellusten moitteeton toiminta vaatii laiteohjelman vähimmäistason.

Lisätietoja laiteohjelman päivittämisestä antaa myyntiedustaja.

- 1 Valitse Embedded Web Server -palvelimessa Asetukset > Laite > Päivitä laiteohjelma.
- 2 Etsi tarvittava flash-tiedosto.
- **3** Ota muutokset käyttöön.

# **Tiedotteet**

## **Tuotetiedot**

| Tuotteen nimi:          |
|-------------------------|
| Värilasermonitoimilaite |
| Laitteen tyyppi:        |
| 7528                    |
| Malli(t):               |
| 196, 578                |
|                         |

## Painosta koskeva tiedote

Kesäkuu 2018

Seuraava kappale ei koske maita, joissa vastaavanlaiset sopimusehdot ovat ristiriidassa paikallisen lain kanssa: TÄMÄ JULKAISU ON TUOTETTU SELLAISENA KUIN SE ON, ILMAN TAKUITA, MUKAAN LUKIEN, MUTTA RAJOITTAMATTA, KAUPAN EHTOJEN TAI TIETTYYN KÄYTTÖÖN SOPIVUUDEN TAKUUEHDOT. Tämä kohta ei välttämättä koske sinua, sillä joissakin valtioissa ei sallita julkilausuman kieltämistä tai tiettyjen toimitusten välillisiä takuita.

Tämä julkaisu voi sisältää teknisiä epätarkkuuksia tai painovirheitä. Julkaisun tietoihin tehdään säännöllisin väliajoin muutoksia, jotka sisällytetään tuotteen myöhempiin versioihin. Tuotteisiin tai ohjelmiin voidaan tehdä parannuksia tai muutoksia milloin tahansa.

## Käyttöoikeustiedote

Kaikki tähän tuotteeseen liittyvät käyttöoikeustiedotteet ovat tarkasteltavissa asennusohjelma-CD-levyn hakemistossa\NOTICES.

### Emissiotaso

Seuraavat mittaukset on suoritettu ISO 7779 -standardin mukaisesti ja ilmoitettu ISO 9296 -standardin mukaisesti.

Huomautus: Jotkin tilat eivät ehkä koske tätä tuotetta.

| Keskimääräinen äänenpaine yhden metrin etäisyydellä, dBA |                                       |  |
|----------------------------------------------------------|---------------------------------------|--|
| Tulostaminen                                             | 53 (yksipuolinen); 55 (kaksipuolinen) |  |
| Skannaaminen                                             | 53                                    |  |
| Kopioiminen                                              | 56                                    |  |
| Valmis                                                   | 16                                    |  |

## Sähkö- ja elektroniikkaromudirektiivi (SER)

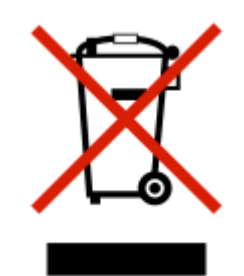

WEEE-logo viittaa erityisiin sähkölaitteiden kierrätysohjelmiin ja toimintatapoihin EU-maissa. Suosittelemme tuotteidemme kierrätystä. Voit lukea lisätietoja kierrätyksestä ottamalla yhteyttä paikalliseen myyntitoimistoon.

## Laitteen hävittäminen

Älä hävitä tulostinta tai sen tarvikkeita talousjätteen mukana. Pyydä paikallisilta viranomaisilta lisätietoja hävitysja kierrätysvaihtoehdoista.

## Staattista sähköä koskeva tiedote

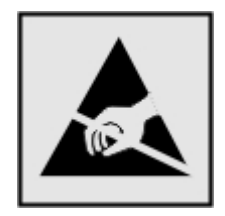

Tämä symboli osoittaa osat, jotka ovat herkkiä staattiselle sähkölle. Älä kosketa näiden symbolien lähellä olevia alueita koskettamatta ensin toisaalla olevaa metallipintaa.

Estä sähköstaattisen purkauksen aiheuttama vahinko huoltotehtävien, esimerkiksi paperitukosten poistamisen tai tarvikkeiden vaihtamisen, aikana koskettamalla tulostimen metallikehystä ennen kuin avaat tai kosketat tulostimen sisäosia, vaikka symbolia ei olisikaan.

## Lämpötilatiedot

| Säilytyslämpötila ja suhteellinen kosteus                              | 10–32,2 °C ja suhteellinen kosteus 15–80 % RH                   |
|------------------------------------------------------------------------|-----------------------------------------------------------------|
| Tulostimen/värikasetin/kuvayksikön pitkäaikainen                       | 15,3–32,2 °C ja suhteellinen kosteus 8–15 % RH                  |
| säilytys <sup>1</sup>                                                  | Enimmäismärkälämpötila: 22,8 °C                                 |
| Tulostimen/värikasetin/kuvayksikön lyhytaikainen<br>kuljetus           | -10–40 °C                                                       |
| <sup>1</sup> Tarvikkeiden varastointiaika on noin 2 vuotta. Tämä perus |                                                                 |
| kosteuteen.                                                            | tuu normaaliin toimistoympäristöön lämpötilassa 22 °C ja 45 %:n |

<sup>2</sup> Märkälämpötila määritetään ilman lämpötilan ja suhteellisen kosteuden mukaan.

### Laserilmoitus

Tämä tulostin on sertifioitu Yhdysvalloissa DHHS 21 CFR, Chapter I, Subchapter J -standardin mukaiseksi luokan I (1) -lasertuotteeksi ja muualla IEC 60825-1:2014 -standardin mukaiseksi luokan I lasertuotteeksi.

Luokan I lasertuotteita ei pidetä haitallisina. Tulostimen sisällä on luokan IIIb (3b) AlGaInP -laser, jonka nimellisteho on 15 mW, joka toimii 650–670 nanometrin aallonpituuksilla ja joka on suljettu tulostuspäähän, jota käyttäjä ei voi huoltaa. Laserjärjestelmä ja tulostin ovat rakenteeltaan sellaisia, että käyttäjä ei joudu alttiiksi luokkaa 1 suuremmalle säteilylle normaalin käytön, ylläpidon tai huollon aikana.

## LUOKAN 1 LASERLAITE

VAROITUS! Laitteen käyttäminen muulla kuin tässä käyttoohjeessa mainitulla tavalla saattaa altistaa käyttäjän turvallisuusluokan 1 ylittävälle näkymättömälle lasersäteilylle.

#### **KLASS 1 LASER APPARAT**

VARNING! Om apparaten används på annat sätt än i denna bruksanvisning specificerats, kan användaren utsättas för osynlig laserstrålning, som överskrider gränsen för laserklass 1.

## Virrankulutus

#### **Tuotteen virrankulutus**

Laitteen virrankulutus näkyy seuraavassa taulukossa.

Huomautus: Jotkin tilat eivät ehkä koske tätä tuotetta.

| Tila         | Kuvaus                                                            | Virrankulutus (wattia)                  |
|--------------|-------------------------------------------------------------------|-----------------------------------------|
| Tulostaminen | Tulostin tuottaa paperikopioita sähköisen tulotiedon perusteella. | 700 (yksipuolinen); 600 (kaksipuolinen) |
| Kopioi       | Laite tuottaa paperikopioita paperiasiakirjoista.                 | 460                                     |
| Skannaa      | Laite skannaa paperiasiakirjoja.                                  | 85                                      |
| Valmis       | Laite odottaa tulostustyötä.                                      | 100                                     |
| Lepotila     | Laite on ylätason virransäästötilassa.                            | 2,6                                     |
| Säästö       | Laite on alatason virransäästötilassa.                            | 0,2                                     |
| Ei käytössä  | Laite on kytketty pistorasiaan, mutta virta on katkaistu.         | 0,2                                     |

Taulukon virrankulutusluvut ovat pitkien ajanjaksojen keskimääräisiä arvoja. Hetkittäiset virrankulutushuiput voivat olla huomattavasti keskitasoa korkeampia.

#### Lepotila

Tähän tuotteeseen on suunniteltu *lepotila*-niminen virransäästötila. Lepotila säästää energiaa alentamalla virrankulutusta niinä aikoina, kun laitetta ei käytetä. Lepotila käynnistyy automaattisesti, kun tuotetta ei käytetä tiettyyn aikaan. Tätä toimintoa kutsutaan *lepotilan aikakatkaisuksi*.

| Lepotilan oletusasetus tässä tuotteessa ( | (minuuttia): | 15 |
|-------------------------------------------|--------------|----|
|-------------------------------------------|--------------|----|

Lepotilan aikakatkaisuksi voi valita määritysvalikoista 1–120 minuuttia. Lepotilan aikakatkaisun asettaminen alhaiseksi alentaa energiankulutusta, mutta se voi pidentää laitteen reagointiaikaa. Lepotilan aikakatkaisun asettaminen suureksi pitää reagointiajan nopeana, mutta energiaa kuluu tällöin enemmän.

#### Horrostila

Tässä tuotteessa on erittäin vähän virtaa kuluttava käyttötila, jota kutsutaan *horrostilaksi*. Kun laite on horrostilassa, muista järjestelmistä ja laitteista katkaistaan virta turvallisesti.

Horrostilaan voidaan siirtyä jollakin seuraavista tavoista:

- horrostilan aikakatkaisun avulla
- ajastettujen virransäästötilojen avulla

Tämän tuotteen oletusasetus kaikissa maissa ja kaikilla alueilla on Säästötilan aikakatkaisu. 3 pv

Aikaa, jonka tulostin odottaa työn tulostamisen jälkeen ennen horrostilaan siirtymistä, voidaan muuttaa yhden tunnin ja yhden kuukauden välillä.

#### Virrankatkaisutila

Jos laitteessa on valmiustila, jossa virtaa kuluu jonkin verran, voit katkaista virrankulutuksen kokonaan irrottamalla laitteen virtajohdon pistorasiasta.

#### Virran kokonaiskulutus

Joskus voi olla tarpeellista arvioida laitteen kokonaisvirrankulutus. Koska virrankulutusluvut ilmaistaan virtayksikkö watteina, kokonaisvirrankulutus lasketaan kertomalla virrankulutus sillä aikamäärällä, jonka verran laitetta on käytetty kussakin tilassa. Laitteen kokonaisvirrankulutus on tilojen virrankulutuslukujen summa.

#### Tietoliikennepäätelaitteita koskevat säännökset

Tässä osassa on tietoja säännöksistä, jotka liittyvät analogisen faksikortin sisältäviin tuotteisiin.

Säädösten mukainen tyyppi/-mallinumero:

LEX-M03-002

#### Euroopan yhteisön (EY) direktiivien mukainen ilmoitus

Tämä tuote vastaa Euroopan parlamentin ja neuvoston direktiivien 2004/108/EU, 2014/30/EU, 2009/125/EY ja 2011/65/EY suojausmääräyksiä koskien sähkömagneettisia rajoituksia, tietyn jännitteisten elektronisten laitteiden turvallisuusmääräyksiä, sähkökäyttöisten tuotteiden ekologista suunnittelua sekä tiettyjen vaarallisten aineiden käyttöä sähkö- ja elektroniikkalaitteissa.

Tämä tuote täyttää EN 55022:n ja EN 55032:n luokkien B rajoitukset ja EN 60950-1:n tai EN 62368-1:n turvallisuusvaatimukset.

# Hakemisto

#### Α

AirPrint käyttäminen 34 aloitusnäyttö kuvakkeiden näyttäminen 18 mukauttaminen 18 aloitusnäytön kuvakkeet näyttäminen 18 aloitusnäytön käyttäminen 17 Alustamaton flash-muisti 114 asetukset laiteohjelmakortit 152 muistikortti 152 sisäinen sovellusportti 152, 154 asetusten määrittäminen faksin kaiutinasetukset 64 Asiakastuen käyttäminen 20 asiakastuki yhteystiedot 151 Asiakastuki käyttäminen 20 asiakirjansyöttölaitteen erotinrulla vaihtaminen 90 asiakirjansyöttölaitteen käyttäminen kopioiminen 39 asiakirjansyöttölaitteen skannauksen taustalevy vaihtaminen 89 asiakirjansyöttölaitteen skannauksen taustalevyn vaihtaminen 89 Asiakirjansyöttölaitteen syöttölokero vaihtaminen 87 asiakirjansyöttölaitteen syöttölokeron vaihtaminen 87 asiakirjat skannaaminen faksipalvelimeen 60 asiakirjat, tulostaminen mobiililaitteesta 34 tietokoneessa 34 automaattisen asiakirjansyöttölaitteen erotinrullan vaihtaminen 90

#### D

diaesityksen käynnistäminen 19 digitaalinen puhelinpalvelu faksimääritykset 51 DSL (Digital Subscriber Line) faksimääritykset 48 DSL-suodatin 48

#### Ε

Eco Mode -tilan asetukset 98 ei voi lukea flash-asemaa vianmääritys, tulostus 111 Embedded Web Server ei avaudu 110 eri paperikoot, kopioiminen 39 erotinalusta vaihtaminen 86 erotinalustan vaihtaminen 86 erotinsivujen lisääminen kopioiden väliin kopioiminen 40 Ethernet-kaapeli 11 Ethernet-liitäntä 11

## F

faksaaminen faksien pysäyttäminen 58 faksien välitys 58 faksilokin näyttäminen 57 faksimääritykset 43 pikavalintojen luominen 57 päiväyksen ja ajan määrittäminen 56 roskafaksien estäminen 58 tummuuden säätäminen 57 faksaamisen vianmääritys ei voi lähettää fakseja 146 ei voi lähettää tai vastaanottaa fakseja 145 ei voi vastaanottaa fakseja 147 huono faksien tulostuslaatu 147 faksi lähetysajankohdan määrittäminen 57 tarkkuuden muuttaminen 57 faksien lähettäminen onnistuu

mutta vastaanottaminen ei 147

faksien pysäyttäminen 58 faksien välitvs 58 faksiloki tarkasteleminen 57 faksimääritykset digitaalinen puhelinpalvelu 51 DSL-yhteys 48 maa- tai aluekohtainen laiteasennus 53 tavallinen puhelinlinjaliitäntä 44 VoIP 49 faksin ajastaminen 57 faksin asentaminen digitaalinen puhelinpalvelu 51 DSL-yhteys 48 maa- tai aluekohtainen laiteasennus 53 tavallinen puhelinlinjaliitäntä 44 VoIP-yhteys 49 faksin kaiutinasetukset asetusten määrittäminen 64 faksin lähettäminen ohjauspaneelin käyttäminen 56 tietokoneen avulla 56 faksin tarkkuuden muuttaminen 57 faksitoiminnon määrittäminen 43 flash-asema skannaaminen 59 tulostaminen 35 Flash-muistin vapaa tila ei riitä resursseja varten 114 Flash-muisti on viallinen 114 fonttimalliluettelo tulostaminen 38 fonttinäyteluettelon tulostaminen 38 FTP-osoite pikavalintojen luominen 59 FTP-palvelin, skannaaminen ohjauspaneelin käyttäminen 59

#### G

Google Cloud Print käyttäminen 34 Google Driven käyttäminen 20

## Н

haihtuvuusjulistus 62 hakemistoluettelo tulostaminen 38 hakemistoluettelon tulostaminen 38 henkilökohtainen PIN-koodi -menetelmä 65 henkilökohtaiset PIN-koodit ottaminen käyttöön 25 henkilökohtaisten PIN-koodien ottaminen käyttöön 25 horrostila asetukset 98 horrostilan määrittäminen 98 hukkaväriainepullo vaihtaminen 79 huoltolaskuri palauttaminen 97 huoltolaskurin nollaaminen 97 huono faksien tulostuslaatu 147

### I

ilmankosteus tulostimen ympärillä 169 ilmoitukset 168, 169, 170, 171

### Κ

kaapelien liittäminen 11 kaiutin oletusäänenvoimakkuus 64 kaiuttimen oletusäänenvoimakkuuden säätäminen 64 kaiuttimen oletusäänenvoimakkuus säätäminen 64 kaksipuolinen kopiointi 39 kansioiden luominen kirjanmerkeille 22 kartonki lataaminen 28 kesäaika, määrittäminen 56 kesäajan määrittäminen 56 kiinnittimen sivulaskurin nollaaminen 97 kiinnitysyksikkö vaihtaminen 81 kirjanmerkit kansioiden luominen 22 luominen 21

kirjanmerkkien luominen 21 kirjekuoret lataaminen 28 kirjelomake kopioiminen 39 kirkkauden säätäminen tulostimen näyttö 98 kopioiden lajittelu 40 kopioiden pienentäminen 40 kopioiden suurentaminen 40 kopioiminen 39 kirjelomakkeelle 39 paperin molemmille puolille 39 pikavalintojen luominen 40 kopioiminen eri paperikoissa 39 kopioinnin vianmääritys epätäydelliset asiakirjat tai valokuvat 148 heikko kopiointilaatu 148 skanneri ei sulkeudu 149 skanneri ei vastaa 150 kopiointi kohteesta valittu lokero 39 Korttikopio asennus 18 kuulokkeet oletusäänenvoimakkuus 64 kuulokkeiden oletusäänenvoimakkuuden säätäminen 64 kuulokkeiden oletusäänenvoimakkuus säätäminen 64 kuvakkeiden näyttäminen aloitusnäytössä 18 kuvansiirtopaketti vaihtaminen 75 kuvayksikkö tilaaminen 69 vaihtaminen 71 käytettävissä olevat sisäiset lisälaitteet 152

#### L

laiteohjelma päivitä 167 laiteohjelman päivittäminen flash-tiedosto 167 laiteohjelmistokortti 152 laitteen tukemat paperilajit 32 lajittelutulostus ei toimi 115

langaton verkko Wi-Fi Protected Setup 65 lataaminen kartonki 28 kirjekuoret 28 monisyöttölaite 28 lepotilan määrittäminen 98 linjasuodatin 48 lisäkortin asentaminen 159 lisäkortti asentaminen 159 lisävarusteet lokerot 165 lisävarusteet, lisääminen tulostinohjain 166 lisävarusteiden asentaminen tulostimen kiintolevy 161 lisävarusteiden lisääminen tulostinohjain 166 lokeroiden erottaminen 29 lokeroiden täyttäminen 26 lokeroiden yhdistäminen 29 lokerot asentaminen 165 lataaminen 26 Lomakkeet ja suosikit asennus 18 luettujen salasanojen ottaminen käyttöön 25 luetut salasanat ottaminen käyttöön 25 luottamukselliset tulostustyöt 37 tulostaminen Macintoshissa 37 tulostaminen Windowsissa 37 luottamuksellisten ja muiden pidossa olevien töiden tulostaminen Macintosh-tietokoneesta 37 Windowsissa 37 lähettäminen sähköpostilla osoitteiston avulla 41 pikavalintanumeron avulla 41 sähköpostiasetusten määrittäminen 41 tulostimen käyttäminen 41 lämpötila tulostimen ympärillä 169

#### Μ

manuaalinen värinkorjaus 143 melutasot 168 merkkivalo tilan merkitys 14 mobiililaite tulostaminen 34 monisyöttölaite lataaminen 28 Mopria-tulostuspalvelu käyttäminen 34 muistikortin asentaminen 152 muistikortti 152 asentaminen 152 Muu kuin tulostinvalmistajan tarvike 114 määritystiedoston tuominen Embedded Web Serverin avulla 166 määritystiedoston vieminen Embedded Web Serverin avulla 166

#### Ν

nostorulla vaihtaminen 82 näyttönäppäimistö käyttäminen 25 näytön mukauttaminen 19 Näytön mukauttaminen käyttäminen 19 näytön mukauttamisen käyttäminen 19 näytönsäästäjän hallinta 19

### 0

ohjauspaneeli käyttäminen 13 ohjauspaneelin käyttäminen 13 oletusasetukset palauttaminen 62 osien ja tarvikkeiden tilan tarkistaminen 69 osien tila tarkistaminen 69 osien vaihtaminen asiakirjansyöttölaitteen erotinrulla 90 erotinalusta 86 nostorulla 82 siirtomoduuli 92

#### Ρ

painonäppäinmenetelmä 65

paperi Universal-kokoasetus 26 paperikoko asetukset 26 paperikoon määrittäminen 26 paperilaji asetukset 26 paperilajin määrittäminen 26 paperilajit tuetut 32 paperin painot tuetut 33 paperin säästäminen 40 paperitukokset välttäminen 100 paperitukos, poistaminen automaattinen asiakirjansyöttölaite 103 lokerot 102 monisyöttölaite 103 paperitukos lokeroissa 102 paperitukos luukun E takana 103 paperitukos luukussa A 105 paperitukos monisyöttölaitteessa 103 Paperitukosten välttäminen 100 paperitukos vakioalustassa 104 pidossa olevat työt 37 tulostaminen Macintoshissa 37 tulostaminen Windowsissa 37 pikavalinnat, luominen FTP-osoite 59 kopiointinäyttö 40 Pikavalintakeskus käyttäminen 19 pikavalintojen luominen faksikohde 57 sähköposti 42 portin asetukset asetusten määrittäminen 66 portin asetusten muuttaminen sisäinen sovellusportti 66 portin asetusten määrittäminen 66 puhdistaminen skanneri 67 tulostimen sisäpuoli 67 tulostimen ulkopuoli 67 puhelinjakaja 49 puhenopeuden säätäminen Ääniohjaus 25

puheposti asennus 44 pysyvä muisti 62 tyhjentäminen 61 päiväys ja aika faksiasetukset 56 päänäytön kuvakkeet käyttäminen 17

#### R

rinnakkaisliitäntäkortti vianmääritys 113 RJ11-sovitin 53 roskafaksien estäminen 58 ryhmien lisääminen 22 ryhmien muokkaaminen 23 ryhmien poistaminen 23 ryhmät lisääminen 22 muokkaaminen 23 poistaminen 23

#### S

salaus tulostimen kiintolevy 62 sarjaliitäntäkortti vianmääritys 113 sarjatulostuksen määrittäminen 66 sarjatulostus asennus 66 siirrettävä muisti 62 tyhjentäminen 61 siirtomoduuli vaihtaminen 92 siirtomoduulin sivulaskurin nollaaminen 97 siirtyminen näytössä eleiden käyttäminen 24 siirtyminen näytössä eleillä 24 sisäinen sovellusportti asentaminen 154 vianmääritys 113 sisäisen sovellusportin asentaminen 154 sisäiset lisälaitteet 152 asentaminen 159 muistikortti 152 sisäiset lisävarusteet, lisääminen tulostinohjain 166

sisäisten lisävarusteiden lisääminen tulostinohjain 166 sisäistä lisälaitetta ei havaittu 112 skannaaminen FTP-palvelimeen 59 skannaaminen faksipalvelimeen 60 skannaaminen flash-asemaan 59 skannaaminen FTP-palvelimeen ohjauspaneelin käyttäminen 59 skannaaminen Google Driveen 20 skannaaminen tietokoneeseen 60 Skannaa tietokoneeseen asennus 60 skannauksen vianmääritys ei voi skannata tietokoneesta 148 epätäydelliset asiakirjat tai valokuvat 148 heikko kopiointilaatu 148 skannaaminen aiheuttaa tietokoneen toimintahäiriön 150 skannaaminen kestää liian kauan 150 skanneri ei sulkeudu 149 skanneri ei vastaa 150 työn skannaus epäonnistui 149 Skannauskeskus asennus 20 skannaustason käyttäminen kopioiminen 39 skanneri puhdistaminen 67 Skanneri tarvitsee huoltoa, käytä ADF-pakkausta 115 sovitinliitin 53 suojausaukko etsiminen 61 Suurennustila ottaminen käyttöön 25 suurennustilan ottaminen käyttöön 25 sähköposti asennus 41 pikavalintojen luominen 42 sähköpostiasetusten määrittäminen 41

sähköpostitoiminnon määrittäminen 41 sähköpostiviestin lähettäminen 41 säteilyrajoitukset 168 säästöasetukset horrostila 98 lepotila 98 Säästötila 98 säätäminen automaattisen asiakirjansyöttölaitteen kohdistaminen 151 skannerin kohdistaminen 150

#### Т

Tarkista lokeron liitäntä 116 tarkista tulostustyöt 37 tulostaminen Macintoshissa 37 tulostaminen Windowsissa 37 tarvikeilmoitukset asetusten määrittäminen 69 tarvikeilmoituksien määrittäminen 69 tarvikkeet säästäminen 99 tarvikkeiden tila tarkistaminen 69 tarvikkeiden tilaaminen kuvayksikkö 69 tarvikkeiden vaihtaminen hukkaväriainepullo 79 kiinnitysyksikkö 81 kuvansiirtopaketti 75 kuvayksikkö 71 värikasetti 70 taustakuvan vaihtaminen 19 tehdasasetusten palautus 62 tilaaminen, tarvikkeet väriainekasetit 69 toista tulostustöitä 37 tulostaminen Macintoshissa 37 tulostaminen Windowsissa 37 toistuvat tulostusviat 136 tuetut flash-asemat 36 tuetut paperien painot 33 tuetut paperikoot 31 tuetut tiedostotyypit 36 tukoksen poistaminen arkinkääntäjässä 105 kiinnitysyksikössä 105

tukoksen poistaminen vakioalustalta 104 tukokset sijainnit 101 tukosalueiden etsiminen 101 välttäminen 100 tukos, poistaminen arkinkääntäjässä 105 kiinnitysyksikössä 105 lokerot 102 luukun E takana 103 monisyöttölaite 103 vakioalustassa 104 tulostaminen flash-asemasta 35 fonttimalliluettelo 38 hakemistoluettelo 38 tietokoneessa 34 valikkoasetussivu 16 tulostaminen flash-asemasta 35 tulostaminen Google Drivesta 20 tulostaminen tietokoneesta 34 tulostimen asetukset oletusasetusten palauttaminen 62 tulostimen ilmoitukset Alustamaton flash-muisti 114 Flash-muistin vapaa tila ei riitä resursseja varten 114 Flash-muisti on viallinen 114 Muu kuin tulostinvalmistajan tarvike 114 Skanneri tarvitsee huoltoa, käytä ADF-pakkausta 115 Tarkista lokeron liitäntä 116 Vaihda kasetti, tulostimen alue ei täsmää 114 tulostimen kiintolevy salaus 62 tulostimen kiintolevyn asentaminen 161 tulostimen kiintolevyn muisti 62 tyhjentäminen 61 tulostimen kiintolevyn tyhjentäminen 61 tulostimen kuljettaminen 98 tulostimen lisävarusteiden vianmääritys rinnakkaisliitäntäkortti 113 sarjaliitäntäkortti 113 sisäinen sovellusportti 113 sisäistä lisälaitetta ei löydy 112

tulostimen näyttö kirkkauden säätäminen 98 tulostimen näytön kirkkauden säätäminen 98 tulostimen paikan valitseminen 9 tulostimen portit 11 tulostimen puhdistaminen 67 tulostimen siirtäminen 9,97 tulostimen tila 14 tulostimen valikot 14 tulostimen yhteyden tarkistaminen 111 tulostin kuljettaminen 98 paikan valitseminen 9 perusmalli 10 siirtäminen 9 täydellinen kokoonpano 10 vähimmäistila 9 tulostin ei vastaa 141 tulostinkokoonpanot 10 tulostinmuistin suojaaminen 62 tulostinmuistin tyhjentäminen 62 tulostinohjain lisävarusteet, lisääminen 166 tulostinohjelmisto, asentaminen 166 tulostinohjelmiston asentaminen 166 tulostuksen vianmääritys ei voi lukea flash-asemaa 111 hidas tulostus 139 juuttuneet sivut eivät tulostu uudelleen 117 kirjekuori sulkeutuu tulostuksen aikana 115 lokeroiden yhdistäminen ei toimi 116 luottamukselliset ja pidossa olevat asiakirjat eivät tulostu 138 paperi juuttuu usein 117 tulostustyöt eivät tulostu 140 työ tulostuu väärälle paperille 142 työ tulostuu väärästä lokerosta 142 väärät marginaalit 122 tulostuslaadun vianmääritys epätasainen tummuus 131 harmaa tai värillinen tausta 121

kokonaan värilliset tai mustat kuvat 128 paperin käpristyminen 126 puuttuvat värit 124 pystysuuntaiset tummat viivat 132 pystysuuntaiset valkoiset viivat 135 tekstiä tai kuvia leikkautuu 129 toistuvat tulostusviat 136 tulosteissa on haamukuvia 120 tuloste näyttää sävytetyltä 144 tumma tuloste 118 tyhjät sivut 118 täplikäs tuloste ja pisteitä 125 vaakasuuntaiset tummat viivat 131 vaakasuuntaiset valkoiset viivat 134 vaalea tuloste 122 valkoiset sivut 118 vino tuloste 127 väriaine hankautuu helposti pois 130 vääntynyt tuloste 127 tulostuslaatu skannerin puhdistaminen 67 tulostustarvikkeiden käyttöiän pidentäminen 99 tulostustöiden tallentaminen 37 tunnusäänipalvelu, faksi yhdistäminen kohteeseen 55 tunnusäänipalvelun käyttöönotto tulostimessa 55 turvallisuusohjeet 7,8 turvalukon etsiminen 61

#### U

Universal-paperikoko asetukset 26 Universal-paperilajin määrittäminen 26 USB-kaapeli 11 USB-portin käyttöönotto 111 USB-portti 11 ottaminen käyttöön 111 useiden kopioiden lajitteleminen 40 useiden sivujen kopioiminen yhdelle arkille 40

#### V

Vaihda kasetti, tulostimen alue ei täsmää 114 valikkoasetussivu tulostaminen 16 valikkoasetussivun tulostus 16 valikkokartta 14 valokuvat kopioiminen 39 valokuvien kopioiminen 39 varaa tulostustöitä tulostaminen Macintoshissa 37 tulostaminen Windowsissa 37 vastaaja asennus 44 verkkoasetussivun tulostaminen 111 vianmääritys Embedded Web Server ei avaudu 110 tulostin ei vastaa 141 Väritulostuksen usein kysyttyjä kysymyksiä 143 vianmääritys, faksaaminen ei voi lähettää fakseja 146 ei voi lähettää tai vastaanottaa fakseja 145 vianmääritys, kopiointi epätäydelliset asiakirjat tai valokuvat 148 heikko kopiointilaatu 148 skanneri ei sulkeudu 149 skanneri ei vastaa 150 vianmääritys, skannaus ei voi skannata tietokoneesta 148 epätäydelliset asiakirjat tai valokuvat 148 heikko kopiointilaatu 148 skanneri ei sulkeudu 149 skanneri ei vastaa 150 työn skannaus epäonnistui 149 vianmääritys, tulostimen lisävarusteet sisäinen sovellusportti 113 sisäistä lisälaitetta ei löydy 112 vianmääritys, tulostus hidas tulostus 139 juuttuneet sivut eivät tulostu uudelleen 117

kirjekuori sulkeutuu tulostuksen aikana 115 lajittelutulostus ei toimi 115 lokeroiden yhdistäminen ei toimi 116 luottamukselliset ja pidossa olevat asiakirjat eivät tulostu 138 paperi juuttuu usein 117 tulostustyöt eivät tulostu 140 työ tulostuu väärälle paperille 142 työ tulostuu väärästä lokerosta 142 väärät marginaalit 122 vianmääritys, tulostuslaatu epätasainen tummuus 131 harmaa tai värillinen tausta 121 kokonaan värilliset tai mustat kuvat 128 paperin käpristyminen 126 puuttuvat värit 124 pystysuuntaiset tummat viivat 132 pystysuuntaiset valkoiset viivat 135 tekstiä tai kuvia leikkautuu 129 toistuvat tulostusviat 136 tulosteissa on haamukuvia 120 tuloste näyttää sävytetyltä 144 tumma tuloste 118 tyhjät sivut 118 täplikäs tuloste ja pisteitä 125 vaakasuuntaiset tummat viivat 131 vaakasuuntaiset valkoiset viivat 134 vaalea tuloste 122 valkoiset sivut 118 vino tuloste 127 väriaine hankautuu helposti pois 130 vääntynyt tuloste 127 vihreät asetukset horrostila 98 lepotila 98 Säästötila 98 virtajohdon liitäntä 11 virtapainikkeen valo tilan merkitys 14 virtuaalinen näppäimistö käyttäminen 25

VoIP (Voice over Internet Protocol) faksimääritykset 49 VoIP-sovitin 49 väriaineen säästäminen 40 väriaineen tummuuden säätäminen 142 väriaineen tummuus säätäminen 142 väriainekasetit tilaaminen 69 väriainekasettien tilaaminen 69 värikasetti vaihtaminen 70 värinkorjaus 143 väritulostuksen muokkaaminen 143 Väritulostuksen usein kysyttyjä kysymyksiä 143

#### W

Wi-Fi Protected Setup langaton verkko 65

#### Υ

yhdistäminen langattomaan verkkoon painonäppäinmenetelmän käyttäminen 65 PIN-koodi-menetelmän käyttäminen 65 yhteyden ottaminen asiakastukeen 151 yhteystiedot lisääminen 22 muokkaaminen 23 poistaminen 23 yhteystietojen lisääminen 22 yhteystietojen muokkaaminen 23 yhteystietojen poistaminen 23 ympäristöasetukset horrostila 98 lepotila 98 Ympäristöasetukset asetusten määrittäminen 21 ympäristöasetus Säästötila 98

#### Ä

Ääniohjauksen aktivoiminen 24

Ääniohjauksen puhenopeus säätäminen 25 Ääniohjaus aktivointi 24 puhenopeus 25